IBM Network Printers IBM InfoPrint 20 IBM InfoPrint 32

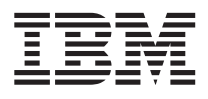

# Ethernet and Token Ring Quick Configuration Guide

G544-5499-02

#### Note!

Before using this information and the product it supports, be sure to read the general information in "Appendix D. Notices" on page 259.

#### Third Edition (September 1998)

The following paragraph does not apply to any other country where such provisions are inconsistent with local law.

INTERNATIONAL BUSINESS MACHINES CORPORATION PROVIDES THIS PUBLICATION "AS IS" WITHOUT WARRANTY OF ANY KIND, EITHER EXPRESS OR IMPLIED, INCLUDING, BUT NOT LIMITED TO THE IMPLIED WARRANTIES OF MERCHANTABILITY OR FITNESS FOR A PARTICULAR PURPOSE. Some states do not allow disclaimer of express or implied warranties in certain transactions, therefore, this statement may not apply to you.

Changes are made periodically to this publication.

Requests for IBM publications should be made to your IBM representative or to the IBM branch office serving your locality. If you request publications from the address given below, your order will be delayed, because publications are not stocked there.

A Reader's Comment Form is provided at the back of this publication. You may also send comments by fax to 1-800-524-1519, by e-mail to printpub@us.ibm.com or by regular mail to:

Department H7FE Building 003G IBM Printing Systems Company Information Development PO Box 1900 Boulder CO USA 80301-9191

IBM may use or distribute whatever information you supply in any way it believes appropriate without incurring any obligation to you.

#### © Copyright International Business Machines Corporation 1996, 1998. All rights reserved.

Note to U.S. Government Users — Documentation related to restricted rights — Use, duplication or disclosure is subject to restrictions set forth in GSA ADP Schedule Contract with IBM Corp.

# Contents

| Book at a Glance                           | in   | . ix     |
|--------------------------------------------|------|----------|
| this Deal                                  |      | •••      |
|                                            | •    | . IX     |
| Contents of the INC Package                | •    | . X      |
| Software Utilities                         | •    | . XI     |
| Conventions                                | •    | . xii    |
| Typefaces                                  | •    | . xii    |
| Graphical User Interface Conventions       |      | xii      |
| Platform-Specific Conventions              |      | . xii    |
| Product Support                            |      | . xii    |
| Chapter 1. Start Here—Install the Netw     | orl  | <b>K</b> |
| Interface Card (NIC)                       |      | . 1      |
| Installing the NIC in the Printer          |      | . 1      |
| Default NIC Parameter Values               |      | . 5      |
| Ethernet and Token Ring Frame Types or     | 1    |          |
| IBM NICs                                   |      | . 7      |
| Printing the Printer Configuration Page    |      | 7        |
| Description of the Printer Configuration   | on   |          |
| Page                                       |      | . 9      |
| The NIC Configuration Page                 | •    | . 0<br>9 |
| Getting a I AN-Independent                 | •    | . 0      |
| Configuration Page                         |      | 10       |
| Cotting a LAN Dependent Configurat         | ion  | . 10     |
| Dago                                       | 1011 | 10       |
| A Sample NIC Configuration Dage            | •    | . 10     |
| A sample NIC Configuration Page.           | •    | . 11     |
| Installing a NiC in the Printer            | •    | . 14     |
| Physically Connecting a NIC to a LAIN      |      | 14       |
| Connecting to an Ethernet LAN              |      |          |
| (10BASE-17100Base-1x NIC)                  | ·    | . 15     |
| Connecting to an Ethernet LAN              |      |          |
| (10BASE-T/10Base2 NIC)                     | •    | . 15     |
| Connecting to a Token Ring LAN $$ .        | •    | . 16     |
| Verifying a Physical NIC-to-LAN            |      |          |
| Connection                                 |      | . 18     |
| Token Ring NIC Lights                      |      | . 19     |
| Ethernet 10BaseT/10Base2 NIC Lights        |      | 20       |
| Ethernet 100BaseTx NIC Lights              | •    | . 20     |
| Chapter 2. AppleTalk                       |      | . 23     |
| Requirements                               |      | . 23     |
| Configuration Checklist                    |      | . 2.3    |
| Installing the IBM PostScript Printer Driv | /er  | 23       |
| Installing from the Web                    | CI.  | 21       |
|                                            | •    | . 44     |

© Copyright IBM Corp. 1996, 1998

| Installing from the CD-ROM                  |   |          |
|---------------------------------------------|---|----------|
| (LCD4-0816-05 or Lower)                     |   | 24       |
| Installing from the CD-ROM                  |   |          |
| (LCD4-0816-06 or Higher).                   |   | 24       |
| Configuring AppleTalk to Print to IBM       | • |          |
| Network Printers                            |   | 25       |
| Data Requirements                           | • | 25       |
| Configuration Procedure                     | • | 25       |
| Changing the Name of the Printer on         | • | ۵J       |
| AppleTally                                  |   | 96       |
| Changing the AppleTally Zone on Ethemat     | · | 20       |
| Changing the Apple lack Zone on Ethernet    |   | 00       |
|                                             | • | 26       |
| Changing the AppleTalk Zone Using           |   |          |
| Embedded Web Pages                          | • | 27       |
|                                             |   |          |
| Chapter 3. OS/2 NetBIOS                     |   | 29       |
| Requirements                                |   | 29       |
| Configuration Checklist                     |   | 30       |
| Installing the Printer Driver               |   | 31       |
| Installing OS/2 Utilities                   |   | 31       |
| Installing the Printer on $OS/2$ using      |   |          |
| NetBIOS                                     |   | 32       |
| Sharing the Printer by Creating the Printer | • | 02       |
| Alias                                       |   | 33       |
| Data Paquiramante                           | · | 22       |
| Configuration Proceedure                    | · | აა<br>იი |
| Configuration Procedure                     | · | 33<br>94 |
| Configuring Print Requesters on US/2.       | · | 34       |
| Setting up a Shared Printer on an $OS/2$    |   | ~ ~      |
| Requester                                   | · | 35       |
| Setting up a Shared Printer on a DOS        |   |          |
| Requester                                   | • | 36       |
| Setting up a Shared Printer on a            |   |          |
| WIN-OS/2 Requester                          |   | 36       |
| Verifying the NetBIOS Configuration         |   | 37       |
| Changing the Workgroup Name Using           |   |          |
| Embedded Web Pages                          |   | 38       |
| Handling NetBIOS Problems                   |   | 39       |
| 0                                           |   |          |
| Chapter 4. NetWare 3.X                      | _ | 41       |
| Requirements                                |   | 41       |
| Configuration Checklist                     | • | 11       |
| Configuring NetWare on a Large Network      | · | 11<br>19 |
| Choosing Print Server or Domoto Drintor     |   | т~<br>19 |
| Drint Server                                |   | 42<br>12 |
| Demote Drinten                              | • | 40       |
|                                             | • | 43       |
|                                             |   |          |

iii

| Configuring for NetWare using IBM NPM     |    |
|-------------------------------------------|----|
| for Windows NT and 95                     | 44 |
| Data Requirements                         | 44 |
| Configuration Procedure                   | 44 |
| Configuring under NetWare 3 as a Print    |    |
| Server using PConsole                     | 44 |
| Data Requirements                         | 44 |
| Configuration Procedure                   | 45 |
| Configuring under NetWare 3 as a Remote   |    |
| Printer using PConsole.                   | 46 |
| Data Requirements                         | 47 |
| Configuration Procedure                   | 48 |
| Changing NetWare Settings Using           | 10 |
| Embedded Web Pages                        | 50 |
| Verifying the NetWare Configuration       | 50 |
| Installing Printer Drivers                | 51 |
| Using the Command Line                    | 51 |
| Using the NetWare Tools CUI               | 52 |
|                                           | 02 |
| Chapter 5 NetWare 4 X                     | 55 |
|                                           | 55 |
| Configuration Checklist                   | 55 |
| Configuration Checklist                   | 30 |
| Configuring as a Print Server in NDS Mode | 57 |
|                                           | 57 |
| Data Requirements                         | 57 |
| Configuration Procedure                   | 57 |
| Configuring as a Print Server in Bindery  | 50 |
| Mode using PConsole                       | 59 |
| Data Requirements                         | 59 |
| Configuration Procedure                   | 60 |
| Configuring as a Remote Printer in NDS    | ~~ |
| Mode Using PConsole                       | 62 |
| Data Requirements                         | 62 |
| Configuration Procedure                   | 62 |
| Configuring as a Print Server in NDS Mode |    |
| using NWAdmin                             | 64 |
| Data Requirements                         | 64 |
| Configuration Procedure                   | 65 |
| Configuring as a Remote Printer in NDS    |    |
| Mode using NWAdmin                        | 67 |
| Data Requirements                         | 67 |
| Configuration Procedure                   | 67 |
| Changing NetWare Settings Using           |    |
| Embedded Web Pages                        | 69 |
| Improving Network Traffic on Large        |    |
| Networks                                  | 70 |
| Reducing Network Inefficiencies           | 70 |
| Determining NetWare File Server           |    |
| Licenses.                                 | 72 |
| Handling NetWare/IPX Problems             | 72 |

| Network Setup 72                          | 2      |
|-------------------------------------------|--------|
| Hardware Problems                         | 3      |
| Connectivity Problems                     | 4      |
| Formatting Problems 74                    | 4      |
| Printing Problems                         | 4      |
| Example of a NetWare Printing Problem 7   | 5      |
| NetWare AppleTalk Printing Service 7'     | 7      |
| Installation and Configuration of ATPS 7' | 7      |
| instantation and configuration of 7115    | '      |
|                                           |        |
| Chapter 6. Windows NT using NetWare       |        |
| Services 8'                               | 1      |
| Requirements 8                            | 1      |
| Configuration Checklist                   | 2      |
| Configuring Windows NT 3.51 using a       |        |
| NetWare Service 8                         | 2      |
| Data Requirements                         | 2      |
| Configuration Procedure 8                 | ະ<br>ເ |
| Configuration Flocedure                   | 3      |
| Configuring windows INT 4.0 using a       | ~      |
| NetWare Service                           | 3      |
| Data Requirements 8                       | 3      |
| Configuration Procedure 84                | 4      |
|                                           |        |
| Chapter 7, Configuring on AS/400 as an    |        |
| ASCII Printer                             | 5      |
| Requirements 8                            | 6      |
| Host Print Transforms                     | 6      |
| System Dequirements                       | 6      |
| Configuration Checklist                   | 0<br>7 |
| Configuration Checklist                   | 1      |
| Developing Line Descriptions with         | ~      |
| CRILINETH or CRILINTRN 8                  | 8      |
| Creating an Ethernet Line Description 88  | 8      |
| Creating a Token Ring Line Description 89 | 9      |
| Configuring AS/400 for TCP/IP 9           | 1      |
| Configuring an AS/400 TCP/IP Interface    |        |
| with ADDTCPIFC 9                          | 1      |
| Configuring a Route Definition with       |        |
| ADDTCPRTE 9                               | 2      |
| Configuring a Local Domain and            | ~      |
| Hostnomo Of                               | 9      |
| Configuring a TCD /ID Hast Table Entry    | ພ<br>ດ |
| Configuring a TCP/IP Host Table Entry 9.  | ა      |
| Configuring AS/400 for Printing 9         | 3      |
| Data Requirements 9                       | 3      |
| Configuration Procedure 93                | 3      |
| Setting up Printing for PCL Files 94      | 4      |
| Verifying PCL Printing on AS/400 98       | 8      |
|                                           |        |
| Chapter 8. Configuring on AS/400 as an    |        |
| IPDS Printer                              | 1      |
| Printing AFP IPDS, SCS and PostScript     | -      |
| Files 10                                  | 1      |
| 110.0                                     | 1      |

| Requirements                                                                                                    | 102                             |
|----------------------------------------------------------------------------------------------------|---------------------------------|
| Configuration Checklist                                                                                                    | 103                             |
| Configuring an AS/400 TCP/IP Interface                                                                                                    | 104                             |
| Configuring the AS/400 Interface with                                                                                                    |                                 |
| ADDTCPIFC                                                                                                    | 104                             |
| Configuring a TCP/IP Host Table Entry                                                                                                    | 105                             |
| Configuring PSF/400 for IPDS on V3R1 or                                                                                                    |                                 |
| V3R6.                                                                                                    | 106                             |
| Configuring PSF with CRTDEVPRT on                                                                                                    |                                 |
| V3R1 or V3R6                                                                                                    | 106                             |
| Configuring AFP with WRKAFP2 on                                                                                                    | 100                             |
| V3R1 or V3R6                                                                                                    | 108                             |
| Configuring $PSF/400$ for IPDS on V3R?                                                                                                    | 100                             |
| Configuring PSF with CRTDFVPRT on                                                                                                    | 100                             |
| V3R2                                                                                                    | 109                             |
| Configuring AFP with CRTPSECEC on                                                                                                    | 100                             |
| V3R9                                                                                                    | 111                             |
| Configuring $PSE/400$ for IPDS on V3R7 and                                                                                                    | 111                             |
| Above                                                                                                    | 112                             |
| Configuring PSE with CRTDEVPRT on                                                                                                    | 116                             |
| V3P7 and Above                                                                                                    | 112                             |
| Configuring AFD with CPTDSECEC on                                                                                                    | 115                             |
| V3P7 or V/P1                                                                                                    | 115                             |
| Volt of V4R1                                                                                                    | 115                             |
| AS / 400                                                                                                    | 116                             |
| AS/400                                                                                                    | 110                             |
| Descharing the AS/400 Printer on the Network                                                                                                    | 11/                             |
| Resolving AS/400 Problems                                                                                                    | 119                             |
| If DEE (400 Transister When Isitistical                                                                                                    | 120                             |
| II PSF/400 Terminates when initialized                                                                                                    | 120                             |
| Spooled Print File Remains in PND                                                                                                    | 100                             |
| Status                                                                                                    | 120                             |
| Spooled Files Disappear without Printing                                                                                                    | 120                             |
| Data is Being Clipped                                                                                                    | 121                             |
|                                                                                                    |                                 |
| Chapter 9. MVS to Print IPDS Files                                                                                                    | 123                             |
| Requirements                                                                                                    | 123                             |
| Configuration Checklist                                                                                                    | 123                             |
| Configuring PSF for MVS to Print IPDS                                                                                                    |                                 |
| Files                                                                                                    | 124                             |
| Data Requirements                                                                                                    | 124                             |
| Configuration Procedure                                                                                                    | 124                             |
| Verifying a TCP/IP-Attached Printer on                                                                                                    |                                 |
| MVS                                                                                                    | 131                             |
| Starting a TCP/IP-attached Printer                                                                                                    | 131                             |
| Stopping a TCP/IP-attached Printer                                                                                                    | 101                             |
|                                                                                                    | 131                             |
| Resolving IPDS Printing Problems                                                                                                    | 131<br>131                      |
| Resolving IPDS Printing Problems<br>Sharing IBM Network Printers on MVS                                                                                  | 131<br>131<br>131<br>132        |
| Resolving IPDS Printing Problems<br>Sharing IBM Network Printers on MVS<br>JES Spool Printer Sharing                                                     | 131<br>131<br>131<br>132<br>132 |
| Resolving IPDS Printing Problems          Sharing IBM Network Printers on MVS          JES Spool Printer Sharing          Port Switching Printer Sharing | 131<br>131<br>132<br>132<br>133 |

| Ping Is Not Successful                       | 133 |
|----------------------------------------------|-----|
| Ping Is Successful                           | 134 |
| 5                                            |     |
| Chapter 10, OS/200 to Brint S/200 Line       |     |
|                                              |     |
| Data, PCL, and PostScript Files              | 135 |
| Requirements                                 | 135 |
| Configuration Checklist                      | 135 |
| 5                                            |     |
| Chapter 11 InfoPrintManager                  | 139 |
| Dequirements                                 | 190 |
|                                              | 109 |
| Configuration Checklist                      | 139 |
| Defining Printers to InfoPrint Manager       | 139 |
| Configuring Network Printers as PSF          |     |
| TCP/IP-Attached Physical Printers.           | 140 |
| Configuring Network Printers as PSF          |     |
| Direct Attached Physical Printers            | 140 |
| Configuring the Network Drinten to           | 140 |
| Configuring the Network Printer to           |     |
| InfoPrint as an AIX Physical Printer         | 141 |
|                                              |     |
| Chapter 12. OS/2 TCP/IP to Print PCL and     |     |
| PostScript Files                             | 143 |
| Poquiroments                                 | 1/2 |
| Conference in the character of the shellow   | 143 |
|                                              | 144 |
| Installing the Printer for OS/2 using IBM    |     |
| Utilities                                    | 145 |
| Data Requirements                            | 145 |
| Configuration Procedure                      | 145 |
| Installing the Printer using Standard $OS/9$ |     |
| TCD /ID                                      | 140 |
|                                              | 140 |
| Data Requirements                            | 140 |
| Configuration Procedure                      | 147 |
| Verifying the LAN Server Configuration       | 149 |
| Peer-to-Peer in the OS/2 Environment         | 149 |
| Configuring Peer-to-Peer on OS/2             | 149 |
| Configuring for WIN-OS2 Applications         |     |
| using I PPMON                                | 151 |
|                                              | 131 |
|                                              |     |
| Chapter 13. OS/2 TCP/IP to Print IPDS        |     |
| Files                                        | 153 |
| Requirements                                 | 153 |
| Configuration Checklist                      | 153 |
| Configuring $PSF/2$ to Print IPDS Files      | 154 |
| Data Paquiramente                            | 151 |
|                                              | 154 |
| Configuration Procedure for PSF/2            | 154 |
| Configuring PSF/2 for Printer Sharing        | 155 |
| Setting up PSF/2 for Printer Sharing         | 156 |
| Verifying the PSF/2 Configuration            | 156 |
|                                              |     |
| Chapter 14 AIX to Format and Print PCI       |     |
| and DestCarint Files                         |     |
| and PostScript Files                         | 159 |

Contents V

| Dequinementa                                 | 150 |
|----------------------------------------------|-----|
|                                              | 159 |
| Configuration Checklist                      | 159 |
| Installing AIX Printer Driver and Utilities  | 160 |
| DOS-Formatted Files                          | 161 |
| TAR-Formatted Files                          | 162 |
| Using the CD-ROM                             | 162 |
| Configuring AIX 3.2.5 to Format and Print    |     |
| Files                                        | 162 |
| Data Requirements                            | 163 |
| Configuration Procedure                      | 163 |
| Configuration Troccutic                      | 100 |
| and Drint Files                              | 164 |
|                                              | 104 |
| Data Requirements                            | 164 |
| Configuration Procedure                      | 164 |
| Verifying an AIX Configuration               | 166 |
|                                              |     |
| Chapter 15. AIX to Print Formatted PCL       |     |
| and PostScript Files                         | 167 |
| Requirements                                 | 167 |
| Configuration Checklist                      | 167 |
| Configure AIX 3.2.5 to Print Formatted Files | 168 |
| Data Requirements                            | 168 |
| Configuration Procedure                      | 168 |
| Configuration Trocedure                      | 100 |
| Configure AIA 4.1.A of 4.2.A to Philit       | 100 |
| Formatted Files                              | 169 |
| Data Requirements                            | 169 |
| Configuration Procedure                      | 169 |
| Verifying an AIX Configuration               | 170 |
|                                              |     |
| Chapter 16. AIX to Print IPDS Files          | 171 |
| Requirements                                 | 171 |
| Configuration Checklist                      | 171 |
| Configuring AIX to Print IPDS Files          | 172 |
| Data Requirements                            | 172 |
| Configure PSE for AIX to Print IPDS          | 11~ |
| Files                                        | 179 |
| Configuring DSE for AIV for Drinter Sharing  | 172 |
| Configuring FSF for AIX for Printer Sharing  | 175 |
| Setting up PSF for AIX for Printer           | 171 |
| Sharing                                      | 174 |
| Verifying an AIX Configuration for IPDS      | 174 |
|                                              |     |
| Chapter 17. HP-UX to Format and Print        |     |
| PCL and PostScript Files                     | 177 |
| Requirements                                 | 177 |
| Configuration Checklist                      | 177 |
| Installing the HP-UX Printer Driver          | 178 |
| Configuring HP-UX                            | 178 |
| Data Requirements                            | 178 |
| Configuration Procedure                      | 170 |
| Varifying an HD LIV Configuration            | 170 |
|                                              | 1/9 |
|                                              |     |

| Chapter 18. SCO to Format and Print PCL   |       |
|-------------------------------------------|-------|
| and PostScript Files                      | 181   |
| Requirements                              | 181   |
| Configuration Checklist                   | 181   |
| Installing the SCO Printer Driver         | 182   |
| Configuring SCO.                          | 182   |
| Data Requirements                         | 182   |
| Configuration Procedure                   | 183   |
| Verifying an SCO Configuration            | 183   |
| Chapter 19 SUN Solaris to Format and      |       |
| Print PCL and PostScript Files            | 185   |
| Requirements                              | 185   |
| Configuration Checklist                   | 185   |
| Installing the SUN Solaris Printer Driver | 186   |
| Configuring SUN Solaris                   | 186   |
| Data Requirements                         | 186   |
| Configuration Procedure                   | 187   |
| Verifying a SUN Solaris Configuration     | 187   |
|                                           |       |
| Chapter 20, Windows Platforms on          |       |
| TCP/IP Networks                           | 189   |
| Requirements                              | 189   |
| Configuration Checklist                   | 189   |
| Recommendations for Your Print            |       |
| Configuration                             | 190   |
| Supported Windows Print Server            |       |
| Platforms                                 | 191   |
| Supported Windows Client Platforms        | 191   |
| Configuring Windows on TCP/IP Networks    |       |
| to Print Direct                           | 191   |
| Configuring Windows NT 4.0 to Print       |       |
| Directly to the Printer                   | 192   |
| Configuring Windows NT 3.51 to Print      |       |
| Directly to the Printer                   | 196   |
| Configuring Windows 95 to Print           |       |
| Directly to the Printer                   | 198   |
| Configuring a Windows Print Server on     |       |
| TCP/IP Networks                           | 200   |
| Configuring a Windows NT 4.0 Print        |       |
| Server                                    | 200   |
| Configuring a Windows NT 3.51 Print       |       |
| Server                                    | 201   |
| Configuring a Windows 95 Print Server     | 203   |
| Configuring Windows Print Clients on      |       |
| TCP/IP Networks                           | 204   |
| Configuring a Windows NT 4.0 Print        | 0.0 7 |
|                                           | 205   |
| Configuring a windows NT 3.51 Print       | 000   |
|                                           | 206   |

| Configuring a Windows 95 Print Client                                                                                                    | 208                                                                                                    |
|----------------------------------------------------------------------------------------------------|----------------------------------------------------------------------------------------------------|
| Configuring a Windows for Workgroups                                                                                                    |                                                                                                    |
| Print Client                                                                                                    | . 210                                                                                                    |
| Chapter 21. TCP/IP Addresses                                                                                                    | . 213                                                                                                    |
| Setting TCP/IP Addresses                                                                                                    | . 213                                                                                                    |
| Setting TCP/IP Addresses from the                                                                                                    |                                                                                                    |
| Printer Operator Panel                                                                                                    | . 213                                                                                                    |
| Setting an IP Address on a Local                                                                                                    |                                                                                                    |
| Segment with ARP                                                                                                    | 215                                                                                                    |
| Setting Subnet Mask and Gateway                                                                                                    | 10                                                                                                    |
| Addresses from the Command Line                                                                                                    | 917                                                                                                    |
| Sotting TCD/ID Addrossos with BOOTD                                                                                                    | . 217<br>918                                                                                                    |
| Setting a Sympolic Name for an ID Address                                                                                                    | 210                                                                                                    |
| Setting a Symbolic Name for all IP Address                                                                                                    | 224                                                                                                    |
| Setting the LAA on Token-Ring INICS                                                                                                    | . 223                                                                                                    |
| Setting the LAA from the Printer                                                                                                    |                                                                                                    |
| Operator Panel                                                                                                    | . 225                                                                                                    |
| Setting the LAA from the Command Line                                                                                                    | e 227                                                                                                    |
| Resetting the LAA back to the MAC                                                                                                    |                                                                                                    |
| Address                                                                                                    | . 228                                                                                                    |
| Resetting the LAA to the MAC Address                                                                                                    |                                                                                                    |
| from the Operator Panel                                                                                                    | . 228                                                                                                    |
| Resetting the LAA to the MAC Address                                                                                                    |                                                                                                    |
| from the Command Line                                                                                                    | . 229                                                                                                    |
| Setting TCP/IP Addresses Using Embedded                                                                                                    |                                                                                                    |
| Web Degree                                                                                                    |                                                                                                    |
| web rages                                                                                                    | . 229                                                                                                    |
| Web Fages                                                                                                    | . 229                                                                                                    |
| Chapter 22. Dynamic Host Configuration                                                                                                    | . 229                                                                                                    |
| Chapter 22. Dynamic Host Configuration<br>Protocol (DHCP) and BOOTP                                                                                                    | 229 231                                                                                                    |
| Chapter 22. Dynamic Host Configuration<br>Protocol (DHCP) and BOOTP                                                                                                    | . 229<br>. 231                                                                                                    |
| Chapter 22. Dynamic Host Configuration<br>Protocol (DHCP) and BOOTP<br>Industry Standards for Setting TCP/IP                                                                                                    | . 229<br>. <b>231</b>                                                                                                    |
| Chapter 22. Dynamic Host Configuration<br>Protocol (DHCP) and BOOTP<br>Industry Standards for Setting TCP/IP<br>Addresses                                                                                                    | . 229<br>. 231<br>. 231                                                                                                    |
| Chapter 22. Dynamic Host Configuration<br>Protocol (DHCP) and BOOTP<br>Industry Standards for Setting TCP/IP<br>Addresses                                                                                                    | . 229<br>. 231<br>. 231<br>. 231                                                                                                    |
| Chapter 22. Dynamic Host Configuration<br>Protocol (DHCP) and BOOTP<br>Industry Standards for Setting TCP/IP<br>Addresses                                                                                                    | . 229<br>. 231<br>. 231<br>. 231<br>. 233                                                                                                    |
| Chapter 22. Dynamic Host Configuration<br>Protocol (DHCP) and BOOTP<br>Industry Standards for Setting TCP/IP<br>Addresses                                                                                                    | . 229<br>. 231<br>. 231<br>. 233<br>. 233<br>. 235                                                                                                    |
| Chapter 22. Dynamic Host Configuration<br>Protocol (DHCP) and BOOTP<br>Industry Standards for Setting TCP/IP<br>Addresses                                                                                                    | . 229<br>. 231<br>. 231<br>. 231<br>. 233<br>. 235<br>. 235                                                                                                    |
| Chapter 22. Dynamic Host Configuration<br>Protocol (DHCP) and BOOTP<br>Industry Standards for Setting TCP/IP<br>Addresses                                                                                                    | . 229<br>. 231<br>. 231<br>. 233<br>. 235<br>. 235<br>. 235<br>. 235                                                                                                    |
| Chapter 22. Dynamic Host Configuration<br>Protocol (DHCP) and BOOTP<br>Industry Standards for Setting TCP/IP<br>Addresses                                                                                                    | . 229<br>. 231<br>. 231<br>. 233<br>. 235<br>235<br>235<br>235<br>236                                                                                                    |
| Chapter 22. Dynamic Host Configuration<br>Protocol (DHCP) and BOOTP<br>Industry Standards for Setting TCP/IP<br>Addresses                                                                                                    | . 229<br>. 231<br>. 231<br>. 233<br>. 233<br>. 235<br>235<br>235<br>236<br>. 236                                                                                                    |
| Chapter 22. Dynamic Host Configuration<br>Protocol (DHCP) and BOOTP<br>Industry Standards for Setting TCP/IP<br>Addresses                                                                                                    | . 229<br>. 231<br>. 231<br>. 233<br>. 233<br>. 235<br>235<br>235<br>236<br>. 236                                                                                                    |
| Chapter 22. Dynamic Host Configuration<br>Protocol (DHCP) and BOOTP<br>Industry Standards for Setting TCP/IP<br>Addresses                                                                                                    | <ul> <li>229</li> <li>231</li> <li>231</li> <li>233</li> <li>235</li> <li>235</li> <li>236</li> <li>236</li> <li>239</li> </ul>                                                                                                    |
| Chapter 22. Dynamic Host Configuration<br>Protocol (DHCP) and BOOTP<br>Industry Standards for Setting TCP/IP<br>Addresses                                                                                                    | <ul> <li>. 229</li> <li>. 231</li> <li>. 231</li> <li>. 233</li> <li>. 235</li> <li>. 235</li> <li>. 235</li> <li>. 236</li> <li>. 239</li> </ul>                                                                                                    |
| Chapter 22. Dynamic Host Configuration<br>Protocol (DHCP) and BOOTP<br>Industry Standards for Setting TCP/IP<br>Addresses                                                                                                    | <ul> <li>. 229</li> <li>. 231</li> <li>. 231</li> <li>. 233</li> <li>. 235</li> <li>. 235</li> <li>. 235</li> <li>. 236</li> <li>. 239</li> <li>. 241</li> </ul>                                                                                                    |
| Chapter 22. Dynamic Host Configuration<br>Protocol (DHCP) and BOOTP<br>Industry Standards for Setting TCP/IP<br>Addresses                                                                                                    | <ul> <li>229</li> <li>231</li> <li>231</li> <li>233</li> <li>235</li> <li>235</li> <li>235</li> <li>236</li> <li>236</li> <li>239</li> <li>241</li> <li>241</li> </ul>                                                                                                    |
| Chapter 22. Dynamic Host Configuration<br>Protocol (DHCP) and BOOTP<br>Industry Standards for Setting TCP/IP<br>Addresses                                                                                                    | <ul> <li>229</li> <li>231</li> <li>231</li> <li>233</li> <li>235</li> <li>235</li> <li>236</li> <li>236</li> <li>239</li> <li>241</li> <li>241</li> </ul>                                                                                                    |
| Chapter 22. Dynamic Host Configuration<br>Protocol (DHCP) and BOOTP<br>Industry Standards for Setting TCP/IP<br>Addresses                                                                                                    | <ul> <li>. 229</li> <li>. 231</li> <li>. 231</li> <li>. 233</li> <li>. 235</li> <li>. 235</li> <li>. 235</li> <li>. 236</li> <li>. 239</li> <li>. 241</li> <li>. 241</li> <li>. 241</li> <li>. 241</li> </ul>                                                                                                    |
| Chapter 22. Dynamic Host Configuration<br>Protocol (DHCP) and BOOTP<br>Industry Standards for Setting TCP/IP<br>Addresses                                                                                                    | <ul> <li>. 229</li> <li>. 231</li> <li>. 231</li> <li>. 233</li> <li>. 235</li> <li>. 235</li> <li>. 236</li> <li>. 239</li> <li>. 241</li> <li>. 241</li> <li>. 241</li> <li>. 241</li> <li>. 241</li> </ul>                                                                                                    |
| Chapter 22. Dynamic Host Configuration         Protocol (DHCP) and BOOTP         Industry Standards for Setting TCP/IP         Addresses         BOOTP         DHCP         DHCP         RARP         Setting Dynamic IP Addresses with DHCP         Installing and Configuring DHCP for OS/2         Installing DHCP on OS/2 Warp Server         Configuring DHCP:         Chapter 23. Handling TCP/IP Problems         Network Setup         Hardware Problems         Introduction         Resolving Hardware Problems                                                                              | <ul> <li>. 229</li> <li>. 231</li> <li>. 231</li> <li>. 233</li> <li>. 235</li> <li>. 235</li> <li>. 236</li> <li>. 239</li> <li>. 241</li> <li>. 241</li> <li>. 241</li> <li>. 241</li> <li>. 241</li> <li>. 241</li> <li>. 241</li> <li>. 241</li> <li>. 241</li> <li>. 241</li> <li>. 241</li> <li>. 241</li> <li>. 241</li> <li>. 241</li> <li>. 241</li> <li>. 241</li> <li>. 241</li> </ul> |
| Chapter 22. Dynamic Host Configuration         Protocol (DHCP) and BOOTP         Industry Standards for Setting TCP/IP         Addresses         BOOTP         DHCP         DHCP         RARP         Setting Dynamic IP Addresses with DHCP         Installing and Configuring DHCP for OS/2         Installing DHCP on OS/2 Warp Server         Configuring DHCP:         Configuring DHCP on         Windows NT         Chapter 23. Handling TCP/IP Problems         Network Setup         Hardware Problems         Introduction         Resolving Hardware Problems         Connectivity Problems | <ul> <li>. 229</li> <li>. 231</li> <li>. 231</li> <li>. 233</li> <li>. 235</li> <li>. 235</li> <li>. 235</li> <li>. 236</li> <li>. 239</li> <li>. 241</li> <li>. 241</li> <li>. 241</li> <li>. 241</li> <li>. 242</li> <li>. 242</li> <li>. 242</li> </ul>                                                                                                    |

| Printing Problems                                                             | 242 |
|-------------------------------------------------------------------------------|-----|
| Verify Printer Operation                                                      | 242 |
| Verify LPD Queue or Printer Names                                             | 244 |
|                                                                               |     |
| Appendix A. Logging into a NIC                                                | 245 |
| Logging into a NIC using NetWare IPX                                          | 245 |
| Logging into a NetWare Workstation or                                         |     |
| Server                                                                        | 245 |
| Installing TES and Kermit                                                     | 245 |
| Connecting to the NIC                                                         | 246 |
| Logging into a NIC using TCP/IP Telnet                                        | 248 |
| Appendix B. Embedded Web Pages                                                | 251 |
|                                                                               |     |
| Appendix C. Resetting or Updating NICs<br>Resetting NIC Parameters to Factory | 253 |
| Defaults                                                                      | 253 |
| Resetting NIC Parameters using NPM                                            | 253 |
| Resetting NIC Parameters from the                                             |     |
| Command Line                                                                  | 253 |
| Resetting Ethernet NICs Using Hardware                                        |     |
| Pin Jumpers                                                                   | 254 |
| Resetting Token Ring NICs using                                               |     |
| Hardware Pin Jumpers                                                          | 255 |
| Undating the NIC Microcode                                                    | 256 |
| Obtaining the NIC Microcode                                                   | 257 |
| Updating the NIC Microcode                                                    | 258 |
| oputting the file introcode                                                   | 200 |
| Appendix D. Notices                                                           | 259 |
| Trademarks                                                                    | 259 |
| Communications Statements                                                     | 261 |
| Federal Communication Notices                                                 |     |
| Commission (FCC) Statement                                                    | 261 |
| European Community (EC) Conformity                                            |     |
| Statement                                                                     | 261 |
| German Conformity Statement                                                   | 261 |
| The United Kingdom                                                            | 201 |
| Telecommunications Act 1984                                                   | 262 |
| Industry Canada Compliance Statement                                          | 262 |
| Statement of CISPR 22 Edition 2                                               | 202 |
| Compliance                                                                    | 262 |
|                                                                               | 200 |
|                                                                               | 203 |
| Index                                                                         | 265 |
| Readers' Comments — We'd Like to Hear                                         |     |
| from You                                                                      | 271 |

Contents **Vii** 

# Book at a Glance

This book is designed to help you install and configure the IBM Network Card for Ethernet and the IBM Network Card for Token Ring for your printer.

#### Notes:

- 1. This book uses the term **network printer** to generically refer to the following IBM printers:
  - IBM Network Printer 12
  - IBM Network Printer 17
  - IBM InfoPrint 20
  - IBM Network Printer 24
  - IBM InfoPrint 32
- 2. This book uses the term **InfoPrint printer** to generically refer only to the following IBM printers:
  - IBM InfoPrint 20
  - IBM InfoPrint 32
- 3. This book uses the terms **network interface card** or **NIC** to generically refer to the IBM Network Card for Ethernet and the IBM Network Card for Token Ring. Some networking software uses the term **printer network card**.

#### Important

This book is an abridged version of the *Ethernet and Token Ring Configuration Guide*, G544-5240. The full version, available on the CD-ROM that ships with the NIC has more information about:

- Customizing the NIC
- Monitoring Network Printers
- IBM Network Printer Manager (NPM)
- NIC commands
- Logging in to the NIC
- NIC specifications

# Server-to-Printer Attachments Described in this Book

This book describes the server-to-printer attachments described in the following table. Direct attachment of multiple machines to the printer, without the use of a print server, is also described for OS/2 and Windows systems.

© Copyright IBM Corp. 1996, 1998

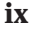

| Table 1. Server-to-printer Att | achments |
|--------------------------------|----------|
|--------------------------------|----------|

|                    | Server-to-Printer                                                                                              |                              |
|--------------------|----------------------------------------------------------------------------------------------------|------------------------------|
| Server Environment | Protocol                                                                                                    | Datastreams                  |
| AIX                | TCP/IP                                                                                                    | ASCII, IPDS, PCL, PostScript |
| Apple              | AppleTalk:                                                                                                    | PostScript                   |
|                    | EtherTalk                                                                                                    |                              |
|                    | TokenTalk                                                                                                    |                              |
| AS/400             | TCP/IP                                                                                                    | ASCII, IPDS, PCL, PostScript |
| MVS                | TCP/IP                                                                                                    | IPDS, PCL, PostScript        |
| Novell NetWare     | IPX/SPX                                                                                                    | ASCII, PCL, PostScript       |
| OS/2               | • TCP/IP                                                                                                    | ASCII, IPDS, PCL, PostScript |
| LAN Server         | NetBIOS                                                                                                    |                              |
| LAN Manager        |                                                                                                    |                              |
| SUN Solaris        | TCP/IP                                                                                                    | ASCII, PCL, PostScript       |
| HP-UX              | TCP/IP                                                                                                    | ASCII, PCL, PostScript       |
| SCO UNIX           | TCP/IP                                                                                                    | ASCII, PCL, PostScript       |
| Windows NT or 95   | <ul> <li>Microsoft Service for<br/>NetWare</li> <li>Novell Service for NT<br/>or 95</li> <li>TCP/IP</li> </ul> | ASCII, PCL, PostScript       |

Notes:

- 1. To print PostScript, you must install the optional PostScript SIMM on the printer. (PostScript is standard on some printers.)
- 2. To print IPDS, you must install the optional IPDS SIMM on the printer and PSF for AIX, PSF/400, PSF/MVS, or PSF/2 on the host.
- 3. IPDS must use the TCP/IP protocol.

# **Contents of the NIC Package**

The NIC package includes the following:

- The IBM NIC
- The IBM Network Printers: Ethernet and Token Ring Quick Configuration Guide
- Software utilities, like Network Printer Manager (NPM), on CD-ROM
- Other notices and inserts, as required

**Note:** If something is missing from the NIC package, contact IBM Support (refer to "Product Support" on page xii).

Obtain the latest version of any of the following items by accessing the IBM Printing Systems Company home page at http://www.printers.ibm.com.

#### **Software Utilities**

For information about how to install and use each utility, refer to the README file provided with each utility.

#### IBM Network Printer Manager (NPM)

NPM for OS/2, NPM for Windows NT and 95, and NPM for the Web allow network administrators to monitor, control, and configure IBM network printers in various environments. See the full version of this guide, the *Ethernet and Token Ring Configuration Guide*, on the CD-ROM that ships with the NIC for more information.

#### LAN Server Printer Utility, LAN Manager Printer Utility

These utilities allow you to redirect the output of as many as 16 printer queues to IBM network printers installed on your network using the TCP/IP or NetBIOS protocol. LAN Server Printer Utility works with OS/2 2.11 or greater and IBM LAN Server/Requester 3.0 or greater. LAN Manager Printer Utility requires OS/2 1.3 or above and LAN Manager 2.1 or above.

For detailed information including requirements, see the README file that accompanies each utility.

#### **TES/Kermit Utility**

Novell workstations require TES and Kermit for you to login to an IBM NIC. You must login to the NIC if you want to use any of the NIC commands. For more information on the NIC commands, see the full version of this guide, the *Ethernet and Token Ring Configuration Guide*, which is available on the CD-ROM supplied with the NIC.

#### **Printer MIBs in DOS and TAR Format**

Several types of MIBs are provided:

- MIB-II
- Host Resources MIB
- Printer MIB
- IBM enterprise-specific MIB

Book at a Glance Xi

These MIBs let you use a general-purpose MIB compiler or browser to remotely examine or manage an IBM network printer.

# Conventions

#### **Typefaces**

| Bold        | Bold is used for keywords, defined terms, application selections, options, and to draw attention to important terms. |
|-------------|----------------------------------------------------------------------------------------------------|
| Italic      | Identifies command variables and names of publications.                                                              |
| underlining | Underlining is used occasionally to indicate alternatives or for emphasis.                                           |
| Examples    | Monospaced text is used for command syntax and examples.                                                             |
| CAPITALS    | Used for all command names.                                                                                          |

#### **Graphical User Interface Conventions**

#### click or select

Press the left mouse button once.

#### double-click, run, or open

Press the left mouse button twice in quick succession.

#### key+key

Press both keys at once. (For example, ALT+P.)

NPM When NPM can be used to perform a function described in a chapter or section, you will see an indicator ( NPM )immediately following the title.

# **Platform-Specific Conventions**

This book follows the command name and usage conventions used by the network operating systems, protocols, and environments described here. For example, AIX commands are in lower case, while AS/400 commands are in UPPER case.

# **Product Support**

The IBM Support Center maintains current information about the IBM products described in this book, including updates and fixes to accompanying software.

IBM Support operates seven days a week, 24 hours a day in the United States and Canada. The phone number for the IBM Support Center is 1-800-358-6661. For international support, contact your local Call Center.

xii Ethernet/Token Ring Quick Configuration

Please have the following information available when you call the IBM Support Center:

- A printer configuration page, see page 7
- A NIC configuration page, see page 9
- A description of the problem
- Error messages and error logs, if appropriate
- A description of the type of hardware involved
- Software levels in use at your site
- A description of the network topology

Book at a Glance **Xiii** 

# Chapter 1. Start Here—Install the Network Interface Card (NIC)

#### - Important

The information in this chapter applies to all NIC users. This chapter includes the following sections:

- "Installing the NIC in the Printer"
- "Default NIC Parameter Values" on page 5
- "Printing the Printer Configuration Page" on page 7
- "The NIC Configuration Page" on page 9
- "Installing a NIC in the Printer" on page 14
- "Physically Connecting a NIC to a LAN" on page 14
- "Verifying a Physical NIC-to-LAN Connection" on page 18

# Installing the NIC in the Printer

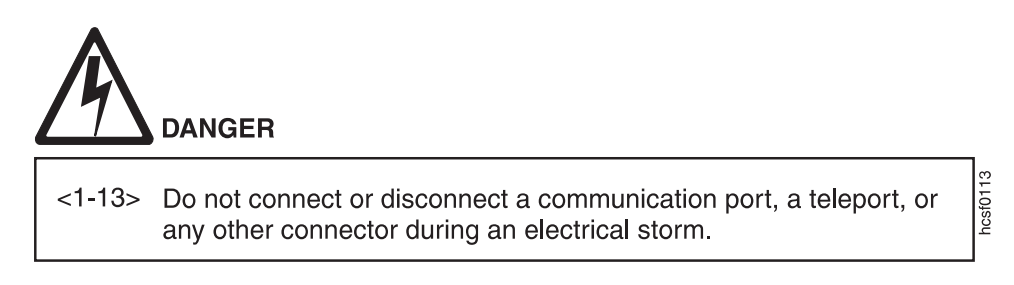

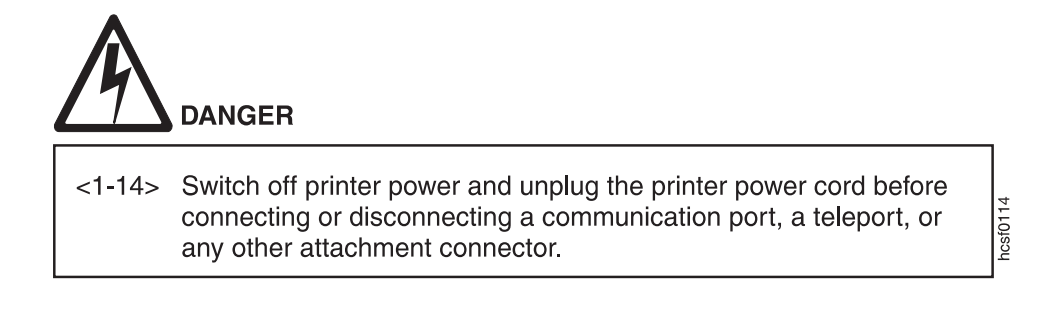

© Copyright IBM Corp. 1996, 1998

- Set up your IBM network printer. Refer to the setup documentation shipped with your printer.
- \_\_\_\_ 2. Carefully remove the NIC from its anti-static bag.

# Because static electricity can damage the NIC, care should be exercised when handling one.

Write down the printer MAC address, which is located on the lower, right hand side of the NIC faceplate as shown below. (Some configuration procedures require the MAC address.)

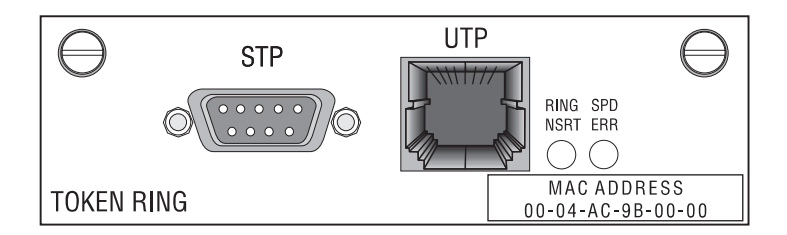

- \_ 4. If you use a Token Ring network, do the following:
  - a. Lay the Token Ring card in front of you with the faceplate towards you.
  - b. On the card edge opposite the faceplate are six pins and two small jumpers.
    - If you are installing the card for a 16 Mbps network, make sure the jumper is placed over the pins labeled 16. (This is the default jumper position.)

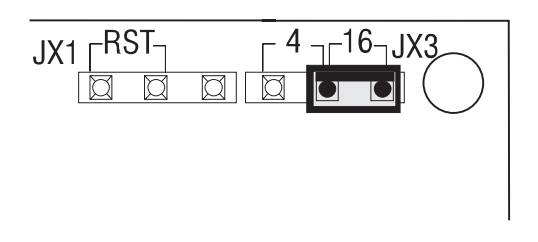

- If you are installing the card for a 4 Mbps network, place the jumper over the pins labeled 4.
- \_\_\_\_ 5. Install the NIC in the printer. See page 14. **Do not attach the NIC cable to the network at this point.**
- 2 Ethernet/Token Ring Quick Configuration

- \_\_\_\_6. Print a printer configuration page to verify the physical installation of the card. See "Printing the Printer Configuration Page" on page 7. If the "Installed Options" section does not show Ethernet or Token Ring, repeat step 5 on page 2.
- \_\_\_\_7. Connect the NIC to the LAN cable. See page 14.
- \_\_\_\_ 8. Verify the connection to the LAN cable. See "Verifying a Physical NIC-to-LAN Connection" on page 18.
- \_\_\_\_ 9. If you have a DHCP server on your network, review "Chapter 22. Dynamic Host Configuration Protocol (DHCP) and BOOTP" on page 231.
- 10. If you want to change the MAC address on a Token Ring card to a Locally Administered Address (LAA), see "Setting the LAA from the Printer Operator Panel" on page 225, or use NPM (see the NPM online help).
- \_\_\_\_\_11. Configure your environment. Refer to one of the chapters in the following list.

**Note to Windows Users**: The CD-ROM supplied with the NIC contains a setup utility that runs in all Windows environments. The Setup Utility includes a printer setup wizard that can guide you through the network configuration steps. To run the Setup Utility, type *drive*: setup

at a command prompt, where *drive* is the letter of your CD-ROM drive.

## AppleTalk, NetBIOS, and NetWare:

- "Chapter 2. AppleTalk" on page 23
- "Chapter 3. OS/2 NetBIOS" on page 29
- "Chapter 4. NetWare 3.X" on page 41
- "Chapter 5. NetWare 4.X" on page 55
- "Chapter 6. Windows NT using NetWare Services" on page 81

## TCP/IP—AS/400

- "Chapter 7. Configuring on AS/400 as an ASCII Printer" on page 85
- "Chapter 8. Configuring on AS/400 as an IPDS Printer" on page 101

## TCP/IP-MVS

• "Chapter 9. MVS to Print IPDS Files" on page 123

- "Chapter 10. OS/390 to Print S/390 Line Data, PCL, and PostScript Files" on page 135
- "Chapter 11. InfoPrintManager" on page 139

## TCP/IP—OS/2

- "Chapter 12. OS/2 TCP/IP to Print PCL and PostScript Files" on page 143
- "Chapter 13. OS/2 TCP/IP to Print IPDS Files" on page 153

## TCP/IP—UNIX

- "Chapter 14. AIX to Format and Print PCL and PostScript Files" on page 159
- "Chapter 15. AIX to Print Formatted PCL and PostScript Files" on page 167
- "Chapter 16. AIX to Print IPDS Files" on page 171
- "Chapter 17. HP-UX to Format and Print PCL and PostScript Files"
   on page 177
- "Chapter 18. SCO to Format and Print PCL and PostScript Files" on page 181
- "Chapter 19. SUN Solaris to Format and Print PCL and PostScript Files" on page 185

## TCP/IP—Windows NT and 95

• "Chapter 20. Windows Platforms on TCP/IP Networks" on page 189

## **Optional Steps**

- \_\_\_\_\_12. TCP/IP, NetWare, Appletalk, and NetBIOS network protocols are all enabled by default. If you do not use all of these protocols for printing you can disable the unused protocols to reduce network traffic. For information on disabling protocols, see the full version of this guide, the *Ethernet and Token Ring Configuration Guide*, which is included on the CD-ROM that ships with the NIC.
- \_\_\_\_ 13. If you have a large NetWare network, consult the suggestions provided in "Improving Network Traffic on Large Networks" on page 70.
- \_\_\_\_\_14. For information on customizing your NIC or monitoring your printer, see the full version of this guide, the *Ethernet and Token Ring Configuration Guide*.

# **Default NIC Parameter Values**

Table 2 lists the default parameter values and other information for an IBM NIC.

Table 2. Principal NIC Default Parameters and Conditions

| Parameter/Limit                                                                                                    | Values                                                                                                    | Affected Area                                                                                                    |  |  |
|----------------------------------------------------------------------------------------------------|----------------------------------------------------------------------------------------------------|----------------------------------------------------------------------------------------------------|--|--|
| Login passwords                                                                                                    | <ul> <li>access (remote login)</li> <li>system (privilege mode)</li> </ul>                                                                                                    | <ul> <li>Telnet</li> <li>TES/Kermit</li> <li>Requires a NetWare server</li> <li>Use only in DOS mode</li> </ul>  |  |  |
|                                                                                                    |                                                                                                    |                                                                                                    |  |  |
| lpd queue (plain text)                                                                                                    | <b>TEXT</b> (upper case only)<br>Unformatted ASCII files with<br>carriage returns (CR) or carriage<br>returns and line feeds (CRLF)                                                            | <ul> <li>AIX/UNIX for formatted files</li> <li>AS/400</li> <li>OS/2</li> <li>Windows NT/95 for TCP/IP</li> </ul> |  |  |
| <b>Note:</b> Set to the capitalized word driver and experience formatting j                                                                                                    | <b>Note:</b> Set to the capitalized word TEXT. If you are printing PCL or PostScript files with an IBM printer driver and experience formatting problems, try using the capitalized word PASS. |                                                                                                    |  |  |
| lpd queue (PostScript or PCL)                                                                                                    | PASS (upper case only)<br>Either binary files or files<br>formatted for PCL or PostScript<br>using an IBM printer driver                                                                       | <ul> <li>AIX/UNIX for formatted files</li> <li>AS/400</li> <li>OS/2</li> <li>Windows NT/95 for TCP/IP</li> </ul> |  |  |
| <b>Note:</b> Set to the capitalized word PASS. If you are printing plain text files without an IBM printer driver and experience formatting problems, try using the capitalized word TEXT. |                                                                                                    |                                                                                                    |  |  |
| lpd service                                                                                                    | TCP port 515                                                                                                    | LPR printing                                                                                                    |  |  |
| NIC name (node name)                                                                                                    | <ul> <li>NCEnnnnn (10BaseT/10Base2<br/>NIC or 100BaseTx NIC)</li> <li>NCTnnnnn (Token Ring)<br/>nnnnn is the last six digits of<br/>the MAC address.</li> </ul>                                | <ul><li>NetBIOS</li><li>NetWare</li><li>TES/Kermit</li></ul>                                                     |  |  |

Table 2. Principal NIC Default Parameters and Conditions (continued)

| Parameter/Limit Values Affected Area  |                                                                                                    | Affected Area                                                                                             |
|---------------------------------------|----------------------------------------------------------------------------------------------------|----------------------------------------------------------------------------------------------------|
| Printer service name                  | <ul> <li>NCEnnnnn_1<br/>(10BaseT/10Base2 NIC or<br/>100BaseTx NIC)</li> <li>NCTnnnnn_1 (Token Ring)<br/>nnnnnn is the last six digits of<br/>the MAC address.</li> </ul> | <ul><li>NetBIOS</li><li>NetWare</li></ul>                                                                 |
| Printer service name                  | IBM Network Printer nn                                                                                                    | AppleTalk                                                                                                 |
| SNMP community name                   | <ul> <li>ibmpsc_admin (Read/Write)</li> <li>ibmpsc_job (Read/Write)</li> <li>public (Read)</li> </ul>                                                                    | Monitoring (for example, NPM,<br>IBM TCP/IP Network Port<br>Monitor)                                      |
| SNMP packet size                      | 482 bytes                                                                                                    | <ul><li>Ethernet</li><li>Token Ring</li></ul>                                                             |
| TCP port for printing                 | 2501                                                                                                    | TCP/IP, LAN Server Printer<br>Utility, LAN Manager Printer<br>Utility, IBM TCP/IP Network<br>Port Monitor |
| Locally administered address<br>(LAA) | Replaces the default MAC address                                                                                                    | <ul> <li>Token Ring only (5.18+<br/>microcode)</li> <li>Not available on Ethernet</li> </ul>              |
| TCP/IP port                           | 5001                                                                                                    | <ul> <li>PSF for AIX</li> <li>PSF/400</li> <li>PSF/2</li> <li>PSF for MVS</li> </ul>                      |
| Telnet and RCF port number            | 2048                                                                                                    | Telnet, TES/Kermit                                                                                        |
| TES port number                       | 23                                                                                                    | TES/Kermit                                                                                                |
| Token Ring line speed                 | 16 Mbps                                                                                                    | NIC installation                                                                                          |

**Note:** IBM NICs do **not** support DEC network printing. You must disable DEC broadcasts on the IBM NIC to avoid problems on DEC systems. For more information, see the full version of this guide, the *Ethernet and Token Ring Configuration Guide*, which is included on the CD-ROM that ships with the NIC.

## Ethernet and Token Ring Frame Types on IBM NICs

The IBM NIC supports only one default frame type per protocol. The default NetWare frame type is "auto", which means that the IBM NIC selects the first frame type discovered as the frame type.

To change the default frame type:

- For IBM InfoPrint printers, change the NW FRAME item on the TOKEN RING Menu or ETHERNET Menu on the printer console.
- For other printers, see the FRAME command in the *Ethernet and Token Ring ConfigurationGuide*, which is included on the CD-ROM that ships with the NIC.

The supported frame types are:

- AppleTalk: Ethernet\_SNAP, Token Ring\_SNAP
- IPX/SPX: Ethernet\_802.2, Ethernet\_802.3, Ethernet\_II, Ethernet\_SNAP, Token Ring\_802.2, Token Ring\_SNAP
- NetBIOS: Ethernet\_802.2, Token Ring\_802.2
- TCP/IP: Ethernet\_II, Token Ring\_SNAP

# Printing the Printer Configuration Page

To print a printer configuration page:

- 1. Turn the printer on.
- 2. When the printer has warmed up and displays READY, press the **Online** key to take the printer offline.
- 3. Press the Menu key.
- 4. Press the Item key to display the CONFIG PAGE item.
- 5. Press the **Enter** key to print the configuration page.
- 6. When the configuration page has printed, press **Online** to put the printer back online.

The following figure shows a sample printer configuration page:

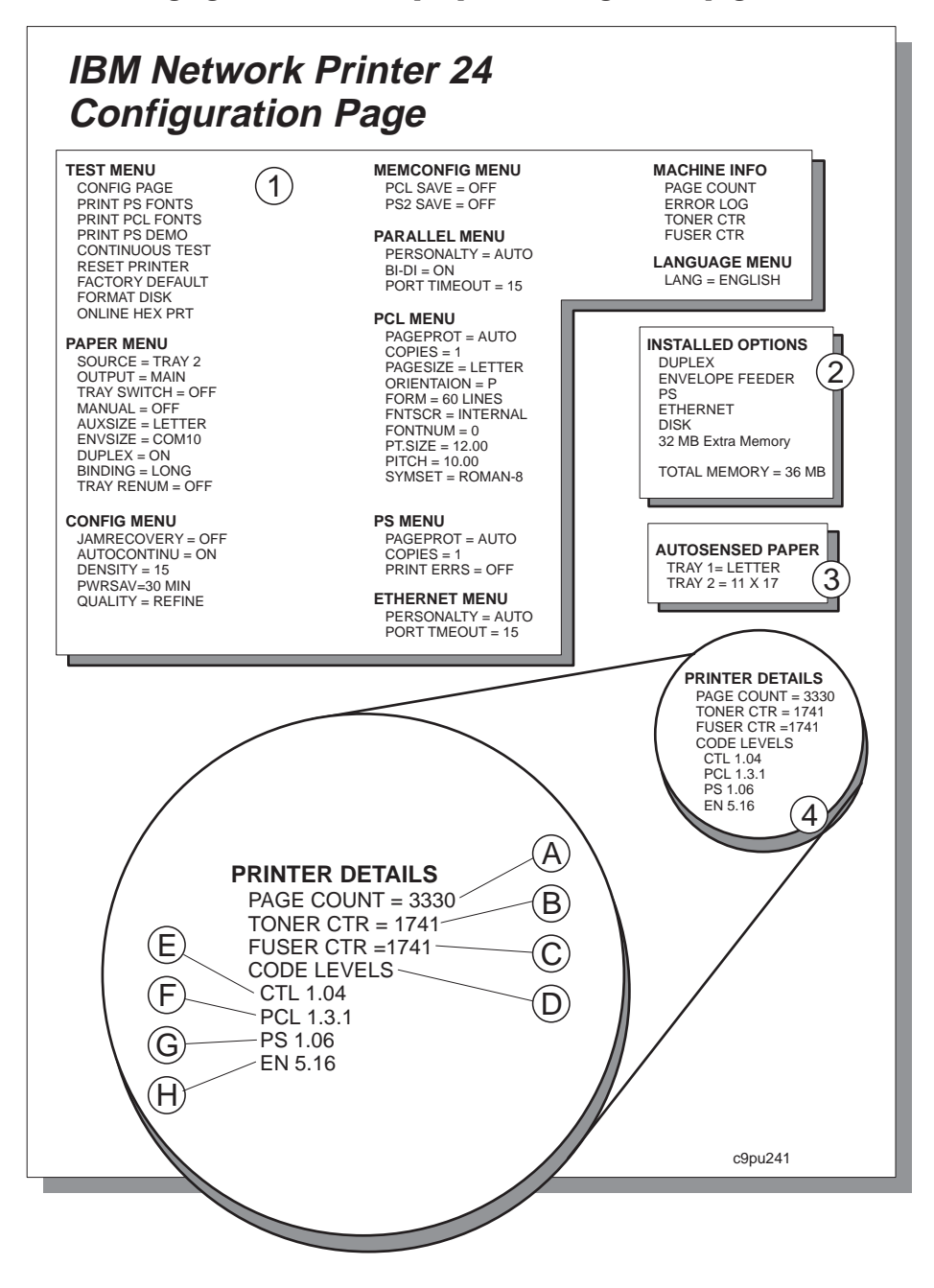

# **Description of the Printer Configuration Page**

- 1. **Menus**—All of the menu settings currently active for your printer. Note that the list of menus you see is determined by the options you have installed; for example, you see the Ethernet Menu only when you have the Ethernet attachment installed.
- 2. Installed Options—The options and memory you have installed.
- 3. **Autosensed Paper**—The paper loaded in various trays. In this example, letter size paper is loaded in Tray 1 and 11 by 17 inch paper is loaded in Tray 2.
- 4. **Printer Details**—Page counts for the printer, the toner cartridge, the fuser, and printer program code levels.

A. Page Count—The number of pages printed on the printer.

**B. Toner CTR**—The number of pages printed with the toner cartridge. (You should reset the toner count whenever you replace the toner cartridge.)

**C. Fuser CTR**—The number of pages printed with the fuser. (You should reset the fuser counter whenever you replace the fuser.)

**D. Code Levels**—The printer program code version levels installed on the printer for the printer controller, data stream languages, and options (such as NIC code). You may need this number if you need to make code updates.

**E. CTL**—The printer controller program code level.

F. PCL—The PCL code level of the printer.

G. PS—The PostScript code level of the printer.

H. EN—The Ethernet code level of the printer.

TR (not shown) -- The Token Ring code level of the printer.

IPDS (not shown) -- The IPDS code level of the printer.

**Note:** The actual code levels you see depend on what options you have installed.

# The NIC Configuration Page

## NPM

You can obtain a NIC configuration page in the following ways:

- Using the printer while disconnected from the LAN.
- Using the NIC command line or NPM while connected to the LAN.
- Using the printer operator panel on the IBM InfoPrint printers.
- Accessing the web pages embedded in the 100BaseTx NIC.

**Note:** The NIC configuration page can display different values depending on whether or not your printer is connected to the LAN. When the printer is disconnected from the LAN, the NIC configuration page displays the values that are permanently written in NIC storage. When the printer is connected from the LAN, the NIC configuration page displays the values that result from the network connection.

# Getting a LAN-Independent Configuration Page

A LAN-independent configuration page displays values that are permanently written in NIC storage. To print a LAN-independent NIC configuration page:

- 1. Power off the printer.
- 2. Disconnect the power cord from the printer.
- 3. Disconnect the LAN cable from the NIC.

**Note:** The NIC configuration page will not print if the LAN cable is connected to the NIC.

- 4. Plug in the power cord.
- 5. Power on the printer.
- 6. The NIC configuration page prints automatically within two minutes. Refer to "A Sample NIC Configuration Page" on page 11 for information about the NIC configuration page.

If the NIC configuration page does not print, check to make sure the NIC is installed and the printer displays READY.

- 7. Power off the printer.
- 8. Reconnect the printer to the LAN.
- 9. Wait a few seconds, then power on the printer.

#### Beware of Beaconing on Token Ring Cards When you turn the printer off, wait at least two or three seconds before turning it back on. A quick off-on may cause a Token Ring card to start beaconing.

## Getting a LAN-Dependent Configuration Page

A LAN-dependent configuration page displays values that result from a network connection. These values may be different from those values permanently written in NIC storage.

You can obtain a LAN-dependent NIC configuration page in one of the following ways:

 Accessing the embedded web pages on a NIC: To access the embedded web pages, go the following location from your web browser: http://n.n.n.n

where n.n.n.n is the IP address of the printer.

For detailed information about using the embedded web pages, view the online help directly from the embedded web pages.

- Note: Embedded web pages are available on the 100BaseTx NIC. They are available on other NICs (Ethernet 10BaseT/10Base2 NIC and Token Ring) only when NIC microcode level 7.20 is installed. For information about installing new microcode, see "Updating the NIC Microcode" on page 256.
- Using NPM. See the NPM online help.
- From the printer operator panel (IBM InfoPrint printers only):
  - 1. Turn the printer on.
  - 2. When the printer has warmed up and displays READY, press the **Online** key to take the printer offline.
  - 3. Press the **Menu** key to display the Test Menu.
  - 4. Press the **Item** key to display the PRINT TR CONFIG or PRINT EN CONFIG item.
  - 5. Press the **Enter** key to send the configuration page to the internal print queue.
  - 6. If necessary, press the **Online** key to put the printer back online and print the configuration page.
- From the command line:
  - 1. Logon to the NIC. For more information on the NIC, see the full version of this guide, the *Ethernet and Token Ring Configuration Guide*, which is included on the CD-ROM that ships with the NIC.
  - 2. To display the configuration page online, enter the command: show server configuration
  - 3. To print the configuration page, enter the command: show server configuration 1

# A Sample NIC Configuration Page

The following example shows the information contained on a Token Ring configuration page. It is almost identical to the Ethernet configuration page. The main exception is that Ethernet cards do not support changing the source routing or changing the MAC address to the LAA address.

#### Notes:

- 1. The actual format of a printed configuration page will be different.
- 2. The information shown in **bold** is not printed on the NIC configuration page; it is provided here for information.

Network Interface Configuration for Token Ring **Server Information(=Comments)** Product: Token Ring INA Hardware: A.31 (=Hardware level of NIC) Firmware: (SL) 3.06 960828 Software: 5.18 961029 (=NIC microcode) Console Port: none Load Type: Selfload (=How microcode is loaded) Uptime: 64 (0 00:01:04) (=Time up since last initialization) **Network Information** Node Name: NCT9B1234 (=NIC name) Factory MAC Addr: 00-20-35-D9-2F-B1 LAA Token Addr: 40-00-5E-50-00-01 MAC Addr: 40-00-5E-50-00-01 Circuit Timer (ms): 80 Protocols: (=Enabled protocols) **NetWare** TCP/IP Appletalk Phase II **NetBios** LAN Manager LAN Server Source Routing: State: enabled Send: single Single Route Response: specific **TCP/IP** Information IP Addr: 9.99.177.195 (=None before configuring) Subnet Mask: 255.255.252.0 (=None before configuring) Gateway: 9.99.176.254 (=None before configuring) BOOTP: 2 1 perm DHCP: 2 1 perm RARP: 2 1 perm **NetBios Information** Workgroup Name: WORKGROUP Multicast Addr: C0-00-00-00-80 Current Sessions: 0 Max Sessions: 10 Hi Sessions: 0 Current LLC Connections:

0 Max LLC Connections: 20 **NetWare Information** Frame Defined: default Selected: 802.2 FServer: none (=Novell preferred file server) Network Number: 00-00-00-00 Rprinter: enabled Pserver: auto Rediscover: 2 min NFServer: preferred NDS Tree: none NDS Context: none **AppleTalk Information** Zone: Network Address: 1F4.13 Flow Quantum: 8 **Port Configuration** 1 PSIO Rev. 3.0 Access: remote Queuing: disabled TBCP: disabled Backspoof: enabled 2 Serial - full modem Type: softcopy Access: virtual Queuing: disabled TBCP: disabled BackSpoof: enabled Modem: disabled Speed: 9600 DSRlogout: disabled Signal Check: disabled Char Size: 8 Parity: none Autobaud: disabled Flow Control: xon 3 Transparent Gateway Type: softcopy Access: virtual 4 Remote Console Type: ansi Access: remote **Service Configuration** Name: lpd Port(s): 1 Protocol(s): TCP Queueing: enabled Connections: enabled Password: disabled Telnet: disabled Filter: disabled TCP Port: 515 Name: NCT00C0DA (=Token Ring NIC name) Port(s): 3 Protocol(s): TCP, TES Queueing: disabled Connections: enabled Password: disabled Telnet: enabled Filter: disabled TCP Port: 23 Name: NCT00C0DA\_1 (=Default service name) Port(s): 1 Protocol(s): TCP, NRP, NETBIOS Queueing: enabled Connections: enabled

Password: disabled Telnet: disabled Filter: disabled TCP Port: 2501 Name: IBM Network Printer 17 (=Default for AppleTalk) Port(s): 1 Protocol(s): APPLE Queueing: enabled Connections: enabled Password: disabled Telnet: disabled Type: LaserWriter

### Installing a NIC in the Printer

IBM Network Printer 12 supports one network card; all the other printers can simultaneously support two network cards. If you do install two cards in a printer, they must be different types. You cannot, for example, install two Token Ring cards in the same printer; nor can you install two Ethernet cards, even if they are different speeds.

To install the NIC:

- 1. Turn printer power off.
- 2. Remove the power cord and any cables attached to the printer.
- 3. Remove the temporary cover on the slot on the rear of the printer. If two slots are available, IBM recommends using the **top** slot first.
- 4. Insert the card into the slot by gently pressing the board into position.
- 5. Tighten the thumbscrews on the NIC to secure it in place.
- 6. Reattach the power cord.
- 7. Print a printer configuration page (refer to "Printing the Printer Configuration Page" on page 7) to verify that you see either "Token Ring" or "ETHERNET" under the Installed Options section of the page.

For a detailed description of this procedure, refer to the *User's Guide* for the printer.

ncsf01

Physically Connecting a NIC to a LAN

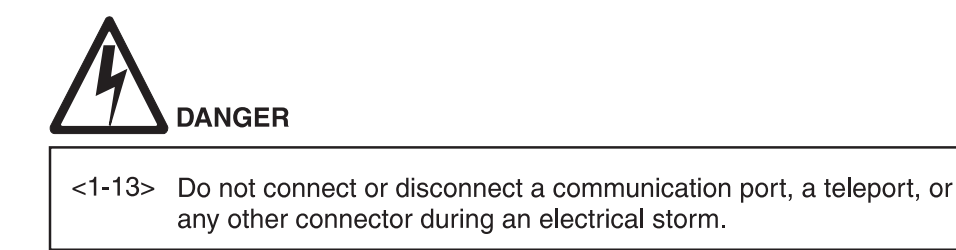

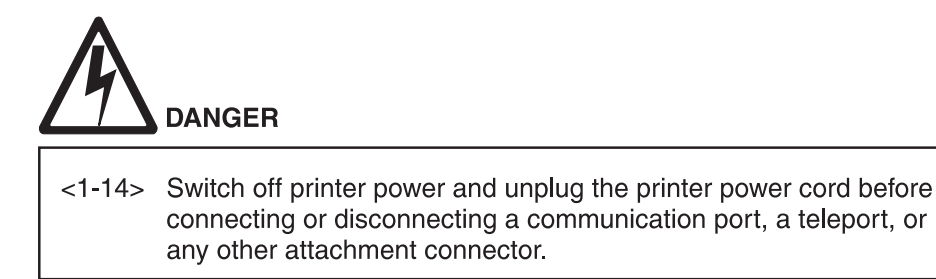

# Connecting to an Ethernet LAN (10BASE-T/100Base-Tx NIC)

To connect the 10BASE-T/100Base-Tx NIC to an Ethernet LAN, use one of the following:

ncsf0114

- For a 10BASE-T Ethernet LAN, use a 10BASE-T (UTP, Unshielded Twisted Pair) cable with an RJ-45 connector (Category 3, 4, or 5 cabling).
- For a 100BASE-Tx Ethernet LAN, use a 100BASE-T (UTP, Unshielded Twisted Pair) cable with an RJ-45 connector (Category 5 cabling).

Cables attach to the card at the location in the following illustration:

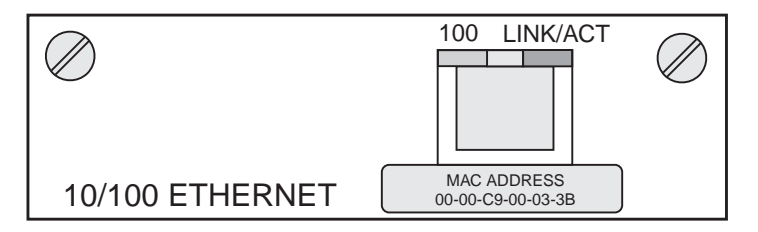

Figure 1. 10BASE-T/100Base-Tx NIC Ethernet Cable Connections

#### Connecting to an Ethernet LAN (10BASE-T/10Base2 NIC)

To connect the 10BASE-T/10Base2 NIC to an Ethernet LAN, use one of the following:

- For a 10BASE-T Ethernet LAN, use a 10BASE-T (UTP, Unshielded Twisted Pair) cable with an RJ-45 connector (Category 3, 4, or 5 cabling).
- For a 10BASE2 Ethernet LAN, use a 10BASE2 (BNC) thin wire cable with a BNC T-adapter

Cables attach to the card at the locations indicated by the following illustration:

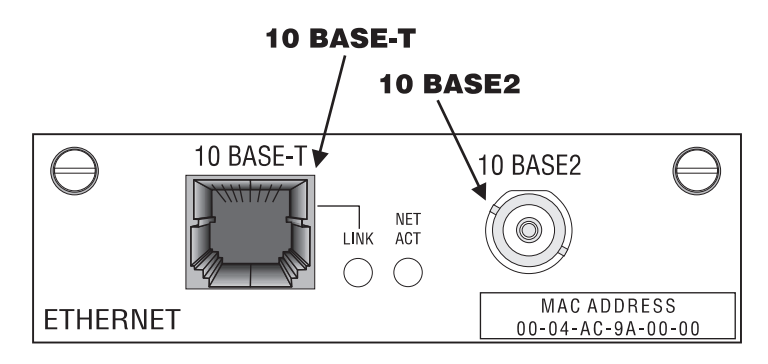

Figure 2. Ethernet Cable Connections

#### **Ethernet 10BASE-T Connection**

To connect the NIC to the LAN using the 10BASE-T connection:

- 1. Attach the LAN cable to the NIC's 10BASE-T port.
- 2. Attach the other end of the 10BASE-T cable to the network.

**Note:** Since you should connect cables to only one port at a time, do **not** attach anything to the 10BASE-2 port.

#### **Ethernet 10BASE2 Connection**

You can attach the card either to:

- The middle of a cable segment
- The end of a cable segment

To attach the card to the middle of a cable segment, use the 10BASE2 (BNC) T-adapter. To connect the NIC to the end of a cable segment, attach the LAN cable to one side of the 10BASE2 T-adapter and a 50-ohm terminator to the other side.

**Note:** Since you should attach cables to only one port at a time, do **not** attach anything to the 10BASE-T port.

## **Connecting to a Token Ring LAN**

The NIC is connected to a Token Ring LAN using either:

- UTP (Unshielded Twisted Pair) cable with an RJ-45 connector
- STP (Shielded Twisted Pair) cable with a DB-9 connector
- 16 Ethernet/Token Ring Quick Configuration

#### **Token Ring UTP Connection**

To connect the NIC to the LAN using the UTP connector:

- 1. Attach one end of the UTP cable to the NIC using a RJ-45 connector.
- 2. Attach the other end of the UTP cable to the LAN.

**Note:** Since you should connect cables to only one port at a time, do **not** attach anything to the STP port.

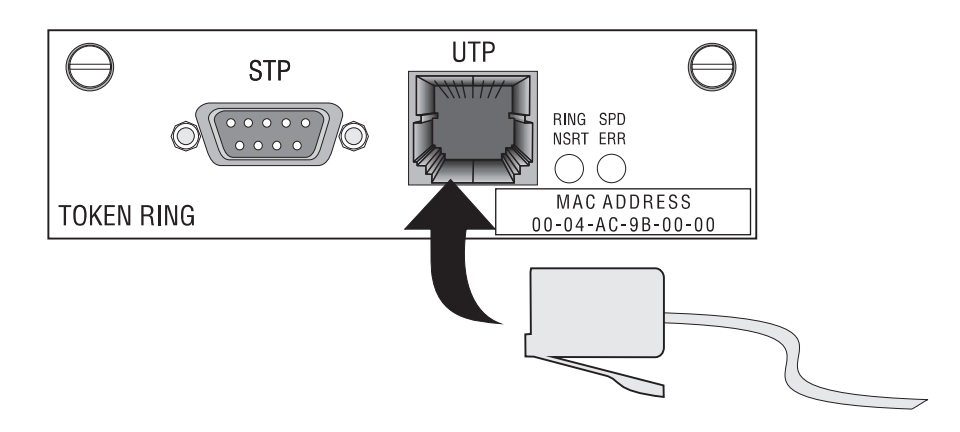

Figure 3. Token Ring UTP Connection

#### **Token Ring STP Connection**

To connect the NIC to the LAN using the STP connector:

- 1. Attach one end of the STP cable to the NIC using a DB-9 connector.
- 2. Attach the other end of the STP cable to a Token Ring LAN.
- **Note:** Since you should connect cables to only one port at a time, do **not** attach anything to the UTP port.

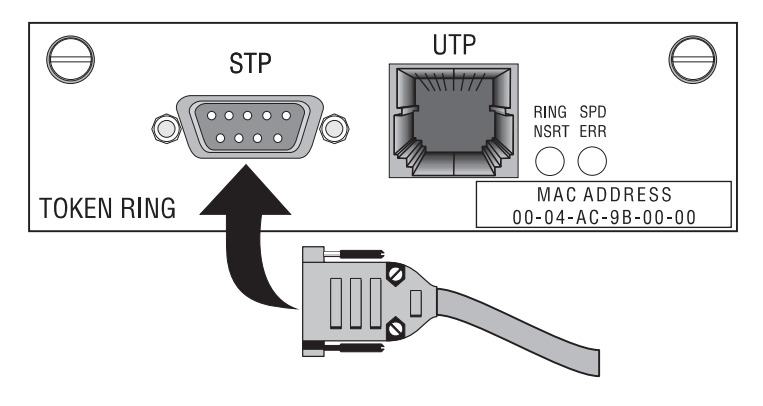

Figure 4. Token Ring STP Connection

# Verifying a Physical NIC-to-LAN Connection

- 1. Reattach the power cord to the printer.
- 2. Turn the printer on.
- 3. Wait approximately **one minute** for the printer to do power on self-tests. When the tests are complete, the printer's operator panel displays READY.

The NIC is properly connected to the LAN if the lights show:

| Token Ring                        | <ul><li> The RING NSRT light is On</li><li> The SPD ERR light is Off</li></ul>                                                                                                    |
|-----------------------------------|----------------------------------------------------------------------------------------------------|
| Ethernet (10BaseT/10Base2<br>NIC) | <ul> <li>For a UTP connection: <ul> <li>The LINK light is On</li> <li>The NET ACT light is On and flashes intermittently.</li> </ul> </li> <li>For a BNC connection: <ul> <li>The LINK light is Off</li> <li>The NET ACT light is On and flashes intermittently.</li> </ul> </li> </ul> |

Table 3. Lights for a Properly Connected NIC (continued)

| Ethernet (100BaseTx NIC)                                                             | <ul> <li>For a 10BaseT connection:</li> <li>The 100 light is Off</li> <li>The LINK/ACT light flashes intermittently.</li> <li>For a 100BaseTx connection:</li> <li>The 100 light is On</li> <li>The LINK/ACT light flashes intermittently.</li> </ul> |  |
|--------------------------------------------------------------------------------------|----------------------------------------------------------------------------------------------------|--|
| Note: Refer to Table 4 Table 5 on page 20 or Table 6 on page 21 for a description of |                                                                                                    |  |

**Note:** Refer to Table 4, Table 5 on page 20, or Table 6 on page 21 for a description o what the lights show if a NIC is not connected properly.

The following sections describe the lights in more detail.

# **Token Ring NIC Lights**

The Token Ring NIC lights, labelled **RING NSRT** and **SPD ERR**, **may** light up, depending on the NIC condition.

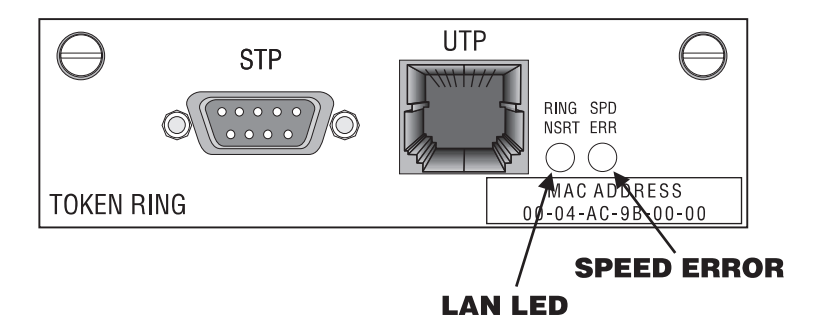

Figure 5. Token Ring Lights

Table 4 shows the Token Ring NIC's light settings.

Table 4. Token Ring NIC Light Settings

| Condition                           | RING NSRT | SPD ERR |
|-------------------------------------|-----------|---------|
| Power off                           | Off       | Off     |
| Power on (not connected to LAN)     | Blinking  | Off     |
| Power on (connected to LAN)         | On        | Off     |
| Power on (connected at wrong speed) | On        | On      |

# Ethernet 10BaseT/10Base2 NIC Lights

The Ethernet 10BaseT/10Base2 NIC lights, labeled LINK and NET ACT, may light up, depending on the NIC condition.

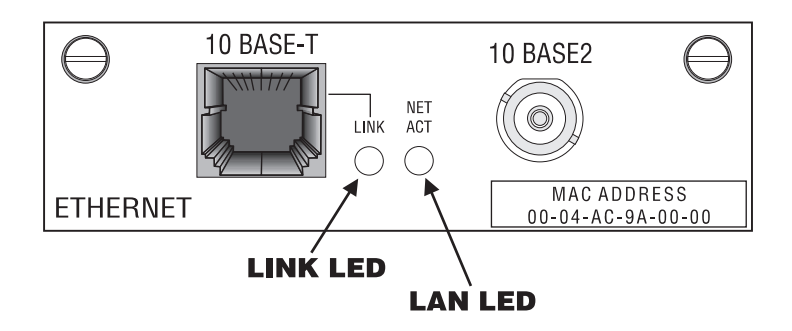

Figure 6. Ethernet 10BaseT/10Base2 NIC Lights

Table 5 shows the Ethernet NIC's light settings.

Table 5. Ethernet 10BaseT/10Base2 NIC Light Settings

| Condition                       | LINK | NET ACT              |
|---------------------------------|------|----------------------|
| Power Off                       | Off  | Off                  |
| Power on (Not connected to LAN) | Off  | Off                  |
| Power on (connected UTP)        | On   | On<br>(Intermittent) |
| Power on (connected BNC)        | Off  | On<br>(Intermittent) |
| Power on (connected Error)      | On   | Blinking             |

# Ethernet 100BaseTx NIC Lights

The Ethernet 100BaseTx NIC lights, labeled **100** and **LINK/ACT**, **may** light up, depending on the NIC condition.

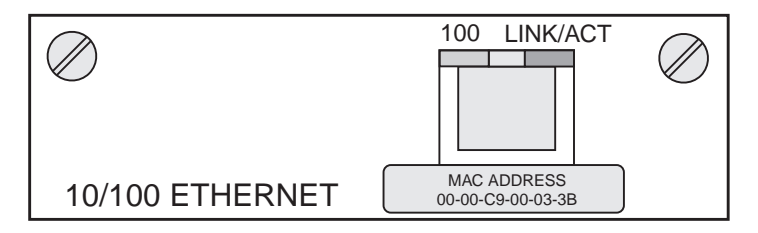

Figure 7. Ethernet 100BaseTx NIC Lights

20 Ethernet/Token Ring Quick Configuration

Table 6 shows the Ethernet NIC's light settings.

| Table 6. | Ethernet | NIC | Light    | Settings |
|----------|----------|-----|----------|----------|
|          |          |     | <u> </u> |          |

| Condition                       | 100 | LINK ACT                                            |
|---------------------------------|-----|-----------------------------------------------------|
| Power Off                       | Off | Off                                                 |
| Power on (Not connected to LAN) | Off | Off                                                 |
| Power on (100 Mbit LAN)         | On  | Intermittent<br>(Good<br>connection to<br>Ethernet) |
| Power on (10 Mbit LAN)          | Off | Intermittent<br>(Good<br>connection to<br>Ethernet) |
# **Chapter 2. AppleTalk**

# NPM

Use this chapter to configure AppleTalk to print PostScript files on your IBM network printer.

# Requirements

- AppleTalk Phase 2 with EtherTalk or TokenTalk, depending on the cabling system used on all Macintosh workstations or servers that use the printer
- Macintosh computers running System 7 or higher
- PostScript installed on your printer. (If you don't know if PostScript is installed in your printer, print a configuration page. See "Printing the Printer Configuration Page" on page 7.

# **Configuration Checklist**

- \_\_\_\_1. If you have not already done so, set up the printer and install the NIC. See "Chapter 1. Start Here—Install the Network Interface Card (NIC)" on page 1.
- 2. Install the IBM Network Printer driver. See "Installing the IBM PostScript Printer Driver".
- \_\_\_\_3. Configure your printer. See "Configuring AppleTalk to Print to IBM Network Printers" on page 25.
- \_\_\_\_\_4. Verify the configuration by sending a print job to the printer.
- \_\_\_\_ 5. Change the AppleTalk name of your printer. See "Changing the Name of the Printer on AppleTalk" on page 26.
- \_\_\_\_6. Optionally, change the AppleTalk zone of your printer. See "Changing the AppleTalk Zone on Ethernet NICs" on page 26.

# Installing the IBM PostScript Printer Driver

The printer driver for AppleTalk is located on the CD-ROM and on the IBM printers web site. Visit the home page at http://www.printers.ibm.com.

© Copyright IBM Corp. 1996, 1998

23

Drivers and Utilities on the Web

To obtain a current version of a printer driver, program, or utility:

- Access the IBM Printing Systems Company home page: http://www.printers.ibm.com
- 2. Navigate to the printer driver, utility, or program you need and follow the instructions to download it
- 1. Read the README file to find out what you have to do to use the driver.
- 2. Download the printer driver to the Macintosh.
- 3. If necessary, obtain the conversion utility, also from the web.
- 4. If necessary, run the conversion utility to convert the "HQX" file on the Macintosh. Once decoded, you will see an icon labeled "IBM Network Printer Installer".
- 5. Select IBM Network Printer Installer.
- 6. A dialog box with the IBM logo displays. Click **Drive** to select the drive to install to. Click **Install** to install the driver and other software.
- 7. When done, click **Quit** to exit the Installer program.

# Installing from the CD-ROM (LCD4-0816-05 or Lower)

- 1. Insert the CD-ROM into the appropriate drive. An Icon called NPSETUP (Network Printer Setup CD) will appear on the desktop.
- 2. Double click on the NPSETUP icon to open it.
- 3. Double click on the folder for the language that you want to use.
- 4. Double click on the IBM Network Printer Installer icon.
- 5. A dialog box with the IBM logo displays. Click **Drive** to select the drive to install to. Click **Install** to install the driver and other software.
- 6. When done, click **Quit** to exit the Installer program.

# Installing from the CD-ROM (LCD4-0816-06 or Higher)

- 1. Insert the CD-ROM into the appropriate drive. An Icon called NPSETUP (Network Printer Setup CD) will appear on the desktop.
- 2. Double click on the NPSETUP icon to open it.
- 3. Double click on the MAC folder to open it.
- 4. Double click on the folder for the language that you want to use.
- 5. Double click on the PS folder to open it.
- 6. Drag and drop the .HQX file from the CD to the desktop.
- 7. Drag and drop the .HQX file from the desktop to the Stuffit Expander. An icon for the IBM Network Printer Installer will appear on the desktop.
- 24 Ethernet/Token Ring Quick Configuration

- 8. Select IBM Network Printer Installer.
- 9. A dialog box with the IBM logo displays. Click **Drive** to select the drive to install to. Click **Install** to install the driver and other software.
- 10. When done, click **Quit** to exit the Installer program.

# Configuring AppleTalk to Print to IBM Network Printers

#### **Data Requirements**

You need the following data to configure the printer.

| Parameter            | Description                                                             | Your Value |
|----------------------|-------------------------------------------------------------------------|------------|
| Printer service name | The default is IBM Network Printer <i>nn</i> or IBM InfoPrint <i>nn</i> |            |

# **Configuration Procedure**

- 1. Verify that AppleTalk is enabled on the NIC.
  - If you have not changed the NIC default parameters, then AppleTalk is enabled by default.
  - If you have changed NIC default parameters, print a NIC configuration page and look for "AppleTalk" under the Network Information section. See "The NIC Configuration Page" on page 9.
- 2. Make sure that the printer is online and ready.
- 3. Select Chooser.
- 4. Make sure that AppleTalk is Active.
- 5. Select the zone if there is one.
- 6. Select the PSPrinter printer driver icon. The right side of the Chooser Window displays a list of printers with which you can associate the driver.
- 7. In the list of AppleTalk printers, select the IBM network printer to associate the driver with.
- 8. Click the **Setup** button.
- 9. Select Auto Setup.
- 10. Select the PPD with the same name as the printer.
- 11. In the next window, choose the installable options which match your printer's installed options. Click **OK**. The original Setup window displays; click **OK**.
- 12. The PPD is now compiled automatically. When completed, a small icon displays to the left of the printer name in the Chooser.
- 13. Set background printing on or off.

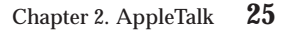

14. Quit the Chooser, and click **OK** on the Page Setup message if it appears. The printer will now appear on the desktop.

# Changing the Name of the Printer on AppleTalk

As part of the printer installation process, IBM recommends that you use the IBM Printer Utility or the Macintosh LaserWriter Utility to change the default name of the printer to a different name. The reason for this recommendation is that when multiple IBM network printers of the same model (for example, two or more Network Printer 17s) are connected to the LAN, the default printer name changes each time a printer is powered up or connected to the network. When the first Network Printer 17 on the network is turned on, it is listed as 17, the second Network Printer 17 is listed as 171; the third is listed as 172; and so on.

To change the name of the printer using the IBM Printer Utility:

- 1. Open the IBM Network Printer folder.
- 2. Select the IBM Printer Utility icon.
- 3. When the dialog for the utility displays, select the printer.
- 4. From the **Printer Options** list, select **General**.
- 5. At the General Printer Options dialog, click Rename.
- 6. Type in the new name, click **OK**, and then click **Done**.
- 7. The printer, with its new name, will now show up in the **IBM Printer Utility** dialog, and the Chooser.

# Changing the AppleTalk Zone on Ethernet NICs

In order to organize AppleTalk resources, you may want to specify the zone where a printer will show up. Initially, the printer's AppleTalk name will show up in the default zone of your network. On Ethernet NICs **only**, the zone where the AppleTalk name shows up can be changed. The IBM Printer Utility or Macintosh LaserWriter Utility can be used to change the AppleTalk zone on NICs with a code level of 6.2 or above.

To change the name of the printer using the IBM Printer Utility:

- 1. Open the IBM Network Printer folder.
- 2. Select the IBM Printer Utility icon.
- 3. When the dialog for the utility displays, select the printer.
- 4. From the Printer Options list, select General.
- 5. At the General Printer Options dialog, select Rezone.
- 6. From the **Printer Type** list, select **Laser Writer**.
- 26 Ethernet/Token Ring Quick Configuration

7. From the **Available Zones** list, select the desired zone, then click **Set Zone**. The printer NIC's AppleTalk name will now show up in the selected zone.

# Changing the AppleTalk Zone Using Embedded Web Pages

If your NIC supports embedded web pages, you can use your web browser to display various AppleTalk settings and specify the AppleTalk zone.

To access AppleTalk information on the embedded web pages:

 Use your web browser to go to the following location: http://n.n.n.n

where n.n.n.n is the IP address of the printer.

- 2. Click Configure Printer.
- 3. Click **Protocol Setup**.
- 4. Click AppleTalk settings.
- 5. In the **Desired Zone** field, type the name of the AppleTalk zone you want. Then click **Change**.

For information about requirements for embedded web pages, see "Appendix B. Embedded Web Pages" on page 251. For detailed information about using the embedded web pages, view the online help directly from the web pages.

**Note:** Embedded web pages are available on the 100BaseTx NIC. They are available on other NICs (Ethernet 10BaseT/10Base2 NIC and Token Ring) only when NIC microcode level 7.20 is installed. For information about installing new microcode, see "Updating the NIC Microcode" on page 256.

Chapter 2. AppleTalk 27

# Chapter 3. OS/2 NetBIOS

# NPM

Use this chapter to configure IBM LAN Server for OS/2 or Microsoft LAN Manager for OS/2 to use NetBIOS to print to your IBM network printers.

# Requirements

# LAN Server Requirements:

**OS/2**:

On the LAN Server, you need **one** of the following versions of OS/2:

- OS/2 Version 2.11 or higher and LAN Server Version 3.0 or 4.0
- OS/2 Warp Version 3.0 or higher and LAN Server Version 3.0 or 4.0
- OS/2 Warp Connect Version 3.0 (including OS/2 TCP/IP Version 3.0), which includes LAN Server Version 4.0
- OS/2 Warp Server Version 4.0 (including OS/2 TCP/IP Version 3.0), which includes LAN Server 5.0

## Submitter:

On each submitter (client) workstation, you need one of the following:

- PC DOS Version 6.0 or higher with IBM DOS LAN Requester
- OS/2 Version 2.1 or higher with OS/2 LAN Requester 3.0 or higher
- OS/2 Warp Connect Version 3.0 with LAN Requester installed

# LAN Manager Requirements:

LAN Manager Server requirements are

- OS/2 Version 1.3 or higher
- Microsoft LAN Manager Version 2.1 or higher

LAN Manager Submitter Requirements are the same as those for LAN Server.

© Copyright IBM Corp. 1996, 1998

29

| Authority Level Required                                                |
|-------------------------------------------------------------------------|
| All of the following configuration steps carried out on NetBIOS require |
| administrative authority.                                               |
|                                                                         |

- 1. If you have not already done so, set up the printer and install the NIC. See "Chapter 1. Start Here—Install the Network Interface Card (NIC)" on page 1.
- \_\_\_\_2. You need the following data to configure the NIC:

| Parameter            | Description                                                                                                    | Your Value |
|----------------------|----------------------------------------------------------------------------------------------------|------------|
| Printer queue name   | A valid user-defined OS/2 queue name.                                                                                                    |            |
| NIC name             | Print server name. On the NIC configuration page, this is the <b>Node Name</b> . The default NIC name is NCT or NCE plus the last six digits of the MAC address, for example NCT9a1234.                                                                                                    |            |
| Printer service name | The printer service name should<br>be something like NC X9a1234_1<br>if the NIC defaults have not been<br>changed. If the NIC service<br>names have been changed with<br>NPM or the command line, print<br>a NIC configuration page and<br>check for a service that lists<br>NetBIOS as a supported protocol.<br>The service name is used to send<br>print jobs to the printer. |            |

\_\_\_\_ 3. Install the driver for OS/2. See "Installing the Printer Driver" on page 31.

- \_\_\_\_4. Install the LAN Manager or LAN Server printer utility. See "Installing OS/2 Utilities" on page 31.
- \_\_\_\_5. Use the LAN Server or LAN Manager printer utility to install the printer. See "Installing the Printer on OS/2 using NetBIOS" on page 32.
- \_\_\_\_6. Create a printer alias. See "Sharing the Printer by Creating the Printer Alias" on page 33 as an example.
- \_\_\_\_7. Configure print requesters. See "Configuring Print Requesters on OS/2" on page 34.

**30** Ethernet/Token Ring Quick Configuration

- \_\_\_\_ 8. Verify the configuration. See "Verifying the NetBIOS Configuration" on page 37 to print from NetBIOS.
- 9. If you have problems, refer to "Handling NetBIOS Problems" on page 39.

# Installing the Printer Driver

- Drivers and Utilities on the Web

- To obtain a current version of a printer driver, program, or utility:
- Access the IBM Printing Systems Company home page: http://www.printers.ibm.com
- 2. Navigate to the printer driver, utility, or program you need and follow the instructions to download it
- 1. Obtain the driver from the CD-ROM or the web.
- 2. Read the README file for installation instructions.
- 3. Install the printer driver using a temporary name, such as TEMP, for the queue.
- 4. Select the temporary printer queue icon.
- 5. Delete the temporary icon.

# Installing OS/2 Utilities

- Drivers and Utilities on the Web

To obtain a current version of a printer driver, program, or utility:

- Access the IBM Printing Systems Company home page: http://www.printers.ibm.com
- 2. Navigate to the printer driver, utility, or program you need and follow the instructions to download it

Use this procedure to install the LAN Manager Printer Utility or LAN Server Printer Utility on the server system.

- 1. Place the CD-ROM with the LAN Server Printer Utility or LAN Manager Printer Utility into the appropriate drive.
- 2. Enter:

d:\LAN\name\install

Chapter 3. OS/2 NetBIOS 31

where *d* is the drive letter of your CD drive and *name* is either LANMAN or LANSRV.

- 3. Click **Continue** and then click **OK**.
- 4. The default source directory is a:\ *direct* where *direct* is either LANMAN or LANSRV and the default target directory is c:\*target* where *target* is either APMLMUTL or APMLSUTL. Click the **Install** button if no changes are required.
- 5. The LAN Manager Printer Utility or LAN Server Printer Utility creates a LAN Manager Printer Utility or LAN Server Printer Utility folder and adds a line like *pathname*\NPMST.EXE *pathname* to the STARTUP.CMD file.
- 6. You see a pop-up window when the installation is complete. Click the **OK** button to exit the installation program.

## Installing the Printer on OS/2 using NetBIOS

To install an IBM network printer on your system:

- 1. Open the LAN Server Printer Utility or LAN Manager Printer Utility folder.
- 2. Open the LAN Server Printer Utility or LAN Manager Printer Utility.
- 3. Select **Install** from the menu bar.
- 4. Select Add NetBIOS printer. The Add NetBIOS Printer window displays.
- 5. Fill in the fields with the following information:

#### **Printer Name**

Enter the name you want to use for the printer queue name.

#### Comment

Optional comments.

Driver Select the printer driver for the printer being installed.

#### Server (Node) Name

The NIC name: NCEnnnnn for Ethernet (10BaseT/10Base2 NIC or 100BaseTx NIC) or NCTnnnnn for token ring, where nnnnn is the last six digits of the MAC address.

#### Service Name

The name of the NetBIOS printer service on the IBM NIC. Use the default service name of the printer: NCE*nnnnn* for Ethernet (10BaseT/10Base2 NIC or 100BaseTx NIC) or NCT*nnnnnn* for token ring, where *nnnnn* is the last six digits of the MAC address. For example, NCT0000DA\_1 or NCE0000DA\_1.

- 6. Click on Add. A printer queue is created on the OS/2 desktop.
- 7. Right click the printer object icon, select **Properties**, then select **Queue Options**. Verify that **PM Print** is selected.
- **32** Ethernet/Token Ring Quick Configuration

8. Optionally, move the printer queue icon that you just created to the printer queue folder.

# Sharing the Printer by Creating the Printer Alias

The following example uses LAN Server Version 4.0.

# **Data Requirements**

Table 8. NetBIOS Printer Sharing Data

| Parameter          | Description                                                                                                    | Your Value |
|--------------------|----------------------------------------------------------------------------------------------------|------------|
| Domain name        | Domain in which the printer alias is to be created, for example HQ.                                                      |            |
| Alias name         | User-assigned name.                                                                                                    |            |
| Server name        | Name of the LAN Server.                                                                                                  |            |
| Spooler queue name | The name of the printer, printer service, or object.<br>This was assigned during one of the two<br>following procedures: |            |
|                    | • Step 6 on page 148 of "Installing the Printer using Standard OS/2 TCP/IP" on page 146                                  |            |
|                    | <ul> <li>Step 5 on page 32 of "Installing the Printer on<br/>OS/2 using NetBIOS" on page 32</li> </ul>                   |            |

# **Configuration Procedure**

A printer alias is required if you want to share the printer.

- 1. Open the LAN Services folder from the OS/2 desktop.
- 2. Open the LAN Server Administration object.
- 3. Open the domain object in which you want to create the alias. If you do not know your domain name, check with your Network Administrator.
- 4. Open **Resource Definitions**. If this option is not visible, you did not logon as administrator.
- 5. Drag and drop the **Printer Template** to a convenient location in the Resource Definitions window. The **Printer Alias Create** window opens.
- 6. Fill in the fields:
  - a. Type an alias name in the **Alias** field. This name must be unique to your domain.
  - b. Optionally, type a description in the **Description** field.
  - c. In the **Server Name** field, enter (or select) the name of the OS/2 server. This is the name of the OS/2 server where you created the IBM network printer object.

- d. Select or type a queue name in the **Spooler queue name** field. This is the name of your IBM Network printer object created in step 5 on page 32 or 7 on page 145.
- e. Determine when you want this printer resource to be shared on the network:
  - At server startup automatically shares your printer each time the server is started.
  - **By administrator action** requires your network administrator to manually issue a start sharing command.
- f. If you wish to limit the maximum concurrent connections to the printer resource, enter that number in the **Number of connections** field.
- 7. Select the General tab to continue configuring your printer alias.
- 8. Type in the name of your alias in the **Title** section.
- 9. Select **Create** to save your settings and install your alias in the **Resource Definitions** folder.
- 10. If an **Access Control Profile** was not created previously, you are prompted to create one now. Select **OK** and the **Access Control Profile Settings View** window opens.
- 11. Select the **Permissions** tab to define access permissions for your users and groups.
- 12. Click the **Add**... button to select the names of the userids and groups that have access to your printer. Give each user or group **Create** authority.
- 13. After you have completed the permissions section, click the **Auditing** tab to open the Audit settings view.
- 14. Decide which level of auditing you wish to have on this printer resource.
- 15. Click the **Create** button to create the access control profile for your printer resource.
- Verify that your printer resource is shared by issuing the following command in an OS/2 command line window: net share

# **Configuring Print Requesters on OS/2**

This section describes:

- "Setting up a Shared Printer on an OS/2 Requester" on page 35
- "Setting up a Shared Printer on a DOS Requester" on page 36
- "Setting up a Shared Printer on a WIN-OS/2 Requester" on page 36

# Setting up a Shared Printer on an OS/2 Requester

The following steps are required to set up a network printer object on an OS/2 requester:

- Set up a shared printer directory on the server.
- Set up a shared printer on a requester or copy the printer driver for each IBM network printer to each user's workstation.

# Setting Up a Shared Printer Driver Directory on the Server

The following optional steps show the network administrator an example of setting up a shared printer driver directory on the server:

- 1. Install the printer driver for OS/2 using the directions in the README file on the CD-ROM.
- 2. Create a directory named C:\DRIVERS on the server. Copy the just-installed driver into this directory. This directory may be used for other OS/2 print drivers that you want to share.
- 3. Create a directory alias named NPMDRV for the C:\DRIVERS directory. See "Sharing the Printer by Creating the Printer Alias" on page 33 for information on setting up an alias (or refer to the LAN Server or LAN Manager Administration Guide).
- 4. Create an access control profile for this alias and give users Read access.

# Setting Up a Shared Printer on an OS/2 Requester

A LAN Server or LAN Manager user can now do the following steps:

- 1. Find the **Templates** icon on the OS/2 requester workstation desktop. Double-click (or right mouse button click and select **Open** from the pop-up menu) on the icon to open the **Templates** - **Icon View** window.
- 2. Using the right mouse button, drag and drop the **Network Printer** template icon to a folder on the desktop or right mouse click the icon and select **Install** from the pop-up menu. The **Access Another Network Printer** window opens.
- 3. The **Network** field is used to specify the network type where the shared printer is located. LS denotes OS/2 LAN Server. LM denotes OS/2 LAN Manager.
- 4. Complete the **Server** field by selecting the down arrow and choosing a LAN Server or by typing in the name of the LAN Server where your IBM Network Printer is installed. If the requester is not logged onto the LAN, the **LAN Logon** window appears and must be completed.
- 5. Complete the **Resource** field by selecting the down arrow and choosing a valid queue or by typing in the name of the queue (or printer object) where your IBM Network Printer is installed.

Chapter 3. OS/2 NetBIOS 35

- 6. If the IBM Network Printer driver has not been installed on your workstation, a message box tells you that you need one.
- 7. Either install the printer driver for OS/2 (see "Installing the Printer Driver" on page 31), or point to a shared directory on the server.
- 8. When the driver installation is complete, a network printer object is added to the desktop, and you may begin printing.
- 9. Verify the configuration. Refer to "Verifying the LAN Server Configuration" on page 149.

#### Setting up a Shared Printer on a DOS Requester

To set up a shared printer on a DOS requester:

- 1. Start the network requester.
- Redirect printing by associating a network print queue to a local port (such as LPT1, 2, or 3) with the command: net use lpt2 alias

where *alias* is the name of the just created printer alias.

**Note:** If you are using a DOS application that requires an application-specific DOS driver that is not provided by IBM, use a standard HP/PCL or generic PostScript driver.

3. Test the connection to the printer with the following:

C:\copy filename lpt2

# - Problems?

If you have problems printing, refer to "Chapter 23. Handling TCP/IP Problems" on page 241 or "Handling NetBIOS Problems" on page 39.

# Setting up a Shared Printer on a WIN-OS/2 Requester

Use this section if you want to set up OS/2 so users can print from Windows applications running under WIN-OS/2. Two steps are required to set up a WIN-OS/2 requester:

- 1. Set up the OS/2 connection.
- 2. Set up WIN-OS2 as a requester.

#### Setting Up the OS/2 Connection

- 1. Install the Windows 3.1 *x* driver using the **Printers** applet under **Control Panel** in WIN-OS/2. Connect this printer to the parallel port, LPT *x*.OS2. If you intend to use multiple network-attached printers, connect each of them to a different LPT *x*.OS2 port.
- 2. From the OS/2 desktop, open an OS/2 command prompt window and enter:

net use 1pt2 alias

where *alias* is the shared resource name.

If desired, this redirector can be made automatic by entering the above command in your STARTUP.CMD file.

3. To send a print job to the printer from the OS/2 command line, enter a command like:

copy filename lpt2

#### Setting up WIN-OS/2 as a Requester

Test the configuration by accessing a WIN-OS/2 application and sending a print job to the printer. Send the print job to LPT2.OS2 or LPT3.OS2, whichever one you specified earlier.

# - Problems? -

If you have problems printing, refer to "Chapter 23. Handling TCP/IP Problems" on page 241 or "Handling NetBIOS Problems" on page 39.

#### Verifying the NetBIOS Configuration

Using Warp Server? If you are using OS/2 Warp Server, you must ensure that the spooler is enabled and that the PMPRINT queue driver is being used. The queue processor should NOT be PMAPRINT.

**Note:** The 3.0 version of the LAN Server Printer Utility automatically selects PMPRINT as the OS/2 print queue option. If you are using LAN Server Printer Utility or LAN Manager Printer Utility version 3.0 or greater, you do **not** have to have either the LAN Server Printer Utility or the LAN Requester started, and you do not have to be logged onto the network. You can skip to step 4 on page 38.

Chapter 3. OS/2 NetBIOS 37

- 1. To print from a server, logon to either LAN Server or LAN Manager as administrator.
- 2. Start either the LAN Server Printer Utility or LAN Manager Printer Utility, depending on which server you started in step 1.
- 3. Logon to the LAN Server or LAN Manager domain as any user.
- 4. Verify that the network printer is available with the command: net alias
- 5. Enable the printer for use on the network with the command: net use lpt2 *alias*
- 6. If you are using OS/2 Warp Server, enable the spooler.

**Note:** If the spooler is disabled on OS/2 Warp Server, you may lose data from print jobs.

- Submit a test print job with the command: copy config.sys lpt2
- 8. When finished, delete the net use LPT assignment from the spooler with the command:

net use lpt2 alias /d

## Changing the Workgroup Name Using Embedded Web Pages

If your NIC supports embedded web pages, you can use your web browser to display various NetBIOS settings and specify the NetBIOS workgroup name.

To access NetBIOS information on the embedded web pages:

 Use your web browser to go to the following location: http://n.n.n.n

where n.n.n.n is the IP address of the printer.

- 2. Click Configure Printer.
- 3. Click Protocol Setup.
- 4. Click NetBIOS settings.
- 5. In the **Workgroup name** field, type the name of the workgroup you want. Then click **Change**.

For information about requirements for embedded web pages, see "Appendix B. Embedded Web Pages" on page 251. For detailed information about using the embedded web pages, view the online help directly from the web pages.

**Note:** Embedded web pages are available on the 100BaseTx NIC. They are available on other NICs (Ethernet 10BaseT/10Base2 NIC and Token Ring) only when NIC microcode level 7.20 is installed. For information about installing new microcode, see "Updating the NIC Microcode" on page 256.

#### Handling NetBIOS Problems

- Make sure that NetBIOS is enabled on the NIC. To do that, obtain a NIC configuration page (refer to "The NIC Configuration Page" on page 9).
- If NetBIOS is enabled on the NIC, verify that the correct data was entered during the configuration process. Make sure the printer service name ends with an "\_1". The name is case-sensitive.
- For versions of the LAN Server Printer Utility or LAN Manager Printer Utility earlier than Version 3.0, make sure that (a) you are logged on to either LAN Server or LAN Manager and (b) LAN Server Printer Utility or LAN Manager Printer Utility are running. If the printer utility is not running, you will not be able to print.

Chapter 3. OS/2 NetBIOS 39

 ${\bf 40} \quad {\rm Ethernet/Token \ Ring \ Quick \ Configuration}$ 

# Chapter 4. NetWare 3.X

## NPM

Use this chapter to configure the IBM NIC under NetWare 3.X as a print server or remote printer using the NetWare command line. NPM can perform the command line procedures described here with a minimum of input from you. See "Configuring for NetWare using IBM NPM for Windows NT and 95" on page 44.

# Requirements

Verify that you have the required software:

- The NetWare file server needs NetWare 3.11 or higher.
- Requesters need NetWare Shell Version 3.26 or higher.

**Note:** File servers and workstations that submit print jobs to the printer must support the IPX/SPX protocol (Novell NetWare Shell Version 3.26 and above).

#### **Configuration Checklist**

— Authority Level Required

All of the following configuration steps carried out on NetWare 3.x require **Supervisor** authority.

- 1. If you have not already done so, set up the printer and install the NIC. See "Chapter 1. Start Here—Install the Network Interface Card (NIC)" on page 1.
- \_\_\_\_2. If you have a network with multiple servers, see "Configuring NetWare on a Large Network" on page 42.
- \_\_\_\_3. Determine whether you want to use the NIC as a print server or a remote printer. See "Choosing Print Server or Remote Printer" on page 42.
- \_\_\_\_\_4. Optionally, change the default frame type. See "Ethernet and Token Ring Frame Types on IBM NICs" on page 7.
- \_\_\_\_ 5. Configure your printer:

© Copyright IBM Corp. 1996, 1998

41

- NPM: If you use NPM, see "Configuring for NetWare using IBM NPM for Windows NT and 95" on page 44.
- PConsole: If you use PConsole, see one of the following:
  - "Configuring under NetWare 3 as a Print Server using PConsole" on page 44.
  - "Configuring under NetWare 3 as a Remote Printer using PConsole" on page 46.
- **Embedded web pages**: see "Changing NetWare Settings Using Embedded Web Pages" on page 50.
- \_\_\_\_6. Verify the configuration. See "Verifying the NetWare Configuration" on page 50.
- \_\_\_7. If you encounter problems, see "Handling NetWare/IPX Problems" on page 72.

# Configuring NetWare on a Large Network

The following list includes several optional procedures you can perform if you run a large network. If you need more information to do any of the following steps, see the full version of this guide, the *Ethernet and Token Ring Configuration Guide*, which is available on the CD-ROM supplied with the NIC.

- 1. Logon to the NIC.
- 2. Set the preferred server.
- 3. Set the frame type. On the IBM InfoPrint printers, you can set this using the operator panel menus.
- 4. Set the required server.
- 5. See "Improving Network Traffic on Large Networks" on page 70 for other considerations.

#### **Choosing Print Server or Remote Printer**

NetWare versions 3 and 4 may be configured to use the IBM NIC as a Print Server, Remote Printer, or both:

- The IBM NIC print server program can directly service NetWare print queues.
- The NIC can function as a remote printer under versions 3.x and 4.x operating under the control of a NetWare Print Server (EXE or NLM).
- 42 Ethernet/Token Ring Quick Configuration

A principal reason for using Remote Printer instead of Print Server in the NetWare environment is to reduce the number of licensed connections the card uses on the file servers:

- If Print Server mode is used, the NIC takes up one licensed connection by itself.
- If Remote Printer mode is used, the NIC will not take up a licensed connection by itself, but a NetWare PServer running on a workstation (EXE) will take up one licensed connection.

**Note:** See "Determining NetWare File Server Licenses" on page 72 for information about estimating the number of licenses needed.

Additional reasons for choosing Print Server or Remote Printer are described in the following sections.

# **Print Server**

Using the IBM NIC to act as a print server by itself:

- Replaces the need for an additional NetWare Print Server (NLM or EXE)
- Provides faster throughput than using the NIC Remote Printer facility
- · Supports encrypted or unencrypted passwords

## **Remote Printer**

Using the IBM NIC as a NetWare Remote Printer (RPrinter):

- Requires a NetWare Print Server (NLM or EXE) module running on the network
- Provides slower throughput than using the NIC as a Print Server
- Uses the NetWare Print Server module to handle passwords

Choose the best configuration to meet your needs. For related considerations, refer to:

- "Disabling Remote Printer if You Are Using only Print Server" on page 71
- "Assigning a NetWare Print Server if You Are using Remote Printer (RPrinter) Mode" on page 71
- "Disabling Print Server Mode if You Are Using only Remote Printer" on page 71

Chapter 4. NetWare 3.X 43

# Configuring for NetWare using IBM NPM for Windows NT and 95

This procedure requires Windows NT 3.51 or 4.0 or Windows 95, and Novell Client 32 or later.

#### **Data Requirements**

You need a name for the queue to which the printer is to be assigned. The name can be anything you want.

# **Configuration Procedure**

- 1. Turn on the printer.
- 2. Login to Windows NT or 95 from your workstation.
- 3. Login to the desired NetWare server (in bindery or bindery emulation mode) or NDS tree and context (NDS mode) as a supervisor equivalent. Use the tools and features of the Novell Client for NetWare installed on your system. (See the README file that accompanies NPM for a list of supported NetWare client software.)
- Start NPM for Windows NT and 95.
   NPM automatically discovers the printers currently visible on the network.
- 5. Select a printer that is not configured for Netware, select Printer from the menu bar, and then click Configure New.

Online instructions guide you through the configuration process.

- 6. When complete, NPM asks if you want to reset the printer (if necessary).
- 7. For remote printer mode, restart the NetWare print server.

#### Configuring under NetWare 3 as a Print Server using PConsole

Use this section to configure the NIC under NetWare 3 as a print server.

# **Data Requirements**

| Parameter        | Description                                                                                                | Your Value |
|------------------|----------------------------------------------------------------------------------------------------|------------|
| File server name | The name of the Novell file server, for example Novell31. Obtain this name from the network administrator. |            |
| Print queue name | The name you want to assign to the print queue, for example 4317Q.                                         |            |

| Parameter               | Description                                                                                                    | Your Value |
|-------------------------|----------------------------------------------------------------------------------------------------|------------|
| NIC name (print server) | The <b>default</b> or user-assigned name of the NIC.<br>The <b>default</b> is NCT or NCE plus the last six digits<br>of the card's MAC address (the MAC address is<br>printed on the card's faceplate). On the NIC<br>configuration page, the NIC name is called the<br><b>Node Name</b> in the "Network Information"<br>section.                                                                                   |            |
| Printer service name    | The name for the printer service, for example NCE9A1234_1. The <b>default</b> printer service name is obtained by adding an "_1" to the NIC name (see above). Use the default name for the initial configuration. You can change the name later on by referring to the full version of this guide, the <i>Ethernet and Token Ring Configuration Guide</i> , which is available on the CD-ROM supplied with the NIC. |            |

# **Configuration Procedure**

- 1. Turn on the printer.
- 2. Login to the NetWare file server as supervisor, for example: LOGIN *fileserver*/SUPERVISOR
- 3. Enter: PCONSOLE
- 4. From the Available Options menu, select Print Queue Information.
- 5. Press Insert.
- 6. Enter any new print queue name.
- 7. Press Esc until the Available Options menu appears.
- 8. From the Available Options menu, select Print Server Information.
- 9. Press Insert.
- 10. Enter the IBM NIC name as the new print server name.
- 11. Select the newly defined print server name (NIC name).
- 12. Select Print Server Configuration.
- 13. Select Printer Configuration.
- 14. Select one of the "not installed" printers from the list.
- 15. Enter the IBM printer service name. Use the **default** printer service name (for example, NCT*xxxxxx*\_1) the first time you configure the card. Make sure the name ends with an "\_1".
- 16. Leave the Type as "Defined Elsewhere".
- 17. Press Esc.
- 18. Select **Yes** to confirm the save.
- 19. Press Esc until the Print Server Configuration menu appears.

Chapter 4. NetWare 3.X 45

- 20. From the **Print Server Configuration** menu, select **Queues Serviced by Printer**.
- 21. Select the printer service name. Use the **default** printer service name (for example, NCT*xxxxxx*\_1), and make sure the name ends with an "\_1".
- 22. Press **Insert** to display the list of available queues.
- 23. Select the queue to be serviced by the printer.
- 24. Enter a priority level. The default is one, which is the highest priority.
- 25. Press Esc until the Print Server Information menu appears.

The following procedure allows the NIC to read the new configuration in the file server's bindery.

**Important:** When configuring a NIC in print server mode, the NIC acts as its own print server. Do not use the name of the NIC as the name of a PSERVER NLM running on your file server.

- 26. From the **Print Server Information** menu, select **Print Server Status/Control**.
  - This option appears only if the NIC is powered up and connected to the network and the configuration was successful.
  - If the procedure was not successful, return to step 8 on page 45 and make sure the correct names were entered at each step.
  - If that does not work, recycle power on the printer, wait about three minutes, then try step 26 again.
- 27. Select Server Info.
- 28. Scroll to Current Server Status.
- 29. Select Running.
- 30. Select Down or Going Down After Current Jobs.

**Note:** The NIC print server function goes down, but the NIC brings it back up again automatically. (The NIC print server function is **not** a NetWare print server NLM or EXE.)

- 31. Press Esc until the message Exit PConsole appears.
- 32. Select **Yes** to exit PConsole.

# Configuring under NetWare 3 as a Remote Printer using PConsole

Use this section to configure the NIC under NetWare 3 as a remote printer.

# **Data Requirements**

| Parameter                                 | Description                                                                                                    | Your Value |
|-------------------------------------------|----------------------------------------------------------------------------------------------------|------------|
| File server name                          | The name of the Novell file server, for example Novell31. Obtain this name from the network administrator.                                                                                                    |            |
| Print queue name                          | The name you want to assign to the print queue, for example 4317Q.                                                                                                    |            |
| NIC name (print server)                   | The <b>default</b> of user-assigned name of the NIC.<br>The <b>default</b> is NCT or NCE plus the last six digits<br>of the card's MAC address (the MAC address is<br>printed on the card's faceplate). On the NIC<br>configuration page, the NIC name is called the<br><b>Node Name</b> on the "Network Information"<br>section.                                                                                   |            |
| NetWare Print Server (NLM<br>or EXE) name | For example, Novell31PS. This is the name of the<br>Print Server (NLM or EXE) that runs either on the<br>NetWare file server or client. The name is used<br>when running the NICas a remote printer.                                                                                                    |            |
| Printer service name                      | The name for the printer service, for example NCE9A1234_1. The <b>default</b> printer service name is obtained by adding an "_1" to the NIC name (see above). Use the default name for the initial configuration. You can change the name later on by referring to the full version of this guide, the <i>Ethernet and Token Ring Configuration Guide</i> , which is available on the CD-ROM supplied with the NIC. |            |

Chapter 4. NetWare 3.X 47

#### — Is Remote Printer Disabled?

Some versions of the NIC microcode disable the remote printer by default. Before doing this procedure, obtain a NIC configuration page (refer to "The NIC Configuration Page" on page 9) to see if remote printer is disabled. Look for "RPrinter:..." under the "NetWare Information" section. If RPrinter is enabled, you will see the word "enabled". If RPrinter is disabled, you will see the word "disabled". If the remote printer is disabled, login to the NIC, then enter the command:

define server netware rprinter enable

Reboot the NIC with the command:

init delay 0

- 1. Turn on the printer.
- 2. Login to the NetWare file server as supervisor, for example: LOGIN *fileserver*/SUPERVISOR
- 3. Enter:

PCONSOLE

- 4. From the Available Options menu, select Print Queue Information.
- 5. Press Insert.
- 6. Enter any new print queue name and record the name on the data requirements table.
- 7. Press Esc until the Available Options menu appears.
- 8. From the Available Options menu, select Print Server Information.
- 9. Select an existing NetWare print server (NLM or EXE).
- 10. Select Print Server Configuration.
- 11. Select **Printer Configuration**.
- 12. Select one of the not-installed printers.
- 13. Enter the IBM printer service name. Use the **default** printer service name (for example, NCT*xxxxxx*\_1) for the initial configuration of the card and make sure the name ends with an "\_1".
- 14. Select the **Type** field.
- 15. Select Remote Other/Unknown.
- 16. Press Esc.
- 17. Select Yes to confirm the save.
- 18. Press Esc until the Print Server Configuration menu appears.
- 48 Ethernet/Token Ring Quick Configuration

- 19. From the **Print Server Configuration** menu, select **Queues Serviced by Printer**.
- 20. Select the printer service name. Use the **default** printer service name (for example, NCT*xxxxxx\_1*) for the initial configuration of the card and make sure the name ends with an "\_1".
- 21. Press Insert.
- 22. Select the queue to be serviced by the printer.
- 23. Enter a priority level. The default is one, which is the highest priority level.
- 24. Press Esc until the Exit PConsole window appears.
- 25. Exit PConsole.
- 26. If the print server (NLM or EXE) is already running, stop then restart it to enable the new configuration. Use one of the following procedures:
  - For NetWare 3 Non-Dedicated Print Servers (NLM), at the file server console, enter:

UNLOAD pserver LOAD pserver *pserver\_name* 

where: *pserver\_name* is the existing NetWare print server name.

**Note:** It may take up to ten minutes for the NIC to attach to the print server.

• For NetWare 3 Dedicated Print Server (EXE), login from any NetWare client other than where the print server is running: LOGIN *fileserver/SUPERVISOR* 

where: *fileserver* is the existing NetWare print server name.

- a. Run PConsole.
- b. Select Print Server Information.
- c. Select the NetWare print server to shut down.
- d. Select Print Server Status and Control.
- e. Select Server Info.
- f. Select **Running**.
- g. Select **Down** to perform an immediate shutdown. This step logs the print server user off.
- h. At the workstation where print server was running, log back into the file server with Read and File Scan access to the SYS:\PUBLIC directory.
- i. From the print server workstation, enter:

```
pserver pserver_name
```

Chapter 4. NetWare 3.X 49

where: *pserver\_name* is the existing NetWare print server name.

- **Note:** It may take up to ten minutes for the NIC to attach to the print server.
- 27. Optionally, define the print server (NLM or EXE) to the NIC. Refer to "Assigning a NetWare Print Server if You Are using Remote Printer (RPrinter) Mode" on page 71.

#### Changing NetWare Settings Using Embedded Web Pages

If your NIC supports embedded web pages, you can use your web browser to display and change various NetWare settings.

To access NetWare information on the embedded web pages:

 Use your web browser to go to the following location: http://n.n.n

where n.n.n.n is the IP address of the printer.

- 2. Click Configure Printer.
- 3. Click Protocol Setup.
- 4. Click Netware settings.
- 5. Type the values you want, and then click Change.

For information about requirements for embedded web pages, see "Appendix B. Embedded Web Pages" on page 251. For detailed information about using the embedded web pages, view the online help directly from the web pages.

Note: Embedded web pages are available on the 100BaseTx NIC. They are available on other NICs (Ethernet 10BaseT/10Base2 NIC and Token Ring) only when NIC microcode level 7.20 is installed. For information about installing new microcode, see "Updating the NIC Microcode" on page 256.

#### Verifying the NetWare Configuration

The final step in the configuration process is to set up a NetWare client so print jobs can be sent to the network printer. You can use the command line for NetWare 3 and earlier or the graphical interface provided with NetWare 4 user tools.

#### <sup>-</sup> Guide to NetWare Printing

The following sections include examples of printing under Novell's NetWare. For additional examples, consult J.D. Marymee and Sandy Stevens, *Novell's Guide to NetWare Printing* San Jose: Novell Press, 1996.

# **Installing Printer Drivers**

Before sending a test print job, install the IBM network printer drivers on each workstation that submits print jobs to the printer. The README file for the printer driver has the installation instructions. You may want to open the Notepad program on Windows systems to display the README online while you work.

# Using the Command Line

- From a NetWare client, enter the following command at the DOS prompt: capture L=n q=queue name [other options]
  - **n** The number of the port you want to capture. This parameter defaults to 1.

#### queue\_name

The name of the queue that services the printer. Obtain this name from the data requirements table.

#### other options

Consult the NetWare documentation for other options.

**Note:** You may want to put the capture statement in the login script for each printer user.

2. Send a print job to the printer with the command:

copy file\_name LPT n

where n is the port number. 1 is the standard port.

3. If the file does not print within three minutes, turn the printer off, wait ten seconds, and turn the printer on.

Problems?
 If you have problems, refer to "Handling NetWare/IPX Problems" on page 72.

## Using the NetWare Tools GUI

The port capture function can be set up on any NetWare 3 or 4 client with the NetWare tools GUI. The online help gives step-by-step instructions about how to capture a port.

#### Windows 3.1X

#### Setting Up the Printer:

- 1. Open the **NetWare Tools** group.
- 2. Select NetWare User Tools.
- 3. Select the printer icon on the toolbar.
- 4. Select the just-created queue from the Resources list.
- 5. Select the port.
- 6. Click the **Capture** button.
- 7. Set the desired capture options by clicking the LPT setting button.

## **Printing a File:** Send a print job to the printer:

 From the DOS command line: copy file\_name LPTn

where *n* is the port number.

• From a Windows application, use the **Print Setup** menu item to choose and print to the captured LPT port.

#### Windows 95 using Novell NetWare Client 32

#### Setting Up the Printer:

- 1. Open Network Neighborhood.
- 2. Select the desired server (Bindery) or tree/context (NDS).
- 3. Select the desired NetWare print queue.
- 4. Answer "Yes" to the message offering to set up the printer. Follow the instructions in the **Add Printer** wizard.
- 5. Print from DOS programs? Enter Y or N.
- 6. Select the driver.
- 7. Use as a default printer? Enter Y or N.

8. Print a test page? Enter Y or N.

An object now exists in the "Printers" folder that points to the desired NetWare queue.

Printing a File: From an application, print a job to the printer just added.

**OS/2** 

#### Setting Up the Printer:

- 1. Open the Novell folder.
- 2. Open NetWare Tools.
- 3. Select the **Tools** menu.
- 4. Select the **Printer Ports** menu item.
- 5. Double-click the LPT *n* port to capture.
- 6. From the **Capture LPT** *n* window, click the **Help** button and follow the help window directions.
- 7. When finished with the **Capture LPT** *n* window, click the **Capture** button to complete the port capture.

**Printing a File:** Send a print job to the print queue with the command: copy *file\_name* LPT*n* 

where *n* is the port number.

# Problems?

If you have problems, refer to "Handling NetWare/IPX Problems" on page 72 .

Chapter 4. NetWare 3.X 53

# Chapter 5. NetWare 4.X

# NPM

Use this chapter to configure NetWare 4.X using the NetWare command line. NPM can perform the command line procedures described here with a minimum of input from you. Refer to the NPM online help.

# Requirements

Verify that you have the required software:

- The NetWare file server needs NetWare 4.0 or higher (for NDS mode)
- Requesters need NetWare Shell Version 3.26 or higher for bindery-mode logins, and the VLM requester or Novell Client 32 for NDS-mode logins.
- The effects of NDS are that:
  - Printer objects must be in the same context as the PServer object that references the printer objects.
  - Only one PServer object can be defined for each IBM NIC.
  - The [Public] trustee—created by default during NetWare 4 installation must have Browse object rights from the [Root] down to the container which holds the printer-related objects. Otherwise, the NDS context where the printer objects are located must be defined on the NIC by using NPM. The NDS context where the printer objects are located can also be defined by logging into the NIC. See the full version of this guide, the *Ethernet and Token Ring Configuration Guide* (available on the CD-ROM supplied with the NIC), for descriptions of the TREE and CONTEXT commands.
  - Spaces and trailers in the NDS treename are converted to underscores to form a 32-byte field length.
- For the **network**, the requirements are:
  - The IPX/SPX protocol (NetWare File server version 4 or higher with NetWare requester VLM or Novell Client 32).
  - An IBM NIC.
  - The file server containing the NDS partition where the IBM NIC configuration resides needs either:
    - A NIC no more than two hops away from the file server
    - A NIC no more than two hops away from a replica

© Copyright IBM Corp. 1996, 1998

55

- If a NIC is more than two hops away from the file server, you must specify a preferred file server for it. See "Assigning a NetWare File Server Name" on page 70 for how to do this.

# **Configuration Checklist**

Authority Level Required All of the following configuration steps carried out on NetWare 4.x require Supervisor authority.

- 1. If you have not already done so, set up the printer and install the NIC as described in "Chapter 1. Start Here—Install the Network Interface Card (NIC)" on page 1.
- \_\_\_\_2. If you have a network with multiple servers, perform the procedure in "Configuring NetWare on a Large Network" on page 42.
- \_\_\_\_3. Determine whether you want to use the NIC as a print server or a remote printer. See "Choosing Print Server or Remote Printer" on page 42.
- \_\_\_\_\_4. Configure your printer:
  - If you use NPM, see "Configuring for NetWare using IBM NPM for Windows NT and 95" on page 44.
  - If you use embedded web pages, see "Changing NetWare Settings Using Embedded Web Pages" on page 69.
  - If you use standard NetWare tools, see one of the following:
    - "Configuring as a Print Server in NDS Mode using PConsole" on page 57
    - "Configuring as a Print Server in Bindery Mode using PConsole" on page 59
    - "Configuring as a Remote Printer in NDS Mode Using PConsole" on page 62
    - "Configuring as a Print Server in NDS Mode using NWAdmin" on page 64
    - "Configuring as a Remote Printer in NDS Mode using NWAdmin" on page 67
- \_\_\_\_ 5. Verify the configuration. See "Verifying the NetWare Configuration" on page 50.
- 6. If you encounter problems, see "Handling NetWare/IPX Problems" on page 72.
- 56 Ethernet/Token Ring Quick Configuration

# Configuring as a Print Server in NDS Mode using PConsole

On NetWare 4, resource information can be stored in one of two ways:

- NetWare Directory Services (NDS)
- Bindery Emulation

You can configure your IBM network printer and NIC in either mode. The following instructions show you how to complete the NDS configuration using PConsole in DOS. For NDS mode, you can use either PConsole in DOS or NetWare Administrator in Windows.

## **Data Requirements**

| Parameter            | Description                                                                                                    | Your Value |
|----------------------|----------------------------------------------------------------------------------------------------|------------|
| Print queue name     | The name you want to assign to the print queue, for example 4317Q.                                                                                                    |            |
| Queue volume         | A name like Novell41_SYS obtained from your network administrator.                                                                                                    |            |
| NIC name             | The default or user-assigned name of the NIC.<br>The default is NCT or NCE plus the last six digits<br>of the card's MAC address (the MAC address is<br>printed on the card's faceplate). On the NIC<br>configuration page, the NIC name is called the<br><b>Node Name</b> in the "Network Information"<br>section.                                                                                                 |            |
| Printer service name | The name for the printer service, for example NCE9A1234_1. The <b>default</b> printer service name is obtained by adding an "_1" to the NIC name (see above). Use the default name for the initial configuration. You can change the name later on by referring to the full version of this guide, the <i>Ethernet and Token Ring Configuration Guide</i> , which is available on the CD-ROM supplied with the NIC. |            |

# **Configuration Procedure**

- 1. Turn the printer on.
- 2. Go to the requester machine and login to the NetWare NDS tree in the desired context and with the appropriate privilege, usually as Admin. For example:

LOGIN cn=admin

**Note:** This command could fail if it is issued from the wrong context. The command works where user "admin" is in the current context.

Chapter 5. NetWare 4.X 57

- 3. At the DOS or NetWare prompt, enter: PCONSOLE
- 4. Check the current context on the **Title Bar**. If it is correct, go to step 5. If it is incorrect do the following:
  - a. From the Available Options menu, select Change Context.
  - b. Press Insert to go to the desired context.
- 5. Select Print Queues.
- 6. Press Insert.
- 7. Enter any new queue name.
- 8. Press **Insert** to locate the volume where the queue is to be located.
- 9. Select the volume.
- 10. From the **Available Options** menu, select **Printers**.
- 11. Press Insert.
- 12. Enter the IBM printer service name from the data requirements table. Use the **default** printer service name (for example, NCT *xxxxxx\_1*) for your initial configuration of the card. Make sure the name ends with an "\_1".
- 13. Select the newly defined printer.
- 14. From the **Printer** "printer name" **Configuration** menu, select **Printer Type**.
- 15. Select Other/Unknown.
- 16. Select Print Queues Assigned.
- 17. Press **Insert** to display a list of available print queues.
- 18. Select the print queue, created in step 7.
- 19. Press **Esc** until the "Save Changes" message appears.
- 20. Select Yes to confirm the save.
- 21. Press Esc until you return to the Available Options menu.
- 22. Select Print Servers.
- 23. Press Insert.
- 24. Enter the IBM NIC name as the new print server name.
- 25. From the Available Options menu, select Print Servers.
- 26. Select the new NIC to link.
- 27. Select **Printers**.

Note: Press Enter on the Bindery Services warning window if it displays.

- 28. Press Insert.
- 29. Select the printer service name to link to the NIC. Use the **default** service name (for example, NCT*xxxxxx*\_1) when you configure the card for the first time. Make sure the name ends with an "\_\_1".
- 58 Ethernet/Token Ring Quick Configuration
#### 30. Press Esc until the Print Server Information menu appears.

The following procedure allows the NIC to read the new configuration in the NDS database.

**Important:** When configuring a NIC in print server mode, the NIC acts as its own print server. Do not use the name of the NIC as the name of a PSERVER NLM running on your file server.

- a. From the **Print Server Information** menu, select **Information and Status**.
- b. Make sure that the **Advertising name** is the same as the print server's name.
- c. Verify that the NIC is **Running**.
  - This option appears only if the NIC is powered up and connected to the network and the configuration was successful.
  - If the procedure was not successful, return to step 7 on page 58 and make sure the correct names were entered at each step.
  - If that does not work, recycle power on the printer, wait about three minutes, then try step 30 again.
- d. Select the **Current Server Status**.
- e. Select Down.
  - **Note:** The NIC print server function goes down, but the NIC brings it back up again automatically. The NIC's print server function is **not** a NetWare print server NLM or EXE.
- f. Press Esc until the Exit PConsole window appears.

## Configuring as a Print Server in Bindery Mode using PConsole

In bindery mode, if multiple file servers are to be configured to use the NIC, it must be defined consistently on each of the file servers. A bindery context must be set on the file server, and the file server object must be located in this context.

#### **Data Requirements**

| Parameter        | Description                                                                                                | Your Value |
|------------------|----------------------------------------------------------------------------------------------------|------------|
| File server name | The name of the Novell file server, for example Novell41. Obtain this name from the network administrator. |            |
| Print queue name | The name you want to assign to the print queue, for example 4317Q.                                         |            |

| Parameter            | Description                                                                                                    | Your Value |
|----------------------|----------------------------------------------------------------------------------------------------|------------|
| NIC name             | The default of user-assigned name of the NIC.<br>The default is NCT or NCE plus the last six digits<br>of the card's MAC address (the MAC address is<br>printed on the card's faceplate). On the NIC<br>configuration page, the NIC name is called the<br><b>Node Name</b> in the "Network Information"<br>section.                                                                                                 |            |
| Printer service name | The name for the printer service, for example NCE9A1234_1. The <b>default</b> printer service name is obtained by adding an "_1" to the NIC name (see above). Use the default name for the initial configuration. You can change the name later on by referring to the full version of this guide, the <i>Ethernet and Token Ring Configuration Guide</i> , which is available on the CD-ROM supplied with the NIC. |            |

## **Configuration Procedure**

- 1. Turn the printer on.
- 2. Login to the NetWare file server with supervisory authority, in bindery mode, for example:
  - LOGIN fileserver/SUPERVISOR /b
- 3. At a DOS prompt, enter: PCONSOLE
- 4. From the Available Options menu, select Print Queues.
- 5. Press Insert.
- 6. Enter any new queue name. Record the queue name on the data requirements table.
- 7. Press Esc until the Available Options menu appears.
- 8. From the Available Options menu, select Print Servers.

**Note:** If a warning message tells you that you are not in NDS mode, ignore the message and continue.

- 9. Press Insert.
- 10. Enter the IBM NIC name.
- 11. Press Enter.
- 12. Select the newly defined print server, then press Enter.
- 13. From the Print Server Information menu, select Printers.

**Note:** If a warning message that you are not running in NDS mode is displayed, ignore the message and continue.

- 14. Press Insert.
- 60 Ethernet/Token Ring Quick Configuration

- 15. Enter the IBM default printer service name. Use the **default** printer service name (for example, NCT*xxxxxx\_1*) when configuring the card for the first time. Make sure the name ends with an "\_1".
- 16. Select the newly defined printer service.
- 17. Press Enter.
- 18. From the Printer "printer name" Configuration menu, select Printer Type.
- 19. Select Other/Unknown.
- 20. Select Print Queues Assigned.
- 21. Press Insert.
- 22. Select the print queue.
- 23. Enter a priority level. The default is one, which is the highest priority.
- 24. Press Esc.
- 25. Press F10 to save the changes.
- 26. Press Esc until the Print Server Information menu appears.

The following procedure allows the NIC to read the new configuration in the file server's bindery.

**Important:** When configuring a NIC in print server mode, the NIC acts as its own print server. Do not use the name of the NIC as the name of a PSERVER NLM running on your file server.

- a. From the **Print Server Information** menu, select **Information and Status**.
- b. Verify that the NIC is **Running**. This option appears only if the printer server is powered up and connected to the network and the configuration was successful.
  - If the procedure was not successful, return to step 13 on page 60 and make sure the correct names were entered at the correct steps.
  - If that does not work, recycle power on the printer, wait about three minutes, then try step 26 again.
- c. Select Current Server Status.
- d. Select Down.
  - **Note:** The NIC print server function goes down, but the NIC brings it back up again automatically. The NIC's print server function is **not** a NetWare print server NLM or EXE.
- e. Press Esc.
- f. Press ALT+F10 to exit PConsole.

## Configuring as a Remote Printer in NDS Mode Using PConsole

Use this section to configure the NIC under NetWare 4 as a remote printer in NDS mode using PConsole.

| Parameter                          | Description                                                                                                    | Your Value |
|------------------------------------|----------------------------------------------------------------------------------------------------|------------|
| Print queue name                   | The name you want to assign to the print queue, for example 4317Q.                                                                                                    |            |
| Queue volume                       | A name like Novell41_SYS obtained from your network administrator.                                                                                                    |            |
| Printer service name               | The name for the printer service, for example NCE9A1234_1. The <b>default</b> printer service name is obtained by adding an "_1" to the NIC name (see above). Use the default name for the initial configuration. You can change the name later on by referring to the full version of this guide, the <i>Ethernet and Token Ring Configuration Guide</i> , which is available on the CD-ROM supplied with the NIC. |            |
| NetWare Print Server (NLM)<br>name | For example, Novell41PS. This is the name of the<br>Print Server (NLM) that runs on the NetWare file<br>server. The name is used when running the NIC<br>as a remote printer.                                                                                                    |            |

### **Data Requirements**

## **Configuration Procedure**

#### — Is Remote Printer Disabled?

Some versions of the NIC microcode disable remote printer by default. Before doing this remote printer configuration, obtain a NIC configuration page (refer to "The NIC Configuration Page" on page 9) to see if remote printer is disabled. Look for "RPrinter:..." under the "NetWare Information" section. If RPrinter is enabled, you will see the word "enabled". If RPrinter is disabled, you will see the word "disabled". If remote printer is disabled, login to the NIC, then enter the command:

define server netware rprinter enable

Reboot the NIC with the command:

init delay 0

1. Turn the printer on.

2. Go to the requester machine and login to the NetWare NDS tree in the desired context and with the appropriate privilege, usually as Admin; for example:

```
LOGIN fileserver or treename/cn=admin
```

**Note:** This command could fail if it is issued from the wrong context. The command works where user "admin" is in the current context.

- 3. At a DOS prompt, enter: PCONSOLE
- 4. Go to the context you want.
- 5. From the Available Options menu, select Print Queues.
- 6. From the Print Queues menu, press Insert.
- 7. Enter any new queue name.
- 8. From the **Print Queues Volume** prompt, press **Insert** to get a list of volumes.
- 9. Select the volume where the print queue is to be created.
- 10. At the **Print Queues** menu, press **Esc** to return to the **Available Options** menu.
- 11. From the Available Options menu, select Printers.
- 12. Press Insert to add a printer name.
- 13. Enter the printer service name. Use the **default** printer service name (for example, NCT*xxxxx*\_1) when configuring the printer for the first time. Make sure the name ends with an "\_1".
- 14. Press Esc to return to the Available Options menu.
- 15. From the Available Options menu, select Print Servers.
- 16. From the **Printer Servers** menu, select the name of the existing NetWare Print Server (NLM or EXE).
- 17. From the Print Server Information menu, select Printers.
- 18. At the **Serviced Printers** menu, press **Insert** to choose a printer to be added to this print server's list.
- Select the printer service name. Use the **default** printer service name (for example, NCT*xxxxxx*\_1) when configuring the printer for the first time. Make sure the name ends with an "\_1". (See step 13.)
- 20. The selected printer appears in the Serviced Printers menu.
- 21. Select the printer.
- 22. From the Printer "printer name" Configuration menu, select Printer Type.
- 23. From the Printer Type menu, select Other/Unknown.
- 24. Select Print Queues Assigned.

- 25. Press **Insert** to choose the print queues to be added to the printer's queue list.
- 26. Select the name of the print queue you just created.
- 27. Press Esc.
- 28. Select Yes to save the changes.
- 29. Press Alt+F10 to exit PConsole.
- 30. Select **Yes** at the Exit Confirmation box.
- 31. At the file server console, enter:

UNLOAD PSERVER LOAD PSERVER *pserver name* 

where *pserver\_name* is the existing NetWare print server name.

**Note:** It may take up to ten minutes for the NIC to attach to the print server.

32. Optionally, define the print server NLM to the NIC. Refer to "Assigning a NetWare Print Server if You Are using Remote Printer (RPrinter) Mode" on page 71.

## Configuring as a Print Server in NDS Mode using NWAdmin

Use this section to configure the NIC under NetWare 4.1 as a Print Server in NDS mode using NWAdmin.

## **Data Requirements**

| Parameter        | Description                                                                                                    | Your Value |
|------------------|----------------------------------------------------------------------------------------------------|------------|
| Print queue name | The name you want to assign to the print queue, for example 4317Q.                                                                                                    |            |
| Queue volume     | A name like Novell41_SYS obtained from your network administrator.                                                                                                    |            |
| NIC name         | The default of user-assigned name of the NIC.<br>The default is NCT or NCE plus the last six digits<br>of the card's MAC address (the MAC address is<br>printed on the card's faceplate). On the NIC<br>configuration page, the NIC name is called the<br><b>Node Name</b> in the "Network Information"<br>section. |            |

| Parameter            | Description                                                                                                    | Your Value |
|----------------------|----------------------------------------------------------------------------------------------------|------------|
| Printer service name | The name for the printer service, for example<br>NCE9A1234_1. The <b>default</b> printer service name<br>is obtained by adding an "_1" to the NIC name<br>(see above). Use the default name for the initial<br>configuration. You can change the name later on<br>by referring to the full version of this guide, the<br><i>Ethernet and Token Ring Configuration Guide</i> , which<br>is available on the CD-ROM supplied with the<br>NIC. |            |

## **Configuration Procedure**

- 1. Turn the printer on.
- 2. Login to the NDS tree as a user with the appropriate rights.
- 3. From Windows, start NetWare Administrator.
- 4. Check the current context on the Title bar. If it is correct, go to step 7.
- 5. Select the appropriate context from the window display or by selecting the **View** menu, then the **Set Context** menu item.
- 6. Using the right mouse button, click the container object in which the queue is to be created.
- 7. Select **Create** from the displayed menu.
- 8. Select **Print Queue**.
- 9. At the **Create Print Queue** window, enter the queue name in the **Print Queue Name** field.
- 10. Select the volume from the **Print Queue Volume** pull down list on the **Select Object** window.
- 11. Click OK.
- 12. Click the Create button on the Create Print Queue window.
- 13. Using the right mouse button, click the container object in which the printer is to be added.
- 14. Select **Create** from the displayed menu.
- 15. Select Printer object.
- 16. Enter the printer service name. Use the **default** printer service name (for example, NCT*xxxxx*\_1) when configuring the printer for the first time. Make sure the name ends with an "\_1".
- 17. Click the **Create** button.
- 18. Double-click the **Printer** icon for printer you just created.
- 19. Click the Assignments button.
- 20. Click the **Add...** button.

- 21. Select the Queue name, then click OK.
- 22. Click the **Configuration** button. Choose **Other/Unknown** for the **Printer Type**.
- 23. Click OK.
- 24. Using the right mouse button, click the container object to which the NIC is to be added as a print server.
- 25. Select Create from the displayed menu.
- 26. Select Print Server.
- 27. Type in the NIC name.
- 28. Click the Create button.
- 29. At the main NWAdmin screen, double-click the **Print Server** icon that has the NIC name.
- 30. Make sure the Advertising name is the same as the print server's name.
- 31. From the Print Server window, click the Assignments button.
- 32. Select Add.
- **33**. Select the previously created printer object (with the printer service name).
- 34. Select OK.
- 35. Select OK at the Print Server window.
  - a. Go to a DOS prompt.
  - b. Access PCONSOLE.

The following procedure allows the NIC to read the new configuration in the NDS database.

**Important.** When configuring a NIC in print server mode, the NIC acts as its own print server and must not be loaded as a print server NLM on the file server.

- 1) From Available Options, select Print Servers.
- 2) Select the print server you just created.
- 3) From the **Print Server Information** menu, select **Information and Status**.
- 4) Verify that the NIC is **Running**.
  - This option appears only if the printer server is powered up and connected to the network and the configuration was successful.
  - If the procedure was not successful, return to step 12 on page 65 and make sure the correct names were entered at the correct steps.
  - If that does not work, recycle power on the printer, wait about three minutes, then try step 35 again.

- 5) Select the **Current Server Status**.
- 6) Select **Down**.
  - **Note:** The NIC print server function goes down, but the NIC brings it back up again automatically. The NIC's print server function is **not** a NetWare print server NLM or EXE.
- 7) Press **Esc** until the **Exit PConsole** window appears.

## Configuring as a Remote Printer in NDS Mode using NWAdmin

Use this section to configure the NIC under NetWare 4.1 as a remote printer using NWAdmin in NDS mode.

#### **Data Requirements** Parameter Description **Your Value** Print queue name The name you want to assign to the print queue, for example 4317Q. Queue volume A name like Novell41\_SYS obtained from your network administrator. NetWare network address This address is a combination of the "Network Number" (shown under the "NetWare Information" section of the NIC configuration page) and the MAC address. The Network Number is a number like 00-00-00-02. The MAC address is printed on the NIC faceplate and is a number like 00-04-AC-33-64-08. The name for the printer service, for example Printer service name NCE9A1234\_1. The default printer service name is obtained by adding an " $_1$ " to the NIC name (see above). Use the default name for the initial configuration. You can change the name later on by referring to the full version of this guide, the Ethernet and Token Ring Configuration Guide, which is available on the CD-ROM supplied with the NIC. NetWare Print Server (NLM) For example, Novell41PS. This is the name of the name Print Server (NLM) that runs on the NetWare file server. The name is used when running the NIC as a remote printer.

## **Configuration Procedure**

- 1. Turn the printer on.
- 2. Login to the NDS tree as a user with the appropriate rights.

- 3. From Windows, start NetWare Administrator.
- 4. Check the current context on the Title Bar. If it is correct, go to step 5. If it is incorrect, do the following:
  - a. Select View, then Set Context to select the context.
  - b. Using the right mouse button, click the container object in which the queue is to be created.
- 5. Select Create from the displayed menu.
- 6. Select Print Queue.
- 7. At the **Create Print Queue** window, enter the queue name in the **Print Queue Name** field.
- 8. Select the volume from the **Print Queue Volume** pull down list on the **Select Object** window.
- 9. Click OK.
- 10. Click the Create button on the Create Print Queue window.
- 11. Using the right mouse button, click the container object to which the printer is to be added.
- 12. Select Create from the displayed menu.
- 13. Select Printer object.
- 14. Enter the printer service name. Use the **default** printer service name (for example, NCT*xxxxx*\_1) when configuring the printer for the first time. Make sure the name ends with an "\_1".
- 15. Click the **Create** button.
- 16. Double-click the **Printer** icon for the printer you just created.
- 17. Click the **Configuration** button.
- 18. At the Printer Type item, select Other/Unknown.
- 19. Optionally, set the IPX/SPX network address, which is the NetWare network address of the NIC.
- 20. Click the Assignments button.
- 21. Click the Add... button.
- 22. Select the Queue name. This name becomes the selected object.

Note: The selected printer is automatically set as the default.

- 23. Click OK.
- 24. Click OK.
- 25. At the main NWAdmin window, double-click the NetWare native print server that exists in the context.

**Note:** The print server must already exist. If one does not exist, create one now.

- 26. From the Print Server window, click the Assignments button.
- 27. Select Add.
- 28. Select the previously created printer object (with the printer service name).
- 29. Select OK.
- 30. Select OK at the Print Server window.
- 31. Select Yes at the Exit Confirmation box.
- 32. At the file server console, enter: UNLOAD PSERVER LOAD PSERVER *pserver\_name*

#### pserver\_name

The existing NetWare print server name.

**Note:** It may take up to ten minutes for the NIC to attach to the print server.

33. Optionally, define the print server NLM to the NIC. Refer to "Assigning a NetWare Print Server if You Are using Remote Printer (RPrinter) Mode" on page 71.

## Changing NetWare Settings Using Embedded Web Pages

If your NIC supports embedded web pages, you can use your web browser to display and change various NetWare settings.

To access NetWare information on the embedded web pages:

 Use your web browser to go to the following location: http://n.n.n.n

where n.n.n.n is the IP address of the printer.

- 2. Click Configure Printer.
- 3. Click Protocol Setup.
- 4. Click Netware settings.
- 5. Type the values you want, and then click Change.

For information about requirements for embedded web pages, see "Appendix B. Embedded Web Pages" on page 251. For detailed information about using the embedded web pages, view the online help directly from the web pages.

**Note:** Embedded web pages are available on the 100BaseTx NIC. They are available on other NICs (Ethernet 10BaseT/10Base2 NIC and Token

Ring) only when NIC microcode level 7.20 is installed. For information about installing new microcode, see "Updating the NIC Microcode" on page 256.

## Improving Network Traffic on Large Networks

The IBM network printer was designed to be installed on the network with as little configuration as possible. Each time it starts up, the NIC automatically consults with each NetWare file server on the network until it finds the one (or ones) that have been configured to print to it. This has the added benefit that configuration changes are also detected automatically once they are made on the NetWare file server.

The cost of this easy installation is some additional network traffic at startup and periodically thereafter. Because a newly installed NIC has no information about how you have organized your network, it consults with **all** of your file servers until it finds the one(s) that you have configured to print to it. This is not particularly burdensome in small and medium networks (up to 20 to 30 file servers), but in large networks, it can cause noticeable delays and network loads.

Inefficiencies like these can be eliminated by giving the NIC a few hints on navigating your network to find its clients.

#### **Reducing Network Inefficiencies**

Following are some steps you can take to reduce your network inefficiencies.

#### Assigning a NetWare File Server Name

If you do **not** disable NetWare, configure the NIC with the name of a file server to use as its nearest file server by:

- 1. Logging into the NIC. Use one of the procedures described in "Logging into a NIC using NetWare IPX" on page 245.
- 2. Entering the command:

define node *node\_name* nfserver

where *node\_name* is the name of the name of the NetWare print server (NLM or EXE) that runs on a file server or client. This eliminates one of the two major autodiscovery searches.

**Note:** The configured nearest file server need not be physically closest, but you will save a file server license if the nearest file server is one of the file servers configured to print to the printer.

70 Ethernet/Token Ring Quick Configuration

3. Reboot the NIC with the command:

init delay 0

#### Disabling Remote Printer if You Are Using only Print Server

If you are configuring your NIC only as a Print Server (usually the best way), disable RPrinter mode on the NIC by:

- 1. Logging into the NIC. Use one of the procedures described in "Logging into a NIC using NetWare IPX" on page 245.
- 2. Entering the command:

define server netware rprinter disable

3. Reboot the NIC with the command:

init delay O

This can be a big savings because in RPrinter mode, the NIC periodically repeats its autodiscovery, whereas in Print Server mode the NIC engages in autodiscovery only at startup.

# Assigning a NetWare Print Server if You Are using Remote Printer (RPrinter) Mode

If you are using RPrinter mode for your NIC (regardless of whether you are using Print Server as well), configure a specific NetWare Print Server for your NIC by:

- 1. Logging into the NIC. Use one of the procedures described in "Logging into a NIC using NetWare IPX" on page 245.
- 2. Entering the command:

define node *node\_name* npserver

where *node\_name* is the name of the NetWare print server (NLM or EXE) that runs on a file server or a client.

3. Reboot the NIC with the command:

init delay 0

This is almost as good as disabling RPrinter mode because it saves an expensive and repetitive autodiscovery search.

#### Disabling Print Server Mode if You Are Using only Remote Printer

If you are using only Remote Printer mode, disable Print Server on the NIC by:

1. Logging into the NIC. Use one of the procedures described in "Logging into a NIC using NetWare IPX" on page 245.

2. Entering the command:

define server netware pserver disable

 Reboot the NIC with the command: init delay 0

## **Determining NetWare File Server Licenses**

Another characteristic of large networks is that you may configure many different file servers to use your NIC. This can often be an advantage, but it does require that a user license be available on each file server. The number of licenses can be estimated as follows:

- One on each file server that has a Print Server definition for an IBM NIC operating in Print Server mode
- One on the workstation where the NetWare print server (EXE) is running that is driving an IBM NIC in Remote Printer mode

## Handling NetWare/IPX Problems

Use this section as a guide for finding and resolving network printer and NIC printing problems on NetWare.

The following types of problems are described here:

- Network setup
- Hardware
- Connectivity
- Page formatting
- Printing

## **Network Setup**

## Verify the Network Configuration

Before doing anything else to try to resolve problems, you should verify that:

- You have entered the correct configuration data. For instance, make sure the default printer service name ends with an "\_1".
- For NDS print server objects, verify that the "Advertising name" is the same as the print server name. See, for example, step 30 on page 66.
- For NDS, make sure that the NIC can browse the tree, by giving browse rights to the [Root] object of the tree to the [Public] trustee. Alternatively, you can use NIC commands to specify the context where the print server object is located. The NIC can then attach directly to that context without browsing the tree. For information on NIC commands, see the full version
- 72 Ethernet/Token Ring Quick Configuration

of this guide, the *Ethernet and Token Ring Configuration Guide*, which is available on the CD-ROM supplied with the NIC.

#### Moving the Printer from one Network to Another

If you move a printer from one NetWare network to another, you may be unable to print if the printer was configured to discover an NDS tree on one network that is not on the other network.

To resolve such a problem, perform the following procedure:

- 1. Logon to the NIC. For information on NIC commands, see the full version of this guide, the *Ethernet and Token Ring Configuration Guide*, which is available on the CD-ROM supplied with the NIC.
- 2. Enter the following command to null out the tree name (that existed on the previous, but not current, network):

define server netware nds "treename"

where *treename* is either null ("" with no intervening space ) or the new NDS tree name on the current network. Note that the name must be enclosed in quotes.

## Hardware Problems

When printing problems occur, the first task is to check the physical condition of the printer and related hardware, including the physical connection of the hardware to the network (10BASE2, 10BASE-T), the cabling system (Ethernet or token ring), and the NIC.

To determine whether a problem is a hardware problem or not, check the following:

- 1. Verify that power is going to the printer by checking the printer operator panel.
- 2. Verify that the printer is Ready.
- 3. Print a printer configuration page to verify that the NIC is installed. See "Printing the Printer Configuration Page" on page 7.
- 4. Verify that the NIC is connected to the network. Refer to "Physically Connecting a NIC to a LAN" on page 14.

**Note:** If the printer operator panel displays the message "41 Network Option Error" or "42 Network Option Error" contact IBM Support.

## **Connectivity Problems**

The network/transport level of a network provides the capability of routing packets from one device to another device on the network or to a different network on an internetwork system.

To troubleshoot connectivity problems:

- Verify that the netware protocol is enabled on the NIC by printing a NIC configuration page (see "The NIC Configuration Page" on page 9). Check under the Network Information section.
- Verify that the required protocol is enabled on the system from which a print job is being sent.
- Verify that the correct NetWare frame type is being used by the printer and the host. Use NPM to check the frame type, or print a NIC configuration page (see "The NIC Configuration Page" on page 9. On the configuration page, check the NetWare Information/Frame Selected value.

From the NetWare client workstation, enter the following command:

nprint filename q=print\_queue

where *filename* is the name of the file to print and *print\_queue* is the name of the printer's queue.

#### **Formatting Problems**

If signals are getting through from a network printing device to other nodes on the network but printing problems still occur, there may be a problem with the way a print file is formatted.

One possible problem is the format of the data for the network printer. A printer may be set up to handle PCL, but is sent PostScript data. To verify that the printer is set up to receive the correct data, print a printer configuration page and check for the proper settings. See "Printing the Printer Configuration Page" on page 7 for instructions.

#### **Printing Problems**

Many printing problems occur on the application level. To verify the operation of the printer, test the printing function with the following two steps:

- 1. Print a printer configuration page to verify that the printer has been installed correctly.
- 2. Send a text file to the printer.
- 74 Ethernet/Token Ring Quick Configuration

The NetWare Capture utility redirects print jobs from the workstation port to a network printer, as follows:

1. Capture a port with the command:

capture L=n s=server\_name q=queue\_name

where:

- *n* is the port number to which the print job is to be sent. The default is 1.
- *queue\_name* is the name of the NetWare queue to which to send the print file.
- *server\_name* is the name of the file server where the queue is located.
- 2. Print an ASCII file with the command:

copy file\_name LPTn

*n* was assigned in step 1.

## Example of a NetWare Printing Problem

Assume that a user sends a print job to the printer, but the job does not print. The user can begin to diagnose the problem by asking the following questions:

- Did the job get on the network?
- Did the job get to the NetWare file server?
- Did the print server get the print job?
- Is the printer picking up the job?

Following is a description of how to get answers to these questions. If the questions can be answered in the affirmative, then NIC (print server) or printer hardware problems may exist.

#### Did the Job get to the Network?

To find out if a print job got onto the network, do the following:

- 1. Go to the MSDOS prompt.
- 2. Enter the command:

capture show

3. Use the capture show command to see if the local LPT port has been redirected to a NetWare queue. If the local LPT port has been redirected to a NetWare queue, then the print job is sent through the network to the queue on the NetWare file server. If the local LPT port has not been redirected, complete step 4 on page 76.

4. If the local LPT port has not been redirected to a NetWare queue, issue the command:

capture q=queuename l=n

to redirect the LPT *n* port to the specified queuename.

```
C:\WINDOWS 9:21 Thu 01-01-97
C:\WINDOWS>capture q=test1 Device LPT1 has been re-routed to print queue Q1.
C:\WINDOWS>capture sh
LPT1 Capturing data to print queue test1.WG
Notify: Disabled
Automatic end: Enabled
Timeout count: Disabled
```

If there is an LPT port associated with the queue, then print jobs sent to the LPT port will be redirected to the queue through the network.

#### Did the Job get to the Queue on the File Server?

If the print job got to the network, the next task is to determine if the print job got to the NetWare file server.

- 1. Run PCONSOLE.
- 2. Select Print Queues.
- 3. Highlight the desired queue, press **Enter**, then press **Enter** on the job entries item.
- 4. If the job is on the queue's job list, the status should be "Ready" or "Active".

#### Did the Job get to the Print Server?

If the job got to the file server, the next question to answer is, did the print server get the job?

- 1. At the NetWare file server console, switch to the Monitor.NLM screen or type "load monitor" if it is not yet loaded.
- 2. Press Enter on the Connection Information item.
- 3. The **Active Connections** screen should show if the print server name (NIC name) is on the list of active connections.
  - If the print server name (NIC name) is not shown, verify the configuration you did.
  - If the print server name (NIC name) is shown, highlight it and press **Enter** to see if jobs appear in the list of files as they are sent to the printer. If the jobs do not appear, verify the configuration you did. If the configuration is correct, turn the printer off, then on to do a reset, then try to print a job again.

#### Is the Printer Picking Up the Job?

Check that the printer is "Ready".

If the printer does not print, something may be wrong with the NIC. Check the printer or NIC configuration pages to make sure all services are accounted for in the card and on the printer.

#### NetWare AppleTalk Printing Service

This section describes the use of AppleTalk Print Services (ATPS) on a NetWare 4.1x server. The setup creates a NetWare queue which is tied to a Macintosh-like spooler on the NetWare server. Data is sent from the spooler to the destination printer using AppleTalk protocol, not the IPX/SPX protocol. Clients including Macintosh, Windows, and others should be able to send PostScript jobs to this queue, from which the job is sent to the printer.

## Installation and Configuration of ATPS

Follow these instructions to install and configure NetWare for Macintosh on the NetWare server.

#### Install NetWare for Macintosh on the NetWare Server

- 1. Install NetWare for Macintosh using the *Novell NetWare for Macintosh File and Print Services* manual. The instructions, *Installing NetWare for Macintosh*, are in Chapter 1 of that manual.
  - The AppleTalk protocol will be configured on the server.
  - Choose to install at least the AppleTalk Print Services.
    - **Note:** After all the NetWare for Macintosh files have been installed and the NetWare server has been rebooted, you will use ATPSCON.NLM to configure the AppleTalk Print Services for the setup described here. The associated module, ATPS.NLM, will perform the printing redirection. A similar setup to that described in the NetWare manual (Chapter 6, "Using ATPS to Access a LaserWriter II on Ethernet") will be performed here.
- 2. Type

LOAD ATPSCON

at the server console to start the ATPS configuration utility. Enter the name and password of the administrator who has the necessary rights to create this setup.

3. Choose **Change Context** to set the context where the NetWare queue will be created.

- 4. Next, you need to define your printer model to the NetWare server. Choose **Define Printer Models**, then press **Insert** to get to the **Printer Model Parameters** screen.
- 5. For **Printer Model Name**, enter any descriptive name for your printer, such as 'IBM InfoPrint 20 PS'.
- 6. For **AppleTalk Type**, leave it as **LaserWriter**, unless you are certain you want a different choice.
- 7. For Supports PJL, enter Yes.
- 8. For PostScript Printer, enter Yes.
- 9. For Support TrueType Fonts, enter Yes.
- 10. For the **Model PPD File**, press Enter and select the appropriate PPD file for your printer (for example, 'IBM4320.PPD' for the InfoPrint 20). If your PPD file doesn't show up here, copy the correct PPD file from the CD to the 'SYS:\SYSTEM\NetWare-MAC\PPDS' directory, then perform this step again. The next screen will show the contents of the PPD file. Press Esc to close this screen and select this PPD file.
- 11. At the **Printer Model Parameters** screen, press Esc to save changes. The Available Printer Models list now has the printer defined. Press Esc until you return to the main menu.
- 12. Select **Quick Configuration** and the **Lookup Parameters** screen is displayed.
- 13. For **Printer Model**, press Enter and select your printer model (created in steps 4-11 above) from the list.
- 14. For **Printer Type**, you may or may not be able to change this parameter. **LaserWriter** should work.
- 15. For **Printer Zone**, select the AppleTalk zone where your printer's AppleTalk name will show up (see the AppleTalk Information section on the NIC configuration page).
- 16. For **Proceed**, select (perform lookup) and NetWare will look for the printers in the chosen zone. Select your printer's AppleTalk name from the Available Printers list.
- 17. On the **Quick Configuration Parameters** screen, only the Spooler's AppleTalk Name can be changed here. This name will be the NetWare queue name servicing the Macintosh-type spooler being run on this server, and will be placed in the NDS context specified previously; it also will show up in the Macintosh Chooser under the zone in which the NetWare server is located. Leave the default name, or type in any name of your choice.
- 18. Press Esc to enable changes, and the basic configuration is complete.

### **Printing from Clients**

To print from Macintosh clients:

- 1. Open the Macintosh Chooser.
- 2. Select a type of printer.
- 3. Select the appropriate zone where the NetWare queue name will show up. Again, this name is the equivalent Macintosh spooler name for the queue as advertised by NetWare's ATPS.
- 4. Select this name and perform a Setup, and now you can print from your applications using this printer and its associated queue.

To print from non-Macintosh clients:

1. Send a PostScript job from a client (for example, Windows) to the NetWare queue (via IPX or maybe IP) created during this setup. The job will be handled by ATPS and will be sent to the printer using AppleTalk protocol.

## **Configuring Advanced Options**

See the NetWare manual (Chapters 4 through 7) for more information on setting the parameters for this setup in ATPSCON. Peruse the menus in this utility and use the F1 (Help) key to familiarize yourself with the available options.

## **Chapter 6. Windows NT using NetWare Services**

## NPM

Use this chapter to configure Windows NT 3.51 or 4.0 to use NetWare services to print to your IBM network printer.

Table 9 describes the different NetWare services supported by the following procedures.

Table 9. NetWare Services

| Provider                     | Windows NT<br>3.51—Workstation                                         | Windows NT<br>3.51—Server                                | Windows NT<br>4.0—Workstation                                   | Windows NT<br>4.0—Server                            |
|------------------------------|------------------------------------------------------------------------|----------------------------------------------------------|-----------------------------------------------------------------|-----------------------------------------------------|
| Microsoft                    | Client Service for<br>NetWare (Single<br>server, Bindery<br>mode only) | Gateway Service<br>for NetWare<br>(Bindery mode<br>only) | Client Service for<br>NetWare (NDS and<br>Bindery)              | Gateway Service<br>for NetWare (NDS<br>and Bindery) |
| Novell (Required<br>for NPM) | Novell NetWare<br>Client Service<br>(NDS and Bindery)                  | Same as<br>Workstation 3.51                              | Novell NetWare<br>Client for Windows<br>NT (NDS and<br>Bindery) | Same as<br>Workstation 4.0                          |

## Requirements

Verify that you have the following software on the NT workstation or server:

- IBM printer driver for NT
- NWLink IPX/SPX Transport
- Either the Microsoft or Novell provided NetWare service for NT

**Note:** Refer to the Microsoft or Novell documentation for installation instructions.

#### © Copyright IBM Corp. 1996, 1998

81

— Windows 95

The following procedures can be adapted for Windows 95.

## **Configuration Checklist**

#### — Authority Level Required -

Some of the following configuration steps carried out on Windows NT may require **administrative** authority to be able to use NetWare services.

## **Required Steps**

- \_\_\_\_1. If you have not already done so, set up the printer and install the NIC. See "Chapter 1. Start Here—Install the Network Interface Card (NIC)" on page 1.
- \_\_\_\_2. Configure the printer on your NetWare system. See the appropriate chapter:
  - "Chapter 4. NetWare 3.X" on page 41
  - "Chapter 5. NetWare 4.X" on page 55
- \_\_\_\_3. Make sure the user has sufficient rights to use the desired NetWare printing services. Refer to the Microsoft or Novell NT documentation.
- \_\_\_\_\_4. Perform one of the following procedures:
  - "Configuring Windows NT 3.51 using a NetWare Service"
  - "Configuring Windows NT 4.0 using a NetWare Service" on page 83
- \_\_\_\_5. Verify the configuration. From within an application, select the **Print** Setup menu to select the printer, then use the **Print** menu item to print a job.

## Configuring Windows NT 3.51 using a NetWare Service

Use this section to configure Windows NT 3.51 using a NetWare service for NT.

#### **Data Requirements**

| Parameter          | Description                                                                                                    | Your Value |
|--------------------|----------------------------------------------------------------------------------------------------|------------|
| NetWare queue name | User-assigned name for the queue servicing the printer. This name was assigned when you configured the printer under NetWare 3 or 4. |            |

| Parameter           | Description                                                                                | Your Value |
|---------------------|--------------------------------------------------------------------------------------------|------------|
| printer driver name | Name of the IBM printer driver for NT. The default name is IBM Network Printer <i>nn</i> . |            |

## **Configuration Procedure**

- 1. Logon to the NT server as administrator.
- 2. Verify that a NetWare Printing service is installed by checking the network icon in **Control Panel**.
- 3. Open **Print Manager** from the **Main** program group.
- 4. Select the **Printer** menu, then select **Connect to Printer**.
- 5. Double-click the NetWare network item, then navigate through the next level until you find the NetWare queue to attach to.
- 6. Double-click the desired queue name. This name was defined earlier when you configured the printer for NetWare. (See step 2 on page 82.)
- 7. Click **OK** on the driver question dialog box.
- 8. From the driver pull-down list, choose the appropriate printer driver, then click **OK**. The driver name will be something like "IBM Network Printer 17". Note that the IBM InfoPrint 20 and IBM InfoPrint 32 are not supported under NT 3.51.
- 9. When the **Printer Setup** window displays, select the options to use, then click **OK**.
- 10. To share the printer on the NT network, select the **Printer** menu, then click **Properties**. On the **Printer Properties** panel:
  - a. Click the Share this printer on the network button.
  - b. Enter a name (of your selection) for the shared printer.
  - c. Enter a location description.
  - d. Click OK.

## Configuring Windows NT 4.0 using a NetWare Service

Use this section to configure Windows NT 4.x using a NetWare service for NT.

## **Data Requirements**

| Parameter           | Description                                                                                                    | Your Value |
|---------------------|----------------------------------------------------------------------------------------------------|------------|
| NetWare queue name  | User-assigned name for the queue servicing the printer. This name was assigned when you configured the printer under NetWare 3 or 4. |            |
| Printer driver name | Name of the IBM printer driver for NT. The default name is IBM Network Printer <i>nn</i> or IBM InfoPrint <i>nn</i> .                |            |

Chapter 6. Windows NT using NetWare Services 83

## **Configuration Procedure**

- 1. Logon to the NT 4.0 server as administrator.
- 2. From the Windows NT desktop, select **Start**, then **Programs**, then **Windows NT Explorer**.
- 3. Select **Network Neighborhood**, then navigate until you find the NetWare queue to attach to.
- 4. Double-click the queue, then click Yes to continue.
- 5. Click **OK** on the window about installing the printer driver.
- 6. If you have not yet installed the IBM NT 4.0 printer driver, click the **Have disk** button and follow the installation instructions.
- 7. Click **IBM** in the **Manufacturers** list, then click the printer driver for the printer you are configuring.
- 8. Click **OK**. The NT to NetWare print queue is created, and can now be used by Windows applications.
- 9. If you want to share the printer on the network:
  - a. On the NT desktop, select **Start**, then **Programs**, then **Windows NT Explorer**.
  - b. From the **Printers** folder, right-click the printer you want to share, then select **Properties**.
  - c. Click the **Sharing** tab.
  - d. Click the **Shared** radio button.
  - e. Optionally, change the printer's Share name.
  - f. Optionally, click Other OS Support in the Alternate Drivers list.
  - g. Click OK.
  - h. Respond to additional instructions.

## Chapter 7. Configuring on AS/400 as an ASCII Printer

Use this chapter to configure your IBM network printer on AS/400 as an ASCII printer. Once configured as an ASCII printer, the printer can print AFPDS, SCS, and PostScript files, but see the information in **Printing AFP**, **SCS**, and **PostScript Files**, that follows.

To configure your IBM network printer on AS/400 as an IPDS printer, see "Chapter 8. Configuring on AS/400 as an IPDS Printer" on page 101.

Printing AFP, SCS, and PostScript Files
 AFP and SCS files cannot be printed directly.

AFP and SCS files cannot be printed directly over the network to IBM network printers that are configured in ASCII mode. However, if the printer is defined on AS/400 using either a remote output queue or as an IBM PJL Driver device, then AFP and SCS files will be transformed by Host Print Transform (a component of the OS/400 print writer) to PCL and then sent to the printer. There are performance considerations involved in this transform process. An alternative method of printing AFP and SCS files is to define the IBM network printer as an IPDS printer. For details, see "Chapter 8. Configuring on AS/400 as an IPDS Printer" on page 101. Also, refer to *IBM Network Printers: IPDS and SCS Technical Reference*, S544-5312.

PostScript files can be printed transparently as USERASCII spooled data. In V4R2, PostScript Level 1 can be transformed to PCL.

**Note:** If you are using V3R7 and want support for page ranges, printer status, and other features which are not supported by Manual LPR or Automatic Remote Output Queue, see "Using IBM PJL (V3R7/V4R1 or higher only)" on page 96. You will also need to obtain the latest PTF for APAR SA61661 including any co-requisite and pre-requisite PTFs (as of this writing, PTF SF38640).

© Copyright IBM Corp. 1996, 1998

85

## - AS/400 and Related Software Levels -

IBM recommends that you apply the latest cumulative fix package for AS/400 or a related software feature.

- If you do have a support line contract, visit the AS/400 web site at http://www.as400service.ibm.com
- If you do not have a support line contract, please contact your software service provider. If you do not have a software service provider, you can contact IBM software support services at 1-800-237-5511.

## Host Print Transforms

The following table indicates the valid options for the Host Print Transform Manufacturer Type and Model, for various releases of OS/400.

| V3R1   | V3R2                                               | V3R6   | V3R7 and V4R1                                             |
|--------|----------------------------------------------------|--------|-----------------------------------------------------------|
| • *HP4 | <ul><li>*IBM43nn or</li><li>*WSCSTLETTER</li></ul> | • *HP4 | <ul><li>*IBM43<i>nn</i> or</li><li>*WSCSTLETTER</li></ul> |

Host Print Transform transforms non-ASCII spool files into PCL using the Manufacturer Type and Model or WSC object. ASCII spool files (for example, \*USERASCII) are assumed to contain valid PS or PCL data and are sent directly to the printer without any data stream conversion. A typical source of \*USERASCII spool files would be the virtual print function in Client Access/400.

## **System Requirements**

IBM network printers can be LAN attached to the following AS/400 systems:

- V3R1 and above
- V3R6 and above

V3R1 and V3R6 can be configured to print PCL data streams to the IBM network printers. To do this, you must use either a generic printer type like \*HP4, or use a Workstation Customization Object (WSCST). You can obtain a WSCST from the CD-ROM shipped with the NIC or by accessing the AS/400 Web page at:

http://as400service.ibm.com

Support for the IBM network printers is built into V3R2 and V3R7, so there is no need to acquire a WSCST for these releases.

<1-13>

DANGER

| Au<br>All o<br>requ         | thority Level Required<br>of the following configuration steps carried out on the AS/400 may<br>ire "create" or "change" authority.                                                                                                    |
|-----------------------------|----------------------------------------------------------------------------------------------------|
| 1.                          | If you have not already done so, set up the printer and install the NIC. See "Chapter 1. Start Here—Install the Network Interface Card (NIC)" on page 1. <b>Optionally</b> , disconnect the printer from the LAN cable until directed to re-attach it. |
| 2.                          | Set TCP/IP addresses for the printer, such as an IP address, gateway address, or subnet mask. See "Setting TCP/IP Addresses from the Printer Operator Panel" on page 213.                                                                              |
| 3.                          | If the printer and AS/400 are not on the same LAN segment, verify that there is a route defined in the TCP/IP route list. See "Configuring a Route Definition with ADDTCPRTE" on page 92.                                                              |
| 4.                          | If you have not yet done so, create a line description for your Ethernet<br>or Token Ring IBM NIC. See "Developing Line Descriptions with<br>CRTLINETH or CRTLINTRN" on page 88.                                                                       |
| 5.                          | Set up AS/400 for TCP/IP. See "Configuring AS/400 for TCP/IP" on page $91$ .                                                                                                    |
| 6.                          | Attach the printer to the LAN cable.                                                                                                    |
|                             |                                                                                                    |
| DANGER                      |                                                                                                    |
| Do not conn<br>any other co | ect or disconnect a communication port, a teleport, or $nector$ during an electrical storm.                                                                                                    |
|                             |                                                                                                    |

<1-14> Switch off printer power and unplug the printer power cord before connecting or disconnecting a communication port, a teleport, or any other attachment connector.

Chapter 7. Configuring on AS/400 as an ASCII Printer 87

hcsf0114

- \_\_\_\_ 7. Obtain the name of the Workstation Customization Object (WSCST) for use when configuring the printer (during the next step). Refer to "Host Print Transforms" on page 86 for information about the WSCST to use. On rare occasions, you may desire to upload and create a workstation customization object (WSCST) using the CRTWSCST command. You may use either a generic WSCST like \*HP4 or the specific WSCST created for network printers.
- \_\_\_\_ 8. Configure your printer on the AS/400. See "Configuring AS/400 for Printing" on page 93.
- 9. Verify the configuration. See "Verifying PCL Printing on AS/400" on page 98.
- \_\_\_\_10. If you have problems, see "Resolving AS/400 Problems" on page 119.

## **Developing Line Descriptions with CRTLINETH or CRTLINTRN**

For each LAN adapter on the AS/400, you need to create a line description for Token Ring or Ethernet.

If a line description has already been created, make sure that the SSAP list includes options "AA" and "12" (these are default values), and that you know the LAN speed of your AS/400 LAN adapter.

**Note:** Vary the line off before making changes. After making the changes, vary the line back on.

#### Creating an Ethernet Line Description

- 1. To change an existing line description, use the CHGLINETH command. To create a line description, use CRTLINETH.
  - **Note:** SSAP's of "AA" and "12" are automatically set as default values in the line description when you use "\*CALC" when creating new line descriptions. You do not need to set these values unless they have been changed.
- 2. To create a line description, enter a command in the form: CRTLINETH LIND(ETHLAN) RSRCNAME(LIN041)
- 3. Your completed screen should look like the following example:

| 5763SS1 V3R2                                                                                                    |                   |                                                                                 |                                                                                                    |                                                                                                    |                                            |                                     |  |
|----------------------------------------------------------------------------------------------------|-------------------|---------------------------------------------------------------------------------|----------------------------------------------------------------------------------------------------|----------------------------------------------------------------------------------------------------|--------------------------------------------|-------------------------------------|--|
| Line descrip<br>Option<br>Category of<br>Resource nam<br>Online at IF<br>Vary on wait<br>Local adapte<br>Exchange ide<br>Exchange ide<br>Exchange ide<br>Ethernet sta<br>Maximum cont<br>Error thresh<br>Text<br>(No active<br>SSAP list .<br>Source S<br>SSAP<br>04 | M0 960517<br>tion | :<br>:<br>:<br>:<br>:<br>:<br>:<br>Controlle<br>lers attau<br>:<br>Type<br>*SNA | LIND<br>OPTION<br>RSRCNAME<br>ONLINE<br>VRYWAIT<br>ADPTADR<br>EXCHID<br>ETHSTD<br>MAXCTL<br>THRESHOLD<br>TEXT<br>PTS | BLDD60<br>ETHLAN<br>*ALL<br>*ELAN<br>LIN041<br>*YES<br>*NOWAIT<br>*ADPT<br>056A1005<br>*ALL<br>40<br>*OFF<br>*BLANK<br><br>e Service<br>Maximu | 09/11/96<br>Access Poi<br>um Frame<br>1496 | 12:25:46<br>ints<br>Type<br>*NONSNA |  |
| 12                                                                                                    | 1496              | *NONSNA                                                                         | C8                                                                                                    |                                                                                                    | 1496                                       | *HPR                                |  |
| Group addres                                                                                                    | s                 | :                                                                               | GRPADR                                                                                                    |                                                                                                    |                                            |                                     |  |
| (No                                                                                                    | Group Addresse    | S                                                                               |                                                                                                    |                                                                                                    |                                            |                                     |  |
|                                                                                                    | adduces for 1     |                                                                                 |                                                                                                    |                                                                                                    |                                            |                                     |  |

Specify the following parameters:

#### Line description name (LIND)

The user's name for the line description. This name must be identical to the name entered when you configure TCP/IP on the AS/400 ("Configuring AS/400 for TCP/IP" on page 91).

#### **Resource name (RSRCNAME)**

System-assigned name for the LAN adapter (for example, LIN041).

**SSAP** When you use \*CALC, the values of "12" and "AA" are entered automatically as defaults. Verify that those SSAP values have not been changed.

#### **Creating a Token Ring Line Description**

1. To change an existing line description, use CHGLINTRN for a Token Ring. To create a line description, use CRTLINTRN.

**Note:** SSAP's of "AA" and "12" are set as default values in the line description.

2. To create a line description, enter a command in the form:

Chapter 7. Configuring on AS/400 as an ASCII Printer 89

CRTLINTRN LIND(TRLAN) RSRCNAME(*LIN031*)

3. Your completed screen should look like:

| Display Line Descr                   | iption      |                    | Page 1    |  |
|--------------------------------------|-------------|--------------------|-----------|--|
| 5763SS1 V3R2M0 960517                |             | BLDD60 09/11/96    | 12:24:07  |  |
| Line description                     | LIND        | TRLAN              |           |  |
| Option                               | OPTION      | *ALL               |           |  |
| Category of line                     |             | *TRLAN             |           |  |
| Resource name                        | RSRCNAME    | LIN031             |           |  |
| Online at IPL                        | ONLINE      | *YES               |           |  |
| Varv on wait                         | VRYWAIT     | *NOWAIT            |           |  |
| Maximum controllers                  | MAXCTL      | 40                 |           |  |
| Line speed                           | LINESPEED   | 16M                |           |  |
| Maximum frame size                   | MAXERAME    | 4060               |           |  |
| TRIAN manager logging level          | TRNI OGI VI | *0FF               |           |  |
| Current logging level                | INNEGULIE   | *0FF               |           |  |
| TRI AN manager mode                  | TRNMGRMODE  | *OBSERVING         |           |  |
| log configuration changes            | LOGCEGCHG   | *106               |           |  |
| Token_ring inform of beacon          | TDNINERCN   | +VEC               |           |  |
| local adapter address                |             | ×1L3<br>↓ΛDDT      |           |  |
| Exchange identifien                  |             | 05641005           |           |  |
| Exclidinge Identifier                |             | *050A1005          |           |  |
|                                      | TEVT        |                    |           |  |
| Active Switched Controll             |             | *DLANK             |           |  |
| (No potivo switched controllers atta | ers         |                    |           |  |
| (NO delive switched controllers allo | scap        |                    |           |  |
| SSAP IISt                            | SSAP        | - Countre Accese D |           |  |
| Source Service Access Points         | Sourc       | e service Access P | oints     |  |
| SSAP Maximum Frame Type              | SSAP        | Maximum Frame      | туре      |  |
| 04 *MAXERAME *SNA                    | AA          | *MAXERAME          | *INUNSINA |  |
| 12 *MAXERAME *NUNSNA                 | LO          | *MAXERAME          | *HPK      |  |
| Link speed                           | LINKSPEED   | 16M                |           |  |
| Cost/connect time                    | COSTONN     | 0                  |           |  |
| Lost/byte                            | COSIBVIE    | 0                  |           |  |
| Security for line                    | SECURITY    | *NONSECURE         |           |  |
| Propagation delay:                   | PRPDLY      | *LAN               |           |  |
| User-defined 1                       | USRDFN1     | 128                |           |  |
| User-defined 2                       | USRDFN2     | 128                |           |  |
| User-defined 3                       | USRDFN3     | 128                |           |  |
| Autocreate controller                | AUTOCRTCTL  | *N0                |           |  |
| Recovery limits                      | CMNRCYLMT   |                    |           |  |
| Count limit                          |             | 2                  |           |  |
| Time interval                        |             | 5                  |           |  |
| Functional address                   | :           | FCNADR             |           |  |
| Functional Addres                    | ses         |                    |           |  |
| (No functional addresses found)      |             |                    |           |  |

Specify the following parameters:

#### Line description name (LIND)

The user's name for the line description. This name must be identical to the name entered when you configure TCP/IP on the AS/400 ("Configuring AS/400 for TCP/IP" on page 91).

#### **Resource name (RSRCNAME)**

System-assigned name for the LAN adapter (for example, LIN031).

**SSAP** Make sure the default values of "12" and "AA" have not been reset.

## Configuring AS/400 for TCP/IP

**Note:** The AS/400 interface is not the IBM NIC. Do **not** set the AS/400 interface address to the same address as the NIC IP address. Also do **not** add the NIC to the AS/400 TCP/IP interface list.

## Configuring an AS/400 TCP/IP Interface with ADDTCPIFC

#### **Configuring an Interface for Ethernet**

- At the AS/400 command line, enter a command in the form: ADDTCPIFC INTNETADR('9.99.15.188') LIND(ETHLAN) SUBNETMASK('255.255.255.0')
- 2. A completed screen should look like the following:

```
0
System:
      BLDD6
Internet address
                                 9.99.15.188
                                 255.255.255.0
Line description . . . . . . . .
                                ETHLAN
                        . . . . . :
Line type ......
                                 *ELAN
Interface status . . . . . . . . .
                                 Inactive
*NORMAL
Maximum transmission unit . . . . . . . . . . .
                                *LIND
Automatic start ......
                                *YES
```

3. Specify the following parameters:

#### **Internet Address**

Internet address of the AS/400 Ethernet LAN adapter.

Note: Do not use the IP address of the NIC.

## Subnet Mask

The subnet mask for this AS/400 TCP/IP interface (for example, 255.255.255.0).

## Line description

The name assigned to the AS/400 line description as described in "Developing Line Descriptions with CRTLINETH or CRTLINTRN" on page 88. Each AS/400 LAN adapter will have its own line description.

## Configuring an Interface for Token Ring:

- At the AS/400 command line, enter a command in the form: ADDTCPIFC INTNETADR('9.99.12.188') LIND(TRLAN) SUBNETMASK('255.255.255.0')
- 2. A completed screen should look like the following:

Chapter 7. Configuring on AS/400 as an ASCII Printer **91** 

```
Display TCP/IP Interface
                                     DD60
System: BL
9.99.12.188
                          255.255.255.0
TRLAN
                          *TRI AN
Line type
     . . . . . . . . . . . . . . . . . . . .
Inactive
Type of service . . .
                          *NORMAL
                   . . . . . :
Maximum transmission unit . . .
                          *I IND
Automatic start . . . .
                          *YFS
*MSB
```

3. Specify the following parameters:

#### **Internet Address**

Internet address of the AS/400 Token Ring LAN adapter.

Note: Do not use the IP address of the NIC.

#### Subnet Mask

The subnet mask for your AS/400 LAN adapter (for example, 255.255.255.0).

#### Line description

The name assigned to the AS/400 line description as described in "Developing Line Descriptions with CRTLINETH or CRTLINTRN" on page 88. Each AS/400 network LAN adapter will have its own line description.

## Configuring a Route Definition with ADDTCPRTE

If necessary, use the ADDTCPRTE command to create a route definition. You need this if your printer is somewhere other than on a local segment.

### Configuring a Local Domain and Hostname

The AS/400 print commands (described in "Setting up Printing for PCL Files" on page 94) require a local domain name and hostname. If you have already configured LAN-attached TCP/IP printers on your AS/400 system, you will have a local domain name and hostname configured on your system. If you do, do **not** change your setup.

If, however, your local domain name and hostname file are empty, you need to set it up. This control file information is used to determine if a print request comes from an authorized host.

To configure the local domain and hostname, run the CFGTCP command, then select Option "12" from the menu. Enter a local domain name like *city.company.com*, for example boston.rsox.com. Enter a local hostname like

as 400-01. This is the name of your AS/400 system. This name must match the hostname for your system in the host entry table (see "Configuring a TCP/IP Host Table Entry").

Printer and AS/400 on same LAN Segment?
If the printer and AS/400 are not on the same local LAN segment, use CFGTCP Option 2 to verify that there is a route defined in the TCP/IP route list.

## Configuring a TCP/IP Host Table Entry

Although optional, IBM recommends that you create a TCP/IP host table entry. Add the AS/400 name and the IP address of the LAN adapter to the "Host Table Entries".

## **Configuring AS/400 for Printing**

#### **Data Requirements**

You need the following data to configure the AS/400 for printing:

| Parameter                 | Description                                                                                                    | Your Value |
|---------------------------|----------------------------------------------------------------------------------------------------|------------|
| Remote Printer Queue name | Set to the capitalized word PASS. (If you are<br>printing plain text files without an IBM printer<br>driver and experience formatting problems, try<br>using the capitalized word TEXT. You cannot use<br>any other names.) |            |
| IP address                | IP address of the NIC.                                                                                                    |            |

#### **Configuration Procedure**

To configure AS/400 for TCP/IP to print PCL files, do the following procedures:

- "Setting up Printing for PCL Files" on page 94
  - Specify LPR for manual submissions.
  - Configure a remote output queue for **automatic** submissions.
  - Use the IBM-PJL, which is supplied on PTF SF38640 (for V3R7 only).
- "Verifying PCL Printing on AS/400" on page 98

**Note:** The procedures described here are performed from the AS/400 command line. You may use the AS/400 menu system, if you prefer.

Chapter 7. Configuring on AS/400 as an ASCII Printer 93

## Setting up Printing for PCL Files

The next step in configuring the AS/400 for IBM Network Printers is to set up the remote printing capability. There are three ways to do this:

- Specify LPR parameters manually each time you send a file to the printer.
- Use Remote Writer and a remote output queue for automatic printing to the printer.
- Use the IBM-PJL, which is supplied on PTF SF38640 (for V3R7 only).

#### Using Manual LPR

To use LPR manually:

- 1. To start TCP/IP, enter STRTCP.
- 2. At the AS/400 command line, enter LPR.
- 3. The following example displays the parameters you need to specify:

```
Send TCP/IP Spooled File (LPR)
Type choices, press Enter.
Remote system . . . . . . . . . RMTSYS
                                                                 > *INTNETADR
Printer queue . . . . . . . . . PRTQ
                                                                  > 'PASS'
Job name . . . . . . . . . . . . JOB
  User . . . . . . . . . . . . . .
  Number . . . . . . . . . . . .

        Destination type
        SPLNBR

        Destination type
        DESTTYP

        Transform SCS to ASCII
        TRANSFORM

                                                                     *ONLY
                                                                     *OTHER
                                                                     *YES
Manufacturer type and model . . MFRTYPMDL
Internet address . . . . . . . . INTNETADR
                                                                  > *IBM4317
                                                                  > '9.99.2.3'
```

4. Specify the following parameters:

#### **Remote system**

Enter the hostname of your printer or \*INTNETADR, which then prompts you to specify the IP address of your printer.

## **Printer Queue (PRTQ)**

Set to the capitalized word PASS. (If you are printing plain text files without an IBM printer driver and experience formatting problems, try using the capitalized word TEXT.)

#### **Destination type (DESTTYP)**

Specify \*OTHER for the DESTTYPE parameter.

#### **Transform (TRANFORM)**

Specify \*YES.

#### Manufacturer Type and Model (MFRTYPMDL)

Select a manufacturer type and model. This is the name of the WSCST. Select \*IBM4312, \*IBM4317, \*IBM4320, or \*IBM4324 if you
have AS/400 V3R2 and above or V3R7 and above or select \*HP4 (or some other generic printer type) if you have any other AS/400 system.

**Note:** The WSCST name should also have been specified in step 7 on page 88.

- Important: Envelope Printing To print envelopes on IBM network printers correctly, you must use Manufacturing Type and Model \*IBM4312, \*IBM4317, \*IBM4320, or \*IBM4324, or use a WSCST object.

#### Internet Address (INTNETADR)

IP address of the NIC.

Note: You may specify either \*INTNETADR (and the NIC IP address) or you may specify the hostname for the NIC (if you added the printer to the host table entry in "Configuring a TCP/IP Host Table Entry" on page 93).

### Creating an Automatic Remote Output Queue

- 1. From the AS/400 command line, enter CRTOUTQ.
- 2. You see a screen similar to the following:

| ,<br>,                    | Create Output Queu | e (CRTOUTQ)     |
|---------------------------|--------------------|-----------------|
| Type choices, press Enter | ·. ·               |                 |
| Output queue              | OUTQ               | > USERNAME      |
| Library                   |                    | *CURLIB         |
| Maximum spooled file size | : MAXPAGES         |                 |
| Number of pages           |                    | *NONE           |
| Starting time             |                    |                 |
| Ending time               |                    |                 |
|                           | + for more values  |                 |
| Order of files on queue   | SEQ                | *FIFO           |
| Remote system             | RMTSYS             | > *INTNETADR    |
| Remote printer queue      | RMTPRTQ            | > PASS          |
| Writers to autostart      | AUTOSTRWTR         | 1               |
| Queue for writer messages | MSGQ               | QSYSOPR         |
| Library                   |                    | *LIBL           |
| Connection type           | CNNTYPE            | > *IP           |
| Destination type          | DESITYPE           | > *UTHER        |
| Host print transform      | IRANSFORM          | *YES            |
| Manufacturer type and mod | ei MFRIYPMDL       | > *1BM4312      |
| workstation customizing o | mlect M2C21        | *NUNE           |
|                           | · · · ·            | . 10 00 57 1731 |
| Internet address          | ININEIADR          | > '9.99.5/.1/3' |
| Descination Options       | DESTOPT            | *NUNE           |
| Print Separator page      | SEPPAGE            | * 1 E S         |
| user defined option       | USKDENUPI          | *NUNE           |
|                           |                    |                 |

3. Specify the following parameters:

#### **Output queue (OUTQ)**

The name of the AS/400 output queue. The name can be anything you want. This name is **not** the same as the printer's internal queue name, PASS.

#### **Remote system (RMTSYS)**

Internet address of the NIC on the printer (\*INTNETADR prompts you for this) **or** the hostname of the NIC.

#### **Remote printer queue (RMTPRTQ)**

Default name of the IBM network printer. Specify **PASS**. (If you are printing plain text files without an IBM printer driver and experience formatting problems, try using the capitalized word TEXT.)

### Writer to Autostart (AUTOSTRWTR)

Specify **1**. This will start Remote Writer when the queue is created, after each IPL of the AS/400, and whenever STRTCP is started.

#### Connection type (CNNTYPE) Specify \*IP.

**Destination type (DESTTYPE)** Specify **\*OTHER**.

#### Transform (TRANSFORM) Specify \*YES.

#### Manufacturer type (MFRTYPMDL)

Select **\*IBM4312**, **\*IBM4317**, **\*IBM4320**, or **\*IBM4324** if you have V3R2. Otherwise, select **\*HP4** or some other generic printer type. You may also use a Workstation Customizing Object (\*WSCST) and specify the object.

#### — Important Envelope Printing

To print envelopes on IBM network printers correctly, you must use Manufacturing Type and Model \*IBM4312, \*IBM4317, \*IBM4320, or \*IBM4324, or use a Workstation Customizing Object (WSCST).

#### Internet address (INTNETADR)

Specify the IP address of the printer.

#### Using IBM PJL (V3R7/V4R1 or higher only)

The IBM Printer Job Language (PJL) driver is an alternative method of attaching PCL LAN-attached printers to your AS/400 system (from V3R7 and higher). It offers improved functions and better performance than the Remote

Output Queue. IBM PJL is the recommended method of attachment for PCL printing on Network Printers at V3R7 and higher.

- 1. To start TCP/IP, enter STRTCP.
- 2. Enter CRTDEVPRT (or CHGDEVPRT) at the command line and enter the required parameters. You see a screen similar to the following:

```
: P4324
Device Description
Device class
                         : *LAN
Device type
                         : 3812
Device Model
                         : 1
                         : *IP
Lan attachment
                         : 2501
Port Number
Font
                         : 011
Activation timer
                         : 170
                         : *SEC15
Inactivity timer
Host print transform
                         : *YES
Manufacturer type/model : *HP4 (or *IBM43nn)
Remote Location:
                         : 9.99.99.99
 Name/Address
System driver program
                         : *IBMPJLDRV
& Lib
```

3. Specify the following parameters:

### **Device class (DRVCLS)** Specify \*LAN.

**Device type (TYPE)** Specify 3812.

#### Lan attachment (LANATTACH) Specify \*IP.

### **Activation timer (ACTTMR)**

The value specifies the number of seconds that OS/400 waits for a printer to respond to an activation request. If only one system will use the printer, use the default value (170 seconds). If more than one system will share the printer, set the value to \*NOMAX, which will cause OS/400 to wait indefinitely for a response to an activation request.

#### **Inactivity timer (INACTTMR)**

Set this parameter to a value at least equal to the TIMEOUT value on the printer Ethernet Menu or Token Ring Menu. IBM recommends \*SEC15. This value specifies the length of time OS/400 will maintain a session with the printer while there are no spooled files with a status of RDY.

#### Host print transform (HPT)

Specify \*YES for all non-IPDS printers. HPT transforms SCS or AFPDS data into PCL before sending the job to the printer.

#### Manufacturer type and model

Specify \*IBM43nn

#### **Remote location (RMTLOCNAM)**

Specify the IP address or hostname of the printer.

#### System driver program (SYSDRVPGM) Specify \*IBMPJLDRV

### Verifying PCL Printing on AS/400

To test printing, do the following:

- 1. To start TCP/IP, enter STRTCP.
- 2. Turn the printer on.
- 3. To verify that the printer is connected to AS/400, ping the printer from an AS/400 workstation with one of the following commands:

PING 'ip\_address'

or

PING *hostname* 

where *ip\_address* is the Internet address of the remote system printer (the NIC), and *hostname* is the hostname you defined for the printer, if any.

- 4. If you are able to ping the printer, go to step 5. If you are unable to ping the printer, see "Printer Cannot be PINGed" on page 120.
- 5. Send a spooled file to the printer. There are three ways of doing this:
  - You can use Manual LPR (see "Using Manual LPR" on page 94).
  - Use the following command if using an Automatic Remote Output Queue:

STRRMTWTR name

where *name* is the name of the AS/400 remote output queue (not the printer's internal queue), as described in "Creating an Automatic Remote Output Queue" on page 95.

 If you are using PJL driver support (V3R7/V4R1 or higher), use the following command: STRPRTWTR name

where *name* is the name of the AS/400 remote output queue (not the printer's internal queue), as described in "Creating an Automatic Remote Output Queue" on page 95.

**Note:** To print PCL files, you must have specified PASS in the Remote Printer queue name for CRTOUTQ. See "Creating an Automatic Remote Output Queue" on page 95.

**Trouble Printing?** If you encounter problems with any of the procedures described in section "Configuring AS/400 for Printing" on page 93 refer to "Resolving AS/400 Problems" on page 119 for help.

# Chapter 8. Configuring on AS/400 as an IPDS Printer

Use this chapter to configure your IBM network printer on AS/400 as an IPDS printer. To print IPDS, you must install the IPDS option on your printer. Once configured as an IPDS printer, the printer can also print AFP, SCS and PostScript Level 1 (V4R2 and later), but these datastreams must be converted to IPDS first. See "Printing AFP, IPDS, SCS, and PostScript Files".

To configure AS/400 to format and print ASCII, PCL, or PostScript files, see "Chapter 7. Configuring on AS/400 as an ASCII Printer" on page 85.

### Printing AFP, IPDS, SCS, and PostScript Files

IBM network printers configured as IPDS will print only IPDS files. AFPDS, SCS, and PostScript Level 1 (V4R2 and later) files can be printed, but they must be transformed to IPDS before printing.

- AFP files are transformed directly by Print Services Facility (PSF/400 -- an integrated feature of OS/400), which then sends the transformed file to the printer.
- SCS files are transformed into IPDS by one of two different conversion paths. The path recommended by IBM -- a straight SCS to device-independent IPDS transform -- is controlled by setting the IPDSPASTHR parameter to YES (see step 1 on page 108, step 1 on page 111, or step 1 on page 115). This path yields the best performance by sending IPDS files directly to the printer with no transform.
- In V4R2 and higher, PostScript Level 1 can be printed by converting the file to AFP using Host Print Transform. PSF/400 then converts the AFP file to IPDS, and sends it to the printer. There may be performance considerations with this process.

For more information, refer to *IBM Network Printers: IPDS and SCS Technical Reference*, S544-5312.

© Copyright IBM Corp. 1996, 1998

101

# Requirements

Verify that you have at least the following software:

Table 10. AS/400 V3R1

| Area                       | Software                             | Documentation                                                                                                    |
|----------------------------|--------------------------------------|----------------------------------------------------------------------------------------------------|
| General                    | Cumulative tape C6198310 or<br>later | <ul> <li>Order only the cover letters for<br/>the following PTFs:</li> <li>SF35164 (TCP/IP for<br/>PSF/400)</li> <li>SF24140 IPDS pass through</li> </ul> |
| Sockets related            | PTF SF30018                          |                                                                                                    |
| Network Printer<br>Support | PTF SF32911                          |                                                                                                    |
| WRKAFP2                    | PTF SF40039                          |                                                                                                    |

Table 11. AS/400 V3R2

| General                    | No PTFs are required. | Standard V3R2 documentation. |
|----------------------------|-----------------------|------------------------------|
| Network Printer<br>support | PTF SF33182           |                              |

Table 12. AS/400 V3R6

| General                    | Cumulative tape C5346360 or later | Order only the cover letters for the following PTF: |
|----------------------------|-----------------------------------|-----------------------------------------------------|
|                            |                                   | • SF45620 (TCP/IP for PSF/400)                      |
| WRKAFP2                    | PTF SF31461                       |                                                     |
| IPDS Pass Thru             | PTF SF45624                       |                                                     |
| Sockets related            | PTF SF30508                       |                                                     |
| Network Printer<br>support | PTF SF33118                       |                                                     |
| Table 13. AS/400 V3F       | 87                                |                                                     |

| General                | No PTFs are required      | Standard V3R7 documentation |
|------------------------|---------------------------|-----------------------------|
| Table 14. AS/400 All F | Releases                  |                             |
| PSF/400                | V3R1, V3R2, V3R6, or V3R7 | APAR SA44304                |

For IPDS printing, you also need to install the IPDS option for the printer.

### Authority Level Required

All of the following configuration steps carried out on the AS/400 **may** require "create" or "change" authority.

- If you are installing the printer on AS/400 V3R1 or V3R6, obtain the PTF containing WRKAFP2 for PSF/400. Follow the instructions in the cover letter to install the PTF.
- 2. If you have not already done so, set up the printer and install the NIC. See "Chapter 1. Start Here—Install the Network Interface Card (NIC)" on page 1.
- 3. Using the printer operator panel, set up the printer for IPDS by setting the parameters and values shown in the following table.

| Menu                      | Item       | Setting                                                                                                    |
|---------------------------|------------|----------------------------------------------------------------------------------------------------|
| ETHERNET or<br>TOKEN RING | PERSONALTY | <ul> <li>AUTO, if you want to use<br/>the printer for other than<br/>IPDS printing</li> <li>IPDS, for IPDS only</li> </ul> |
| IPDS                      | EMULATION  | 43xx                                                                                                    |
| IPDS                      | FONTSUB    | ON                                                                                                    |
| IPDS                      | IPDS PORT  | TRING, ETHER                                                                                                    |

4. Set TCP/IP addresses for the printer, such as an IP address, gateway address, or subnet mask. See "Setting TCP/IP Addresses from the Printer Operator Panel" on page 213.

- 5. If the printer and AS/400 are not on the same LAN segment, verify that there is a route defined in the TCP/IP route list. If necessary, use the ADDTCPRTE command to create a route definition. You need this if your printer is somewhere other than on a local segment.
- \_\_\_\_ 6. You need the IP address of the NIC to configure the NIC.
- 7. If you have not yet done so, create a line description for your Ethernet or Token Ring IBM NIC. See "Developing Line Descriptions with CRTLINETH or CRTLINTRN" on page 88.
- 8. Create or verify the existence of an AS/400 TCP/IP interface for Token Ring or Ethernet. See "Configuring an AS/400 TCP/IP Interface" on page 104.
- 9. The next step depends on your AS/400 release. Configure your printer with one of these procedures:
  - "Configuring PSF/400 for IPDS on V3R1 or V3R6" on page 106

- "Configuring PSF/400 for IPDS on V3R2" on page 109
- "Configuring PSF/400 for IPDS on V3R7 and Above" on page 112
- \_\_\_\_ 10. Vary the printer ON using the VFYCFG command.
- \_\_\_\_\_11. Verify that TCP/IP has been started using the STRTCP command.
- 12. Test your configuration. See "Verifying the IPDS Configuration on AS/400" on page 116.
- \_\_\_\_ 13. To share the printer on the network, verify that the necessary parameters have been set correctly. See "Sharing the AS/400 Printer on the Network" on page 117.
- \_\_\_\_\_14. If you have problems, refer to "Resolving AS/400 Problems" on page 119.

#### Configuring an AS/400 TCP/IP Interface

**Note:** Do not enter the IP address of the NIC. Do **not** set the AS/400 interface address to the same address as the NIC IP address. Also, do **not** add the NIC to the AS/400 TCP/IP interface list.

#### Configuring the AS/400 Interface with ADDTCPIFC

#### **Configuring an Interface for Ethernet**

ADDTCPIFC is used to add a TCP/IP interface to AS/400. This step configures the AS/400 for attachment to a TCP/IP network.

- At the AS/400 command line, enter a command in the form: ADDTCPIFC INTNETADR('9.99.15.188') LIND(ETHLAN) SUBNETMASK('255.255.255.0')
- 2. A completed screen should look like the following:

```
System:
   BLDD60
Internet address .
                 9,99,15,188
                 255.255.255.0
ETHLAN
*ELAN
Inactive
*NORMAL
Maximum transmission unit . . . . . . . . . . . .
                 *LIND
*YES
```

3. The following parameters are required:

#### **Internet Address**

Internet address of the AS/400 Ethernet LAN adapter.

Note: Do not enter the IP address of the NIC.

#### Subnet Mask

The subnet mask for this AS/400 TCP/IP interface (for example, 255.255.255.0).

### Line description

The name assigned to the AS/400 line description as described in "Developing Line Descriptions with CRTLINETH or CRTLINTRN" on page 88. Each AS/400 LAN adapter will have its own line description.

#### Configuring an Interface for Token Ring

ADDTCPIFC is used to add a TCP/IP interface to AS/400. This step configures the AS/400 for attachment to a TCP/IP network.

1. At the AS/400 command line, enter a command in the form:

ADDTCPIFC INTNETADR('9.99.12.188') LIND(TRLAN) SUBNETMASK('255.255.255.0')

2. A completed screen should look like the following:

|                      |    |     |   | [ | Dis | spl | ay | , - | ГCF | <b>)</b> ] | [ P | I | nt | e | rface | •             |
|----------------------|----|-----|---|---|-----|-----|----|-----|-----|------------|-----|---|----|---|-------|---------------|
| System: BLDD60       |    |     |   |   |     |     |    |     |     |            |     |   |    |   |       |               |
| Internet address     |    |     |   |   |     |     |    |     |     |            |     |   |    |   | : 9   | .99.12.188    |
| Subnet mask          |    |     |   |   |     |     |    |     |     |            |     |   |    |   | : 2   | 255.255.255.0 |
| Line description     |    |     |   |   |     |     |    |     |     |            |     |   |    |   | : Т   | RLAN          |
| Line type            |    |     |   |   |     |     |    |     |     |            |     |   |    |   | : *   | TRLAN         |
| Interface status     |    |     |   |   |     |     |    |     |     |            | •   |   |    |   | : I   | nactive       |
| Type of service      |    |     |   |   |     |     |    |     |     |            |     |   |    |   | : *   | NORMAL        |
| Maximum transmission | ur | nit | t |   |     |     |    |     |     |            |     |   |    |   | : *   | LIND          |
| Automatic start      |    |     |   |   |     |     |    |     |     |            |     |   |    |   | : *   | YES           |
| TRLAN bit sequencing |    |     |   |   |     |     |    |     |     |            |     |   |    |   | : *   | MSB           |

3. The following parameters are required:

#### **Internet Address**

Internet address of the AS/400 Token Ring LAN adapter.

Note: Do not enter the IP address of the NIC.

#### Subnet Mask

The subnet mask for this AS/400 LAN adapter (for example, 255.255.255.0).

#### Line description

The name assigned to the AS/400 line description as described in "Developing Line Descriptions with CRTLINETH or CRTLINTRN" on page 88. Each AS/400 network LAN adapter will have its own line description.

### Configuring a TCP/IP Host Table Entry

Although optional, IBM recommends that you create a TCP/IP host table entry. Add the AS/400 name and the IP address of the LAN adapter to the

"Host Table Entries". Also, add the hostname and IP address of the printer to the list. You can access the host table entries function by using the CFGTCP command, then selecting option 10 from the menu.

You can also add entries to your host table for both the hostname **and** the fully qualified network name for your system. The entry should match what you configured for host and domain name. For example, if your hostname is "RCHASM03" and your domain name is "RCHLAND.IBM.COM", your fully qualified network name is "RCHASM03.RCHLAND.IBM.COM". In your host entry table, enter both RCHASM03 and RCHASM03.RCHLAND.IBM.COM.

### Configuring PSF/400 for IPDS on V3R1 or V3R6

To configure IPDS printing on AS/400 V3R1 or V3R6, you must use two commands:

- CRTDEVPRT
- WRKAFP2

### Configuring PSF with CRTDEVPRT on V3R1 or V3R6

This section describes how to create a printer device description.

- 1. At the AS/400 command line, enter a command in the form:
  - CRTDEVPRT DEVD(P4324) DEVCLS(\*RMT) TYPE(\*IPDS) MODEL(0) AFP(\*YES) AFPATTACH(\*APPC) FONT(11) RMTLOCNAME(TCPIP) FORMFEED(\*AUTOCUT) TEXT('IBM Network Printer Model 24')
- 2. A completed screen looks like the following example:

| Display Dev                    | ice | Desc | ription    |          | P          | age     | 1  |
|--------------------------------|-----|------|------------|----------|------------|---------|----|
| 5763SS1 V3R1M0 940909          |     |      |            | BLDSYS1  | 09/11/96   | 11:15:4 | 10 |
| Device description             | • • | :    | DEVD       | P4324    |            |         |    |
| Option                         |     | :    | OPTION     | *ALL     |            |         |    |
| Category of device             |     | :    |            | *PRT     |            |         |    |
| Automatically created          |     | :    |            | NO       |            |         |    |
| Device class                   |     | :    | DEVCLS     | *RMT     |            |         |    |
| Device type                    |     | :    | TYPE       | *IPDS    |            |         |    |
| Device model                   |     | :    | MODEL      | Θ        |            |         |    |
| Advanced function printing .   |     | :    | AFP        | *YES     |            |         |    |
| AFP attachment                 |     | :    | AFPATTACH  | *APPC    |            |         |    |
| Online at IPL                  |     | :    | ONLINE     | *YES     |            |         |    |
| Font                           |     | :    | FONT       |          |            |         |    |
| Identifier                     |     | :    |            | 011      |            |         |    |
| Point size                     |     | :    |            | *NONE    |            |         |    |
| Form feed                      |     | :    | FORMFEED   | *AUTOCUT |            |         |    |
| Separator drawer               |     | :    | SEPDRAWER  | *FILE    |            |         |    |
| Separator program              |     | :    | SEPPGM     | *NONE    |            |         |    |
| Library                        |     | :    |            |          |            |         |    |
| Printer error message          |     | :    | PRTERRMSG  | *INQ     |            |         |    |
| Message queue (V3R1)           |     | :    | MSGQ       | QSYSOPR  |            |         |    |
| Shadowing message queue (V3R6) |     | :    | MSGQ       | QSYSOPR  |            |         |    |
| Library                        |     | :    |            | *LIBL    |            |         |    |
| Maximum pending requests       |     | :    | MAXPNDRQS  | 6        |            |         |    |
| Print while converting         |     | :    | PRTCVT     | *YES     |            |         |    |
| Print request timer            |     | :    | PRTRQSTMR  | *NOMAX   |            |         |    |
| Form definition                |     | :    | FORMDF     | F1C10110 |            |         |    |
| Library                        |     | :    |            | *LIBL    |            |         |    |
| Character identifier           |     | :    | CHRID      | *SYSVAL  |            |         |    |
| Remote location                |     | :    | RMTLOCNAME | TCPIP    |            |         |    |
| Local location                 |     | :    | LCLLOCNAME | *NETATR  |            |         |    |
| Remote network identifier      |     | :    | RMTNETID   | *NETATR  |            |         |    |
| Mode                           |     | :    | MODE       | QSPWTR   |            |         |    |
| Text                           |     | :    | TEXT       | IBM Netw | ork Printe | r Model | 24 |
|                                |     |      |            |          |            |         |    |

3. Values must be entered for the following parameters:

### **Device Description (DEVD)**

The device description or name. This value must match the value entered for the "DEVD" parameter in "Configuring AFP with WRKAFP2 on V3R1 or V3R6" on page 108.

- Device Class (DEVCLS) Specify \*RMT.
- Device Type (TYPE) Specify \*IPDS.

### Device Model (MODEL) Specify 0.

### Advanced Function Printing (AFP) Specify \*YES.

### AFP Attachment (AFPATTACH) Specify \*APPC. WRKAFP2 overrides this value.

#### Font (FONT)

Enter an appropriate value.

### Form Feed (FORMFEED) Specify \*AUTOCUT.

#### **Remote Location (RMTLOCNAME)**

Enter the remote location name. This required parameter is ignored for TCP/IP configurations.

### Configuring AFP with WRKAFP2 on V3R1 or V3R6

#### - WRKAFP2

WRKAFP2 is contained in a PTF. To find the PTF that contains WRKAFP2, see "Requirements" on page 102.

**Note:** WRKAFP2 creates a data area in library QGPL. This data area must have the same name as the printer device description.

1.

- On V3R1, at the AS/400 command line, enter a command in the form: WRKAFP2 DEVD(P4324) IPDSPASTHR(\*YES) TCPIP(\*YES) RMTSYS('128.9.12.134') PORT(5001) INACTTMR(\*SEC15)
- On V3R6, at the AS/400 command line, enter a command in the form: WRKAFP2 DEVD(P4324) IPDSPASTHR(\*YES) TCPIP(\*YES) RMTSYS('128.9.12.134') PORT(5001) RLSTMR(\*SEC15)
- 2. A printout should look like the following:

| QPQXWAFP   |              |
|------------|--------------|
|            |              |
| DEVD       | P4324        |
| IPDSPASTHR | *YES         |
| TCPIP      | *YES         |
| RMTSYS     | 128.9.12.134 |
| PORT       | 5001         |
| ACTTMR     | *NOMAX       |
| INACTTMR   | *SEC15       |
| SBP        | *N0          |
| PSC        | *N0          |
| DRF        | *N0          |
| DRR        | *N0          |
| EDGSNSTV   | *N0          |

3. Set up the following parameters:

#### Printer device name (DEVD)

The device description or name. This description must be identical to the name entered for the device name in "Configuring PSF with CRTDEVPRT on V3R1 or V3R6" on page 106.

### IPDS pass through (IPDSPASTHR)

To print SCS files, specify **\*YES.** PSF/400 transforms SCS into IPDS before printing.

**108** Ethernet/Token Ring Quick Configuration

#### **TCP/IP support (TCPIP)**

Specify \***YES**.

### Remote system (RMTSYS)

Enter the IP address or hostname of the printer.

#### Port (PORT)

Specify 5001.

#### Activation timer (ACTTMR)

The value specifies the number of seconds that PSF/400 waits for a printer to respond to an activation request. If only one system is going to use the printer, use the default value (170 seconds). If more than one system will be using the printer, set the value to \*NOMAX, which will cause PSF/400 to wait indefinitely for a response to an activation request.

### Inactivity timer (INACTTMR) or Release TImer (RLSTMR)

Use INACTTMR on V3R1, and RLSTMR on V3R6. Set this parameter to a value at least equal to the TIMEOUT value on the printer. IBM recommends \*SEC15. This value specifies the length of time PSF/400 will maintain a session with the printer while there are no spooled files with a status of RDY.

**Note:** Make a copy of the values you specify for WRKAFP2 parameters. You can display the values by running WRKAFP2 and specifying PRINTONLY(\*YES) to print the data area. If you change any of these parameters, the command re-initializes the data area and all required values must be re-entered.

### Configuring PSF/400 for IPDS on V3R2

To configure IPDS on AS/400 V3R2, you use the following commands:

- CRTDEVPRT
- CRTPSFCFG

#### Configuring PSF with CRTDEVPRT on V3R2

This section describes how to create a printer device description.

1. At the AS/400 command line, enter a command in the form:

CRTDEVPRT DEVD(P4317) DEVCLS(\*RMT) TYPE(\*IPDS) MODEL(0) AFP(\*YES) AFPATTACH(\*APPC) FONT(11) RMTLOCNAME(TCPIP) FORMFEED(\*AUTOCUT) TEXT('IBM Network Printer Model 17')

2. A completed screen looks like this:

| Display Devi                                                                                                    | ce Desc                          | ription                                                    |                                       | Page 1     | l    |
|----------------------------------------------------------------------------------------------------|----------------------------------|------------------------------------------------------------|---------------------------------------|------------|------|
| Device description Option                                                                                                    | :<br>:<br>:<br>:                 | <b>DEVD</b><br>OPTION                                      | <b>P4317</b><br>*ALL<br>*PRT<br>NO    |            |      |
| Device class                                                                                                    | · · · ·<br>· · · ·               | DEVCLS<br>TYPE<br>MODEL                                    | *RMT<br>*IPDS<br>0                    |            |      |
| Advanced function printing<br>AFP attachment                                                                                      | :                                | AFP<br>AFPATTACH                                           | *YES<br>*APPC                         |            |      |
| Font                                                                                                    | · · · ·<br>· · · ·               | FONT                                                       | ×1ES<br>011                           |            |      |
| Point size            Form feed             Separator drawer                                                                      | · · · ·<br>· · · ·               | FORMFEED<br>SEPDRAWER                                      | *NONE<br>* <b>AUTOCUT</b><br>*FILE    |            |      |
| Separator program<br>Library                                                                                                    | · · · ·<br>· · · ·               | SEPPGM<br>PRTERRMSG                                        | *NONE<br>*INQ                         |            |      |
| Message queue                                                                                                    | :                                | MSGQ<br>MAXPNDROS                                          | QSYSOPR<br>*LIBL<br>6                 |            |      |
| Print while converting<br>Print request timer                                                                                     | :                                | PRTCVT<br>PRTRQSTMR                                        | *YES<br>*NOMAX                        |            |      |
| Library                                                                                                    | · · ·<br>· · :<br>· · :          | CHRID                                                      | *LIBL<br>*SYSVAL                      |            |      |
| Remote location            Local location            Remote network identifier            Mode            Dependent location name | • • •<br>• • •<br>• • •<br>• • • | KMILUCNAME<br>LCLLOCNAME<br>RMTNETID<br>MODE<br>DEPLOCNAME | *NETATR<br>*NETATR<br>QSPWTR<br>*NONE |            |      |
| Text                                                                                                    | :                                | TEXT                                                       | IBM Netwo                             | rk Printen | n 17 |

3. Enter values for the following parameters:

#### **Device Description (DEVD)**

The device description or name. This description must be identical to the name entered for the "PSFCFG" parameter in "Configuring AFP with CRTPSFCFG on V3R2" on page 111.

Device Class (DEVCLS) Specify \*RMT.

**Device Type (TYPE)** Specify **\*IPDS**.

Device Model (MODEL) Specify 0.

### Advanced Function Printing (AFP) Specify \*YES.

### AFP Attachment (AFPATTACH) Specify \*APPC. CRTPSFCFG overwrites this value.

#### Font (FONT)

Enter an appropriate value.

### Form Feed (FORMFEED) Specify \*AUTOCUT.

#### **Remote Location (RMTLOCNAME)**

Enter the remote location name.

### Configuring AFP with CRTPSFCFG on V3R2

— Optional <sup>-</sup>

In V3R1, WRKAFP2 was used to specify RMTLOCNAME, PORT, and ACTTMR, along with other parameters for PSF. In V3R2, CRTPSFCFG (Create PSF Configuration Object), which replaced WRKAFP2, was used to specify these same parameters, along with other parameters.

The PSF configuration object created with this command is used by PSF/400 when printing IPDS files. The object is used by AS/400 V3R2 only if the object is in the QGPL library and has the same name as the printer device description. This information overrides the APPC configuration information specified in the printer device description.

To configure AS/400 for IPDS printing on V3R2:

- 1. At the AS/400 command line, enter a command in the form:
  - CRTPSFCFG PSFCFG(P4317) IPDSPASTHR(\*YES) RLSTMR(\*SEC15) TEXT('IBM Network Printer Model 17') RMTLOCNAME('128.99.12.134') PORT(5001)
- 2. A completed screen looks like this:

| PSF configuration:         P4317         Library:         QGPL           User resource library |  |
|------------------------------------------------------------------------------------------------|--|
| User resource library                                                                          |  |
| IPDS pass through                                                                              |  |
| Activate release timer *NORDYF                                                                 |  |
|                                                                                                |  |
| Release timer *SEC15                                                                           |  |
| Restart timer * IMMED                                                                          |  |
| SNA retry count                                                                                |  |
| Delay time between retries 0                                                                   |  |
| Blank page                                                                                     |  |
| Page size control *NO                                                                          |  |
| Resident fonts                                                                                 |  |
| Resource retention                                                                             |  |
| Edge orient *NO                                                                                |  |
| Remote location:                                                                               |  |
| Name or address                                                                                |  |
| TCP/IP port                                                                                    |  |
| TCP/IP activation timer                                                                        |  |
| PSF defined options: *NONE                                                                     |  |
| Text description IBM Network Printer 17                                                        |  |
| Device resource library list: *DFT                                                             |  |

3. The following parameters are required:

**PSF configuration (PSFCFG)** 

The name of the printer device you are configuring.

#### Library

Specify QGPL.

#### IPDS pass through (IPDSPASTHR)

To print SCS files, specify **\*YES**. PSF/400 transforms SCS into IPDS before printing.

### Activate release timer (ACTRLSTMR)

Specifies the point at which the release timer (RLSTMR) is activated. Set to **\*NORDYF**. This means that the release timer is activated when there are no spooled files in the printer's output queue with a status of RDY and the last page of the last spooled file processed has printed. **\*NORDYF** is used so that all files with a status of RDY are printed before releasing the session (which does not terminate the writer, however).

### **Release timer (RLSTMR)**

Specifies the amount of time to wait before a session or dialog is released without terminating the writer. The ACTRLSTMR parameter specifies when this timer is to be activated. Set the parameter to a value at least equal to the TIMEOUT value on the printer. IBM recommends **\*SEC15**.

Note: In V3R1, this was called the Inactivity timer.

## Remote Location name or address (RMTLOCNAME)

Enter the IP address or hostname of the printer.

TCP/IP port (PORT) Specify 5001.

### TCP/IP activation timer (ACTTMR)

The value specifies the number of seconds that PSF/400 waits for a printer to respond to an activation request. If only one system is going to use use the printer, use the default value (170 seconds). If more than one system will be using the printer, specify **\*NOMAX**, which will cause PSF/400 to wait indefinitely for a response to an activation request.

### Configuring PSF/400 for IPDS on V3R7 and Above

To configure IPDS on AS/400 V3R7 and above, you use the following commands:

- CRTDEVPRT
- CRTPSFCFG (Optional)
- 112 Ethernet/Token Ring Quick Configuration

### Configuring PSF with CRTDEVPRT on V3R7 and Above

This section describes how to set up a device description on AS/400.

1. At the AS/400 command line, enter a command in the form:

CRTDEVPRT DEVD(P4324) DEVCLS(\*LAN) TYPE(\*IPDS) MODEL(0) LANATTACH(\*IP) AFP(\*YES) PORT(5001) FONT(11) FORMFEED(\*AUTOCUT) RMTLOCNAME('128.9.12.134') USRDFNOBJ(AFP/NETWRKPRT \*PSFCFG) TEXT('IBM Network Printer Model 24')

2. A completed screen looks like this:

| Display Device Desc           | ription    | Page 1                       |  |  |  |  |
|-------------------------------|------------|------------------------------|--|--|--|--|
| 5716SS1 V3R7M0 961108         | BLDRB      | 1 09/11/96 12:02:59          |  |  |  |  |
| Device description            | DEVD       | P4324                        |  |  |  |  |
| Option                        | OPTION     | *ALL                         |  |  |  |  |
| Category of device            |            | *PRT                         |  |  |  |  |
| Device class                  | DEVCLS     | *LAN                         |  |  |  |  |
| Device type                   | TYPE       | *IPDS                        |  |  |  |  |
| Device model                  | MODEL      | 0                            |  |  |  |  |
| LAN attachment                | LANATTACH  | *IP                          |  |  |  |  |
| User-defined object           | USRDFNOBJ  | NETWRKPRT                    |  |  |  |  |
| Library                       |            | AFP                          |  |  |  |  |
| Object type                   |            | *PSFCFG                      |  |  |  |  |
| Data transform program :      | USRDTATFM  | *NONE                        |  |  |  |  |
| User-defined driver program : | USRDRVPGM  | *NONE                        |  |  |  |  |
| Advanced function printing :  | AFP        | *YES                         |  |  |  |  |
| Port number                   | PORT       | 5001                         |  |  |  |  |
| Online at IPL                 | ONLINE     | *YES                         |  |  |  |  |
| Font                          | FONT       |                              |  |  |  |  |
| Identifier                    |            | 011                          |  |  |  |  |
| Point size                    |            | *NONE                        |  |  |  |  |
| Form feed                     | FORMFEED   | *AUTOCUT                     |  |  |  |  |
| Separator drawer              | SEPDRAWER  | *FILE                        |  |  |  |  |
| Separator program             | SEPPGM     | *NONE                        |  |  |  |  |
| Library                       |            |                              |  |  |  |  |
| Printer error message :       | PRTERRMSG  | *INQ                         |  |  |  |  |
| Message queue                 | MSGQ       | QSYSOPR                      |  |  |  |  |
| Library                       |            | *LIBL                        |  |  |  |  |
| Activation timer              | ACTTMR     | 170                          |  |  |  |  |
| Maximum pending requests :    | MAXPNDRQS  | 6                            |  |  |  |  |
| Print while converting :      | PRTCVT     | *YES                         |  |  |  |  |
| Print request timer :         | PRTRQSTMR  | *NOMAX                       |  |  |  |  |
| Form definition               | FORMDF     | F1C10110                     |  |  |  |  |
| Library                       |            | *LIBL                        |  |  |  |  |
| Remote location               | RMTLOCNAME |                              |  |  |  |  |
| Name or address               |            | 128.9.12.134                 |  |  |  |  |
| Dependent location name :     | DEPLOCNAME | *NONE                        |  |  |  |  |
| Text                          | TEXT       | IBM Network Printer Model 24 |  |  |  |  |
| User-defined options :        | USRDFNOPT  |                              |  |  |  |  |
| User-defined options          |            |                              |  |  |  |  |

3. Enter values for the following parameters:

#### **Device Description (DEVD)**

The device description or name.

Device Class (DEVCLS) Specify \*LAN.

**Device Type (TYPE)** Specify **\*IPDS**.

#### **Device Model (MODEL)** Specify **0**.

#### LAN attachment (LANATTACH) Specify \*IP.

#### Port Number (PORT) Specify 5001.

Font (FONT)

# Enter an appropriate value.

### Form Feed (FORMFEED) Specify \*AUTOCUT.

#### Activation timer (ACTTMR)

This value specifies the number of seconds that PSF/400 waits for a printer to respond to an activation request. If only one system will be using the printer, use the default value (170 seconds). If more than one system will be using the printer, specify **\*NOMAX**, which will cause PSF/400 to wait indefinitely for a response to an activation request.

### **Remote Location (RMTLOCNAME)**

Enter the IP address or hostname of the printer.

### **User-Defined Object (USRDFNOBJ)**

To use a PSF configuration object, specify its name and library here. The object type must be \*PSFCFG. For V3R7 and higher, a single PSF configuration object may be referenced by multiple device descriptions, if required.

#### <sup>–</sup> Optional

New for V3R7 is the ability to specify three TCP/IP-related parameters for PSF in a printer device description: RMTLOCNAME, PORT, and ACTTMR. In V3R1 and V3R6, WRKAFP2 was used to specify these three parameters, along with other parameters, for PSF. In V3R2, CRTPSFCFG (Create PSF Configuration Object), which replaced WRKAFP2, was used to specify these same parameters, along with other parameters. In V3R7 and higher, these three parameters are ignored when specified in a PSF configuration object, since they are specified in a printer device description. However, you may wish to use a PSF configuration object to specify other parameters, such as IPDS passthrough, and so on.

The PSF configuration object created with this command is used by PSF/400 when printing IPDS files only if the object is specified with the USRDFNOBJ parameter in the printer device description.

To configure AS/400 for IPDS printing on V3R7 or V4R1:

- At the AS/400 command line, enter a command in the form: CRTPSFCFG PSFCFG(AFP/NETWRKPRT) IPDSPASTHR(\*YES) RLSTMR(\*SEC15) TEXT('IBM Network Printers')
- 2. A completed screen looks like this:

|                               | PSF Configuration I | nformation Page 1    |  |
|-------------------------------|---------------------|----------------------|--|
| PSF configuration: NETWRKPRT  | Library: AFP        |                      |  |
| User resource library         |                     | *JOBLIBL             |  |
| IPDS pass through             |                     | *YFS                 |  |
| Activate release timer        |                     | *NORDYF              |  |
| Poloso timon                  |                     | +SEC15               |  |
|                               |                     | ASECTS               |  |
|                               |                     | *IMMED               |  |
| SNA retry count               |                     | 2                    |  |
| Delay time between retries    |                     | 0                    |  |
| Blank page                    | :                   | *YES                 |  |
| Page size control             | :                   | *NO                  |  |
| Resident fonts                |                     | *YES                 |  |
| Resource retention            |                     | *YES                 |  |
| Edge orient                   |                     | *N0                  |  |
| Remote location:              |                     |                      |  |
| Name or address               |                     | *NONE                |  |
| TCP/IP port                   |                     | *NONE                |  |
| TCP/IP activation timer       |                     | 170                  |  |
| DSE defined entioned          |                     | 170                  |  |
| *NONE                         |                     |                      |  |
| Text description              | :                   | IBM Network Printers |  |
| Device resource library list: |                     | *DFT                 |  |
| \<br>\                        |                     |                      |  |

**Note:** The lines in **bold** in the above screen are not used by PSF/400. Instead, PSF/400 uses the information entered in the device description screen.

3. The following parameters are recommended:

#### **PSF configuration (PSFCFG)**

The name used for this PSF configuration object. The name must match the user-defined object name (USRDFNOBJ) in the printer DEVD.

#### IPDS pass through (IPDSPASTHR)

To print SCS files, specify **\*YES**. PSF/400 transforms SCS into IPDS before printing.

### Activate release timer (ACTRLSTMR)

Specifies the point at which the release timer (RLSTMR) is activated. Set to **\*NORDYF**.

#### **Release timer (RLSTMR)**

Specifies the amount of time to wait before a session or dialog is released without terminating the writer. The ACTRLSTMR parameter specifies when this timer is to be activated. Set the parameter to a value at least equal to the TIMEOUT value on the printer. IBM recommends \*SEC15. In V3R1, this is the Inactivity timer.

### Verifying the IPDS Configuration on AS/400

To test IPDS printing, do the following:

- 1. Vary on the line description—VRYCFG CFGTYPE(\*LIN)— if it is not already on.
- 2. To start TCP/IP, enter STRTCP.
- 3. Verify that the AS/400 TCP/IP interface is active. Use the command WRKTCPSTS

and then select option 1.

- 4. Turn the printer on and wait until the printer operator panel displays READY.
- 5. To verify that the printer is connected to AS/400, ping the printer from an AS/400 workstation with one of the following commands:

PING '*ip\_address*'

or PING *hostname* 

where *ip\_address* is the Internet address of the remote system printer (the NIC), and *hostname* is the hostname you defined for the printer, if any.

- 6. If the pings are not successful, refer to "Printer Cannot be PINGed" on page 120.
- 7. If pings are successful, vary on the printer device description with the command:

VRYCFG (printer-device) CFGTYPE(\*DEV) STATUS(\*ON)

8. To use PSF/400 to send an IPDS file to the printer, enter: STRPRTWTR DEV (printer device)

where *printer device* is the name of the printer.

If you have problems printing, do the following:

- Print a NIC configuration page. Refer to "The NIC Configuration Page" on page 9.
- Verify that port number 5001 is being used.

If you are still unable to print IPDS files, contact IBM Support.

### Sharing the AS/400 Printer on the Network

To support printer sharing, IBM network printers automatically switch among all attached ports (parallel port, the twinax or coax port, or the LAN network port). Basically, the printer prints jobs for one port until no new jobs appear and the port "times out". The printer then switches to the next port and does the same thing.

To change the default "time out" value for a port, update the TMEOUT value for the port on the appropriate menu (Parallel, Ethernet, Token Ring, Twinax Setup, or Coax Setup).

| AS/400<br>Version | Where Set | Parameter | Recommended<br>Value | Description                                                                                                    |
|-------------------|-----------|-----------|----------------------|----------------------------------------------------------------------------------------------------|
| V3R1              | WRKAFP2   | ACTTMR    | *NOMAX               | The value specifies the number of seconds that PSF/400 waits for a printer to respond to an activation request. If only one system will be using the printer, use the default value (170 seconds). If more than one system will be using the printer, set the value to *NOMAX, which will cause PSF/400 to wait indefinitely for a response to an activation request. |

To set up AS/400 for printer sharing, set the following parameters.

| AS/400<br>Version | Where Set              | Parameter | Recommended<br>Value | Description                                                                                                    |
|-------------------|------------------------|-----------|----------------------|----------------------------------------------------------------------------------------------------|
| V3R1              | WRKAFP2                | INACTTMR  | *SEC15               | Set this parameter to a value at least<br>equal to the port TIMEOUT value on the<br>printer. IBM recommends *SEC15. This<br>value specifies the length of time<br>PSF/400 maintains a session with the<br>printer while there are no spooled files<br>with a status of RDY.                                                                                                    |
| V3R2              | CRTPSFCFG<br>CHGPSFCFG | RLSTMR    | *NORDYF              | Specifies the point at which the release<br>timer (RLSTMR) is activated. Set to<br>*NORDYF. This means that the release<br>timer is activated when there are no<br>spooled files in the printer's output<br>queue with a status of RDY and the last<br>page of the last spooled file processed<br>has printed. *NORDYF is used so that all<br>files with a status of RDY are printed<br>before releasing the session (which does<br>not terminate the writer, however). |
| V3R2              | CRTPSFCFG<br>CHGPSFCFG | ACTRLSTMR | *SEC15               | Specifies the amount of time to wait<br>before a session or dialog is released<br>without terminating the writer. The<br>ACTRLSTMR parameter specifies when<br>this timer is to be activated. Set the<br>parameter to a value at least equal to the<br>TIMEOUT value on the printer. IBM<br>recommends *SEC15.                                                                                                    |
| V3R2              | CRTPSFCFG<br>CHGPSFCFG | ACTTMR    | *NOMAX               | The value specifies the number of seconds that PSF/400 will wait for a printer to respond to an activation request. If only one system will be using the printer, use the default value (170 seconds). If more than one system will be using the printer, set the value to *NOMAX, which will cause PSF/400 to wait indefinitely for a response to an activation request.                                                                                               |
| V3R6              | WRKAFP2                | ACTTMR    | *NOMAX               | This value specifies the number of seconds that PSF/400 will wait for a printer to respond to an activation request. If only one system will be using the printer, use the default value (170). If more than one system will be using the printer, set the value to *NOMAX, which will cause PSF/400 to wait indefinitely for a response to an activation request.                                                                                                    |

| AS/400<br>Version | Where Set              | Parameter | Recommended<br>Value | Description                                                                                                    |
|-------------------|------------------------|-----------|----------------------|----------------------------------------------------------------------------------------------------|
| V3R6              | WRKAFP2                | RLSTMR    | *SEC15               | Set this parameter to a value at least<br>equal to the port TIMEOUT value on the<br>printer. IBM recommends *SEC15. This<br>value specifies the length of time<br>PSF/400 will maintain a session with the<br>printer while there are no spooled files<br>with a status of RDY.                                                                                                    |
| V3R7 and<br>V4R1  | CRTPSFCFG<br>CHGPSFCFG | ACTRLSTMR | *NORDYF              | Specifies the point at which the release<br>timer (RLSTMR) is activated. Set to<br>* <b>NORDYF</b> . This means that the release<br>timer is activated when there are no<br>spooled files in the printer's output<br>queue with a status of RDY and the last<br>page of the last spooled file processed<br>has printed. *NORDYF is used so that all<br>files with a status of RDY are printed<br>before releasing the session (which does<br>not terminate the writer, however). |
| V3R7 and<br>V4R1  | CRTPSFCFG<br>CHGPSFCFG | RLSTMR    | *SEC15               | Specifies the amount of time to wait<br>before a session or dialog is released<br>without terminating the writer. The<br>ACTRLSTMR parameter specifies when<br>this timer is to be activated. Set the<br>parameter to a value at least equal to the<br>TIMEOUT value on the printer. IBM<br>recommends *SEC15. In V3R1, this is the<br>Inactivity timer.                                                                                                    |
| V3R7 and<br>V4R1  | CRTDEVPRT<br>CHGDEVPRT | ACTTMR    | *NOMAX               | The value specifies the number of seconds that PSF/400 will wait for a printer to respond to an activation request. If only one system will be using the printer, use the default value (170 seconds). If more than one system will be using the printer, set the value to *NOMAX, which will cause PSF/400 to wait indefinitely for a response to an activation request.                                                                                                    |

# Resolving AS/400 Problems

Use this section to resolve problems configuring AS/400 on TCP/IP networks.

### **Printer Cannot be PINGed**

If you have problems pinging the printer:

- Verify the configuration of AS/400, including the printer and any intervening devices such as routers and bridges.
- Verify that the AS/400 line description is varied on and the printer is turned on and displays a status of READY.
- Verify that the AS/400 TCP/IP interface is active.

### If PSF/400 Terminates When Initialized

If PSF/400 terminates when you initialize it for IPDS printing and issues message PQT3603, check for the following error codes.

- **10** means an incorrect RMTSYS (V3R1 or V3R6) or RMTLOCNAME (V3R2, V3R7, or V4R1) has been specified for the printer.
- **15** means that PSF/400 timed out waiting for the printer's response. You should check the value you entered for Activation Timer when using WRKAFP2 (V3R1 or V3R6), CRTPSFCFG (V3R2), or CRTDEVPRT (V3R7 or V4R1).
- Codes **20-39** indicate a general communications failure. Make sure all of the components in your network are operational, such as routers. If necessary, call IBM Technical Support.
- Codes **40-59** indicate a logic error between PSF and the printer control unit. Contact IBM support.

### **Spooled Print File Remains in PND Status**

Check the output queue with the command: WRKOUTQ OUTQ (queuename)

This typically indicates that PSF/400 is waiting for a response from the printer. This can be verified by displaying the QSPL subsystem, WRKACTJOB SBS(QSPL). If the status of the PDJ job for the printer is SELW, then PSF/400 is waiting for a response from the printer. Make sure that the printer is online and in READY status and that all network connections (for example, routers) between the AS/400 and the printer are active.

### **Spooled Files Disappear Without Printing**

To resolve this problem:

• Check that the correct printer queue name and correct IP address have been used.

• Ping the IP address. If the ping is successful, disconnect the the network cable from the printer/print server, and ping the address again. If the ping is still successful, there is another printer with that IP address on the network.

# Data is Being Clipped

To resolve this problem, you may want to set the PSC (Page Size Control) parameter to \*YES in the WRKAFP2 (V3R1 and V3R6) command or in the CRTPSFCFG command (V3R2, V3R7, or V4R1).

# **Chapter 9. MVS to Print IPDS Files**

Use this chapter to configure MVS to print IPDS files on your IBM network printer.

To print IPDS files, you must install the IPDS option on the printer.

### Requirements

Verify that you have the following required software:

- PSF/MVS Version 2.2.0 with APAR OW15599 (for TCP/IP support)
- MVS Scheduler with APAR OW12236 to support two new PRINTDEV keywords: IPADDR and PORTNO
- TCP/IP Version 3 Release 1, or higher, installed and configured on MVS

To obtain the PTFs associated with these APARs, contact the IBM Support Center (see "Product Support" on page xii).

### **Configuration Checklist**

Authority Level Required All of the following configuration steps carried out on MVS require appropriate RACF authority.

- \_\_\_\_1. If you have not already done so, set up the printer and install the NIC. See "Chapter 1. Start Here—Install the Network Interface Card (NIC)" on page 1.
- 2. Using the printer operator panel, set up the printer for IPDS by setting the parameters and values shown in the following table.

| Menu                      | Item       | Setting                                                                                                    |
|---------------------------|------------|----------------------------------------------------------------------------------------------------|
| ETHERNET or TOKEN<br>RING | PERSONALTY | <ul> <li>AUTO, if you want to<br/>use the printer for other<br/>than IPDS printing</li> <li>IPDS, for IPDS only</li> </ul> |
| IPDS                      | EMULATION  | 4028                                                                                                    |
| IPDS                      | FONTSUB    | ON                                                                                                    |

© Copyright IBM Corp. 1996, 1998

123

| Menu | Item      | Setting      |
|------|-----------|--------------|
| IPDS | IPDS PORT | TRING, ETHER |

- 3. Set TCP/IP addresses for the printer, such as an IP address, gateway address, or subnet mask. See "Setting TCP/IP Addresses from the Printer Operator Panel" on page 213.
- \_\_\_\_\_4. Configure the host environment. See "Configuring PSF for MVS to Print IPDS Files".
- \_\_\_\_5. Verify the configuration. See "Verifying a TCP/IP-Attached Printer on MVS" on page 131
- \_\_\_\_6. If you want to share the printer, do the procedure in "Sharing IBM Network Printers on MVS" on page 132.
- \_\_\_\_7. If you have problems, refer to "Handling MVS Connectivity Problems" on page 133.

### **Configuring PSF for MVS to Print IPDS Files**

### **Data Requirements**

You need the IP address of the NIC.

### **Configuration Procedure**

Configuring PSF/MVS to print IPDS files includes the following steps:

- 1. Define the MVS communications control unit to MVS. See "Define the Communications Control Unit to MVS" on page 125.
- 2. Modify the TCP/IP profile on your MVS system, if necessary. See "Modify the TCP/IP Profile in MVS" on page 125.
- 3. Ping the printer. See "Verify the Printer Connection" on page 127.
- 4. Define the printer as a writer-controlled printer to JES. See "Define the Printer to JES" on page 128.
- 5. Define the printer to PSF/MVS with a PRINTDEV statement, including the IP address. See "Define the Printer to PSF/MVS" on page 128.

### Notes:

1. This section does not provide all the information you need to install and configure TCP/IP on your MVS system. For more information on installing TCP/IP, refer to *TCP/IP for MVS: Customization and Administration Guide* 

2. The routing of information is determined on the basis of the IP address, and is performed by IP gateways. After the network is configured correctly, the MVS host appears to be communicating directly with the TCP/IP-attached printer.

### Define the Communications Control Unit to MVS

If you have not already done so, define the communications control unit for the MVS host, such as the 3172 or the 3745 control unit, to MVS. Use either an MVS configuration program (MVSCP) or a hardware configuration definition (HCD), depending on the version of your MVS system:

- When using a version earlier than MVS 4.1.0, use an MVSCP.
- When using a version of MVS 4.1.0 or later, use an HCD or an MVSCP.

For more information about using these methods, refer to:

- MVS/ESA Migration Planning: Dynamic I/O Configuration
- MVS/ESA Hardware Configuration: Using the Dialog

#### Modify the TCP/IP Profile in MVS

The TCP/IP profile contains system configuration statements used to initialize the TCP/IP address space. Of those statements, the following are subject to special considerations when you are printing from PSF/MVS on TCP/IP-attached printers. Samples of these statements are printed in bold in the following example:

| ACBPOOLSIZE         |              | 1000      |         |       |             |              |
|---------------------|--------------|-----------|---------|-------|-------------|--------------|
| ADDRESSTRANSL       | ATIONPOOLSIZ | ZE 1500   |         |       |             |              |
| CCBPOOLSIZE         |              | 150       |         |       |             |              |
| DATABUFFERPOO       | )LSIZE       | 160       | 32768   |       |             |              |
| ENVELOPEPOOLS       | SIZE         | 750       |         |       |             |              |
| I PROUTEPOOLS1      | ΪΖΕ          | 300       |         |       |             |              |
| LARGEENVELOPE       | EPOOLSIZE    | 50        |         |       |             |              |
| RCBPOOLSIZE         |              | 50        |         |       |             |              |
| SCBPOOLSIZE         |              | 256       |         |       |             |              |
| SKCBPOOLSIZE        |              | 256       |         |       |             |              |
| SMALLDATABUF        | FERPOOLSIZE  | 256       |         |       |             |              |
| TCBPOOLSIZE         |              | 512       |         |       |             |              |
| TINYDATABUFFE       | ERPOOLSIZE   | 256       |         |       |             |              |
| UCBPOOLSIZE         |              | 100       |         |       |             |              |
| <b>KEEPALIVEOPT</b> | ONS INTERVA  | L 10 SEND | GARBAGE | FALSE | ENDKEEPALI  | /EOPTIONS    |
| GATEWAY             |              |           |         |       |             |              |
| ; * Network         | First hop    | Linkname  | Packet  | size  | Subnet mask | Subnet value |
| 9                   | =            | BPCLAN    | 2000    |       | 0.255.255.0 | 0.99.12.0    |
| DEFAULTNET          | 9.99.12.254  | BPCLAN    | 2000    |       | 0.255.255.0 | 0            |

Chapter 9. MVS to Print IPDS Files 125

This section contains information about the statements, the special considerations that apply to them, and the changes they may make necessary. If you change any of the values in the TCP/IP profile, restart TCP/IP to pick up the changes.

For information about the TCP/IP profile and the statements described in this section, refer to:

- IBM TCP/IP MVS Customization and Administration Guide
- IBM TCP/IP Performance and Tuning Guide

### **DATABUFFERPOOLSIZE Statement**

The DATABUFFERPOOLSIZE statement defines the number and size of the data buffers. For printing on TCP/IP-attached printers, IBM recommends that you specify at least the following:

- 160 data buffers
- 32768 buffer size

### SMALLDATABUFFERPOOLSIZE Statement

The SMALLDATABUFFERPOOLSIZE statement defines the number of small data buffers. For printing on TCP/IP-attached printers, IBM recommends that you specify at least 256 small data buffers.

### TINYDATABUFFERPOOLSIZE Statement

The TINYDATABUFFERPOOLSIZE statement defines the number of tiny data buffers. For printing on TCP/IP-attached printers, IBM recommends that you specify at least 256 tiny data buffers.

### **KEEPALIVEOPTIONS Statement**

PSF relies on TCP to detect when a connection with a TCP/IP-attached printer is no longer usable. When no data has been exchanged between PSF/MVS and its connection partner, TCP sends keep-alive probes to the connection partner periodically. These periodic probes, called keep-alive transmissions, enable TCP to discover when a connection is no longer usable even if the connection partner is abruptly powered off or is no longer accessible through the network.

The frequency of keep-alive transmissions is controlled by the INTERVAL parameter on the KEEPALIVEOPTIONS statement. The frequency applies to all TCP applications that direct TCP to send keep-alive transmissions. The default frequency is after about two hours of inactivity.

For printing on TCP/IP-attached printers, IBM recommends that you specify a shorter interval than the default, such as 10 minutes, for the interval between keep-alive transmissions.

Also, if any target host requires that the keep-alive packet contain data, specify SENDGARBAGE TRUE. For example: KEEPALIVEOPTIONS INTERVAL 5 SENDGARBAGE TRUE ENDKEEPALIVEOPTIONS

#### **GATEWAY Statement**

The *Packet\_size* parameter of the GATEWAY statement defines the maximum transmission unit (MTU) for the MVS host. For IBM network printers, the MTU size is fixed at 1024 bytes. The value cannot be adjusted.

#### Verify the Printer Connection

To verify that the MVS system can establish a connection with the TCP/IP-attached printer, ping the printer from the MVS system.

From a TSO session, enter the following command:

TSO PING ip\_address

In JES2, enter the following command from the System Display and Search Facility (SDSF) menu 6:

ping ip\_address

ip\_address

Specifies the IP address of the NIC.

Figure 8 shows examples of a successful ping and an unsuccessful ping.

Successful ping:

EZA0458I Ping V3R1: Pinging host 9.99.12.33 (Use ATTN to interrupt.) EZA0463I PING: Ping #1 response took 0.084 seconds. Successes so far = 1.

Unsuccessful ping:

EZA0458I Ping V3R1: Pinging host 9.99.12.33 (Use ATTN to interrupt.) EZA0464I PING: Ping #1 timed out

Figure 8. Examples of Responses to a ping Command:

**Note:** If you have problems pinging a printer, refer to "Handling MVS Connectivity Problems" on page 133.

Chapter 9. MVS to Print IPDS Files 127

### Define the Printer to JES

When a TCP/IP-attached printer is to be used with JES, it must be defined for deferred printing mode with JES.

**JES2 Printer Definitions:** Figure 9 shows the JES2 printer definition initialization member, located in the system PARMLIB.

```
FSS(FSS1), PROC=PSFPROC, HASPFSSM=HASPFSSM
PRT1 FSS=FSS1, MODE=FSS, PRMODE=(LINE, PAGE, SOSI1),
CLASS=C, UCS=0, SEP, NOSEPDS, CKPTPAGE=100,
DRAIN, MARK, TRKCELL=YES
```

Figure 9. PSF/MVS JES2 Printer Definition

#### Notes:

- 1. The above example is correct for JES2 3.11 and above. For earlier versions of JES2, the statement is named FSSDEF and would be stated as FSSDEF FSSNAME=FSS1.
- 2. The value you specify for the PROC parameter must match the name on the PSF/MVS Startup procedure.

**JES3 Printer Definitions:** Figure 10 shows an example of a JES3 printer definition. This example is not executable, but it is intended to help the JES3 systems programmer define the printer to the MVS host.

```
FSSDEF,TYPE=WTR,FSSNAME=FSS1,PNAME=PSFPROC,SYSTEM=SYS1,TERM=NO
DEVICE,JNAME=PRT1,JUNIT=(,SYS1,,OFF),FSSNAME=FSS1,
MODE=FSS,PM=(LINE,PAGE,SOSI1),CHARS=(YES,GT12),
```

Figure 10. PSF/MVS JES3 Printer Definition

#### Notes:

- 1. The value you specify for the JNAME parameter must match the name of the printer in the PSF/MVS Startup procedure.
- 2. The value you specify for the PNAME parameter must match the name on the PSF/MVS Startup procedure.

#### **Define the Printer to PSF/MVS**

Each TCP/IP-attached printer must be defined to PSF with a PRINTDEV statement in the PSF/MVS startup procedure.

The following proc shows a sample procedure, PSFPROC that you can modify to suit your installation. The PRINTDEV statement shows the required IPADDR keyword.

No network printer-specific writer procedure is currently supplied by IBM. You can, however, copy the APSWPROT sample from the APAR medium and modify it for the network printers. Make sure that you specify 300-pel font libraries. (IBM network printers are 600-pel devices that appear to PSF/MVS as 300-pel devices.)

```
//PSFPROC PROC
//*
//*01* MODULE-NAME = PSFPROC
//*
//*01* DESCRIPTIVE-NAME = START PROCEDURE FOR PSF:
//*
               TCP/IP ATTACHED IBM NETWORK PRINTERS
//*
//*01* NOTES = THE FULL NAME OF THE DEFAULT PAGEDEF IS
//*
                 P1A06462.
//*
              THE FULL NAME OF THE DEFAULT FORMDEF IS
//*
          F1A10110.
THE FULL NAMES OF THE DEFAULT FONTS ARE
X0GF10, X0GS10, X0TU10, AND X0GU10.
THE FULL NAME OF THE SEPARATOR PAGE PAGEDEF IS
P1V06483.
                 F1A10110.
//*
//*
//*
//*
//*
               THE FULL NAME OF THE SEPARATOR PAGE FONT IS
//*
                   X0GT15.
//*
//*
//*01* CHANGE-ACTIVITY :
//*
//**** END OF SPECIFICATIONS ***/
//STEP01 EXEC PGM=APSPPIEP,REGION=4096K
//JOBHDR OUTPUT PAGEDEF=V06483, /* JOB SEPARATOR PAGEDEF
// FORMDEF=A10110,CHARS=GT15 /* JOB SEPARATOR FORMDEF
                                                                           */
                                                                           */
//JOBTLR OUTPUT PAGEDEF=V06483, /* JOB SEPARATOR PAGEDEF
// FORMDEF=A10110,CHARS=GT15 /* JOB SEPARATOR FORMDEF
                                                                           */
                                                                           */
//DSHDR OUTPUT PAGEDEF=V06483, /* DS SEPARATOR PAGEDEF
         FORMDEF=A10110,CHARS=GT15 /* DS SEPARATOR FORMDEF
11
                                                                           */
//MSGDS OUTPUT PAGEDEF=A06462, /* MESSAGE DATASET PAGEDEF
// FORMDEF=A10110 /* MESSAGE DATASET FORMDEF
//FONT300 DD DSN=SYS1.FONT300, /* SYSTEM FONTS - 300 PEL
                                                                           */
                                                                           */
                                                                           */
           DISP=SHR
// DISP=SHR
//PSEG01 DD DSN=SYS1.PSEGLIB, /* SYSTEM PAGE SEGMENTS
11
                                                                           */
//
           DISP=SHR
//OLAY01 DD DSN=SYS1.OVERLIB,
                                     /* SYSTEM MEDIUM OVERLAYS
                                                                           */
          DISP=SHR
                                      /*
//
                                                                           */
//PDEF01 DD DSN=SYS1.PDEFLIB, /* SYSTEM PAGEDEFS
                                                                           */
          DISP=SHR
//
//FDEF01 DD DSN=SYS1.FDEFLIB, /* SYSTEM FORMDEFS
                                                                           */
// DISP=SHR
*/
//*
                PRINTDEV
                                                                           */
```

Chapter 9. MVS to Print IPDS Files 129

| //* ***** | *****                    | *********                       | */ |
|-----------|--------------------------|---------------------------------|----|
| //PRT1    | CNTL                     |                                 |    |
| //PRT1    | PRINTDEV FONTDD=*.FONT30 | ∋,/* 300 PEL FONT LIBRARY DD    | */ |
| //        | OVLYDD=*.OLAY01,         | /* OVERLAY LIBRARY DD           | */ |
| //        | PSEGDD=*.PSEG01,         | /* SEGMENT LIBRARY DD           | */ |
| //        | PDEFDD=*.PDEF01,         | /* PAGEDEF LIBRARY DD           | */ |
| 11        | FDEFDD=*.FDEF01,         | /* FORMDEF LIBRARY DD           | */ |
| //        | JOBHDR=*.JOBHDR,         | /* JOB HEADER SEPARATOR         | */ |
| //*       | -                        | /* OUTPUT                       | */ |
| 11        | JOBTRLR=*.JOBTLR,        | /* JOB TRAILER SEPARATOR        | */ |
| //*       |                          | /* OUTPUT                       | */ |
| 11        | DSHDR=*.DSHDR,           | /* DATA SET HEADER              | */ |
| //*       |                          | /* SEPARATOR                    | */ |
| 11        | MESSAGE=*.MSGDS,         | /* MESSAGE DATA SET OUTPUT      | */ |
| 11        | BUFNO=5,                 | /* NUMBER OF WRITE DATA BUFFERS | */ |
| //        | PAGEDEF=A06462,          | /* DEVICE PAGEDEF DEFAULT       | */ |
| 11        | FORMDEF=A10110,          | /* DEVICE FORMDEF DEFAULT       | */ |
| //        | CHARS=(GF10,             | /* DEVICE                       | */ |
| 11        | GS10,TU10,GU10),         | /* DEFAULT FONT SET             | */ |
| 11        | PIMSG=YES,               | /* ACCUMULATE DATA SET          | */ |
| //*       |                          | /* MESSAGES                     | */ |
| 11        | DATACK=BLOCK,            | /* REPORT ALL DATA-CHECK        | */ |
| //*       |                          | /* ERRORS                       | */ |
| 11        | TRACE=NO,                | /* CREATE INTERNAL TRACE        | */ |
| 11        | FAILURE=WCONNECT,        | /* PSF ACTION ON PRINTER        | */ |
| //*       |                          | /* FAILURE                      | */ |
| 11        | TIMEOUT=REDRIVE,         | /* PSF ACTION ON TIMEOUT        | */ |
| //        | MGMTMODE=OUTAVAIL,       | /* PRINTER MANAGEMENT MODE      | */ |
| //        | DISCINTV=15,             | /* DISCONNECT INTERVAL IN       | */ |
| //        | -                        | /* SECONDS                      | */ |
| //        | IPADDR='xxx.xxx.xxx'     | /* IP ADDRESS FOR TCP/IP        | */ |
| //PRT1    | ENDCNTL                  |                                 |    |

**Note:** To specify a TCP/IP address space name other than the default, TCPIP, code the following exec statement in the writer procedure:

//STEP01 EXEC PGM=APSPPIEP,REGION=4096K,PARM=(,,,,tcpip\_name)

where *tcpip\_name* is the name of the TCP/IP address space. If this parameter is not coded, PSF/MVS uses the default name, TCPIP.

The IP address is the only required parameter. Other parameters may be set to facilitate printer sharing as described in "Sharing IBM Network Printers on MVS" on page 132. For a description of the PRINTDEV statement, which is not given here, see the PSF/MVS *System Programming Guide* 

### **IPADDR**

Specifies the IP address for the printer or attachment, in dotted-decimal notation. Do **not** specify a hostname in place of the dotted-decimal address.
# Verifying a TCP/IP-Attached Printer on MVS

To operate a TCP/IP-attached printer, you use JES operator commands.

# Starting a TCP/IP-attached Printer

To start a TCP/IP-attached printer, do the following:

- 1. Start TCP/IP.
- 2. Power on the printer.
- 3. Start the printer FSA.
  - On **JES2**, the command is: \$Sprinter-name
  - On **JES3**, the command is: \*VARY printer-name,ON

# Stopping a TCP/IP-attached Printer

You can stop a TCP/IP-attached printer in several ways:

• The preferred method is to first stop the PSF FSA for the printer by entering the following command from the MVS console:

JES2:

\$Pprinter-name

# JES3:

\*VARY printer-name,OFF \*CANCEL printer-name

where printer-name specifies the name of the printer FSA.

Then you can turn off power to the printer.

• To end the PSF FSA for the printer, use the JES commands. If you are unable to purge or cancel the printer by use of the JES commands, enter the following command:

MODIFY FSSname, FORCE, printer-name

# **Resolving IPDS Printing Problems**

If you have problems printing, do the following:

- Print a NIC configuration page. Refer to "The NIC Configuration Page" on page 9.
- Verify that the IPDS service is enabled.
- Verify the service name.
- Verify that port number 5001 is being used.

Chapter 9. MVS to Print IPDS Files 131

# Sharing IBM Network Printers on MVS

IBM network printers can be shared on PSF/MVS in one of two ways:

- By using the MGMTMODE and DISCINTV parameters via the JES spool
- By port switching on the printer

# JES Spool Printer Sharing

JES spool printer sharing is valid for TCP/IP attached network printers. A session with the printer is maintained while there is output on the JES spool and the printer is available. When there is no more output on the spool and the disconnect interval expires, PSF/MVS ends the session with the printer. PSF/MVS attempts to restart the session when there is more work on the spool for the printer. After the session is restarted, PSF/MVS must reload the resources required for the print jobs. When using this method of network printer sharing, PSF/MVS cannot determine if another print driver is active.

You can request this method of network printer sharing by specifying the following parameters in the PSF Startup Proc.

```
MGMTMODE=OUTAVAIL
FAILURE=WCONNECT
TIMEOUT=REDRIVE
DISCINTV=nn
```

#### MGMTMODE

Set this parameter to OUTAVAIL. OUTAVAIL requests that PSF start a communications session with the printer only when output is available on the JES spool.

#### FAILURE

Specifies the action PSF/MVS is to take after a printer failure or a TCP/IP network failure. If FAILURE=WCONNECT and the printer is connected to another host when PSF/MVS attempts to establish a connection on TCP/IP, PSF/MVS continuously retries (up to the limit specified by CONNINTV) until the printer becomes available. FAILURE=STOP stops the attempt to connect to the printer.

#### TIMEOUT

Specifies the action that PSF/MVS is to take after a timeout when no output is available on JES. The DISCINTV parameter specifies the timeout interval. TIMEOUT=REDRIVE requests that PSF/MVS redrive the printer FSA using the value of the MGMTMODE parameter. TIMEOUT=STOP requests that PSF/MVS stop the printer FSA, which can then be restarted only by an operator command.

**132** Ethernet/Token Ring Quick Configuration

#### DISCINTV

Specifies the disconnect interval in seconds. The value can range from zero to 86400. IBM suggests you set the value to 15. When no output is available from JES for this time period, PSF/MVS ends the session with the network printer. If the value is set to zero, PSF/MVS does not end the session because of lack of output.

**Note:** PSF/MVS supports two other methods of printer sharing, which are not applicable to IBM network printers. VTAM RELREQ is available for printer sharing under SNA. Port switching is available for SNA- and TCP/IP-attached printers when a printer can support multiple active ports.

# Port Switching Printer Sharing

To support printer sharing, IBM network printers automatically switch among all attached ports (parallel port, the twinax or coax port, or the LAN network port). Basically, the printer prints jobs for one port until no new jobs appear and the port "times out". The printer then switches to the next port and does the same thing.

To change the default "time out" value for a port, update the TMEOUT value for the port on the appropriate menu (Parallel, Ethernet, Token Ring, Twinax Setup, or Coax Setup).

# Handling MVS Connectivity Problems

If you encounter problems when pinging a network printer from MVS, here is how to resolve them.

#### Ping Is Not Successful

If the ping is not successful, verify the following:

- The printer is powered on.
- The IP address is unique in the TCP/IP network. If the IP address of the MVS system is not unique, see your network administrator to resolve the IP address problem.
- The Maximum Transmission Unit (MTU) size of the IP packet for the MVS system is equal to the MTU size of the printer. For information about the values recommended for the MVS system, see "Modify the TCP/IP Profile in MVS" on page 125.
  - To change the MTU size for the MVS system, change the GATEWAY statement in the MVS TCP/IP profile, and restart TCP/IP to pick up the changes.

Chapter 9. MVS to Print IPDS Files 133

- You cannot change the MTU size on an IBM network printer. The MTU size is fixed at 1024 bytes.

If these items are all in order, consult your TCP/IP network administrator about a possible network problem.

# **Ping Is Successful**

A successful ping usually indicates that the MVS system can communicate with the printer; however, you might receive a successful ping even though the IP address of the TCP/IP-attached printer is a duplicate of another IP address.

If PSF is unable to establish a network connection with the TCP/IP-attached printer or if PSF output for this printer prints elsewhere, follow these steps to determine whether the IP address of the printer is unique:

- 1. Turn the printer off.
- 2. Wait at least 5 minutes for TCP/IP to clear the Address Resolution Protocol (ARP) tables. (If your installation specified a longer interval on the ARPAGE configuration statement in the TCP/IP profile, you may need to wait longer. For information about the ARPAGE statement, refer to *IBM TCP/IP MVS Customization and Administration Guide.*)
- 3. Enter the **ping** command again from the MVS system.

**Note:** If you receive a successful response to the ping command, there is a duplicate IP address. Consult your TCP/IP network administrator.

# Chapter 10. OS/390 to Print S/390 Line Data, PCL, and PostScript Files

Use this chapter to configure OS/390 to use IP PrintWay to print S/390 line data (EBCDIC data), PCL data, or PostScript data on your IBM network printer. IP PrintWay is a stand-alone feature of PSF/MVS, a component of the IP PrintWay/NetSpool feature of OS/390 V1R3 and V2R4, and a component of the OS/390 Print Server feature of OS/390 V2R5. You can use IP PrintWay to transmit output data sets from an MVS or OS/390 system to printers or servers in an IBM TCP/IP network.

#### Requirements

You can use IP PrintWay on your MVS or OS/390 system to send an S/390 line data, PCL, or PostScript file to the printer. See the IBM IP PrintWay Guide, S544-5379, for the software requirements.

# **Configuration Checklist**

- \_\_\_\_ 1. If you have not already done so, set up the printer and install the NIC. See "Chapter 1. Start Here—Install the Network Interface Card (NIC)" on page 1.
- \_\_2. Set TCP/IP addresses for the printer, such as an IP address, gateway address, or subnet mask. See "Setting TCP/IP Addresses from the Printer Operator Panel" on page 213.
- \_\_\_\_3. Configure IP PrintWay on your OS/390 system as described in the IBM IP PrintWay Guide, S544-5379.

When you configure IP PrintWay, you can optionally create a routing entry for the network printer in the IP PrintWay routing data set. If you do not create a routing entry for the network printer, the job submitter must specify the transmission information in the OUTPUT JCL statement when printing a file. (See 135.

In the routing entry, specify:

- The output class (CLASS), destination name (DEST), and forms name (FORMS) that the job submitter can use on the OUTPUT JCL statement when printing a file.
- The IP address of the network printer.
- Either the name of the print queue or the port number on the network printer. (See Notes 4.a on page 136 and 4.b on page 136.)

© Copyright IBM Corp. 1996, 1998

135

- The name of an IP PrintWay options entry. (See Note 4.b
- \_\_\_\_4. Use one of the following methods to send a file with S/390 line data, PCL data, or PostScript data to the network printer. Refer to the IBM IP PrintWay Guide, S544-5379, for more information about JCL parameters.
  - If you have not created a routing entry for the network printer, on the OUTPUT JCL statement for the job, specify:
    - The IP address of the network printer
    - Either the name of the print queue or the port number on the network printer. (See Notes 4.a and 4.b.)
    - The name of an IP PrintWay options entry. (See Note 4.a.)

For example, use one of the following JCL statements:

//name OUTPUT DEST='IP:nnn.nnn',PRTQUEUE=TEXT,PRTOPTNS=myoptions...

//name OUTPUT DEST='IP:nnn.nnn',PRTQUEUE=PASS,PRTOPTNS=myoptions...

//name OUTPUT DEST='IP:nnn.nnn',PORTNO=2501,PRTOPTNS=myoptions...

where nnn.nnn.nnn is the IP address of the network printer, and myoptions is the name of the IP PrintWay options entry.

• If you have created a routing entry for the newtork printer: On the OUTPUT JCL statement for the job, specify the CLASS, DEST, and FORMS parameters using the same values as in the routing entry. For example, use this JCL statement:

//name OUTPUT CLASS=class,DEST=destination,FORMS=formname....

You can also override information in the routing entry. For example, if you specified a port number in the routing entry, you can specify a print queue name on the OUTPUT JCL statement. This causes IP PrintWay to transmit the file to the LPD on the network printer instead of to the port. For example, use this JCL statement:

//name OUTPUT CLASS=class,DEST=destination,FORMS=formname,PRTQUEUE=TEXT....

#### Notes:

- a. On the JCL statement or in an IP PrintWay routing entry, you must specify either a print queue name or a port number for the network printer. Use a print queue name (PASS or TEXT) to send data to the LPD on the printer; use port number 2501 to send data directly to a port on the network printer.
- b. Select the print queue name or port number and the IP PrintWay options entry depending on the type of data in the file you want to print:

- If the file contains S/390 line data, specify TEXT as the name of the print queue, and specify the NOBINARY option in the options entry. If you specify PASS as the name of the print queue or if you specify 2501 as the port number, also specify the LINETERM option in the options entry.
- If the file contains PCL data, specify TEXT as the name of the print queue, and specify an options entry that contains the BINARY option. Specifying PASS as the print queue or 2501 as the port number might cause formatting problems.
- If the file contains PostScript data, specify PASS or TEXT as the name of the print queue or specify 2501 as the port number, and specify an options file that contains the NOBINARY option.

Chapter 10. OS/390 to Print S/390 Line Data, PCL, and PostScript Files 137

# Chapter 11. InfoPrintManager

Use this chapter to configure InfoPrint Manager to print using your IBM network printer.

#### Requirements

For IBM Network Printers 12, 17, and 24, and for InfoPrint 20, you require InfoPrint Manager Version 2.1 with PTF UR50032 installed. For IBM InfoPrint 32, you require InfoPrint Manager Version 3.1.

# **Configuration Checklist**

- \_\_\_\_1. If you have not already done so, set up the printer and install the NIC. See "Chapter 1. Start Here—Install the Network Interface Card (NIC)" on page 1.
- \_\_\_\_2. Set TCP/IP addresses for the printer, such as an IP address, gateway address, or subnet mask. See "Setting TCP/IP Addresses from the Printer Operator Panel" on page 213.
- \_\_\_\_3. Define the printer to InfoPrint Manager as described in the next section, "Defining Printers to InfoPrint Manager".

#### **Defining Printers to InfoPrint Manager**

The configuration procedure to use depends on what data stream you want to send.

- To send IPDS to the printer, configure it as a PSF TCP/IP-attached physical printer. See "Configuring Network Printers as PSF TCP/IP-Attached Physical Printers" on page 140.
- To send PCL to the printer, you can configure it as a PSF direct-attached physical printer. This will allow you to submit jobs containing any data stream that PSF accepts and print them as PCL. See "Configuring Network Printers as PSF Direct-Attached Physical Printers" on page 140. You can also configure the printer as an AIX-attached physical printer, but you will only be able to send PCL jobs to the printer if it is defined this way.
- To send PostScript to the printer, configure it as an AIX-attached physical printer. See "Configuring the Network Printer to InfoPrint as an AIX Physical Printer" on page 141.

© Copyright IBM Corp. 1996, 1998

139

**Note:** PCL is standard on all printers. PostScript is standard on the InfoPrint 20 and InfoPrint 32. PostScript requires the optional PostScript feature on Network Printer 12, Network Printer 17, and Network Printer 24. IPDS requires the optional IPDS feature on all printers.

# Configuring Network Printers as PSF TCP/IP-Attached Physical Printers

To configure a printer with the IPDS feature as a PSF TCP/IP-attached physical printer:

- 1. In the InfoPrint GUI, open a physical printers well or a window with a physical printers pane.
- 2. Select the **Physical Printer Template Type** icon from the Types column of the Templates area. If you do not see a template for PSF TCP/IP-attached physical printers, select the **Preferences** button at the bottom of the window to change the template types that the GUI displays.
- 3. Drag and drop a PSF TCP/IP-attached physical printer template into the physical printers well or pane.

This step displays the Add Physical Printer dialog.

- 4. In the **Model** field, enter a model name, such as InfoPrint20 or InfoPrint32 (do not put in a space).
- 5. Fill in the other fields as you prefer. For information about these fields, see the GUI online help or the or the **pd\_att\_phy\_ptr** man page.
- 6. Select the **OK** button.

InfoPrint closes the dialog and displays an icon representing the new physical printer in the physical printers well or pane. No further configuration is necessary; but if you wish, you can modify the attributes of the new physical printer in the same way as any other physical printer.

- 7. For good halftone printing quality, use the operator panel or the Network Printer Management program to set QUALITY to REFINE. (The QUALITY item is on the printer CONFIG Menu.)
- 8. If you plan to create similar physical printers for other network printers, you can create a template by dragging the new physical printer to the template area.

# **Configuring Network Printers as PSF Direct-Attached Physical Printers**

To configure a network printer as a PSF direct-attached physical printer:

1. Install the InfoPrint 20 PCL driver on your AIX system from the CD-ROM shipped with the InfoPrint 20 (LCD4-0816). Follow the instructions in the README file on the CD-ROM.

Be sure to create an AIX print queue. Although InfoPrint will not use this queue to send jobs to the new physical printer, it will make configuration easier. It also allows you to verify that you installed the device driver and connected the printer device correctly.

- 2. In the InfoPrint GUI, open a physical printers well or a window with a physical printers pane.
- 3. Select the **Physical Printer Template Type** icon from the Types column of the Templates area. If you do not see a template for PSF direct-attached physical printers, select the **Preferences** button at the bottom of the window to change the template types that the GUI displays.
- 4. Drag and drop a PSF direct-attached physical printer template into the physical printers well or pane.

This step displays the Add Physical Printer dialog.

- 5. In the **Model** field, enter a printer model, such as ibm4317, ibm4320, or ibm4332.
- 6. In the **Device** field, enter the value for the AIX print queue that you created when you installed the device driver. This value appears in the **file**= field of the /**etc/qconfig** file.
- 7. Fill in the other fields as you prefer. For information about these fields, see the GUI online help or the
- 8. Select the OK button.

InfoPrint closes the dialog and displays an icon representing the new physical printer in the physical printers well or pane. No further configuration is necessary; but if you wish, you can modify the attributes of the new physical printer in the same way as any other physical printer.

9. If you plan to create similar physical printers for other IBM network printers, you can create a template by dragging the new physical printer to the template area.

# Configuring the Network Printer to InfoPrint as an AIX Physical Printer

To configure a network printer to print PCL, PostScript, and ASCII, define the printer as an AIX physical printer:

1. Install the appropriate PostScript and PCL drivers on your AIX system from the CD-ROM shipped with the printer (LCD4-0816). Follow the instructions in the README file on the CD-ROM.

Be sure to create an AIX print queue. Although InfoPrint will not use this queue to send jobs to the new physical printer, you will need it for migration. It also allows you to verify that you installed the device driver and connected the printer device correctly.

2. Use the InfoPrint SMIT migration utility provided with InfoPrint Manager to migrate the AIX printer to InfoPrint.

Chapter 11. InfoPrintManager 141

# Chapter 12. OS/2 TCP/IP to Print PCL and PostScript Files

# NPM

Use this chapter to configure your IBM network printers in a LAN Server/LAN Manager environment to print PCL or PostScript files.

If you want to configure OS/2 to print IPDS files, use the procedure in "Chapter 13. OS/2 TCP/IP to Print IPDS Files" on page 153.

# Requirements

Verify that you have the required software:

# LAN Server:

On the LAN Server, you need **one** of the following versions of OS/2:

- OS/2 Version 2.11 or higher (including OS/2 TCP/IP Version 2.0) and OS/2 LAN Server Version 3.0 or 4.0
- OS/2 Warp Version 3.0 or higher (including OS/2 TCP/IP Version 3.0) and OS/2 LAN Server Version 3.0 or 4.0
- OS/2 Warp Connect Version 3.0 (including OS/2 TCP/IP Version 3.0), which includes LAN Server Version 4.0
- OS/2 Warp Server Version 4.0 (including OS/2 TCP/IP Version 3.0), which includes LAN Server Version 5.0

**Note:** For Warp Server Version 4.0, you must obtain APAR IC16137 to support LPRPORTD and TCP/IP Version 3.1.

# LAN Manager:

If you are using LAN Manager, you need:

- OS/2 Version 1.3 or higher
- Microsoft LAN Manager Version 2.1 or higher

#### Submitters:

On each submitter workstation, you need one of the following:

- PC DOS Version 6.0 or higher with IBM DOS LAN Requester
- OS/2 Version 2.1 or higher with OS/2 LAN Requester 3.0 or higher

© Copyright IBM Corp. 1996, 1998

**143** 

- WIN/OS2 (on top of one of the above OS/2 versions)
- Windows 3.1, or higher, with TCP/IP installed
- Some other operating system with TCP/IP or NetBIOS enabled (for example, a workstation running Windows NT or Windows 95)

# **Configuration Checklist**

Authority Level Required All of the following configuration steps carried out on OS/2 may require administrative authority.

- 1. If you have not already done so, set up the printer and install the NIC. See "Chapter 1. Start Here—Install the Network Interface Card (NIC)" on page 1.
- \_\_\_\_2. Set TCP/IP addresses for the printer, such as an IP address, gateway address, or subnet mask. See "Setting TCP/IP Addresses from the Printer Operator Panel" on page 213.
- \_\_\_\_3. You can use **one** of two different procedures to configure your printer in a server-to-printer environment:
  - Using the IBM LAN Server/Manager Printer Utility:
    - a. Install the printer driver for OS/2. See "Installing the Printer Driver" on page 31.
    - b. Install the printer utility (LSPU or LMPU) from IBM. See "Installing OS/2 Utilities" on page 31.
    - c. Install the printer. See "Installing the Printer for OS/2 using IBM Utilities" on page 145.
    - d. Optionally, you can create aliases for the printers. See "Sharing the Printer by Creating the Printer Alias" on page 33.
  - Using Standard OS/2 TCP/IP:
    - a. Define a printer object. See "Installing the Printer using Standard OS/2 TCP/IP" on page 146.
    - b. Optionally, you can create aliases for the printers. See "Sharing the Printer by Creating the Printer Alias" on page 33.
- \_\_\_\_\_4. Configure print requesters. See "Configuring Print Requesters on OS/2" on page 34.
- \_\_\_\_ 5. Verify the configuration. See "Verifying the LAN Server Configuration" on page 149.

144 Ethernet/Token Ring Quick Configuration

\_\_\_\_6. If you have problems, see "Chapter 23. Handling TCP/IP Problems" on page 241 .

# Installing the Printer for OS/2 using IBM Utilities

Printer Utility procedure
 Use this procedure only if you are using the IBM utilities to set up OS/2
 TCP/IP. If you want to use OS/2, go to "Installing the Printer using
 Standard OS/2 TCP/IP" on page 146.

# Data Requirements

| Parameter           | Description                                                                                                    | Your Value |
|---------------------|----------------------------------------------------------------------------------------------------|------------|
| Printer object name | User-assigned name for the printer.                                                                                                    |            |
| IP address          | IP address assigned to the NIC.                                                                                                    |            |
| LPD queue name      | Set to the capitalized word PASS. (If you are<br>printing plain text files without an IBM printer<br>driver and experience formatting problems, try<br>using the capitalized word TEXT.) |            |

# **Configuration Procedure**

To install an IBM network printer using the IBM utilities:

- 1. Verify that the printer driver for OS/2 is installed on the OS/2 server. If it is not installed, install it using the procedure in "Installing the Printer Driver" on page 31.
- 2. Logon to LAN Server as administrator.
- 3. Open the LAN Server Printer Utility or LAN Manager Printer Utility folder.
- 4. Open the LAN Server Printer Utility or LAN Manager Printer Utility.
- 5. Select **Install** from the menu bar.
- 6. Select the **Add TCP/IP Printer** option. The **Add TCP/IP Printer** window for TCP/IP displays.
- 7. Fill in the fields with the following information:

# Printer

Enter the name you want to use for the OS/2 queue name.

# Comment

This field is optional and is used to further identify a printer.

Chapter 12. OS/2 TCP/IP to Print PCL and PostScript Files 145

Driver Select the printer driver for the printer being installed.

#### **IP address**

The IP address of the NIC installed in the network printer.

#### Service Name

The name of the TCP/IP printer service on the IBM NIC. Use the default service name of the printer for example, NCT0000DA\_1. Once the initial configuration is completed, you may change this name by referring to the procedures in the full version of this guide, *Ethernet and Token Ring Configuration Guide*, which is available on the CD-ROM supplied with the NIC.

#### Port number

The TCP/IP port number of the service selected above. The default TCP port number is 2501.

- 8. Click the More>>> button if you want to make other entries.
- 9. Click the **Add** button. A printer queue is created on the OS/2 desktop with the name given as the printer queue name in step 7 on page 145.
- 10. Right-click the printer icon, select **Properties**, and then select **Queue Options**. Verify that **PMPrint** is displayed as the selected queue driver.
- 11. If desired, move the printer queue icon that you have just created to the printer queue folder.

# Installing the Printer using Standard OS/2 TCP/IP

# — Printer Utility procedure

Use this procedure if you are using standard OS/2 to configure the printer. This procedure is performed automatically by the LAN Server Printer Utility or LAN Manager Printer Utility, as described in "Installing the Printer for OS/2 using IBM Utilities" on page 145.

#### Data Requirements

| Parameter           | Description                                                                                                    | Your Value |
|---------------------|----------------------------------------------------------------------------------------------------|------------|
| Printer object name | User-assigned name for the printer.                                                                                                    |            |
| IP address          | IP address assigned to the NIC.                                                                                                    |            |
| LPD queue name      | Set to the capitalized word PASS. (If you are<br>printing plain text files without an IBM printer<br>driver and experience formatting problems, try<br>using the capitalized word TEXT.) |            |

# **Configuration Procedure**

The following procedure is done from the LAN Server system that processes print jobs from submitters and sends them to the printer.

1. Start the LAN Server by issuing the following command from an OS/2 command line window on the LAN Server system that shares network printers with other systems:

net start server

2. Install the OS/2 printer driver.

**Note:** You may install the printer driver now (as described below) or wait and install it when you do step 7 on page 148.

- a. Logon to the LAN Server (or LAN Manager) with administrative authority.
- b. Obtain the printer driver for OS/2.
- c. Read the README file contained on the CD-ROM for installation directions.
- d. Install the printer driver.
- **Note:** You must install a printer driver before creating a printer object. You can create multiple printer objects if more than one printer of the same type is to be accessed from the same system(s).
- 3. Start the LPR Port Daemon:
  - a. Open the **TCP/IP** folder, which is in the **OS/2 System** folder for Warp 3.0.
  - b. Open TCP/IP Configuration.
  - c. Select the Autostart tab on the notebook.
  - d. In Services to Autostart, select lprportd.
  - e. Set the check box for Autostart Service.
  - f. Select Foreground Session and Minimized.
  - g. Close the notebook by double-clicking the system icon (in the upper, left corner).
  - h. Select Save.
  - i. If prompted, respond **Yes** to save the configuration changes.
  - j. At the OS/2 command prompt, enter:

tcpstart

to restart TCP.

4. Find the **Templates** icon on the OS/2 desktop. Double-click the icon to open the **Templates** - **Icon View** window.

Chapter 12. OS/2 TCP/IP to Print PCL and PostScript Files 147

- 5. Drag and drop the **Printer** template icon to a folder/desktop. The **Create a Printer** window opens.
- 6. Type in the name of your printer object in the **Name** field.
- 7. Select the IBM network printer driver that you installed at step 2 on page 147 as the default printer driver for this printer object.

**Note:** If you did not install the printer driver at step 2 on page 147, click the "Install new printer driver..." tab and install the driver.

8. Select an available **LPD port** icon ( \PIPE\LPD*x*, where *x* is an integer value) from the **Output port** window.

What if no LPD port icons appear on the Workstation?
If no LPD port icons appear in the Output port window, follow this procedure to add the ports:

- a. Right click on any existing port in the **Output port** window.
- b. Select **Install** from the pop-up menu.
- c. Click **OK** when you see a message about ports already installed.
- d. The Install New Port window opens. Select New port drivers and type the directory name and drive, for example: c:\TCPIP\DLL

in the Directory field and press Enter.

- e. Select all eight LPD ports that appear in the **Output port** window by dragging a rectangle over them. (The ports have names ranging from \pipe\lpd0 to lpd7.) Click the **Install** button.
- f. After the installation is complete, you can select one of the LPR ports in the **Create a Printer** window.
- 9. Double-click the icon to open the LPD Port icon.
- 10. Complete the **LPD server** section with the IP address of the printer, for example: 9.99.12.185.
- 11. Complete the **LPD printer** section with the default LPD queue name. Set to the captialized word PASS. (If you are printing plain text files without an IBM printer driver and experience formatting problems, try using the capitalized word TEXT.)
- 12. Click **OK** to save your settings. You are returned to the **Create a Printer** window.
- 13. Verify your selections, then click the **Create** button. An icon (printer object) appears on your desktop with the name you have chosen.

# Verifying the LAN Server Configuration

#### Using Warp Server? -

If you are using OS/2 Warp Server, you must ensure that the spooler is enabled and that the PMPRINT queue driver is being used.

**Note:** With the 3.0 version of the LAN Server Printer Utility, PMPRINT is automatically selected as the OS/2 print queue option. **The queue processor should NOT be PMAPRINT**.

- Verify that the network printer is available with the commands: net alias net use lpt2 \\server name\printer name
- Submit a test print job with the command: copy config.sys lpt2
- Delete the file with the command: net use lpt2 /d

#### Peer-to-Peer in the OS/2 Environment

Three ways of using the OS/2 environment for peer-to-peer printing are described in this section:

- Using Warp Connect Peer services
- Using native OS/2 applications
- Using similar services on WIN-OS2

**Note:** You may also use the LAN Server Printer Utility to configure your printers under OS/2. Refer to the README file for the LAN Server Printer Utility.

# **Configuring Peer-to-Peer on OS/2**

There are two ways in which to configure the IBM network printers for use in a peer-to-peer network under OS/2:

- Using Warp Connect Peer Services
- Using standard OS/2 TCP/IP services

#### Using Warp Connect Peer Services for Windows for Workgroups

Warp Connect peer services are available in OS/2 Warp. When installing the system, you can elect to install either peer-to-peer or LAN Requester.

Chapter 12. OS/2 TCP/IP to Print PCL and PostScript Files 149

If you install Peer Services, you can connect Windows for Workgroups, Windows 95, and other workstations directly to OS/2.

Taking Windows for Workgroups (WFW) as an example, you would need to configure it as follows:

- 1. Make sure the Warp Connect and WFW userid and passwords are the same.
- 2. Make sure the Warp Connect domain name and the WFW workgroup names are the same.
- 3. Run "share network resources" on WFW so that WFW will pick up the name of the Warp Connect machine and display it on the browse list. If you cannot do this, type the Warp Connect server name in the network connections dialog box like this:

\\server\_name

then press Enter to see a list of shared resources on Warp Connect.

4. The printer can be parallel-connected to either the OS/2 peer station or a WFW station and shared with the rest of the workgroup.

#### **Configuring Peer-to-Peer for Native OS/2 Applications**

To configure IBM network printers for native OS/2 applications in a peer-to-peer environment using TCP/IP:

- 1. Set up the printer and install the NIC using the instructions in "Chapter 1. Start Here—Install the Network Interface Card (NIC)" on page 1.
- 2. Assign an IP address (and maybe other TCP/IP addresses, like subnet mask and gateway) to the NIC using the instructions in "Chapter 21. TCP/IP Addresses" on page 213.
- 3. Install the printer driver for OS/2. (Refer to "Installing the Printer Driver" on page 31.)
- 4. Create a printer object on the OS/2 desktop. Define the Output port for that printer as port LPD x. (Refer to "Installing the Printer using Standard OS/2 TCP/IP" on page 146.)
  - **Note:** This approach uses OS/2's LPR port driver (LPRPORTD) to direct all printing (drag-and-drop as well as native OS/2 printing) to the mini LPD server on the NIC.
- 5. Select the **TCP/IP Configuration** directory in the TCP/IP folder on OS/2.
- 6. Select the **Autostart** page.
- 7. Select **LPRPORTD** from the list of services.
- 8. Select Autostart Service.

- 9. Select the Foreground button.
- 10. Select the Minimized button.
- 11. Close the TCP/IP Configuration window, then **Save** the new settings when prompted.
- 12. At an OS/2 command line, enter: tcpstart

to start TCP/IP.

13. Test the configuration with a print job.

# Configuring for WIN-OS2 Applications using LPRMON

To configure IBM network printers for WIN-OS2 applications in a peer-to-peer environment using TCP/IP:

- 1. Set up the printer and install the NIC using the instructions in "Chapter 1. Start Here—Install the Network Interface Card (NIC)" on page 1.
- 2. Assign an IP address (and maybe other TCP/IP addresses, like subnet mask and gateway) to the NIC using the instructions in "Chapter 21. TCP/IP Addresses" on page 213.
- 3. Install the Windows 3.1 *x* printer drivers on an LPT *n*.OS2 output port.
- 4. From an OS/2 session, start the LPR Monitor program by issuing a command like:

```
start lprmon -b -r3 -q10 -p PASS -s ip_address LPT n
```

#### ip\_address

IP address of the NIC.

**LPT** *n* Port number to be redirected. The port was defined at step 3. Even though you defined the port number at step 3 as LPT *n*.OS2, specify it here without the "OS2" suffix (that is, as LPT *n*). Caution should be used for LPT1 since the port may already be used for a locally attached printer.

After the monitor is started, you can access the LPRMON window to view current print jobs.

5. From an OS/2 session, check the connection to the printer with a command like:

copy filename lpt2

**Note:** When you enter the command, the print job will display (perhaps only momentarily) in the LPRMON window.

Chapter 12. OS/2 TCP/IP to Print PCL and PostScript Files 151

 $152 \qquad {\rm Ethernet/Token \ Ring \ Quick \ Configuration}$ 

# Chapter 13. OS/2 TCP/IP to Print IPDS Files

# NPM

Use this chapter to configure OS/2 to print IPDS files on your IBM network printer. If you want to configure OS/2 to format and print ASCII, PCL, or PostScript files, use "Chapter 12. OS/2 TCP/IP to Print PCL and PostScript Files" on page 143.

To print IPDS files on the network printers, you must install the IPDS option for the printer.

# Requirements

You need one of the following on your LAN Server:

- OS/2 Warp Server (includes TCP/IP and PSF/2)
- Pre-OS/2 Warp Server:
  - OS/2 Version 2.11 or OS-2 Warp Version 3.0 or higher
  - OS/2 TCP/IP (included in OS/2)
  - PSF/2 Version 2.0 or higher with CSD UR441*x* applied, where *x* is a letter indicating the language, for example "e" for English.

You need PSF/2 Client on client workstations.

# **Configuration Checklist**

Authority Level Required All of the following configuration steps carried out on PSF/2 require administrative authority.

#### **Required Steps**

- \_\_\_\_1. If you have not already done so, set up the printer and install the NIC. See "Chapter 1. Start Here—Install the Network Interface Card (NIC)" on page 1.
- 2. Using the printer operator panel, set up the printer for IPDS by setting the parameters and values shown in the following table.

© Copyright IBM Corp. 1996, 1998

153

| Menu                      | Item       | Setting                                                                                                    |
|---------------------------|------------|----------------------------------------------------------------------------------------------------|
| ETHERNET or TOKEN<br>RING | PERSONALTY | <ul> <li>AUTO, if you want to<br/>use the printer for other<br/>than IPDS printing</li> <li>IPDS, for IPDS only</li> </ul> |
| IPDS                      | EMULATION  | 4028                                                                                                    |
| IPDS                      | FONTSUB    | ON                                                                                                    |
| IPDS                      | IPDS PORT  | TRING, ETHER                                                                                                    |

- \_\_\_\_3. Set TCP/IP addresses for the printer, such as an IP address, gateway address, or subnet mask. See "Setting TCP/IP Addresses from the Printer Operator Panel" on page 213.
- \_\_\_\_\_4. Configure the printer for IPDS. See "Configuring PSF/2 to Print IPDS Files".
- \_\_\_\_ 5. Optionally, set up printer sharing. See "Configuring PSF/2 for Printer Sharing" on page 155.
- \_\_\_\_6. Verify the PSF/2 configuration by sending a print job to the printer. See "Verifying the PSF/2 Configuration" on page 156.
- \_\_\_\_7. If you have problems, refer to "Chapter 23. Handling TCP/IP Problems" on page 241.

# **Configuring PSF/2 to Print IPDS Files**

Use this section to configure IBM network printers for IPDS printing.

# **Data Requirements**

| Parameter  | Description                                | Your Value |
|------------|--------------------------------------------|------------|
| IP address | IP address of the NIC                      |            |
| Queue name | Name of the queue to use for IPDS printing |            |

# Configuration Procedure for PSF/2

- 1. Access the PSF/2 Folder on the desktop.
- 2. Select the PSF/2 Control Panel.
- 3. Select Profile.
- 4. Select New.
  - a. Enter the device name, which can be anything you want.
  - b. Accept the default path c:\psf2\system or enter a different path.
  - c. Enter a description.
- 154 Ethernet/Token Ring Quick Configuration

- d. Select the device resolution that is used when printing metafile data.
- 5. Select the attachment type of TCP/IP.

Note: TCP/IP does not show up as an attachment type unless you have:

- Installed TCP/IP for OS/2.
- Enabled PSF/2 TCP/IP support.
- 6. Select Settings.
- 7. Enter the IP address of the printer. This is the same value as you enter in TCP/IP Configuration.
- 8. Accept the port number value of 5001.
- 9. Unless you want to change it, leave the default form definition as shown.
- 10. The default timeout value is 30. Adjust this value if there are many hosts or drivers using PSF/2. Refer to the Job Interval Shutdown Timer parameter in "Printer Sharing on the PSF/2 Server" on page 156.
- 11. Select OK.
- 12. Select Create.
- 13. Specify the name of the queue for IPDS printing:
  - a. Select Control Panel.
  - b. Select Options.
  - c. Select Setup Queues.
  - d. Enter the OS/2 queue name.
  - e. Enter a description.
  - f. Select the **Device** from the displayed list.
  - g. Select Setup.

# **Configuring PSF/2 for Printer Sharing**

To support printer sharing, IBM network printers automatically switch among all attached ports (parallel port, the twinax or coax port, or the LAN network port). Basically, the printer prints jobs for one port until no new jobs appear and the port "times out". The printer then switches to the next port and does the same thing.

To change the default "time out" value for a port, update the TMEOUT value for the port on the appropriate menu (Parallel, Ethernet, Token Ring, Twinax Setup, or Coax Setup).

Chapter 13. OS/2 TCP/IP to Print IPDS Files 155

# Setting up PSF/2 for Printer Sharing

#### Printer Sharing on the PSF/2 Server

To set up printer sharing on the PSF/2 server, assign a value to the "Job Interval Shutdown Timer" on the server. Set this parameter if you are printing from DPF or the PSF/2 spooler.

- 1. Access the PSF/2 folder on the desktop.
- 2. Select the PSF/2 Control Panel.
- 3. Select Profile.
- 4. Select Change.
- 5. Select **Tuning Options**.
- 6. Enter a value for the Job Interval Shutdown Timer. The recommended value is 30 seconds. Do not use the default value of 9999 (infinite).
- 7. Select Change.

#### **Printer Sharing from PSF Direct**

If you are using PSF Direct on PSF/2, you can share printers by setting a value for the "Inactivity Timer".

- 1. Access the PSF/2 folder on the desktop.
- 2. Select PSF/2 PSF Direct.
- 3. Select Receiver.
- 4. Select Change.
- 5. Set the value for the Inactivity Timer. This parameter causes a host receiver to end if it waits for data from the host system for the specified period. This parameter can be used instead of the preferred "Disconnect Interval" on the host, if the latter is not available. Set the value to 30, not to the default 9999 (infinite).
- 6. Select Device.
- 7. Select OK.

# Verifying the PSF/2 Configuration

Use one of the following two methods to send a print file to the printer:

- Use the **APRINT** command with the "d=*device\_name*" parameter to send IPDS files to the printer from the command line
- Use the Print Submitter panel to specify the print file name and other parameters.

If you have problems printing, do the following:

- Print a NIC configuration page. Refer to "The NIC Configuration Page" on page 9 .
- Verify that the IPDS service is enabled.
- Verify the service name.
- Verify that port number 5001 is being used.

If you are still unable to print IPDS files, contact IBM Support.

Chapter 13. OS/2 TCP/IP to Print IPDS Files 157

 $158 \quad {\rm Ethernet/Token \ Ring \ Quick \ Configuration}$ 

# Chapter 14. AIX to Format and Print PCL and PostScript Files

Use this chapter to configure AIX 3.2.5, 4.1.x, and 4.2.x to format PCL or PostScript files before printing them on your IBM Network Printer.

- To configure AIX to print already-formatted files, see "Chapter 15. AIX to Print Formatted PCL and PostScript Files" on page 167.
- To configure AIX to print IPDS files, see "Chapter 16. AIX to Print IPDS Files" on page 171.

# Requirements

You need:

| AIX 3.2.5                                                    | AIX 4.1.x                                                    | AIX 4.2.x                                  |
|--------------------------------------------------------------|--------------------------------------------------------------|--------------------------------------------|
| APAR IX56644 and IX62977<br>applied on the RS/6000<br>server | APAR IX56699 and IX63248<br>applied on the RS/6000<br>server | APAR IX63260 applied on the RS/6000 server |

To obtain the PTFs associated with these APARs, contact the IBM Support Center (see "Product Support" on page xii).

**Note:** The APARS are needed to create a virtual printer. Without them, you will not be able to create queues.

You also need TCP/IP with Telnet on clients or submitters.

# **Configuration Checklist**

All of the following configuration steps carried out on the AIX server, require **root** authority.

1. If you have not already done so, set up the printer and install the NIC. See "Chapter 1. Start Here—Install the Network Interface Card (NIC)" on page 1.

© Copyright IBM Corp. 1996, 1998

159

- 2. Set TCP/IP addresses for the printer, such as an IP address, gateway address, or subnet mask. See "Setting TCP/IP Addresses from the Printer Operator Panel" on page 213.
- \_\_\_\_3. Install the printer drivers and utilities. See "Installing AIX Printer Driver and Utilities".
- \_\_\_\_\_4. Configure your printer with one of these procedures:
  - "Configuring AIX 3.2.5 to Format and Print Files" on page 162
    - "Configuring AIX 4.1.x or 4.2.x to Format and Print Files" on page 164
- \_\_\_\_ 5. Verify the configuration. See "Verifying an AIX Configuration" on page 166.
- \_\_\_\_6. If you have problems, see "Chapter 23. Handling TCP/IP Problems" on page 241.

# **Installing AIX Printer Driver and Utilities**

# Drivers and Utilities on the Web To obtain a current version of a printer driver, program, or utility: Access the IBM Printing Systems Company home page: <a href="http://www.printers.ibm.com">http://www.printers.ibm.com</a> Navigate to the printer driver, utility, or program you need and follow the instructions to download it Logon to an AIX machine as root. Place the CD-ROM with the AIX printer driver and utilities into the appropriate drive. Change to the directory where you want the files to be copied. IBM suggests that you change to the /tmp directory and create a directory under that, for example: /tmp/npdriv

- If you are using DOS-formatted diskettes, continue at "DOS-Formatted Files" on page 161.
- If you are using TAR-formatted diskettes, continue at "TAR-Formatted Files" on page 162.
- If you are using a CD-ROM, continue at "Using the CD-ROM" on page 162.

# **DOS-Formatted Files**

You need to get the readme, license, and printer files from the diskettes. First, get the readme and license files by entering two of the following commands, corresponding to your language:

| Command to Enter                     | Description                       |
|--------------------------------------|-----------------------------------|
| dosread -a readmee.txt readmee.txt   | English Readme file               |
| dosread -a licensee.txt licensee.txt | English License file              |
|                                      |                                   |
| dosread -a readmef.txt readmef.txt   | French Readme file                |
| dosread -a licensef.txt licensef.txt | French License file               |
|                                      |                                   |
| dosread -a readmeg.txt readmeg.txt   | German Readme file                |
| dosread -a licenseg.txt licenseg.txt | German License file               |
|                                      |                                   |
| dosread -a readmei.txt readmei.txt   | Italian Readme file               |
| dosread -a licensei.txt licensei.txt | Italian License file              |
|                                      |                                   |
| dosread -a readmes.txt readmes.txt   | Spanish Readme file               |
| dosread -a licenses.txt licenses.txt | Spanish License file              |
|                                      |                                   |
| dosread -a readmeb.txt readmeb.txt   | Brazilian Portuguese Readme file  |
| dosread -a licenseb.txt licenseb.txt | Brazilian Portuguese License file |

To get the printer files, enter the appropriate command from the table below.

| Command to Enter              | Description             |
|-------------------------------|-------------------------|
| dosread aix325.tar aix325.tar | AIX 3.2.5 Printer files |
| dosread aix41.tar aix41.tar   | AIX 4.1+ Printer files  |

**Note:** Select the appropriate README file to finish the installation procedures. The README file gives you up-to-date instructions on new features, hints, and tips about the printer drivers.

Chapter 14. AIX to Format and Print PCL and PostScript Files 161

# **TAR-Formatted Files**

Enter the command from the table below that is appropriate to your version of AIX.

| Command to Enter     | Description             |
|----------------------|-------------------------|
| tar -xf ax3aa_ml.tar | AIX 3.X.X Printer files |
| tar -xf ax4aa_ml.tar | AIX 4.X.X Printer files |

**Note:** Select the appropriate README file to finish the installation procedures. The README file gives you up-to-date instructions on new features, hints, and tips about the printer drivers.

# Using the CD-ROM

Follow the instructions below to continue installation from a CD-ROM.

1. Mount the CD-ROM with the following command (assumes the path is /dev/cd0).

mount -o ro -v cdrfs /dev/cd0 /cdrom

2. Enter one of the following commands to copy the CD-ROM contents: **For AIX 3.2.5**:

cp /cdrom/drivers/aix/ax3aa\_ml.tar /tmp/npdriv

#### For AIX 4.X.X:

cp /cdrom/drivers/aix/ax4aa\_ml.tar /tmp/npdriv

3. Unpack the contents of the tar file with one of the commands:

# For AIX 3.X.X:

tar -xf ax3aa\_ml.tar

#### For AIX 4.X.X:

tar -xf ax4aa\_ml.tar

**Note:** Select the appropriate README file to finish the installation procedures. The README file gives you up-to-date instructions on new features, hints, and tips about the printer drivers.

# **Configuring AIX 3.2.5 to Format and Print Files**

This section describes how to configure AIX 3.2.5 to format print files before printing them.

# **Data Requirements**

| Parameter        | Description                                                                                                    | Your Value |
|------------------|----------------------------------------------------------------------------------------------------|------------|
| MAC Address      | On the NIC faceplate. Called "Ether Addr" or<br>"Token Addr" on the NIC configuration page. It<br>may be changed to the LAA, so check with your<br>network administrator. |            |
| Hostname (or IP) | Either the NIC hostname or IP address.                                                                                                    |            |
| Gateway          | Needed only if there is a gateway address.                                                                                                    |            |
| Subnet Mask      | Needed only if there is a subnet mask.                                                                                                    |            |

You need the following data for AIX 3.2.5 to configure the NIC:

# **Configuration Procedure**

- 1. Type smitty mkvirprt on the command line and press Enter. The **Printer Attachment** window is displayed.
- 2. Select IBM Network Printer.
- 3. Type the printer hostname (or IP address) and press Enter. The **BOOTP/TFTP** window is displayed:
  - Select **1** if you have not already set up BOOTP. See "Starting the BOOTP Daemon on AIX Systems" on page 221.
  - If you select 2, skip to step 9.
- 4. Type the MAC address of the NIC, and press Enter.
- 5. Enter the hardware type (**ether** for Ethernet or **tr** for Token Ring) and press Enter.
- 6. Type a gateway IP address and press Enter. (Just press Enter if you do not want to enter a gateway address.)
- 7. Type a subnet mask and press Enter. (Just press Enter if you do not want to enter a subnet mask.)
- 8. Turn the printer off, wait ten seconds, then turn it back on.

#### Beware of Beaconing on Token Rings

When you turn the printer off, wait ten seconds before turning it back on. A quick off-on may cause a Token Ring card to start beaconing.

**Note:** Make sure the BOOTP daemon is currently running. See "Starting the BOOTP Daemon on AIX Systems" on page 221.

- 9. The Select a Printer window is displayed.
- 10. From the displayed list, select the IBM Network Printer nn.

Chapter 14. AIX to Format and Print PCL and PostScript Files 163

- 11. Select header pages:
  - Enter **a** if you want header pages for each print file.
  - Enter **n** if you do not want header pages for any file.
  - Enter **g** if you want header pages for each print job.
- 12. Select trailer pages:
  - Enter a if you want trailer pages for each print file.
  - Enter **n** if you do not want trailer pages for any file.
  - Enter **g** if you want trailer pages for each print job.
- 13. Enter the print queue name (PS or PCL) or "!;" to bypass the configuration:
  - Press Enter to select the default queue name.
  - Select a different name by typing in the name, then pressing the **Enter** key.
  - Elect not to have a PS or PCL queue by pressing the "!" key, then the **Enter** key.
- 14. Enter **Y** if you want one of the queues (PS or PCL) to be the default queue. Otherwise, enter N.
- 15. Exit smitty.

# Configuring AIX 4.1.x or 4.2.x to Format and Print Files

Use the following procedure to configure your printer to format and then print files from AIX 4.1.x or 4.2.x.

# **Data Requirements**

| Parameter        | Description                                                                                                    | Your Value |
|------------------|----------------------------------------------------------------------------------------------------|------------|
| MAC Address      | On the NIC faceplate. Called "Ether Addr" or<br>"Token Addr" on the NIC configuration page. It<br>may be changed to the LAA, so check with your<br>network administrator. |            |
| Hostname (or IP) | Either the NIC hostname or IP address.                                                                                                    |            |
| Gateway          | Needed only if there is a gateway address.                                                                                                    |            |
| Subnet Mask      | Needed only if there is a subnet mask.                                                                                                    |            |

You need the following data to configure AIX 4.1.x or 4.2.x for the NIC:

# **Configuration Procedure**

- 1. Type smitty mkvirprt on the command line and press Enter. The Add a Print Queue window is displayed.
- 2. Select ibmNetPrinter (IBM Network Printer) and press Enter.
- 164 Ethernet/Token Ring Quick Configuration

- 3. From the **Printer Type** window, select **IBM**.
- 4. From the refreshed **Printer Type** window, select **ibm43***nn*, where *nn* is the IBM network printer type number, for example 17.
- 5. The **BOOTP/TFTP Server** window is displayed:
  - Select 1, if you have not already run BOOTP. Skip to "Using BOOTP" step 1.
  - If you select 2 (non-BOOTP), skip to step 1 of "The Non-BOOTP Way".

# Using BOOTP

- 1. The Add a Print Queue window is displayed.
- 2. Optionally, enter print queue names for PostScript and PCL.
- 3. Enter values for the required fields.
- 4. Enter the printer hostname (or IP address), for example ABC123, then press Enter.
- 5. Enter the MAC (hardware) address of the NIC and press Enter.
- 6. Use the TAB key to toggle between the two network interface types, then press Enter. The two network interface types are:
  - **ether** for Ethernet.
  - tr for Token Ring.
- 7. Type a gateway IP address and press Enter. (Just press Enter if you do not want to enter a gateway address.)
- 8. Type a subnet mask and press Enter. (Just press Enter if you do not want to enter a subnet mask.)
- 9. Turn the printer off, wait ten seconds, then turn it back on.

Beware of Beaconing on Token Ring When you turn the printer off, wait ten seconds before turning it back on. A quick off-on may cause a Token Ring card to start beaconing.

**Note:** Make sure the BOOTP daemon is currently running. See "Using BOOTP".

10. Exit smitty.

#### The Non-BOOTP Way

- 1. If you selected the non-BOOTP way of doing this configuration, the following window is displayed.
- 2. Enter the print queue name (PS or PCL) or "!" to bypass the configuration:

Chapter 14. AIX to Format and Print PCL and PostScript Files 165

- Press Enter to select the default queue name.
- Select a different name by typing in the name, then pressing the **Enter** key.
- Elect not to have a PS or PCL queue by pressing the "!" and then pressing the **Enter** key.
- 3. Enter **Y** if you want one of the queues (PS or PCL) to be the default queue. Otherwise, enter N.
- 4. If you entered an IP address for the hostname, you are prompted for the print queue device name. Enter a queue name, for example, Fred. If you used a hostname for hostname, there is no prompt.
- 5. Exit smitty.

# Verifying an AIX Configuration

To verify the connection, send a print job to the printer using one of the following commands:

```
qprt -P queuename file
lp -d queuename file
lpr -P queuename file
enq -P queuename file
```

#### queuename

For PostScript, PCL, and other files, this is the name of the queue assigned to the printer

file Name of the print file.
# Chapter 15. AIX to Print Formatted PCL and PostScript Files

Use this chapter to configure AIX 3.2.5, AIX 4.1.*x* or AIX 4.2.*x* to print already formatted PS or PCL print files.

- To configure AIX to format and then print your files, see "Chapter 14. AIX to Format and Print PCL and PostScript Files" on page 159.
- To configure AIX to print IPDS files, see "Chapter 16. AIX to Print IPDS Files" on page 171.

## Requirements

You need:

| AIX 3.2.5                                              | AIX 4.1.x                                                    | AIX 4.2. x                                 |
|--------------------------------------------------------|--------------------------------------------------------------|--------------------------------------------|
| APAR IX56644 and IX62977 applied on the RS/6000 server | APAR IX56699 and IX63248<br>applied on the RS/6000<br>server | APAR IX63260 applied on the RS/6000 server |

To obtain the PTFs associated with these APARs, contact the IBM Support Center (see "Product Support" on page xii).

**Note:** The APARS are needed to create a virtual printer. Without them, you will not be able to create queues.

You also need TCP/IP with Telnet on clients or submitters.

## **Configuration Checklist**

Authority Level Required All of the following configuration steps, carried out on the AIX server, require **root** authority.

1. If you have not already done so, set up the printer and install the NIC. See "Chapter 1. Start Here—Install the Network Interface Card (NIC)" on page 1.

© Copyright IBM Corp. 1996, 1998

**167** 

- 2. Set TCP/IP addresses for the printer, such as an IP address, gateway address, or subnet mask. See "Setting TCP/IP Addresses from the Printer Operator Panel" on page 213.
- \_\_\_\_ 3. Configure your printer with one of these procedures:
  - "Configure AIX 3.2.5 to Print Formatted Files"
  - "Configure AIX 4.1.X or 4.2.X to Print Formatted Files" on page 169
- \_\_\_\_\_4. Verify the configuration. See "Verifying an AIX Configuration" on page 170.
- \_\_\_\_5. If you have problems, refer to "Chapter 23. Handling TCP/IP Problems" on page 241.

## Configure AIX 3.2.5 to Print Formatted Files

#### **Data Requirements**

| Parameter                              | Description                                                                                                    | Your Value |
|----------------------------------------|----------------------------------------------------------------------------------------------------|------------|
| <b>Your</b> name for the printer queue | The name of the queue you want the printer to have.                                                                                                    |            |
| Queue name on the remote<br>printer    | Name of the remote queue on the NIC. Set to the<br>capitalized word PASS. (If you are printing plain<br>text files without an IBM printer driver and<br>experience formatting problems, try using the<br>capitalized word TEXT.) |            |
| Destination host                       | IP address or host name of the NIC.                                                                                                    |            |

### **Configuration Procedure**

- 1. Type smitty mkque on the command line and press Enter. The Add a Queue window is displayed.
- 2. Select **Add a Remote Queue**. The **Add a Remote Queue** window is displayed.
- 3. Enter values for all required fields. Here are examples:

Table 15. Add a Remote Queue Fields

| Field                | Sample Value | Source                                                                                             |
|----------------------|--------------|----------------------------------------------------------------------------------------------------|
| NAME of queue to add | fred         | Record this queue name on<br>the data requirements<br>table. The name can be<br>anything you want. |

| Table 15. Add a Remote Queue Fields | (continued) |
|-------------------------------------|-------------|
|-------------------------------------|-------------|

| Field                               | Sample Value      | Source                                                                                                    |
|-------------------------------------|-------------------|----------------------------------------------------------------------------------------------------|
| DESTINATION HOST for<br>remote jobs | NETONE            | If you enter an optional<br>host name, this is the<br>destination host name from<br>the data requirements<br>table. Otherwise, the host<br>name is the IP address. |
| PathnameSHORT FORM<br>FILTER        | /usr/lpd/bsdshort | Enter exactly as shown or press <b>F4</b> and select from the list.                                                                                                |
| PathnameLONG FORM<br>FILTER         | /usr/lpd/bsdlong  | Enter exactly as shown or press <b>F4</b> and select from the list.                                                                                                |
| Name of queue on remote printer     | PASS              | Obtain this value from the data requirements table.                                                                                                    |
| NAME of device to add               | drem              | This value can be anything you want.                                                                                                    |
| BACKEND PROGRAM<br>pathname         | /usr/lpd/rembak   | Enter exactly as shown, or press <b>F4</b> and select from the list.                                                                                               |

4. When you complete the panel, the **Command Status** window displays.

5. Exit smitty.

## Configure AIX 4.1.X or 4.2.X to Print Formatted Files

#### **Data Requirements**

You need the following data for AIX 4.1.X or 4.2.X to configure the NIC:

| Parameter                           | Description                                                                                                    | Your Value |
|-------------------------------------|----------------------------------------------------------------------------------------------------|------------|
| Name of the printer queue           | Your name for the queue assigned to the printer.                                                                                                    |            |
| Host name                           | Host name or IP address of the NIC.                                                                                                    |            |
| Queue name of the remote<br>printer | Set to the capitalized word PASS. (If you are<br>printing plain text files without an IBM printer<br>driver and experience formatting problems, try<br>using the capitalized word TEXT.) |            |

## **Configuration Procedure**

1. Type smitty mkvirprt on the command line and press Enter. The Add a Print Queue window is displayed.

Chapter 15. AIX to Print Formatted PCL and PostScript Files 169

- 2. Select **remote** (**Printer Attached to Remote Host**) and press Enter. The **Type of Remote Printing** window is displayed.
- 3. Select **Standard Processing** and press Enter. The **Add a Standard Remote Print Queue** window is displayed.
- 4. Complete the panel. Here are sample entries:

Table 16. Add a Standard Remote Print Queue Fields

| Field                                 | Sample Value | Source                                                                                            |
|---------------------------------------|--------------|---------------------------------------------------------------------------------------------------|
| Name of QUEUE to Add                  | Fred         | The name can be anything you want.                                                                |
| HOSTNAME of remote<br>server          | NETONE       | If you enter an optional<br>host name, enter that name<br>here. Otherwise, use the IP<br>address. |
| Name of QUEUE on remote server        | PASS         | Obtain this value from the data requirements table.                                               |
| TYPE of print spooler on remote queue | BSD          | Enter exactly as shown, or press <b>F4</b> and select from the list.                              |

5. When you complete the panel, the Command Status window displays.

6. Exit smitty.

# Verifying an AIX Configuration

To send a print job to the printer, use one of the following commands:

qprt -P queuename file lp -d queuename file lpr -P queuename file enq -P queuename file

#### queuename

For PostScript, PCL, and other files, this is the name of the queue assigned to the printer

file Name of the print file.

# **Chapter 16. AIX to Print IPDS Files**

Use this chapter to configure PSF for AIX to format and print IPDS files on your IBM network printer.

You need the IPDS option for the printer to print IPDS through PSF for AIX.

## Requirements

You need PSF for AIX 2.1 or higher and the latest service. Supported AIX levels include 3.2.5, 4.1.*x*, and 4.2.*x*.

You need:

| AIX 3.2.5                                     | AIX 4.1.x                                  | AIX 4.2.x |
|-----------------------------------------------|--------------------------------------------|-----------|
| APAR IX56644 applied on<br>the RS/6000 server | APAR IX56699 applied on the RS/6000 server | None      |

To obtain the latest service for PSF for AIX or for AIX, contact the IBM Support Center (refer to "Product Support" on page xii).

## **Configuration Checklist**

Authority Level Required All of the following configuration steps, carried out on the AIX server or PSF for AIX, require root authority.

- 1. If you have not already done so, set up the printer and install the NIC. See "Chapter 1. Start Here—Install the Network Interface Card (NIC)" on page 1.
- \_\_\_\_2. Using the printer operator panel, set up the printer for IPDS by setting the following parameters and values:

| Menu                      | Item       | Setting                                                                                                    |
|---------------------------|------------|----------------------------------------------------------------------------------------------------|
| ETHERNET or TOKEN<br>RING | PERSONALTY | <ul> <li>AUTO, specify this if<br/>you to print IPDS and<br/>other data streams</li> <li>IPDS, for IPDS only</li> </ul> |
| IPDS                      | EMULATION  | 4028                                                                                                    |

© Copyright IBM Corp. 1996, 1998

171

| Menu | Item      | Setting      |
|------|-----------|--------------|
| IPDS | FONTSUB   | ON           |
| IPDS | IPDS PORT | TRING, ETHER |

- \_\_3. Set TCP/IP addresses for the printer, such as an IP address, gateway address, or subnet mask. See "Setting TCP/IP Addresses from the Printer Operator Panel" on page 213.
- \_\_\_\_\_4. Configure PSF for AIX. See "Configuring AIX to Print IPDS Files".
- \_\_\_\_ 5. Configure the printer for sharing. See "Configuring PSF for AIX for Printer Sharing" on page 173.
- \_\_\_\_6. Verify the configuration by sending a print job to the printer using any of the commands in "Verifying an AIX Configuration for IPDS" on page 174.
- \_\_\_\_7. If you have problems, see "Chapter 23. Handling TCP/IP Problems" on page 241.

## **Configuring AIX to Print IPDS Files**

### Data Requirements

| Parameter          | Description                                       | Your Value |
|--------------------|---------------------------------------------------|------------|
| IP address         | IP address of the NIC.                            |            |
| Printer queue name | Name of the queue for the printer. User-assigned. |            |

## **Configure PSF for AIX to Print IPDS Files**

To configure PSF for AIX to print IPDS files:

- 1. Logon to AIX with root authority.
- 2. Type smitty at the command line and press Enter.
- 3. Select **PSF for AIX Printing and Configuration**.
- 4. Select Administer PSF for AIX.
- 5. Select Manage a PSF for AIX Printer (such as Add and Remove Printers).
- 6. Select Add a Printer or PSF Queue.
- 7. Select TCP/IP. The Add a TCP/IP Attached Printer screen displays.
- 8. Enter values for the following parameters:

#### **Printer NAME**

Enter a name for the printer. This is the queue name that will be associated with the NIC's IP address. PSF for AIX uses the name you specify here as the name for the printer, the printer queue

name, and the name of the printer profile associated with the printer. The name can be up to eight alphanumeric characters.

#### **Internet Address**

Enter the IP address assigned to the NIC. PSF for AIX does not validate this address. If the address does not exist or is invalid, PSF for AIX issues error messages to inform the user that PSF for AIX cannot link to that address when a print job is submitted to the print queue.

#### **PORT** number

Accept the default port number of 5001.

#### Number of QUEUE DEVICES

Enter the number of queue devices. Each queue device processes one spooled file at a time. If you want to process more than one file at a time, you need to specify additional queue devices. The value can range from 1 to 99. The default is 4. Note that the more queue devices you specify, the more memory PSF for AIX uses.

#### **Connection TIMEOUT**

Accept the recommended value of 30 seconds for the timeout value. You can adjust this value upwards to suit your environment.

#### Description

Enter a description of the printer, possibly including such information as its location, use, or owner.

Note: Refer to your PSF for AIX documentation for additional details.

#### **Configuring PSF for AIX for Printer Sharing**

To support printer sharing, IBM network printers automatically switch among all attached ports (parallel port, the twinax or coax port, or the LAN network port). Basically, the printer prints jobs for one port until no new jobs appear and the port "times out". The printer then switches to the next port and does the same thing.

To change the default "time out" value for a port, update the TMEOUT value for the port on the appropriate menu (Parallel, Ethernet, Token Ring, Twinax Setup, or Coax Setup).

Chapter 16. AIX to Print IPDS Files 173

## Setting up PSF for AIX for Printer Sharing

#### Printer Sharing on the AIX Server

If you are using PSF for AIX as the spooler, assign a value to the "Job Interval Shutdown Timer" on the server.

- 1. At the command line, enter smitty.
- 2. Select Administer PSF for AIX.
- 3. Select Manage a PSF for AIX Printer (such as Add and Remove Printers).
- 4. Select Show/Change Characteristics of a Printer.
- 5. Select **Tuning Options**.
- 6. Select the printer name.
- 7. Set a value for the Job Interval Shutdown Timer. IBM recommends a value of 30. Do **not** use the default value of 9999 (infinite).
- 8. Press Enter to save the value.

#### Printer Sharing from PSF Direct

If you are using PSF Direct on AIX, you can share printers by setting a value for the "Inactivity Timer".

- 1. At the command line, enter smitty.
- 2. Select Communications Applications and Services.
- 3. Select PSF Direct.
- 4. Select Show or Change Host Receiver Characteristics.
- 5. Select the host receiver.
- 6. Set a value for the Inactivity Timer. IBM recommends a value of 30. Do **not** specify the default, 9999 (infinite).

#### Verifying an AIX Configuration for IPDS

1. To send a print job to the printer, use one of the following commands:

```
qprt -P queuename file
lp -d queuename file
lpr -P queuename file
enq -P queuename file
```

#### queuename

For IPDS, this is the printer NAME.

file Name of the print file.

- 2. If you have problems printing, do the following:
  - Print a NIC configuration page. Refer to "The NIC Configuration Page" on page 9.
- 174 Ethernet/Token Ring Quick Configuration

- Verify that the IPDS service is enabled.
- Verify the service name.
- Verify that port number 5001 is being used.
- 3. If you are still unable to print IPDS files, contact IBM Support.

Chapter 16. AIX to Print IPDS Files 175

# Chapter 17. HP-UX to Format and Print PCL and PostScript Files

Use this chapter to configure an IBM network printer to work in the HP-UX environment.

## Requirements

You need HP-UX Version 9 or 10.

Clients or submitters need TCP/IP or Telnet.

#### **Configuration Checklist**

Authority Level Required All of the following configuration steps carried out on the HP-UX server require root authority.

- \_\_\_\_1. If you have not already done so, setup the printer and install the NIC. See "Chapter 1. Start Here—Install the Network Interface Card (NIC)" on page 1.
- 2. Set TCP/IP addresses for the printer, such as an IP address, gateway address, or subnet mask. See "Setting TCP/IP Addresses from the Printer Operator Panel" on page 213.
- \_\_\_\_ 3. Install the printer driver and utilities. See "Installing the HP-UX Printer Driver" on page 178.
- \_\_\_\_\_4. Configure the host environment. See "Configuring HP-UX" on page 178.
- \_\_\_\_ 5. Verify the configuration. See "Verifying an HP-UX Configuration" on page 179.
- \_\_\_\_6. If you have problems, refer to "Chapter 23. Handling TCP/IP Problems" on page 241.

© Copyright IBM Corp. 1996, 1998

177

# Drivers and Utilities on the Web To obtain a current version of a printer driver, program, or utility: 1. Access the IBM Printing Systems Company home page: http://www.printers.ibm.com 2. Navigate to the printer driver, utility, or program you need and follow the instructions to download it 1. Logon to an HP-UX machine as root. 2. Place the CD-ROM with the HP-UX printer driver into the appropriate drive. 3. Change to the directory where you want the files to be copied. IBM suggests that you change to the /tmp directory and create a directory under that, for example: /tmp/npdriv 4. Mount the CD-ROM. • On HP 9.0, with a path of /dev/dsk/c201d2s0, the command is: mount /dev/dsk/c201d2s0 /cdrom -o ro -t cdfs • On HP 10.0, with a path of /dev/dsk/c0t5d0, the command is: mount /dev/dsk/c0t5d0 /cdrom -o ro -F cdfs 5. Copy the contents of the CD-ROM with the command:

cp /cdrom/drivers/hpux/hp9aa\_ml.tar /tmp/npdriv (for version 9.0)
or

```
cp /cdrom/drivers/hpux/hp0aa_ml.tar /tmp/npdriv (for version 10.0)
```

 Install the files into the appropriate directories by entering the command: tar xf hp9aa\_ml.tar (for version 9.0) or

```
tar xf hp0aa ml.tar (for version 10.0)
```

7. Select the appropriate README file to finish the installation procedures. The README file gives you up to date instructions on new features, hints, and tips about the printer drivers.

# **Configuring HP-UX**

## **Data Requirements**

You need the following data for HP-UX to configure the NIC:

| Parameter        | Description                                                                                                    | Your Value |
|------------------|----------------------------------------------------------------------------------------------------|------------|
| MAC Address      | On the NIC faceplate. Called "Ether Addr" or<br>"Token Addr" on the NIC configuration page. It<br>may be changed to the LAA, so check with your<br>network administrator. |            |
| Hostname (or IP) | Either the NIC hostname or IP address.                                                                                                    |            |
| Gateway          | Needed only if there is a gateway address.                                                                                                    |            |
| Subnet Mask      | Needed only if there is a subnet mask.                                                                                                    |            |
| Queue name       | Name of the printer queue. Can be any name you want.                                                                                                    |            |

### **Configuration Procedure**

1. Change directories to:

/opt/ibmnp/admin

**Note:** You could also add this directory to your PATH environment variable.

2. Enter the following command:

./IBMnpmenu

- **Note:** Do not use the HP-UX SAM utility to set up the network printer queues. The SAM utility does not configure the TCP/IP port correctly for IBM network printers, and jobs will not print. Use only the IBM-provided utility to setup the queues.
- 3. Follow the menu selections to configure your network printer.

## Verifying an HP-UX Configuration

Verify an HP-UX configuration by sending a print job to the printer using the command:

lp -d queuename file

where queuename is the name specified earlier.

If you have problems printing, refer to "Chapter 23. Handling TCP/IP Problems" on page 241.

Chapter 17. HP-UX to Format and Print PCL and PostScript Files 179

# Chapter 18. SCO to Format and Print PCL and PostScript Files

Use this chapter to configure an IBM network printer to work in the SCO environment.

## Requirements

You need one of the following SCO Versions:

- ODT 3.0
- 3.2 Version 4.1
- OpenServer 5.0

Clients or submitters need TCP/IP or Telnet.

# **Configuration Checklist**

Authority Level Required All of the following configuration steps carried out on the SCO server require **root** authority.

#### **Required Steps**

- \_\_\_\_1. If you have not already done so, setup the printer and install the NIC. See "Chapter 1. Start Here—Install the Network Interface Card (NIC)" on page 1.
- \_\_\_\_2. Set TCP/IP addresses for the printer, such as an IP address, gateway address, or subnet mask. See "Setting TCP/IP Addresses from the Printer Operator Panel" on page 213.
- \_\_\_\_3. Install the printer driver and utilities. See "Installing the SCO Printer Driver" on page 182.
- \_\_\_\_\_4. Configure the SCO system. See "Configuring SCO" on page 182.
- \_\_\_\_ 5. Verify the configuration. See "Verifying an SCO Configuration" on page 183.
- \_\_\_\_6. If you have problems, refer to "Chapter 23. Handling TCP/IP Problems" on page 241.

© Copyright IBM Corp. 1996, 1998

**181** 

#### Drivers and Utilities on the Web

To obtain a current version of a printer driver, program, or utility:

- Access the IBM Printing Systems Company home page: http://www.printers.ibm.com
- 2. Navigate to the printer driver, utility, or program you need and follow the instructions to download it

1. Logon to an SCO machine as root.

- 2. Place the CD-ROM with the SCO printer driver into the appropriate drive.
- 3. Change to the directory where you want the files to be copied. IBM suggests that you change to the /tmp directory and create a directory under that, for example:

/tmp/npdriv

- Assuming the path is /dev/cd0, mount the CD-ROM with the command: mount -f HS,lower -r /dev/cd0 /cdrom
  - Note: If you get an error saying that HS is an unknown file system format, you need to add the HS file system to the operating system with the following command: mkdev high-sierra

Copy the contents of the CD-ROM with the command: cp /cdrom/drivers/sco/scoaa\_ml.tar /tmp/npdriv

- 5. Install the files into the appropriate directories by entering the command: tar xf scoaa\_ml.tar
- 6. Select the appropriate README file to finish the installation procedures. The README file gives you up-to-date instructions on new features, hints and tips about the printer drivers.

## Configuring SCO

#### **Data Requirements**

You need the following data for SCO to configure the NIC:

| Parameter        | Description                                                                                                    | Your Value |
|------------------|----------------------------------------------------------------------------------------------------|------------|
| MAC Address      | On the NIC faceplate. Called "Ether Addr" or<br>"Token Addr" on the NIC configuration page. It<br>may be changed to the LAA, so check with your<br>network administrator. |            |
| Hostname (or IP) | Either the NIC hostname or IP address.                                                                                                    |            |
| Gateway          | Needed only if there is a gateway address.                                                                                                    |            |
| Subnet Mask      | Needed only if there is a subnet mask.                                                                                                    |            |
| Queue name       | Name of the printer queue. Can be any name you want.                                                                                                    |            |

### **Configuration Procedure**

1. Change directories to:

/opt/ibmnp/admin

**Note:** You could also add this directory to your PATH environment variable.

2. Enter the following command:

./IBMnpmenu

3. Follow the menu selections to configure your network printer.

# Verifying an SCO Configuration

To verify as SCO configuration, enter this command to send a print job to the printer:

lp -d queuename file

where *queuename* is the name specified earlier.

If you have problems printing, refer to "Chapter 23. Handling TCP/IP Problems" on page 241.

Chapter 18. SCO to Format and Print PCL and PostScript Files 183

# Chapter 19. SUN Solaris to Format and Print PCL and PostScript Files

Use this chapter to configure an IBM network printer to work in the SUN Solaris environment.

### Requirements

You need SUN Solaris 2.3, 2.4, 2.5, or 2.6.

Clients or submitters need TCP/IP or Telnet.

#### **Configuration Checklist**

Authority Level Required All of the following configuration steps carried out on the SUN server require **root** authority.

- \_\_\_\_1. If you have not already done so, setup the printer and install the NIC. See "Chapter 1. Start Here—Install the Network Interface Card (NIC)" on page 1.
- 2. Set TCP/IP addresses for the printer, such as an IP address, gateway address, or subnet mask. See "Setting TCP/IP Addresses from the Printer Operator Panel" on page 213.
- \_\_\_\_ 3. Install the printer driver and utilities. See "Installing the SUN Solaris Printer Driver" on page 186.
- \_\_\_\_4. Configure the SUN system. See "Configuring SUN Solaris" on page 186.
- \_\_\_\_ 5. Verify the configuration. See "Verifying a SUN Solaris Configuration" on page 187.
- \_\_\_\_6. If you have problems, refer to "Chapter 23. Handling TCP/IP Problems" on page 241.

© Copyright IBM Corp. 1996, 1998

**185** 

#### Drivers and Utilities on the Web

To obtain a current version of a printer driver, program, or utility:

- Access the IBM Printing Systems Company home page: http://www.printers.ibm.com
- 2. Navigate to the printer driver, utility, or program you need and follow the instructions to download it

1. Logon to an SUN Solaris machine as root.

- 2. Place the CD-ROM with the SUN Solaris printer driver into the appropriate drive.
- 3. Change to the directory where you want the files to be copied. IBM suggests that you change to the /tmp directory and create a directory under that, for example:

/tmp/npdriv

4. Assuming the path is /dev/dsk/c0t6d0s2, mount the CD-ROM with the command:

mount -f hsps -o ro /dev/dsk/c0t6d0s2 /cdrom

**OR** if you are running Volume Manager, enter the command: volcheck

- Copy the contents of the CD-ROM with the command: cp /cdrom/drivers/solaris/solaa ml.tar /tmp/npdriv
- 6. Install the files into the appropriate directories by entering the command: tar xf solaa ml.tar
- 7. Select the appropriate README file to finish the installation procedures. The README file gives you up-to-date instructions on new features, hints and tips about the printer drivers.

### **Configuring SUN Solaris**

#### **Data Requirements**

You need the following data for SUN Solaris to configure the NIC:

| Parameter   | Description                                                                                                    | Your Value |
|-------------|----------------------------------------------------------------------------------------------------|------------|
| MAC Address | On the NIC faceplate. Called "Ether Addr" or<br>"Token Addr" on the NIC configuration page. It<br>may be changed to the LAA, so check with your<br>network administrator. |            |

| Parameter        | Description                                          | Your Value |
|------------------|------------------------------------------------------|------------|
| Hostname (or IP) | Either the NIC hostname or IP address.               |            |
| Gateway          | Needed only if there is a gateway address.           |            |
| Subnet Mask      | Needed only if there is a subnet mask.               |            |
| Queue name       | Name of the printer queue. Can be any name you want. |            |

#### **Configuration Procedure**

- 1. Change directories to:
  - /opt/ibmnp/admin
  - **Note:** You could also add this directory to your PATH environment variable.
- 2. Enter the following command:

./IBMnpmenu

3. Follow the menu selections to configure your network printer.

# Verifying a SUN Solaris Configuration

Verify a SUN Solaris configuration by sending a print job to the printer using the command:

lp -d queuename file

where queuename is the name specified earlier.

If you have problems printing, refer to "Chapter 23. Handling TCP/IP Problems" on page 241.

Chapter 19. SUN Solaris to Format and Print PCL and PostScript Files 187

# **Chapter 20. Windows Platforms on TCP/IP Networks**

Use this chapter to configure Windows platforms (Windows NT 4.0, Windows NT 3.51, Windows 95, or Windows for Workgroups) to print over a TCP/IP network to your IBM network printers.

**Note:** There are different ways of configuring Windows platforms on TCP/IP networks. This chapter provides guidance on some of those ways.

### Requirements

Verify that you have the required software available:

- IBM printer drivers for the desired operating system(s)
- TCP/IP protocol

The following software is required in some configurations:

- IBM LPR Remote Printing Client or other LPR client (Windows 95 only)
- IBM TCP/IP Network Port Monitor (in some configurations of Windows NT 4.0 only)

#### **Configuration Checklist**

- \_\_\_\_1. If you have not already done so, set up the printer and install the NIC. See "Chapter 1. Start Here—Install the Network Interface Card (NIC)" on page 1.
- \_\_\_\_2. Set TCP/IP addresses for the printer, such as an IP address, gateway address, or subnet mask. See "Setting TCP/IP Addresses from the Printer Operator Panel" on page 213.
- \_\_\_\_3. Read the section "Recommendations for Your Print Configuration" on page 190. This section describes the various ways of configuring printers on Windows networks, and the merits of each. When you have decided on the best configuration for your network, continue at the next step.
- 4. If you have decided on a peer-to-peer configuration for your network, do the following procedure for each machine that you want to be able to use the printer:
  - "Configuring Windows on TCP/IP Networks to Print Direct" on page 191

If you have decided on a client-server approach, do the following steps:

© Copyright IBM Corp. 1996, 1998

**189** 

- a. Set up the machine that is going to be the print server to print directly to the print device. For this, follow the instructions in section "Configuring Windows on TCP/IP Networks to Print Direct" on page 191 for the operating system the print server will run on.
- b. Share the printer set up in the previous step to the network. Follow the instructions in section "Configuring a Windows Print Server on TCP/IP Networks" on page 200.
- c. On each client, create a printer icon that uses the shared printer set up in the previous step. To do this, follow the instructions in "Configuring Windows Print Clients on TCP/IP Networks" on page 204 for the operating system the print client uses.
- 5. If you have any problems, refer to "Chapter 23. Handling TCP/IP Problems" on page 241.

#### **Recommendations for Your Print Configuration**

There are two main configurations that you can choose between when setting up printers and Windows machines on TCP/IP networks. Those configurations are:

- 1. A "peer-to-peer" configuration where each machine prints directly to each printer.
- 2. A "client-server" configuration where one or more machines act as print servers and the other machines print through these print servers.

Client-server has the following advantages.

- Installing a client of a shared printer is simpler than installing a machine to print directly to a printer. The installation effort over the whole network is significantly reduced.
- The printer queue as seen by each client is the full queue, not just the queue of jobs on their own machine. That is, all clients using a shared printer see all jobs being submitted to that printer. The client can see that there is a queue of 10 jobs waiting on that printer, instead of seeing (as they would in a peer-to-peer configuration) that the print queue is empty, when in fact other jobs from other machines are queued on the printer.
- Communication from the clients to the server is by Microsoft Networking, so only the print server requires TCP/IP to be installed and configured.

IBM provides the TCP/IP Network Port Monitor, which can be used instead of the standard LPR port monitor on a Windows NT 4.0 print server. The Network Port Monitor can be used in both client-server and peer-to-peer configurations. This provides the following advantages:

- On the IBM Network Printers 12, 17, and 24, clients will receive printer status information. On the IBM InfoPrint printers, clients will receive both printer status and job status, including true end-of-job indication (the job disappears from the queue only when fully **printed**, not fully **sent**).
- If the Windows NT 4.0 print server has been installed correctly, the client has its printer drivers downloaded and installed automatically.

Peer-to-peer configurations have the following advantage:

• Clients are not dependent on the server for printing. Only the client and the printer need to be ready for printing to occur.

### **Supported Windows Print Server Platforms**

A print server can be a machine running any of the following:

- Windows NT 4.0 (Server or Workstation)
- Windows NT 3.51 (Server or Workstation)
- Windows 95
- Windows for Workgroups
- **Note:** Some operating systems may have restrictions on the number of print clients they can serve. For example, a printer created on Windows NT 4.0 Workstation can be shared by no more than 10 clients.

#### **Supported Windows Client Platforms**

Clients of shared printers can be running:

- Windows NT 4.0 (Server or Workstation)
- Windows NT 3.51 (Server or Workstation)
- Windows 95
- Windows for Workgroups

One single print server can serve clients on all of these operating systems simultaneously.

#### Configuring Windows on TCP/IP Networks to Print Direct

This section explains how to set up to print directly to the print device on the operating systems listed below.

- Windows NT 4.0 (Server or Workstation). See "Configuring Windows NT 4.0 to Print Directly to the Printer" on page 192.
- Windows NT 3.51 (Server or Workstation). See "Configuring Windows NT 3.51 to Print Directly to the Printer" on page 196.

Chapter 20. Windows Platforms on TCP/IP Networks 191

- Windows 95. See "Configuring Windows 95 to Print Directly to the Printer" on page 198.
- **Note:** Although direct printing can be set up on Windows for Workgroups, this procedure is not documented in this book -- see the printer driver readme and the help for the operating system.

## Configuring Windows NT 4.0 to Print Directly to the Printer

You have two choices:

- To use the IBM TCP/IP Network Port Monitor, see "Using the IBM TCP/IP Network Port Monitor".
- To use the Windows LPR Port Monitor, see "Using the Windows NT LPR Port Monitor" on page 194.

#### Using the IBM TCP/IP Network Port Monitor

Use this procedure to use the IBM TCP/IP Network Port Monitor to set up a Windows NT 4.0 machine to print directly to a printer. This procedure is also the first step of setting up a Windows NT 4.0 print server.

| Data Requirements:      | The following table lists the data requirements for |
|-------------------------|-----------------------------------------------------|
| setting up to print dia | ectly to the printer.                               |

| Parameter           | Description                                                                                                    | Your Value |
|---------------------|----------------------------------------------------------------------------------------------------|------------|
| Printer name        | User-assigned name of the printer                                                                                                    |            |
| Printer driver name | Name of the printer driver<br>for NT. The <b>default</b> name<br>of the driver is "IBM<br>Network Printer <i>nn</i> " or<br>"IBM InfoPrinter <i>nn</i> ". |            |
| IP address          | IP address of the NIC.                                                                                                    |            |

## **Configuration Procedure:**

#### - Authority Level Required

Some of the following configuration steps carried out on Windows NT 4.0 may require **administrative** authority.

- 1. Logon to the Windows NT 4.0 machine as an administrator.
- 2. Select Start, then Settings, then Printers. You see the Printers dialog box.
- 3. Double-click on the Add Printer icon.
- 192 Ethernet/Token Ring Quick Configuration

- 4. In the **Add Printer Wizard** window, click the **My Computer** radio button, then click **Next**.
- 5. Click Add Port.
- 6. If you have already installed the IBM TCP/IP Network Port Monitor, the list in the **Printer Ports** window will contain the entry **IBM TCP/IP Network Port**.

If this entry is in the list, continue to the next step. Otherwise, you must install the IBM TCP/IP Network Port Monitor, as follows:

- a. Select New Monitor....
- b. In the **Installing Print Monitor** window, type the appropriate drive and path of the port monitor files to be installed. These files can be found on the CD-ROM that came with your printer, as well as on the IBM Printing Systems Company web page.
- c. Click OK.
- 7. In the **Printer Ports** Window, select **IBM TCP/IP Network Port** from the list of available printer ports.
- 8. Click New Port....
- 9. Enter the network address of the printer. Optionally you may also enter a name for the port you are creating.
  - **Note:** Selecting **Help** displays the help for the port monitor. The help includes information about the port monitor, including a section on Frequently Asked Questions. Access the **Help Contents** to see what information is available.
- 10. Click OK.
- 11. Click **Close** on the **Printer Ports** window.
- 12. Verify that the new port is checked in the **Available ports** list.
- 13. Click Next.
- 14. If you have not yet installed the IBM NT 4.0 printer driver, click the **Have disk** button and follow the installation instructions.
- 15. Click **IBM** in the **Manufacturers** list, then click the printer driver for the printer you are configuring.
- 16. Click **OK**.
- 17. In the next new driver screen, click the radio button for the option you want, then click **Next**.
- 18. In the next screen, change the **Printer name** if desired, then click the radio button if you want the printer to be the default printer.
- 19. Click Next.
- 20. Click Not shared.
- 21. Print a test page by clicking the appropriate button, then click **Finish**.

Chapter 20. Windows Platforms on TCP/IP Networks 193

22. If you want to share this printer, continue at "Configuring a Windows NT 4.0 Print Server" on page 200.

**Verifying the Configuration:** Test the Windows NT 4.0 configuration for TCP/IP by printing a test page (the final step in this configuration procedure above). If you wish to print a test page at some time other than during installation:

- 1. Select Start, then Settings, then Printers. You see the Printers dialog box.
- 2. Right-click on the printer and select **Properties**.
- 3. Select **Print Test Page**.

#### Using the Windows NT LPR Port Monitor

Use this procedure to use the Windows NT LPR Port Monitor to set up a Windows NT 4.0 machine to print directly to a printer. This procedure is also the first step of setting up a Windows NT 4.0 print server.

| Parameter                               | Description                                                                                                    | Your Value |
|-----------------------------------------|----------------------------------------------------------------------------------------------------|------------|
| Printer name                            | User-assigned name of the printer                                                                                                    |            |
| Printer driver name                     | Name of the printer driver<br>for NT. The <b>default</b> name<br>of the driver is "IBM<br>Network Printer <i>nn</i> " or<br>"IBM InfoPrint <i>nn</i> ".                                                                                           |            |
| IP address                              | IP address of the NIC.                                                                                                    |            |
| Name of the printer (lpd<br>queue name) | This is not the same as the<br>printer name. Set to the<br>capitalized word PASS. (If<br>you are printing plain text<br>files without an IBM<br>printer driver and<br>experience formatting<br>problems, try using the<br>capitalized word TEXT.) |            |

#### **Data Requirements:**

**Configuration Procedure:** 

#### - Authority Level Required

All of the following configuration steps carried out on Windows NT for TCP/IP may require **administrative** authority to be able to login to the NT 4.0 server.

- 1. Logon to the NT 4.0 server as administrator.
- 2. Verify that **Microsoft TCP/IP Printing** service has been installed by doing one of the following two procedures:
  - One way:
    - a. Right-click the Network Neighborhood icon to display a dialog.
    - b. Select **Properties**.
    - c. Select the **Services** tab.
  - Another way:
    - a. Select Start, then Settings, then Control Panel, then Network.
    - b. Select the **Services** tab.
  - Verify that Microsoft TCP/IP Printing is on the list of installed services. If the service is not on the list, use the NT 4.0 documentation to install it.
- 3. Back at the main NT window, select **Start**, then **Programs**, then **Windows NT Explorer**.
- 4. Select the **Printers** folder from the **All Folders** list.
- 5. From the Contents of 'Printers' list, run Add Printer.
- 6. In the **Add Printer Wizard** window, click the **My Computer** radio button, then click **Next**.
- 7. In the next screen, click Add Port.
- 8. In the **Printer Ports** window, double-click **LPR Port** from the **Available Printer Ports** list.
- 9. In the Add LPR compatible printer window:
  - a. Enter the hostname or IP address assigned to the NICin the **Name or** address of server providing lpd field.
  - b. Enter the capitalized word PASS in the **Name of printer or print queue on that server** field. (If you are printing plain text files without an IBM printer driver and experience formatting problems, try using the capitalized word TEXT.)
- 10. Click OK.
- 11. Click Close on the Printer Ports window.
- 12. Verify that the correct port is checked in the Available ports list.
- 13. Click Next.

Chapter 20. Windows Platforms on TCP/IP Networks 195

- 14. If you have not yet installed the IBM NT 4.0 printer driver, click the **Have disk** button and follow the installation instructions. If you have already installed the printer driver, go to step 15.
- 15. Click **IBM** in the **Manufacturers** list, then click the printer driver for the printer you are configuring.
- 16. Click **OK**.
- 17. In the next new driver screen, click the radio button for the option you want, then click **Next**.
- 18. In the next screen, change the **Printer name**, if you want, then click the radio button if you want the printer to be the default printer.
- 19. Click Next.
- 20. In the printer sharing window, click the button for your sharing option. Optionally, change the **Share name** by which the printer is to be known on the network.
- 21. Optionally, select the OS printing support you want, then click Next.
- 22. Print a test page by clicking the appropriate button, then click **Finish**.

**Verifying the Configuration:** Test the NT configuration for TCP/IP by sending a print job from the command line or an application:

*From the Command Line:* Send a print job from the command line by entering a command in the form:

lpr -S ip\_address -P PASS filename

where *ip\_address* is the IP address of the NIC—not the IP address of the host workstation, and PASS is the printer name specified at step 9.b on page 195.

#### Notes:

- 1. The -S and -P must be in capitals, as shown.
- 2. If the print queue says the print job is printing but nothing prints, check the timeout value. If set too high, the print job may not print right away.

*From an Application:* Test the configuration by sending a print job to the printer from any Windows application:

- 1. Select Print Setup from the File menu, then select the printer queue.
- 2. Click OK, then select Print from the File menu.

### Configuring Windows NT 3.51 to Print Directly to the Printer

Use this procedure to set up a Windows NT 3.51 machine to print directly to a printer. This procedure is also the first step of setting up a Windows NT 3.51 print server.

Note: IBM InfoPrint 20 and IBM InfoPrint 32 are not supported on Windows NT 3.51.

#### **Data Requirements**

The following table lists the data requirements for setting up to print directly to the printer.

| Parameter                               | Description                                                                                                    | Your Value |
|-----------------------------------------|----------------------------------------------------------------------------------------------------|------------|
| Printer name                            | User-assigned name of the printer.                                                                                                    |            |
| Printer driver name                     | Name of the printer driver<br>for NT. The <b>default</b> name<br>of the driver is "IBM<br>Network Printer <i>nn</i> ".                                                                                                    |            |
| IP address                              | IP address of the NIC.                                                                                                    |            |
| Name of the printer (lpd<br>queue name) | This is not the same as the<br>printer name. Set to the<br>capitalized word PASS. (If<br>you are printing plain text<br>files without an IBM<br>printer driver and<br>experience formatting<br>problems, try using the<br>capitalized word TEXT.) |            |

### **Configuration Procedure**

#### - Authority Level Required

Some of the following configuration steps carried out on Windows NT 3.51 may require **administrative** authority.

- 1. Logon to the NT server as administrator.
- 2. Verify that a Microsoft TCP/IP Printing service is installed by checking the network icon in **Control Panel**.
- 3. From the Program Manager window, select Main.
- 4. Select Print Manager.
- 5. Select the **Printer** menu.
- 6. Select Create Printer.
- 7. Enter the values for the following fields:
  - Printer Name
  - Driver
  - Description

Chapter 20. Windows Platforms on TCP/IP Networks 197

- 8. Click the pull-down menu for the **Print to** field.
- 9. Select Other..., and the Print Destinations window displays.
- 10. Select **LPR Port**, then click **OK**. Enter the IP address or hostname associated with the NIC in the **Name or address of host providing LPD** field.
- 11. Enter the capitalized word PASS in the **Name of the printer on that machine** field. (If you are printing plain text files without an IBM printer driver and experience formatting problems, try using the capitalized word TEXT.) The requested value is **not** the same as the name you entered for Printer Name in step 7 on page 197.
- 12. Click **OK**, then in the **Printer Setup** window select any desired printer driver options and click **OK**.

#### Verifying the Configuration

Test the Windows NT 3.51 configuration for TCP/IP by sending a print job from the command line or an application.

**From the Command Line:** Send a print job from the command line by entering the command:

lpr -S ip\_address -P PASS filename

where *ip\_address* is the IP address of the NIC—not the IP address of the host workstation, and PASS is the printer name specified at step 11.

#### Notes:

- 1. The -S and -P must be in capitals, as shown, and the flags must be separated from the parameters by spaces.
- 2. If the print queue says the print job is printing but nothing prints, check the timeout value on the printer operator panel. If set too high, the print job may not print right away.

**From an Application:** Test the configuration by sending a print job to the printer from any Windows application.

- 1. Select Print Setup from the File menu, then select the printer queue.
- 2. Click OK, then select Print from the File menu.

#### **Configuring Windows 95 to Print Directly to the Printer**

Use this procedure to set up a Windows 95 machine to print directly to a printer. This procedure is also the first step of setting up a Windows 95 print server.

#### **Data Requirements**

The following table lists the data requirements for setting up to print directly to the printer.

| Parameter                               | Description                                                                                                    | Your Value |
|-----------------------------------------|----------------------------------------------------------------------------------------------------|------------|
| Printer name                            | User-assigned name of the printer.                                                                                                    |            |
| Printer driver name                     | Name of the printer driver<br>for Windows 95. The<br><b>default</b> name of the driver<br>is "IBM Network Printer<br><i>nn</i> " or "IBM InfoPrint <i>nn</i> ".                                                                                   |            |
| IP address                              | IP address of the NIC.                                                                                                    |            |
| Name of the printer (lpd<br>queue name) | This is not the same as the<br>printer name. Set to the<br>capitalized word PASS. (If<br>you are printing plain text<br>files without an IBM<br>printer driver and<br>experience formatting<br>problems, try using the<br>capitalized word TEXT.) |            |

#### **IBM LPR Remote Printing Client**

Before installing the printer on Windows 95 you *must* install the IBM LPR Remote Printing Client utility. This can be found on the CD-ROM that came with your printer, as well as on the IBM Printing Systems Company web page. Follow the instructions in the utility's README.TXT file to install it. The installation program should start automatically; if it does not, run INSTLPR.EXE.

#### Verifying the Configuration

Test the Windows 95 configuration for TCP/IP by printing a test page (the final step in the configuration procedure above). If you wish to print a test page at some time other than during installation:

- 1. Select Start, then Settings, then Printers. You see the Printers dialog box.
- 2. Right-click on the printer and select **Properties**.
- 3. Select Print Test Page.

Chapter 20. Windows Platforms on TCP/IP Networks 199

#### **Configuring a Windows Print Server on TCP/IP Networks**

This section explains how to set up a print server on the operating systems listed below.

- Windows NT 4.0 (Server or Workstation). See "Configuring a Windows NT 4.0 Print Server".
- Windows NT 3.51 (Server or Workstation). See "Configuring a Windows NT 3.51 Print Server" on page 201.
- Windows 95. See "Configuring a Windows 95 Print Server" on page 203.
- **Note:** Although a print server can be set up on Windows for Workgroups, this procedure is not documented in this book—see the printer driver readme and the help for the operating system.

### **Configuring a Windows NT 4.0 Print Server**

#### **Data Requirements**

The following table lists the data requirements for setting up a print server.

| Parameter                           | Description                                                                                                    | Your Value |
|-------------------------------------|----------------------------------------------------------------------------------------------------|------------|
| Printer name                        | User-assigned name of the printer                                                                                                    |            |
| Printer share name                  | User-assigned name of the<br>printer as it will appear to<br>network clients. This can<br>be the same as the printer<br>name if you want. Due to<br>client limitations, this name<br>should be limited to 8<br>characters. |            |
| List of client operating<br>systems | To facilitate automatic<br>download of drivers from<br>the server to the client, you<br>must know in advance the<br>clients that are going to be<br>using the shared printer.                                              |            |

Authority Level Required Some of the following configuration steps carried out on Windows NT 4.0 may require administrative authority.

- The first step in setting up a print server is to set the machine up to print directly to the printer. If you have not already done so, do the procedure "Configuring Windows NT 4.0 to Print Directly to the Printer" on page 192, and return here when done.
- 2. Select Start, then Settings, then Printers. You see the Printers dialog box.
- 3. Right-click on the printer and select Sharing....
- 4. Click the **Shared** radio button, then enter the printer's share name.
- 5. In the **Alternate Drivers** list, select all operating systems for which there will be clients using this shared printer.
- 6. Click OK.

If you selected any operating systems, you will be prompted to install the printer drivers for those systems. Follow the instructions on the subsequent windows to do this.

7. Inform the clients that will be using the printer of the share name of the printer.

#### Verifying the Configuration

You will test the shared printer by installing a client of the printer and printing a test page from that client. To install a print client, see "Configuring Windows Print Clients on TCP/IP Networks" on page 204.

### Configuring a Windows NT 3.51 Print Server

Note: IBM InfoPrint 20 and IBM InfoPrint 32 are not supported on Windows NT 3.51.

### **Data Requirements**

The following table lists the data requirements for setting up a print server.

| Parameter    | Description                        | Your Value |
|--------------|------------------------------------|------------|
| Printer name | User-assigned name of the printer. |            |

Chapter 20. Windows Platforms on TCP/IP Networks 201

| Parameter          | Description                                                                                                    | Your Value |
|--------------------|----------------------------------------------------------------------------------------------------|------------|
| Printer share name | User-assigned name of the<br>printer as it will appear to<br>network clients. This can<br>be the same as the printer<br>name if you want. Due to<br>client limitations, this name<br>should be limited to 8<br>characters. |            |

#### **Configuration Procedure**

#### - Authority Level Required

Some of the following configuration steps carried out on Windows NT 3.51 may require **administrative** authority.

- The first step in setting up a print server is to set the machine up to print directly to the printer. If you have not already done so, do the procedure "Configuring Windows NT 3.51 to Print Directly to the Printer" on page 196, and return here when done.
- 2. From the Program Manager window, select Main.
- 3. Select **Print Manager**.
- 4. Select the printer you want to share to the network.
- 5. Select Properties.
- 6. Check the box Share this printer on the network.
- 7. Change the share name if you want.
- 8. Optionally, enter a text string for the printer's location.
- 9. Click OK.
- 10. Inform the clients that will be using the printer of the share name of the printer.

#### Verifying the Configuration

You will test the shared printer by installing a client of the printer and printing a test page from that client. To install a print client, see "Configuring Windows Print Clients on TCP/IP Networks" on page 204.
## **Configuring a Windows 95 Print Server**

#### **Data Requirements**

The following table lists the data requirements for setting up a print server.

| Parameter          | Description                                                                                                    | Your Value |
|--------------------|----------------------------------------------------------------------------------------------------|------------|
| Printer name       | User-assigned name of the printer.                                                                                                    |            |
| Printer share name | User-assigned name of the<br>printer as it will appear to<br>network clients. This can<br>be the same as the printer<br>name if you want. Due to<br>client limitations, this name<br>should be limited to 8<br>characters. |            |

#### **Configuration Procedure**

- 1. The first step in setting up a print server is to set the machine up to print directly to the printer. If you have not already done so, do the procedure "Configuring Windows 95 to Print Directly to the Printer" on page 198, and return here when done.
- 2. Verify that all necessary network components have been installed:
  - a. Select Start, then Settings, then Control Panel.
  - b. Double-click on the Network icon.
  - c. If the following network components are not already installed, install them by clicking **Add**:
    - Client for Microsoft Networks
    - An appropriate protocol for the other devices in your workgroup (for example, NetBEUI is the default for Microsoft networking)
    - File and printer sharing for Microsoft Networks
- 3. Back on the desktop, select **Start**, then **Settings**, then **Printers**. You see the **Printers** dialog box.
- 4. Right-click on the printer to be shared and select Properties.
- 5. Select the **Sharing** tab.
- 6. Click the **Shared As** radio button, then enter the printer's share name. Optionally, enter a comment or password.
- 7. Click OK.
- 8. Inform the clients that will be using the printer of the share name of the printer.

Chapter 20. Windows Platforms on TCP/IP Networks 203

## Verifying the Configuration

You will test the shared printer by installing a client of the printer and printing a test page from that client. To install a print client, see "Configuring Windows Print Clients on TCP/IP Networks".

## **Configuring Windows Print Clients on TCP/IP Networks**

This section explains how to set up print clients on the following operating systems:

- Windows NT 4.0 (Server or Workstation)
- Windows NT 3.51 (Server or Workstation)
- Windows 95
- Windows for Workgroups

A print client uses a printer shared to the network by a print server. Therefore, before setting up a print client, you must set up a shared printer on a print server. For instructions on how to do this, see "Configuring a Windows Print Server on TCP/IP Networks" on page 200.

#### - Authority Level Required

In connecting a print client to a print server, some level of authority might be necessary. Depending on the configuration of the print server and on the operating systems involved, one or more of the following might be required:

- 1. The user creating the print client might need a logon on the print server.
- 2. The logon on the print server might require an authority level greater than the default.
- 3. A password might be required to link to the shared printer.

## **Configuring a Windows NT 4.0 Print Client**

#### **Data Requirements**

| Parameter                 | Description                                                                                                    | Your Value |
|---------------------------|----------------------------------------------------------------------------------------------------|------------|
| Printer name              | User-assigned name of the printer on the local machine.                                                                                                    |            |
| Printer driver name       | Name of the printer driver<br>for Windows NT 4.0. The<br>default name of the driver<br>is "IBM Network Printer<br>nn" or "IBM InfoPrinter<br>nn". Note that if the shared<br>printer you are going to<br>use is on Windows NT 4.0<br>and was installed correctly,<br>your printer drivers will be<br>downloaded automatically<br>for you, and you do not<br>need to know this name. |            |
| Share name of the printer | This is the name assigned<br>to the shared printer when<br>it was shared to the<br>network. It is also useful,<br>though not mandatory, to<br>know the name of the<br>machine where the shared<br>printer is installed.                                                                                                    |            |

#### Chapter 20. Windows Platforms on TCP/IP Networks 205

## **Configuration Procedure**

Authority Level Required Some of the following configuration steps carried out on Windows NT 4.0 may require **administrative** authority.

- 1. Logon to the Windows NT 4.0 print client as an administrator.
- 2. Select Start, then Settings, then Printers. You see the Printers dialog box.
- 3. Double-click on the **Add Printer** icon.
- 4. In the **Add Printer Wizard**, click the **Network printer server** radio button, then click **Next**.
- 5. In the **Printer** entry field, type the name of the shared printer as follows: \\machinename\printersharename

You may also use the **Shared Printers** area to browse the network for the printer you want to share.

- 6. Click OK.
- 7. In the unlikely event that your printer drivers are not downloaded automatically from the print server, you will be asked if you want to install the printer drivers on the print client.

If this happens, click  $\mathbf{O}\mathbf{K}$  and follow the instructions to install your printer driver.

- 8. Click the radio button if you want the printer to be the default printer, then click **Next**.
- 9. Click Finish.

## Verifying the Configuration

Test the NT 4.0 client configuration for TCP/IP by printing a test page as follows.

- 1. Select Start, then Settings, then Printers. You see the Printers dialog box.
- 2. Right-click on the printer and select Properties.
- 3. Select Print Test Page.

## **Configuring a Windows NT 3.51 Print Client**

Note: IBM InfoPrint 20 and IBM InfoPrint 32 are not supported on Windows NT 3.51.

#### **Data Requirements**

| Parameter                 | Description                                                                                                    | Your Value |
|---------------------------|----------------------------------------------------------------------------------------------------|------------|
| Printer name              | User-assigned name of the printer on the local machine.                                                                                                    |            |
| Printer driver name       | Name of the printer driver<br>for Windows NT 3.51. The<br>default name of the driver<br>is "IBM Network Printer<br>nn". Note that if the shared<br>printer you are going to<br>use is on Windows NT 4.0<br>and was installed correctly,<br>your printer drivers will be<br>downloaded automatically<br>for you, and you do not<br>need to know this name. |            |
| Share name of the printer | This is the name assigned<br>to the shared printer when<br>it was shared to the<br>network. It is also useful,<br>though not mandatory, to<br>know the name of the<br>machine where the shared<br>printer is installed.                                                                                                    |            |

#### **Configuration Procedure**

Authority Level Required Some of the following configuration steps carried out on Windows NT 3.51 may require **administrative** authority.

- 1. Logon to the Windows NT 3.51 print client as an administrator.
- 2. From the Program Manager window, select Main.
- 3. Select **Print Manager**.
- 4. Select the **Printer** menu.
- 5. Select Connect to Printer.
- 6. In the **Printer** entry field, type the name of the shared printer as follows: \\machinename\printersharename

You may also use the **Shared Printers** area to browse the network for the printer you want to share.

7. Click OK.

Chapter 20. Windows Platforms on TCP/IP Networks 207

8. If you need to install a printer driver (remember that if the print server is on Windows NT 4.0 and was installed correctly, you do not need to install the printer driver, since it will be installed for you), you will be prompted for the drive and path of the files for the driver. Enter these and click **OK**.

## Verifying the Configuration

Test the Windows NT 3.51 client configuration for TCP/IP by sending a job to the printer from any Windows application, as follows.

- 1. Select **Print Setup** from the **File** menu, then select the printer to be verified.
- 2. Click **OK**, then select **Print** from the **File** menu.

## **Configuring a Windows 95 Print Client**

| Parameter                 | Description                                                                                                    | Your Value |
|---------------------------|----------------------------------------------------------------------------------------------------|------------|
| Printer name              | User-assigned name of the printer on the local machine.                                                                                                    |            |
| Printer driver name       | Name of the printer driver<br>for Windows 95. The<br>default name of the driver<br>is "IBM Network Printer<br>nn" or "IBM InfoPrinter<br>nn". Note that if the shared<br>printer you are going to<br>use is on Windows NT 4.0<br>and was installed correctly,<br>your printer drivers will be<br>downloaded automatically<br>for you, and you do not<br>need to know this name. |            |
| Share name of the printer | This is the name assigned<br>to the shared printer when<br>it was shared to the<br>network. It is also useful,<br>though not mandatory, to<br>know the name of the<br>machine where the shared<br>printer is installed.                                                                                                    |            |

#### **Data Requirements**

#### **Configuration Procedure**

- 1. Select Start, then Settings, then Printers. You see the Printers dialog box.
- 2. Double-click on the Add Printer icon. You see the Add Printer Wizard.
- 3. Select Next.

<sup>208</sup> Ethernet/Token Ring Quick Configuration

- 4. Select Network printer.
- 5. Select Next.
- 6. In the entry field, type the name of the shared printer as follows: \\machinename\printersharename

You may also select **Browse** to browse the network for the printer you want to share.

- 7. Select Next.
- 8. If you need to install a printer driver (remember that if the print server is on Windows NT 4.0 and was installed correctly, you do not need to install the printer driver, since it will be installed for you), the **Add Printer Wizard** now asks you for the manufacturer and model of your printer.

If this happens:

- a. Select Have disk. You see the Install from Disk dialog box.
- b. Type the appropriate drive and path in the box. From the CD-ROM, the Windows 95 drivers are in the following directory:
   \\DRIVERS\WIN95\language where language is ENGLISH, FRENCH, GERMAN, and so on.
- c. Select OK.

Note: If you have trouble installing the driver from your disk drive:

- 1) Create a temporary directory on your hard drive (for example, c:\temp).
- 2) Copy the files on the diskette to the temporary directory on your hard drive.
- 3) When prompted for the location of the printer driver you are installing, change "a:\" to the path for your temporary directory.
- d. Select the appropriate IBM network printer in the list of printers.
- e. Select Next.
  - **Note:** If you are re-installing a printer driver, you may need to select **Replace existing driver** and then select **Next**.
- 9. Change the printer's name if you want.
- 10. Select Yes or No to indicate whether this printer should be the default.
  - **Note:** If this is the first printer you have created on your computer, it will automatically be made the default-you will not be given a choice.
- 11. Select Finish.

Chapter 20. Windows Platforms on TCP/IP Networks 209

## Verifying the Configuration

Test the Windows 95 client configuration for TCP/IP by printing a test page:

- 1. Select Start, then Settings, then Printers. You see the Printers dialog box.
- 2. Right-click on the printer and select **Properties**.
- 3. Select **Print Test Page**.

## **Configuring a Windows for Workgroups Print Client**

#### Data Requirements

| Parameter                 | Description                                                                                                    | Your Value |
|---------------------------|----------------------------------------------------------------------------------------------------|------------|
| Printer name              | User-assigned name of the printer on the local machine.                                                                                                    |            |
| Printer driver name       | Name of the printer driver<br>for Windows for<br>Workgroups. The default<br>name of the driver is "IBM<br>Network Printer nn" or<br>"IBM InfoPrinter nn".                                                               |            |
| Share name of the printer | This is the name assigned<br>to the shared printer when<br>it was shared to the<br>network. It is also useful,<br>though not mandatory, to<br>know the name of the<br>machine where the shared<br>printer is installed. |            |

## **Configuration Procedure**

- 1. From the Program Manager window, select Main.
- 2. Select Control Panel.
- 3. Select Printers.
- 4. Click **Add**>>.
- 5. Click Install.
- 6. Enter the drive and path of the printer driver files to install.
- 7. Click OK.
- 8. Select the appropriate IBM network printer in the list of printers.
- 9. Click OK.
- 10. Click **Connect**.
- 11. Click **Network**.
- 12. In the **Device Name** entry field, select an unused LPT port.

- 13. In the Path entry field, type the name of the shared printer as follows: \\machinename\printersharename
  You may also use the Show Shared Printers on and Shared Printers fields to browse the network for the printer you want to share.
- 14. Select OK.
- 15. In the Ports entry field, select the same LPT port that you selected above.
- 16. Select OK.
- 17. Select Close.

#### Verifying the Configuration

Test the Windows for Workgroups client configuration for TCP/IP by sending a job to the printer from any Windows application:

- 1. Select **Print Setup** from the **File** menu, then select the printer to be verified.
- 2. Click **OK**, then select **Print** from the **File** menu.

Chapter 20. Windows Platforms on TCP/IP Networks 211

## Chapter 21. TCP/IP Addresses

This chapter includes the following procedures:

- "Setting TCP/IP Addresses from the Printer Operator Panel"
- "Setting an IP Address on a Local Segment with ARP" on page 215
- "Setting Subnet Mask and Gateway Addresses from the Command Line" on page 217
- "Setting TCP/IP Addresses with BOOTP" on page 218
- "Setting a Symbolic Name for an IP Address" on page 224
- "Setting the LAA from the Printer Operator Panel" on page 225
- "Setting the LAA from the Command Line" on page 227
- "Resetting the LAA back to the MAC Address" on page 228

## Setting TCP/IP Addresses

This section includes the following procedures:

- "Setting TCP/IP Addresses from the Printer Operator Panel"
- "Setting an IP Address on a Local Segment with ARP" on page 215
- "Setting Subnet Mask and Gateway Addresses from the Command Line" on page 217
- "Setting TCP/IP Addresses with BOOTP" on page 218
- "Setting TCP/IP Addresses Using Embedded Web Pages" on page 229

## Setting TCP/IP Addresses from the Printer Operator Panel

## — Notes

- 1. On the IBM InfoPrint printers, the TCP/IP protocol must be enabled at the operator panel before you can set the IP address using the operator panel. (The TCP/IP protocol is enabled by default.)
- 2. See the user documentation that accompanies your printer if you are unfamiliar with using the printer operator panel.

To set an IP, subnet mask, or gateway address for the printer, perform these steps:

© Copyright IBM Corp. 1996, 1998

213

- 1. Press the **Online** key to take the printer OFFLINE.
- 2. Press the **Menu** key until the operator panel displays ETHERNET MENU or TOKEN RING MENU.
- 3. Press the **Item** key until the operator panel displays the address to change (IP ADDRESS, SUBNET MASK, or GATEWAY ADDRESS). This example shows how to change the IP ADDRESS.
- 4. Press the **Enter** key. For a new printer whose IP address has not yet been set, the operator panel displays:

IP ADDRESS 0<0.0.0 \*

The "<" indicates the field whose value you can change at this point.

- 5. Press the **Value** key until the desired value is displayed. The range of the address values is zero to 255. To increment the value by 10, press and hold the **Value** key.
- When the operator panel displays the value you want, press Enter. The "<" moves to the next value, for example: 10.0<0.0</li>
- 7. Press the **Value** key until the desired value is displayed, then press the **Enter** key.
- 8. Repeat step 7 until all four values have been set, then press the **Enter** key to set the address. The value has been set if an asterisk (\*) displays to the right of the value, for example:

9.99.40.2 \*

9. Press the **Online** key to display the Ready message. The panel displays the message **I/O Initializing** and writes the new addresses to non-volatile memory. (This process takes a few minutes.) **Do not power off the printer** while the I/O Initializing message is displayed.

Beware of Beaconing on Token Ring When you turn the printer off, wait at least two or three seconds before turning it back on. A quick off-on may cause a Token Ring card to start beaconing.

## Setting an IP Address on a Local Segment with ARP

#### - IP Address Format

TCP/IP addresses, called IP addresses, are written in dotted decimal notation, which means that each of their four byte quantities is written as a decimal number separated by dots. Because each piece of the IP address is one byte, the value of each piece must be between 0 and 255. Each byte must have a valid value. 9.9.9.9 is a valid IP address; 9.99.300.999 is not a valid address (both 300 and 999 are greater than 255).

Use this section to set the **initial** IP address for NICs. To set the subnet mask or gateway addresses, see "Setting Subnet Mask and Gateway Addresses from the Command Line" on page 217.

The following procedure will work only if you are on the same physical segment as the printer.

## - A Note on Examples

Adapt the following examples to your version of TCP/IP. The OS/2 examples, for instance, are for Version 3.0 of TCP/IP.

- 1. Login to the AIX, SUN Solaris, SCO, or HP-UX host as root or begin at the DOS or OS/2 command line.
- 2. Verify that the IP address is not already being used by entering the command:

ping ip\_address

#### ip\_address

Obtain this IP address from the network administrator. It is entered in decimal dot notation.

You should get **no** response. If a response is received, check with the network administrator to select another IP address.

The response differs by operating system, but:

- If there is a response, the address is already in use.
- If there is no response, the address is not already in use.
- 3. Assign the IP address using a command appropriate for your operating system.

- Using the Optional temp Parameter In the following examples, the ARP command is used to set the IP address on the NIC and also create an entry in the host's ARP Table. If you do not want the entry in the host's ARP table to be permanent, then use the "temp" parameter. The IP address on the card will remain set across power cycles regardless of whether or not you use the temp parameter.

#### OS/2, HP-UX, and SUN Solaris:

On OS/2, HP-UX, or SUN Solaris, enter the command in the form: arp -s *ip address MAC address* [temp]

For example: arp -s 138.239.252.183 0:0:c9:0:c1:a9 [temp]

Note: Do not use leading zeroes in the IP address.

#### AIX:

In AIX, enter the command in the form: arp -s interface ip address MAC address [temp]

For example:

arp -s ether 123.212.232.191 0:0:c9:0:c1:a9 [temp]
arp -s 802.5 123.212.232.191 0:0:c9:0:c1:a9 [temp]

**Note:** On an AIX system, you must include an additional argument that specifies the interface type. Use **ether** for Ethernet. Use **802.5** for Token Ring.

#### Windows NT:

On Windows NT, enter the command in the form: arp -s *ip\_address MAC\_address* 

For example: arp -s 9.99.7.2 00-00-c1-00-c1-a9

**Note:** The MAC address for AIX, SUN Solaris, SCO, HP-UX, and OS/2 uses colons; for Windows NT, dashes are used.

4. Verify the newly set IP address by entering the command:

ping *ip\_address* 

where *ip\_address* is the newly set IP address of the NIC. You should get a response. Cancel the display with a CTRL+C.

If you want to set Subnet Mask or Gateway addresses, go to: "Setting Subnet Mask and Gateway Addresses from the Command Line".

#### Setting Subnet Mask and Gateway Addresses from the Command Line

You can set Subnet Mask and Gateway Address from NPM (see the NPM README for details) or from the command line. In either case, you should initially set an IP address using "Setting an IP Address on a Local Segment with ARP" on page 215.

To set the set subnet mask and gateway addresses from the command line, do the following:

- 1. Login to the NIC. For information on NIC commands, see the full version of this guide, the *Ethernet and Token Ring Configuration Guide*, which is available on the CD-ROM supplied with the NIC.
- 2. At the Local> prompt, enter the commands to set the subnet mask and gateway addresses.
  - To set the subnet mask: define server subnet subnet\_mask

where *subnet\_mask* is the Subnet Mask for the NIC (for example: 255.255.255.0).

 To set the gateway address: define node ip *ip\_address* gateway default

where *ip\_address* is the IP address of the NIC.

3. Write the changes to permanent memory by reinitializing the NIC with the command:

init delay 0

The telnet session terminates automatically when you initialize the NIC. (The NIC takes about two minutes to reinitialize itself.)

4. You may telnet back into the NIC and print a new NIC configuration page with the command:

show config 1

to see if the addresses were set correctly.

5. If you logged back into the NIC, logoff the NIC with the command: logout

## Setting TCP/IP Addresses with BOOTP

#### - IP Address Format

TCP/IP addresses, called IP addresses, are written in dotted decimal notation, which means that each of their four byte quantities is written as a decimal number separated by dots. Because each piece of the IP address is one byte, the value of each piece must be between 0 and 255. Each byte must have a valid value. 9.9.9.9 is a valid IP address; 9.99.300.999 is not a valid address (both 300 and 999 are greater than 255).

Use this procedure if you are on a WAN and you do not use the printer operator panel (see "Setting TCP/IP Addresses from the Printer Operator Panel" on page 213) or "Setting an IP Address on a Local Segment with ARP" on page 215 to set TCP/IP addresses.

Configuring the BOOTP daemon involves two tasks:

- Editing the BOOTPTAB file
- Starting the BOOTP daemon

This section describes how to do these two tasks for AIX, HP-UX, SCO, SUN Solaris and OS/2 systems.

## Notes:

- 1. Only one BOOTP daemon needs to be configured per LAN segment.
- 2. The IBM NIC will reset the **node name** if the DHCP or BOOTP server enables the HOSTNAME Tag 12.
- 3. If the BOOTP function is performed across routers, then routers need to be configured to forward BOOTP requests.
- 4. The default name of the NIC changes to the hostname on the BOOTPTAB entry. Refer to "Fields in the BOOTPTAB File" on page 220.
- 5. On the IBM InfoPrint printers, BOOTP requests from the printer can be turned ON, OFF, or set to IFNO ADDR from the printer operator panel. IFNO ADDR will send BOOTP requests only if no IP address is set.

- A Note on Examples

Adapt the following examples to your version of TCP/IP. The OS/2 examples, for instance, are for Version 3.0 of TCP/IP.

#### Setting up the BOOTPTAB File

The BOOTPTAB file contains a separate entry with configuration information for each NIC.

**What the BOOTPTAB File Does:** When a NIC is initialized, it broadcasts its MAC address to the BOOTP daemon. The BOOTP daemon searches for a corresponding entry If an entry is found, the BOOTP daemon returns information, such as IP address, defining the NIC to the TCP/IP network. For details on this BOOTP function, refer to "BOOTP" on page 231.

**Editing the BOOTPTAB File:** AIX, SUN Solaris, SCO, HP-UX and OS/2 use a BOOTPTAB file with **almost** the same format.

- On AIX, SUN Solaris, SCO, and HP-UX, the BOOTPTAB file is accessed under the /etc directory.
- In OS/2 using TCP/IP Version 3.0, the file is in the \mptn\etc directory.

To configure the BOOTPTAB file, you need to add the unique IP address value for each IBM network printer on the network.

**Note:** Root user authority is required to edit the BOOTPTAB file on AIX, SCO, HP-UX, and SUN Solaris systems.

#### **AIX BOOTPTAB File Example:**

Following is an example of an AIX BOOTPTAB file entry for an IBM NIC on a Token Ring network ("ht=tr"):

NPM001:ht=tr:ha=0004AC9B0101:ip=9.99.12.134:sm=255.255.255.0:gw=9.99.12.254:

**Note:** On AIX systems, the BOOTPTAB file has **no** spaces after the colons and no continuation character is required.

#### OS/2 and SUN Solaris, SCO, and HP-UX BOOTPTAB File Example:

Following is an example of an OS/2 and SUN Solaris BOOTPTAB file entry for an IBM NIC on a Token Ring network (ht=token-ring):

NPM001: ht=token-ring: ha=0004AC9B0101: ip=9.99.12.134: \ sm=255.255.255.0: gw=9.99.12.254: vm=rfc1048:

**Note:** On OS/2, SUN Solaris, SCO, and HP-UX, each field is followed by a colon and a space, and the required line continuation character is a backslash ( $\$ ).

**Fields in the BOOTPTAB File:** Following is a description of the fields in the BOOTPTAB file entry for an IBM NIC:

#### **NPM001**

The first field is the hostname. The name is required. You can use any name you want. In some cases, the node name on the NIC may be replaced by this hostname. Only alphanumeric characters should be used in the hostname for AIX systems.

- **ht** Identifies the host hardware type:
  - For OS/2, the types are **6** or **token-ring** for Token Ring and **ethernet** for Ethernet.
  - For AIX and SCO UNIX, the types are **tr** for Token Ring and **ether** for Ethernet.
  - For SUN Solaris and UP-HX, the types are **ether** for Ethernet and **token\_ring** for Token Ring.

In the example, a Token Ring NIC is used.

- ha The MAC address of the NIC.
- **ip** The IP address to be assigned to the NIC.
- sm The Subnet Mask of the NIC.
- gw The Gateway address of the NIC.
- vm vm stands for Version Mode. To define TCP/IP addresses if you are using DHCP (and the DHCPD) on Windows NT, AIX, SUN Solaris, SCO, or HP-UX, you need to add this field to the file. Enter the field as "vm=rfc1048".

For information about DHCP, refer to "Industry Standards for Setting TCP/IP Addresses" on page 231.

After the BOOTPTAB file has been edited, the next task is to start the BOOTP daemon. Use one of the following procedures:

- "Starting the BOOTP Daemon on AIX Systems" on page 221
- "Starting the BOOTP Daemon on OS/2 Systems" on page 222
- "Starting the BOOTP Daemon on SUN Solaris, SCO, and HP-UX Systems" on page 223
- 220 Ethernet/Token Ring Quick Configuration

#### Starting the BOOTP Daemon on AIX Systems

- 1. Login to the AIX host as root user.
- Determine if BOOTP is running on the host, with the command:
   #ps -ef | grep -v grep | grep bootp

If BOOTP is defined for background operation, an active BOOTP daemon is displayed. Otherwise, no BOOTP daemon is displayed.

 If an active BOOTP daemon is not listed, enter: #grep bootp /directory/inetd.conf

where *directory* may be etc or usr/etc.

If a BOOTP daemon is present, it is listed with its parameters.

4. If a BOOTP daemon is not present, edit /etc/inetd.conf and make sure the line containing BOOTP and **tftp** are not commented out. If they are commented out, remove the pound sign (#) from the beginning of the lines. If the lines are not in the file, then add the following lines to the file: bootps dgram udp wait root /etc/bootpd bootpd

and:

tftp dgram udp nowait nobody /etc/tftpd tftpd -n

5. Refresh the INETD daemon with the command: refresh -s inetd

or enter the following two commands:

- a. The command returns the Process ID (PID) number for INETD: ps -ef | grep inetd
- b. Refresh the INETD daemon with the command:
   kill -1 inetd PID

**Note:** If neither of these command options work, refer to the prolog file in /etc/inetd.conf for information on restarting INETD.

6. Power off the printer, wait ten seconds, then power it back on.

Beware of Beaconing

When you turn the printer off, wait at least two or three seconds before turning it back on. A quick off-on may cause a Token Ring card to start beaconing.

#### Starting the BOOTP Daemon on OS/2 Systems

To start the BOOTP daemon on OS/2 systems, do the following:

1. Determine if the BOOTP daemon is running on the BOOTP server:

Locate the **bootpd.exe** file in the OS/2 task list by pressing **CTRL+Esc**. If the **bootpd.exe** is found, stop it by pressing mouse button two (normally the right button) and select **Close** from the pop-up menu.

2. Restart the BOOTP task by entering one of the following commands on the OS/2 command line:

For BOOTP running in Foreground:

bootpd -d -d -d -d -b

#### For BOOTP running in Background:

start bootpd -d -d -d -d -b

- -d The -d parameter turns the debug option on. You can check for messages displayed in the BOOTP task window whenever one of the printers in the **bootptab** file is turned on.
- -b The -b parameter broadcasts messages on a WAN.
- 3. Check the output of the BOOTPD command to ensure that it has read the entries in the BOOTPTAB file. There should be a line that looks something like:

read 7 entries from c:\MPTN\ETC\bootptab

4. Power off the printer, wait ten seconds, then power it back on.

#### Beware of Beaconing

When you turn the printer off, wait at least two or three seconds before turning it back on. A quick off-on may cause a Token Ring card to start beaconing.

5. When you turn the power on to the printer, check the output of the BOOTPD command to ensure that it has received a request from the NIC's MAC (hardware) address.

#### Starting the BOOTP Daemon on SUN Solaris, SCO, and HP-UX Systems

- 1. Login to the host as root user.
- Determine if BOOTP is running on the host, with the command:
   #ps -ef | grep -v grep | grep bootp

If BOOTP is defined for background operation, an active BOOTP daemon is displayed. Otherwise, no BOOTP daemon is displayed.

3. If an active BOOTP daemon is not listed, enter:

#grep bootp /directory/inetd.conf

where *directory* may be etc

or usr/etc

If a BOOTP daemon is present, it is listed with its parameters.

4. If a BOOTP is not present, edit /etc/inetd.conf and make sure the lines containing BOOTP and TFTP are not commented out. If either of these is commented out, remove the pound sign (#) from the beginning of the line. If the lines are not in the file, then add the following lines to the file, corresponding to the appropriate operating system.

#### For SUN, add

bootps dgram udp wait root /usr/sbin/bootpd bootpd

and:

tftp dgram udp wait root /usr/sbin/in.itftpd in.tftpd -s /tftpboot

#### For SCO, add

bootps dgram udp wait root /etc/bootpd bootpd

and:

tftp dgram udp wait nouser /etc/tftpd tftpd

#### For HPUX9, add

bootps dgram udp wait root /etc/bootpd bootpd

and:

tftp dgram udp wait root /etc/tftpd tftpd

#### For HPUX10, add

bootps dgram udp wait root /usr/lbin/bootpd bootpd

and:

tftp dgram udp wait root /usr/lbin/tftpd tftpd

- 5. Refresh the INETD daemon by entering the following two commands:
  - a. This command returns the PID number for INETD:
    - ps -ef | grep inetd
  - b. Refresh the INETD daemon with the command: kill -1 inetd PID

**Note:** If neither of these command options work, refer to the prolog file in /etc/inetd.conf for information on restarting INETD.

6. Power off the printer, wait ten seconds, then power it back on.

## - Beware of Beaconing

When you turn the printer off, wait at least two or three seconds before turning it back on. A quick off-on may cause a Token Ring card to start beaconing.

## Setting a Symbolic Name for an IP Address

For AS/400

For AS/400, refer to "Configuring a Local Domain and Hostname" on page 92 and "Configuring a TCP/IP Host Table Entry" on page 93.

This **<u>optional</u>** task can be completed on the host and every workstation from which print jobs are submitted.

**Note:** If the /etc/hosts file is administered by NIS (formerly Yellow Pages), update the appropriate NIS master hosts databases instead. Refer to host documentation for more information.

- 1. Login to the AIX, SUN Solaris, SCO, or HP-UX host as root or begin from the OS/2 or Windows NT workstation.
- 2. From the command line:
  - For AIX, SUN Solaris, SCO, or HP-UX, edit the /etc/hosts/ file.
  - For OS/2, edit the \mptn\etc\hosts file.
  - For NT, edit the \winNT35\system32\drivers\etc\host file.
- 3. Add a line describing the server node name.
- ip\_address server\_node\_name

#### ip\_address

The IP address just assigned for the NIC.

#### server\_node\_name

The symbolic name describing the NIC (server).

For example: 138.239.252.184 accounting printer

## Setting the LAA on Token-Ring NICs

This section describes two methods of setting the LAA:

- "Setting the LAA from the Printer Operator Panel"
- "Setting the LAA from the Command Line" on page 227

#### Setting the LAA from the Printer Operator Panel

## — Notes

- 1. The capability of changing a MAC address to an LAA address is implemented on Token-Ring cards only. This capability is not available on Ethernet cards.
- 2. Early releases of the IBM Network Printer 12 and IBM Network Printer 17 did not allow users to set the LAA from the printer operator panel. (The MAC ADDRESS menu item did not exist.) If you have one of these printers, you need to reference "Setting the LAA from the Command Line" on page 227.
- 3. To reset the LAA back to the NIC factory default, see "Resetting the LAA back to the MAC Address" on page 228.
- 4. See your network administrator before changing the MAC address because each LAA must be unique on the network.
- 5. See the user documentation that accompanies your printer if you are unfamiliar with using the printer operator panel.

To use the printer operator panel to change the MAC address for a Token Ring NIC to a Locally Administered Address (LAA), do the following:

- 1. Press the **Online** key to take the printer offline.
- 2. Press the **Menu** key until the operator panel displays TOKEN RING MENU.
- 3. Press the Item key until the operator panel displays MAC ADDRESS.

4. Press the **Enter**\* key. The operator panel displays the MAC address, for example:

MAC ADDRESS 01< 04-AC-9A-00-00

The "<" points to the value you can change at this point. Notice that the first pair of values (01, in this case) is shown on the same line as "MAC ADDRESS".

Note: The range for LAA addresses is 40-00-00-00-00 to 40-FF-FF-FF-FF.

5. Press the **Value** key until the desired value is diplayed, then press **Enter** to set the new value. (Press and hold the **Value** key to increment the value by tens instead of ones. Press the **Value** key and the **Shift** key to decrement the value.)

The "<" moves to the next value, for example: 04<AC-9A-00-00

- Repeat step 5 until all six value fields have been set, then press the Enter\* key to set the LAA address. The value has been set if an asterisk (\*) displays to the right of the value, for example:
   MAC ADDRESS 01-04-9A-01-02-02 \*
- 7. Press the **Online** key to display the READY message. The panel displays the message I/O INITIALIZING and writes the new addresses to non-volatile memory. (This process takes a few minutes.) **Do not power off the printer** while the I/O INITIALIZING message is displayed.
- 8. When the READY message is displayed, turn off the printer, wait ten seconds, then turn the printer back on.

Beware of Beaconing on Token Ring When you turn the printer off, wait at least two or three seconds before turning it back on. A quick off-on may cause a Token Ring card to start beaconing.

## Setting the LAA from the Command Line

#### - Notes

- 1. To reset the LAA back to the NIC factory default, see "Resetting the LAA back to the MAC Address" on page 228.
- 2. See your network administrator before changing the MAC address because each LAA must be unique on the network.

To use the command line to change the MAC address for a Token Ring NIC to a Locally Administered Address (LAA), do the following:

- 1. Login to the NIC. For information on NIC commands, see the full version of this guide, the *Ethernet and Token Ring Configuration Guide*, which is available on the CD-ROM supplied with the NIC.
- 2. At the Local> prompt, enter the command to set the LAA address: define server laa *laa*

where *laa* is the LAA address that is to replace the MAC address. The LAA address must be entered as a series of six pairs of hex values separated by a dash. LAA addresses range from 40-00-00-00-00 to 40-FF-FF-FF-FF.

3. Reboot the NIC by entering the command:

init delay O

#### — If Problems Occur

If you have problems setting the LAA address, reset the ARP table. For more information, see the full version of this guide, the *Ethernet and Token Ring Configuration Guide*, which is available on the CD-ROM supplied with the NIC.

## Resetting the LAA back to the MAC Address

Note! \_\_\_\_\_\_ Do not reset the LAA unless explicitly directed to do so by your network administrator.

## Resetting the LAA to the MAC Address from the Operator Panel

#### — Notes

- 1. Early releases of the IBM Network Printer 12 and IBM Network Printer 17 did not allow users to set the LAA from the printer operator panel. (The MAC ADDRESS menu item did not exist.) If you have one of these printers, you need to reference "Resetting the LAA to the MAC Address from the Command Line" on page 229.
- 2. If you have problems setting the LAA address, reset the ARP table. For more information, see the full version of this guide, the *Ethernet and Token Ring Configuration Guide*, which is available on the CD-ROM supplied with the NIC.
- 1. Press the **Online** key to take the printer offline.
- 2. Press the **Menu** key until the operator panel displays TOKEN RING MENU.
- 3. Press the **Item** key until the operator panel displays MAC ADDRESS. The panel displays the currently assigned LAA address.
- 4. To reset the LAA address back to the MAC address, **do not enter the MAC address**. Instead, enter zeroes, for example 00-00-00-00, then press **Enter**.
- 5. As soon as you press **Enter**, the printer will read the MAC address and display it.
- 6. Press the **Online** key to display the READY message, The panel displays the message I/O INITIALIZING and writes the new address to memory. (This process takes a few minutes.) **Do not power off the printer** while the I/O INITIALIZING message is displayed.

228 Ethernet/Token Ring Quick Configuration

7. When the READY message is re-displayed, turn the printer off, wait ten seconds, then turn it back on.

**Note:** If you enter the MAC address rather than zeroes, the printer will not revert to the MAC address. You must enter zeroes.

#### Resetting the LAA to the MAC Address from the Command Line

To reset the LAA address to the MAC address:

- 1. Login to the NIC. For more information, see the full version of this guide, the *Ethernet and Token Ring Configuration Guide*, which is available on the CD-ROM supplied with the NIC.
- At the Local> prompt, enter the command: define server laa none
- Reboot the NIC by entering the command: init delay 0

#### **If Problems Occur**

If you have problems setting the LAA address, reset the ARP table. For more information, see the full version of this guide, the *Ethernet and Token Ring Configuration Guide*, which is available on the CD-ROM supplied with the NIC.

## Setting TCP/IP Addresses Using Embedded Web Pages

If your NIC supports embedded web pages, you can use your web browser to display and change various TCP/IP addresses including the IP address, subnet mask, and gateway address.

To access TCP/IP information on the embedded web pages:

 Use your web browser to go to the following location: http://n.n.n

where n.n.n.n is the IP address of the printer.

- 2. Click Configure Printer.
- 3. Click **Protocol Setup**.
- 4. Click TCP/IP settings.
- 5. Type the values you want, and then click Change.

For information about requirements for embedded web pages, see "Appendix B. Embedded Web Pages" on page 251. For detailed information about using the embedded web pages, view the online help directly from the web pages.

**Note:** Embedded web pages are available on the 100BaseTx NIC. They are available on other NICs (Ethernet 10BaseT/10Base2 NIC and Token Ring) only when NIC microcode level 7.20 is installed. For information about installing new microcode, see "Updating the NIC Microcode" on page 256.

# Chapter 22. Dynamic Host Configuration Protocol (DHCP) and BOOTP

Use the material in this chapter only if you have been directed to do so by one of the TCP/IP-related procedures.

HOSTNAME Tag 12 The IBM NIC will reset the Node Name if the DHCP or BOOTP option, "HOSTNAME Tag 12", is enabled. Disable this option on your BOOTP or DHCP server if you do not want to change the NIC Node Name.

#### Industry Standards for Setting TCP/IP Addresses

This section provides a technical overview and explanation of the way IBM NICs respond to DHCP servers. Possible DHCP environments include:

- AIX 4.1.4 and 4.2
- NetWare 4.1 and 4.11
- OS/2 Warp Server 4
- Windows NT Server 3.51 and 4.0

There are four ways to set a TCP/IP address into an IBM network printer. Three of these methods can be done remotely over the network and one is done at the printer operator panel. For new printers that do not have a TCP/IP address already assigned in the NIC, the NIC tries to obtain a TCP/IP address across the network with the following methods in order:

- BOOTP
- DHCP
- RARP

## BOOTP

The traditional method of assigning a TCP/IP address on a Local Area Network or Wide Area Network is through BOOTP; see Request for Comments (RFC) 1497.

The BOOTP daemon is shipped with and supported on most Unix platforms and OS/2 TCP/IP and LAN servers. BOOTP is most widely used on LANs and WANs to set up X stations and other IP devices. BOOTP runs as a daemon on a server system and uses a local look-up table (known as the

© Copyright IBM Corp. 1996, 1998

231

BOOTPTAB file) in the server to associate a NIC MAC address with an IP address. The BOOTPTAB file is configured manually by the LAN administrator. It should include the following items for each device that is defined:

| ha | Hardware MAC address of the requesting device (printers)                                                                               |
|----|----------------------------------------------------------------------------------------------------|
| ip | The TCP/IP address that is a pre-allocated address used and assigned to the destination MAC address $% \left( {{\rm Address}} \right)$ |
| gt | Default gateway address that is used and assigned to the destination MAC address                                                       |
| sm | Subnet address that is used and assigned to the destination MAC address                                                                |

The BOOTP server listens on the network for BOOTP requests with the MAC address listed in its lookup table. If a BOOTP request MAC address matches a MAC address listed in the BOOTPTAB file, then the server replies on the network with TCP/IP address, default gateway, and subnet mask that should be used by the MAC address for its IP environment. Network administrators can set up their routers to enable forwarding of BOOTP requests and replies across the entire enterprise. Figure 11 on page 233 shows the network flow of this transaction for a new IBM network printer.

On the IBM InfoPrint printers, BOOTP requests from the printer can be turned ON, OFF, or set to IFNO ADDR from the printer operator panel. IFNO ADDR will send a BOOTP request only if no IP address has been set. IFNO ADDR is the default.

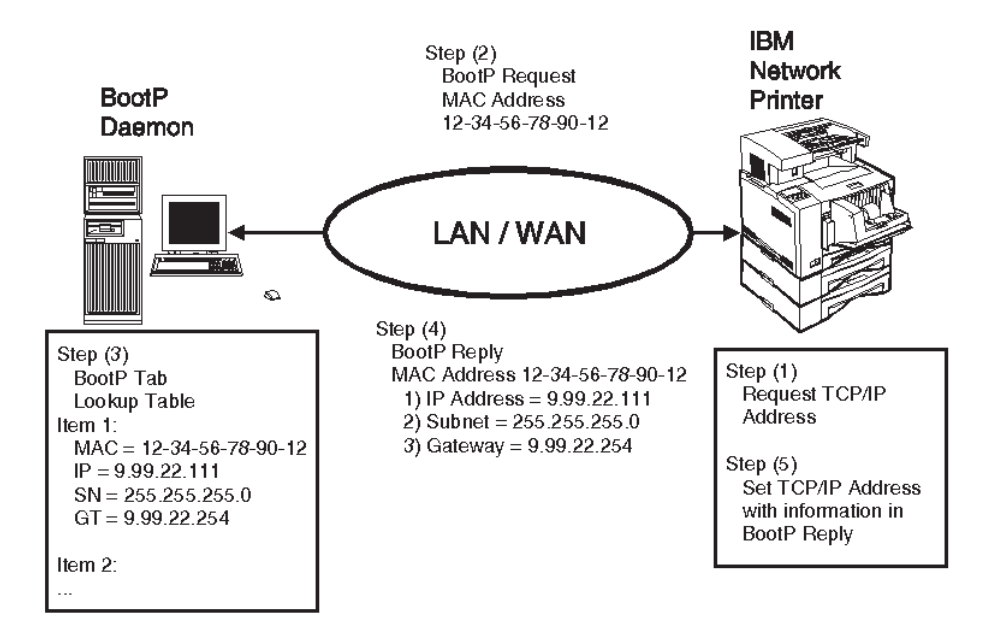

Figure 11. Network Printer BOOTP Model

#### DHCP

The second method of assigning an IP address to a device on the network is with Dynamic Host Configuration Protocol (DHCP); see RFC 1541. DHCP is very similar to BOOTP, but it allows for dynamic assignment of IP addresses. This allows LAN administrators to share a limited number of IP addresses on a network with a larger group of devices.

DHCP is set up by installing a DHCP server. The server is configured to listen to the network and respond to DHCP requests.

When a request is received by the DHCP server, it replies with an IP address out of an address pool. The DHCP server also returns the default gateway and subnet mask with the new IP address. If configured correctly, the pool is a reserved range of IP addresses that are allocated for the DHCP server when it is set up by the LAN administrator. The default gateway and subnet mask are also setup in the DHCP server and associated with an address pool.

In Windows NT, the pool of addresses is pre-defined as a "scope". A scope defines the range of TCP/IP addresses and their gateway, subnet mask and lease length. Multiple scopes can be set up for an NT DHCP server. Some of these addresses defined in the scope should be reserved as permanent in the DHCP server. The reserved addresses, or addresses outside the range

Chapter 22. Dynamic Host Configuration Protocol (DHCP) and BOOTP 233

managed by the DHCP server, should be allocated to routers and printers since these type of devices need well-known IP addresses.

In order to reserve an IP address as permanent, the system administrator must associate the IP address and the MAC (hardware unique address in NT) in the DHCP scope configuration. The lease period for these permanent address should also be set to unlimited time. A DHCP permanent lease has the same effect as the static one-to-one mapping table used by BOOTP.

## Notes:

- 1. Network administrators can set up their routers to enable forwarding of DHCP requests and replies across the entire enterprise. Figure 12 shows the network transaction of a DHCP request between a new IBM network printer and a DHCP server.
- 2. On the IBM InfoPrint printers, DHCP requests from the printer can be turned ON, OFF, or set to IFNO ADDR from the printer operator panel. IFNO ADDR will send a DHCP request only if no IP address has been set. IFNO ADDR is the default.

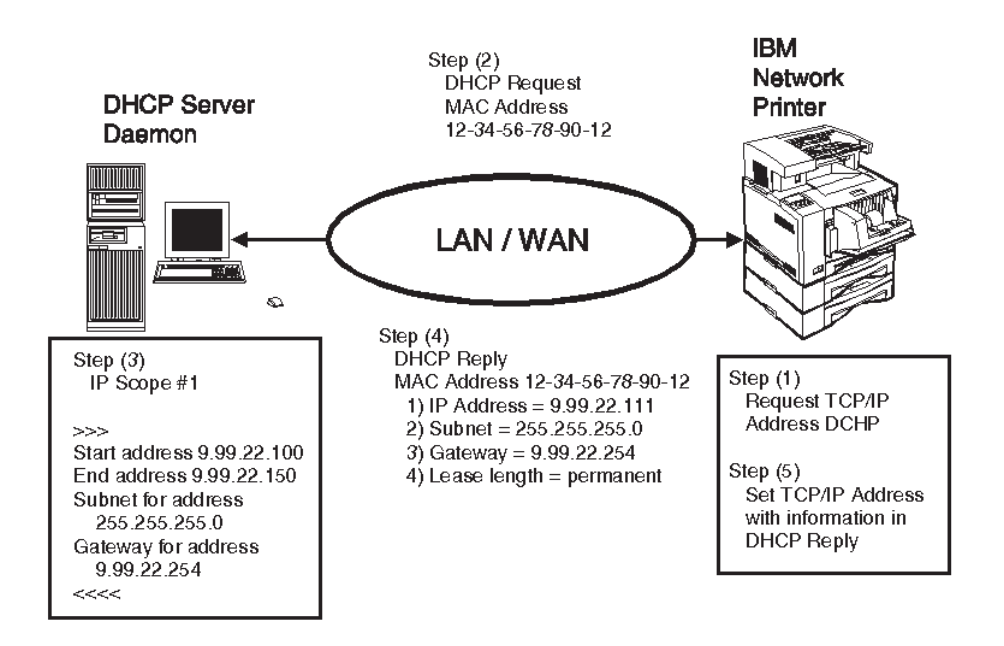

Figure 12. Network Printer DHCP Model

DHCP servers are shipped with NT and OS/2 LAN Server as standard features, but you have to install and enable DHCP manually. Refer to "Installing and Configuring DHCP for OS/2" on page 235 and "Installing and Configuring DHCP on Windows NT" on page 239.

#### RARP

Reverse ARP (RARP) is another traditional method of setting only the IP address on a device across a Local Area Network. RARP does not support setting the default gateway or the subnet mask, and it does not support being routed across Wide Area Network routers. It is no longer shipped with today's LAN Server environments such as Window NT, OS/2 Warp, or AIX and is not a recommended method of setting a TCP/IP address.

RARP works similarly to BOOTP and DHCP in a client/server model. RARP runs as a server on a server system. The RARP server listens on the network for RARP requests that contains a MAC address pre-defined in the local RARP lookup table. If the MAC address in the request matches one in the table, a RARP reply is sent by the RARP server. The reply contains the MAC address and the IP address for the device that made the request. After the RARP is received by the device, it is enabled only for an Local Area Network and does **not** work on a Wide Area Network because it does not have a default gateway set or a network-specific subnet mask. The RARP method of configuration is not recommend by IBM, so no network flow is shown here.

#### Setting Dynamic IP Addresses with DHCP

This section describes:

- The relationship of the NIC and the DHCP method of setting TCP/IP addresses, and
- · How to set a NIC address using DHCP

If you want technical details about the IBM NIC and DHCP, refer to "Industry Standards for Setting TCP/IP Addresses" on page 231.

## Installing and Configuring DHCP for OS/2

Dynamic Host Configuration Protocol (DHCP) is a standard method of passing TCP/IP configuration information between a server and a client. You can use DHCP to set a client's IP address, subnet mask, and default gateway. This section explains how to install and configure DHCP for OS/2.

**Note:** For more information about DHCP, see the OS/2 Warp Server RedBook *Inside OS/2 Warp Server* Volume 1, Chapter 4, TCP/IP Services. This book may be found on the World Wide Web at:

http://www.austin.ibm.com/pspinfo/redbtoc.htm

Chapter 22. Dynamic Host Configuration Protocol (DHCP) and BOOTP 235

#### - HOSTNAME Tag 12

The IBM NIC will reset the **Node Name** if the DHCP or BOOTP option, "HOSTNAME Tag 12", is enabled. Disable this option if you do not want to change the NIC Node Name.

## Installing DHCP on OS/2 Warp Server

The DHCP Server is included as part of the OS/2 Version 3.0 Warp Server TCP/IP Services. However, it is not installed by default.

## Installing DHCP Server if Warp Server is not Installed

To install the DHCP Server Service on a system that does not have OS/2 Warp Server already installed:

- 1. Install OS/2 Warp Server.
- 2. On the Network configuration dialog, select **TCP/IP** and click the **MORE...** button.
- 3. Select DHCP Server.
- 4. DHCP is installed.
- 5. Reboot OS/2.
- 6. The DHCP Server folder is installed in the TCP/IP folder.

## Installing DHCP Server if Warp Server is Installed

To install the DHCP Server Service on a system that has OS/2 Warp Server already installed:

- 1. Insert the OS/2 Warp Server CD-ROM.
- 2. Open an OS/2 command window and change to the CD-ROM drive.
- 3. Type "Install".
- 4. On the Network configuration dialog, select **TCP/IP** and click the **MORE**... button.
- 5. Select DHCP Server.
- 6. DHCP is installed.
- 7. Reboot OS/2.
- 8. The DHCP Server folder is installed in the TCP/IP folder.

## **Configuring DHCP:**

1. Ask your network administrator for the range of IP addresses, the gateway, and the subnet to be managed by DHCP.

- 2. Open the DHCP Server folder and double-click the **DHCP Server Configuration** icon. You see the DHCP Server Configuration dialog, which lets you configure the various parameters.
- 3. To define the parameters:
  - Drag (hold down mouse button two while moving the mouse pointer) items from the left side of the **DHCP Server Configuration** dialog (Predefined Resources) to the right side of the dialog (**Current Configuration**).
  - To remove items from the Current Configuration, drag them to the shredder on your OS/2 desktop.
  - To configure an item after you have placed it in the Current Configuration, double-click it to open it.
- 4. Drag "Network" from **Predefined Resources** to the **Current Configuration**. Double-click "Network" in the **Current Configuration** to open the Network dialog.
- 5. Select **Not Subnetting**. This lets you select a range of IP addresses for DHCP to manage. (If you select Subnetting, DHCP manages the entire subnet.)
  - **Note:** IBM recommends that you do not select Subnetting. Instead, select **Not Subnetting** to define a range within your subnet and to let DHCP manage that range.
- 6. Enter the Network Address. This must be 9.0.0.0 for Class A Internet addresses, 129.32.0.0 for Class B Internet addresses, and 199.17.21.0 for Class C Internet addresses.
- 7. Do not enter a value in the **Dynamic DNS Server** field unless you are sure that there is a Dynamic Domain Name Server available on your network.
- 8. In the **Range** and **To** fields, enter the range of IP addresses you got from your network administrator.
- 9. Do not enter a value in the **List of excluded addresses** field unless your network administrator tells you to. This field prevents IP address conflicts. If you do have to enter a value in this field, enter the value and then select **Add**. This places the address in the list of excluded addresses.
- 10. Select **OK** to close the dialog. You see the DHCP Server Configuration dialog.
- 11. Click + next to **Options** to expand the list.
- 12. Click + next to **Base Operations** to expand the list. Drag Option 1 Subnet Mask to the Current Configuration. Double-click "Subnet Mask" to open the Subnet Mask dialog. Enter the value your network administrator gave you.

Chapter 22. Dynamic Host Configuration Protocol (DHCP) and BOOTP 237

- 13. Select **OK** to close the dialog. You see the **DHCP Server Configuration** dialog.
- 14. Drag Option 3 Router to the Current Configuration. Double-click "Router" to open the Router dialog. Enter the value your network administrator gave you Select **Add** to place the value in the list.
- 15. Select **OK** to close the dialog. You see the DHCP Server Configuration dialog.
- 16. Click + next to **App/service**.
- 17. Drag **Option 51 IP Address Lease Time** to the Current Configuration. Double-click **IP Address Lease Time** to open the IP Address Lease Time dialog.
- 18. Select Infinite.
- 19. Select **OK** to close the dialog. You see the **DHCP Server Configuration** dialog.
- 20. On the DHCP Server Configuration dialog, select **Server** from the menu bar and then select View/change server parameters.
- 21. You see the **Server Parameters** dialog. View or change various DHCP Server settings, such as whether to support BOOTP clients and various Log File settings.
  - **Note:** Changing the values for Lease Time Default and Lease Expire Interval on the Server Parameters dialog has no effect unless you select **Support BootP**. If you do not select **Support BootP** and attempt to change these fields to set the default intervals, IP addresses will NOT be set. Use the IP Address Lease Time dialog instead.
- 22. Select **OK** to close the dialog. You see the DHCP Server Configuration dialog.
- 23. Select **File**, **Save As** and then enter the name of the new configuration. If you see a warning message that an item is not complete, either complete the item or drag it to the shredder on your OS/2 desktop. You usually see this message if you put more than the required options in the Current Configuration.
- 24. To start the DHCP Server, open an OS/2 command window and enter this command:
  - OS/2 boot drive\TCPIP\BIN\DHCPSD name of configuration file
- 25. DHCP is now running.
#### - HOSTNAME Tag 12

The IBM NIC will reset the **Node Name** if the DHCP or BOOTP option, "HOSTNAME Tag 12", is enabled. Disable this option if you do not want to change the NIC Node Name.

Dynamic Host Configuration Protocol (DHCP) is a standard method of passing TCP/IP configuration information between a server and a client. This section describes how to install and configure DHCP for Windows NT.

The Dynamic Host Configuration Protocol (DHCP) Server is included as part of the Microsoft Windows NT Server TCP/IP Services. It is installed by default when the Windows NT Server software is installed.

Before configuring DHCP, ask your network administrator for the range of IP addresses, gateway and subnet to be managed the DHCP server.

- 1. To configure DHCP, you must first start the service. To do this, open the **Control Panel** and double-click the **Services** icon. Select the Microsoft DHCP Server, and press the **Start** button.
- 2. To configure DHCP to start automatically, press the **Startup...** button. Click the **Automatic** radio button in the Startup Type box and click the **OK** button.
- 3. Press the **Close** button to close the Services window and close the Control Panel.
- 4. Open the Network Administration Group and double-click the **DHCP Manager** Icon. The DHCP Manager Window appears.
- 5. From the menu bar, select **Scope**, then **Local**. The Create Local Scope Window displays. In this window, you can define the range of IP addresses that the DHCP Server can manage, as well as set the subnet mask and Lease Duration. Set the Lease Duration to "Unlimited".
- 6. Press the **OK** button to return to the DHCP Manager window.
- 7. From the menu bar, select **DHCP Options**, then **Global**. The DHCP Global Options Window displays.
- 8. Select the options from the list of **Unused Options** (left window) and press the **Add** button to move them to the list of **Active Options** (right window). Then select the option in the Active Options window and press the **Value**>>> button. You can then edit the values. For example, in the following screen, to add a Router press the **Edit Array** button and add the address. In this way, you can add several values if you need to.
- 9. When you have completed that screen, press **OK** to return to the DHCP Manager window.

Chapter 22. Dynamic Host Configuration Protocol (DHCP) and BOOTP 239

- 10. Close the DHCP Manager window.
- 11. You then need to go back to the Control Panel, open the Services screen, stop the DHCP Server and restart it. The changes you have made take effect and DHCP is now running.

 $240 \quad {\rm Ethernet/Token \ Ring \ Quick \ Configuration}$ 

# **Chapter 23. Handling TCP/IP Problems**

Use this chapter as a guide for finding and resolving network printer and NIC printing problems on TCP/IP networks.

The following types of problems are described here:

- Hardware
- Connectivity
- Formatting
- Printing

#### **Network Setup**

Before doing anything else to try to resolve problems, you should verify that you have entered the correct configuration data. Refer to the configuration data worksheets in the configuration chapters.

### Hardware Problems

When printing problems occur, the first task is to check the physical condition of the printer and related hardware.

#### Introduction

The hardware is where diagnosis of network printer problems begins. The hardware includes the following elements:

- The printer itself
- The physical connection of the hardware to the network
- The cabling system
- The NIC

### **Resolving Hardware Problems**

To determine whether a problem is a hardware problem or not, check the following:

- 1. Verify that power is going to the printer by checking the printer operator panel.
- 2. Verify that the printer is Ready.
- 3. Verify that a NIC is installed in the printer by looking at the slots on the rear of the printer.

© Copyright IBM Corp. 1996, 1998

241

- 4. Print a NIC configuration page to verify that the NIC is plugged into the printer correctly.
- 5. Verify that the NIC is connected to the network. Refer to "Physically Connecting a NIC to a LAN" on page 14.

#### **Connectivity Problems**

The network/transport level of a network provides the capability of routing signals from one device to another device on the network or to a different network on an internetwork system.

- 1. Verify that the NIC has an IP address by printing a NIC configuration page (see "The NIC Configuration Page" on page 9).
- 2. Verify that there is no duplicate IP address by:
  - a. Disconnecting the NIC from the network.
  - b. Using the **Ping** command to try to communicate with the NIC.
- 3. Connect the printer to the network and ping the NIC to verify that there is a connection to the network.
- 4. Printing problems may occur if the subnet mask has not been set correctly. Verify that the subnet mask is correct either by printing a NIC configuration page or checking with the network administrator.
- 5. A related problem is that the gateway address may be incorrect. Verify the gateway address from the NIC configuration page printed in the previous step.

### **Formatting Problems**

One possible problem is the format of the data for the network printer. A printer may be set up to handle PCL, but is sent PostScript data. To verify that the printer is set up to receive the correct data, print a test page from the printer operator panel menus and check it for the proper settings.

### **Printing Problems**

#### **Verify Printer Operation**

Many printing problems occur on the application level. To verify the operation of the printer, test the printing function with the following procedures:

From an IP system, enter an LP/LPR command. Following are some examples.

#### From AIX/UNIX:

**Note:** Before using the following command, a queue with *queuename* must be created.

lp -d queuename filename

#### queuename

Name of the destination queue.

#### filename

Name of the file to be printed.

#### From OS/2:

lpr -s ip address -p print queue name filename

#### ip\_address

IP address of the NIC.

#### print\_queue\_name

The print queue name. Set to PASS. If you print plain text files without an IBM printer driver and you experience formatting problems, try using TEXT instead of PASS. PASS and TEXT must be in upper case.

#### filename

Name of the file to print.

#### From Windows NT:

lpr -S ip\_address -P print\_queue\_name filename.ext

Note: The -S and -P flags must be in upper case.

#### ip\_address

IP address of the NIC.

#### print\_queue\_name

The print queue name. Set to PASS. If you print plain text files without an IBM printer driver and you experience formatting problems, try using TEXT instead of PASS. PASS and TEXT must be in upper case.

#### filename.ext

name of the file to print.

#### From NetWare TCP/IP:

To print a file from a NetWare workstation configured for TCP/IP, enter the command:

lpr -h ip\_address -p print\_queue\_name filename

Chapter 23. Handling TCP/IP Problems 243

#### ip\_address

The IP address of the NIC.

#### print\_queue\_name

The print queue name. Set to the capitalized word PASS. (If you are printing plain text files without an IBM printer driver and experience formatting problems, try using the capitalized word TEXT.)

#### filename

The name of the file to be printed.

#### Verify LPD Queue or Printer Names

Another problem that may occur to create printing problems is that the LPD queue names (sometimes also called the printer name) may be specified incorrectly.

Following are the descriptions of the LPD queue names.

- 1. The LPD queue name must be either PASS or TEXT. PASS and TEXT must be upper case. No other name can be used.
- 2. **TEXT** is used for print files that contain plain (raw), unformatted text with only carriage returns (CR) or carriage returns and line feeds (CRLF).
- 3. **PASS** is used for **binary** print files or files that are processed through any IBM printer driver to produce PCL or PostScript files.

# Appendix A. Logging into a NIC

Before using any of the commands described this manual, you must login to the NIC. Use one of the following procedures for logging into a NIC:

- "Logging into a NIC using NetWare IPX"
- "Logging into a NIC using TCP/IP Telnet" on page 248

### Logging into a NIC using NetWare IPX

Novell workstations require the TES protocol and the Kermit terminal emulation program to do a remote login to the NIC.

TES can be loaded at any DOS prompt or loaded from the AUTOEXEC.BAT file. TES must be loaded before starting the Kermit program.

The following procedure installs the TES and Kermit software on the system and establishes a connection to the NIC.

**Note:** Because of the possible limitations of TES, TCP/IP Telnet is the preferred method of logging into the NIC.

#### Logging into a NetWare Workstation or Server

#### — IPX/SPX Needed

You must be logged into a workstation attached to a NetWare server running IPX/SPX for the following procedures to work. A VLM client will work, while a Novell Client 32 might not work.

- 1. Login to a NetWare workstation or server.
- 2. Change to a DOS prompt.
- 3. Install TES and Kermit using the procedure described in "Installing TES and Kermit". If TES and Kermit are already installed, go to "Connecting to the NIC" on page 246.

#### Installing TES and Kermit

The following steps assume that TES and Kermit are on a diskette or CD-ROM and are loaded from drive A:\ and that C:\ is the root directory.

1. Insert the diskette or CD-ROM with the DOS Utilities into drive A.

© Copyright IBM Corp. 1996, 1998

245

2. Enter

C:> a:\tes\install a:\tes c:

This command installs the files on the diskette or CD-ROM from drive A to drive C.

**Note:** You can put the files wherever you want, but TES and Kermit must be run from wherever you store the files.

#### Connecting to the NIC

1. Go to the TES-Krmt subdirectory:

C:> cd\tes-krmt

2. Run TES:

C:\tes-krmt>tes

TES terminates but stays resident in the workstation.

Note: To display information about TES commands, enter: c:\tes-krmt>tes help

3. Run Kermit:

C:\tes-krmt>kermit

- 4. The MS-Kermit> prompt appears.
- 5. Set the port used for the NIC:

MS-Kermit>set port tes tes\_service\_name

tes\_service\_name

The TES service name of the NIC. The default TES service name is NCE for Ethernet cards (100BaseTx NIC or 10BaseT/10Base2 NIC) or NCT for Token Ring Cards concatenated to the first six characters in the MAC address, for example, NCE9B1234. The TES service name is displayed under the Service Information section of the NIC configuration page.

6. Connect to the NIC:

MS-Kermit>connect

**Note:** If you get the error message **?Cannot start the connection.**, make sure you typed the correct name in step 5 above. If you still get the error, see the Troubleshooting Note below.

- 7. Press Enter until the NIC/printer server login banner is displayed.
- 8. At the Enter Username or Help> prompt, enter any letter, then press **Enter** to get to the Server> prompt.
- Enter the two characters, su, for supervisor status: server>su
- 246 Ethernet/Token Ring Quick Configuration

- Enter the default privileged password, system: password>system
- 11. View or change current parameters. For example, you can print the NIC configuration page with the command:show config 1
  - **Note:** If you change any NIC parameters with **define** commands, the NIC must be rebooted with the command init delay 0 so the changes will take effect.
- 12. To log out of the NIC, do the following:
  - a. Log off the NIC with the command: logout
  - b. While holding the Ctrl key down, press "]" (the right bracket).
  - c. Press C to get back to the MS-Kermit> prompt.
  - d. Exit Kermit: MS-Kermit>exit
- 13. To unload the TES TSR, enter:

tes u

at the DOS prompt.

Appendix A. Logging into a NIC 247

#### Troubleshooting Note

If you get the message **?Cannot start the connection**., you may have encountered the 50-item limit of TES. That is, TES can only hold 50 TES device names (printer NICs) in the internal table it creates when started. If your printer NIC doesn't get into this table, connection cannot occur. TES gets this device information from the server table on the nearest NetWare server it finds, and fills its 50-item table with the first 50 TES services it finds on the NetWare server. If your device comes too late in the table, TES won't pick it up and you won't be able to connect to your printer NIC. One way to remedy this situation is to enter 'reset router' at the server's console prompt. This causes the server to rebuild its server table, possibly allowing your printer NIC within the first 50 TES services. Then, try the above steps again starting from step 1 and you might be able to get a connection. If you still have problems, IBM recommends using TCP/IP Telnet to connect to the NIC.

#### Logging into a NIC using TCP/IP Telnet

Before you can logon to an IBM NIC using Telnet, the NIC must have an IP address assigned to it. "Chapter 21. TCP/IP Addresses" on page 213 describes how TCP/IP addresses can be set on NICs.

To do a remote login to an IBM NIC from a host machine supporting Telnet, use the following procedure.

Note: "2048" is the default remote login port number.

1. Connect to the NIC with one of the following commands:

AIX/UNIX: telnet *ip\_address* 2048

#### DOS:

telnet ip\_address -p 2048 [-e ansi]

**Note:** Some NIC (server) commands may not work properly if you telnet in with the "-e ansi" parameter.

#### **OS/2:**

telnet -p 2048 [-t hft] ip\_address

#### Windows NT:

Method 1

Use the DOS version (above).

Method 2:

- a. Start the Telnet Windows program.
- b. From the File menu, select Connect, then Connect to Remote.
- c. Enter the IP address of the NIC for Hostname.
- d. Enter 2048 for the port number.
- e. Enter or accept the ANSI terminal emulation.
- **Note:** If you have problems with the Telnet command or with any of the NIC (server) commands once you have logged in successfully, logout, then log back in without the "-e ansi" parameter on the Telnet (for DOS) command.
- 2. At the # prompt, enter the default NIC remote login password, **access**. #access
- The system responds with something like: Welcome to Token Ring INA Local>
- 4. At the Local> prompt, enter **su** for supervisory status.
- 5. At the Password> prompt, enter the default privileged password, system.

**Note:** On some systems, you may have to press the **backspace** key before entering the password since some systems append a carriage return before the password.

6. At the Local> prompt, enter desired commands.

Note: If you change any NIC parameters with **define** commands, the NIC must be rebooted with the command init delay 0 so the changes will take effect.

 Logoff the NIC by entering the command: logout

# Appendix B. Embedded Web Pages

If your NIC supports embedded web pages, you can use your web browser to:

- · Access status information about the printer
- Display current printer settings
- Display and print the NIC configuration page
- Configure the NIC
- Upgrade the NIC
- Restart the NIC
- · Access the IBM Printing Systems Co. website
- · View help that describes how to use the embedded web pages

To access the 100BaseTx NIC embedded web pages, go the following location from your web browser:

http://n.n.n.n

where n.n.n.n is the IP address of the printer.

For detailed information about using the 100BaseTx NIC embedded web pages, view the online help directly from the web pages.

#### Notes:

- 1. Embedded web pages are available on the 100BaseTx NIC. They are available on other NICs (Ethernet 10BaseT/10Base2 NIC and Token Ring) only when NIC microcode level 7.20 is installed. For information about installing new microcode, see "Updating the NIC Microcode" on page 256.
- 2. To use embedded web pages, you require:
  - One of the following browsers: NetScape Communicator 4.0, Microsoft Internet Explorer 4.0
  - Your printer to have a TCP/IP address, subnet mask, and gateway address assigned to it.

© Copyright IBM Corp. 1996, 1998

251

# Appendix C. Resetting or Updating NICs

# **Resetting NIC Parameters to Factory Defaults**

### NPM

The NIC parameters can be reset to factory defaults using any of these methods:

- NPM
- Commands issued from the command line
- · Modifying hardware pin jumper placement

### **Resetting NIC Parameters using NPM**

- 1. From the NPM Main Window, select a printer from the container.
- 2. From the menu bar, select Network.
- 3. From the Network pull-down menu, select Reset to Defaults.
- 4. You see a message. Select either:

**Yes:** Resets the NIC

No: Does not reset the NIC

# **Resetting NIC Parameters from the Command Line**

You can reset Ethernet or Token Ring NIC parameters to their factory defaults from the command line with the following procedure:

- 1. Logon to the NIC. For more information, see the full version of this guide, the *Ethernet and Token Ring Configuration Guide*, which is available on the CD-ROM supplied with the NIC.
- 2. Enter the command:
  - init delay 0 default

This command causes the log in session to be broken.

#### delay\_min

Specifies the number of minutes to delay the initialization. The default is one minute. In this instance, enter zero (0) for the delay minutes to initialize the NIC immediately.

#### default

Causes the NIC to be reset to factory default settings.

© Copyright IBM Corp. 1996, 1998

253

#### **Resetting Ethernet NICs Using Hardware Pin Jumpers**

To reset the Ethernet NIC's parameters to factory defaults, perform the following procedure:

- 1. Turn the printer off.
- 2. Unscrew the two screws on the Ethernet NIC.
- 3. Remove the Ethernet NIC from the printer.
- 4. Lay the NIC in front of you with the faceplate facing you.
- 5. Locate and move the jumper at the JX1 pin:
  - For an Ethernet 10BaseT/10Base2 NIC, the jumper and JX1 pin are on the right, rear side of the NIC. Remove the jumper from its current setting and place over the pins labelled **1** and **JX1**.

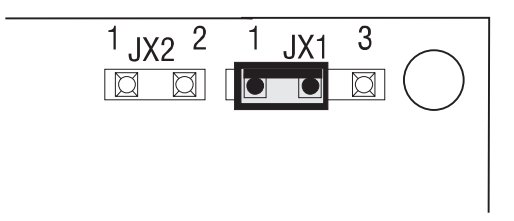

• For an Ethernet 100BaseTx NIC, the jumper and JX1 pin are in the center of the NIC. Remove the jumper from its current setting and place over the pins labelled **1** and **JX1**.

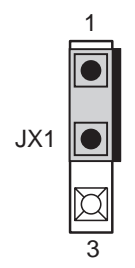

- 6. Place the NIC back in the printer (do not tighten the thumb screws to secure the NIC).
- 7. Turn the printer on and wait until it shows READY.
- 8. Turn the printer off.
- 9. Remove the NIC from the printer.
- This time, remove the jumper and place it over the pins labelled JX1 and 3.

254 Ethernet/Token Ring Quick Configuration

• Ethernet 10BaseT/10Base2 NIC pin location:

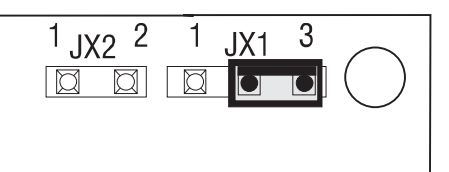

• Ethernet 100BaseTx NIC pin location:

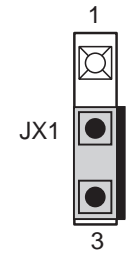

- 11. Put the NIC back in the printer and tighten the thumb screws to secure it.
- 12. Turn the printer on.

#### Notes:

- a. The NIC's parameters have now been reset to factory defaults. The IP address is set to none; the subnet mask is set to none.
- b. If an IP address is set but a subnet mask is not, the default subnet mask is set to 255.0.0.0.

### **Resetting Token Ring NICs using Hardware Pin Jumpers**

To reset the Token Ring NIC's parameters to factory defaults, perform the following procedure:

- 1. Turn the printer off.
- 2. Unscrew the two thumb screws on the Token Ring NIC.
- 3. Remove the Token Ring NIC from the printer.
- 4. Lay the NIC in front of you with the faceplate facing you.
- 5. On the right, rear side of the NIC are six pins with two jumpers inserted over them:
  - On the left side, the pins are labelled JX1 and RST.
  - On the **right** side, the pins are labelled **4** 16 JX3.

Appendix C. Resetting or Updating NICs 255

6. Remove the jumper on the **left** side and place it over the pins labelled **JX1** and **RST**.

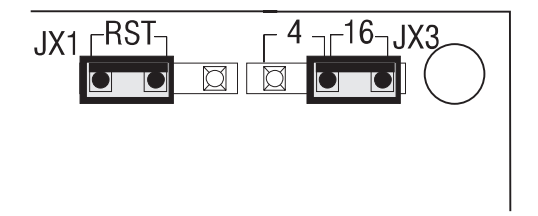

- 7. Place the NIC back in the printer (do not tighten the thumb screws to secure the NIC).
- 8. Turn the printer on and wait until it shows READY.
- 9. Turn the printer off.
- 10. Remove the NIC from the printer.
- 11. This time, remove the jumper and place it over the pin labelled **RST** and the unlabelled pin.

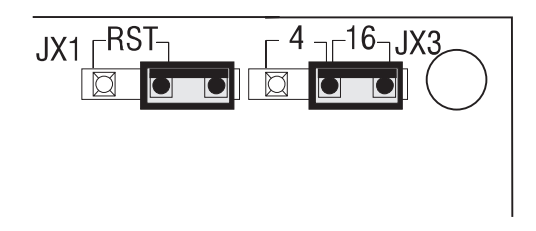

- 12. Put the NIC back in the printer and tighten the thumb screws to secure it.
- 13. Turn the printer on.

#### Notes:

- 1. The NIC's parameters have now been reset to factory defaults. The IP address is set to none as a default value. The subnet mask is set to none.
- 2. If an IP address is set but a subnet mask is not, the default subnet mask is set to 255.0.0.

### Updating the NIC Microcode

#### NPM

To update the NIC microcode, you can use:

- IBM Network Printer Manager (NPM) Version 1.10 or later for Windows NT and 95
- TELNET and the command line interface
- Embedded web pages

Using NPM is generally easier than using TELNET. NPM is available on the World Wide Web and on the CD-ROM shipped with the NIC.

#### **Obtaining the NIC Microcode**

You can obtain the NIC microcode from either:

- The IBM Printing Systems Home Page on the World Wide Web, or
- the Microcode CD-ROM for IBM Network Printers, LCD4-0764-00 or later version.

Generally, the World Wide Web contains the most current version of NIC microcode.

#### Obtaining the NIC Microcode From the World Wide Web

- 1. Make a directory for the microcode, such as C:\IBMNIC.
- 2. Access the IBM Printing Systems Home Page on the World Wide Web.
- 3. Navigate to select Drivers, to select Utilities and microcode, and to select Network Interface Card microcode.
- 4. Download the self-extracting file NICnnn.EXE into the IBMNIC directory.
- 5. To unpack the files, enter the command:

filename d:path /d

For *filename*, use the name of the downloaded file.

For *d:path*, use the location where you want the files to be placed, as follows.

• If you use NPM, for *d:path* use *npm*\NIC, where *npm* is the name of the directory where you installed NPM, such as the default directory. For example,

For Windows 95, this is c:\ibmnpm95\nic

For Windows NT, this is c:\ibmnpmnt\nic

An example when using NPM for Windows NT and 95 is nic620.exe c:\ibmnpm95\nic /d.

- If you use TELNET, for "d:path" use the location on your system where you have configured the TFTP daemon to search for files.
  For example, nic620.exe c:\tftpdir /d.
- 6. The following files are unpacked into the target location:

Appendix C. Resetting or Updating NICs 257

- NICREAD.TXT—The README file
- NCEnnn.SYS—10BaseT/10Base2 NIC microcode
- NCXnnn.SYS—100BaseTx NIC microcode
- NCTnnn.SYS—Latest token-ring microcode
- TFTPD.EXE—For OS/2 only: the TFTP daemon for OS/2 containing APAR 12482 for TCP/IP Versions 2.0 and 3.0

#### Obtaining the NIC Microcode From the Microcode CD-ROM

- 1. From your CD-ROM drive, run the Setup Utility (setup.exe).
- 2. Select the Network Interface Card tab.
- 3. Select the appropriate microcode, and then select Copy.
- 4. Specify the destination for the copy as follows:
  - If you use NPM, the destination is *npm*\NIC

where *npm* is the name of the directory where you installed NPM, such as the default directory. On Windows 95, this would be c:\ibmnpm95\nic

On Windows NT, this would be c:\ibmpmnt\nic

• If you use TELNET, for the destination use the location on your system where you have configured the TFTP daemon to search for files. For example,

c:\tftpdir

- 5. The following files are unpacked into the target location:
  - NICREAD.TXT—The README file
  - NCEnnn.SYS—10BaseT/10Base2 NIC microcode
  - NCXnnn.SYS—100BaseTx NIC microcode
  - NCTnnn.SYS—Latest token-ring microcode
  - TFTPD.EXE—For OS/2 only: the TFTP daemon for OS/2 containing APAR 12482 for TCP/IP Versions 2.0 and 3.0

### Updating the NIC Microcode

Follow the instructions in the README, NICREAD.TXT.

# **Appendix D. Notices**

References in this publication to IBM products, programs or services do not imply that IBM intends to make these available in all countries in which IBM operates. Any reference to an IBM licensed product, program, or service is not intended to state or imply that only IBM's product, program, or service may be used. Any functionally equivalent product, program, or service that does not infringe any of IBM's intellectual property rights may be used instead of the IBM product. Evaluation and verification of operation in conjunction with other products, except those expressly designated by IBM, is the user's responsibility.

Any performance data contained in this document was obtained in a controlled environment based on the use of specific data. The results that may be obtained in other operating environments may vary significantly. Users of this document should verify the applicable data in their specific environment. Therefore, such data does not constitute a performance guarantee or warranty.

IBM may have patents or pending patent applications covering subject matter in this document. The furnishing of this document does not give you any license to these patents. You can send license inquiries, in writing, to the IBM Corporation, IBM Director of Licensing, 506 Columbus Ave., Thornwood, N.Y. 105894 U.S.A.

# Trademarks

The following terms are trademarks of the IBM Corporation in the United States or other countries or both:

AFP AIX Application System/400 AS/400 400 IBM InfoPrint 20 InfoPrint 32 InfoPrint Manager IPDS IP Printway

© Copyright IBM Corp. 1996, 1998

259

**MVS NetBIOS Network Printer 12** Network Printer 17 **Network Printer 24** OS/400 OS/2OS/2 LAN Server OS/2 Warp Server **Presentation Services** Print Services Facility (PSF) PSF for AIX PSF/2 **PSF/400** PSF/MVS PSF/VM PSF/VSE

The following terms are trademarks of other companies as listed:

- APPLE, APPLETALK, ETHERTALK, TOKENTALK and Macintosh are trademarks of Apple Computer.
- DEC, DEC/LAT and DEC/MOP are trademarks of DEC.
- ETHERNET is a trademark of Intel Corporation.
- HP, HP-UX, and PCL are trademarks of Hewlett-Packard, Inc.
- NFS, Yellow Pages (for NFS Support), SUN Solaris, and JAVA are trademarks of Sun Microsystems, Inc.
- NOVELL, NETWARE, and NLM are trademarks of Novell Corporation.
- POSTSCRIPT is a trademark of Adobe Systems.
- SCO is a trademark of The Santa Cruz Operation, Inc.
- UNIX is a trademark of AT&T Bell Laboratories.
- Windows 3.1, Windows NT, Windows 95, Microsoft, and LAN Manager are trademarks of Microsoft Corporation.
- All other trademarks are the property of their respective owners.

#### **Communications Statements**

#### Federal Communication Notices Commission (FCC) Statement

This equipment has been tested and found to comply with the limits for a Class A digital device, pursuant to Part 15 of the FCC Rules. These limits are designed to provide reasonable protection against harmful interference when the equipment is operated in a commercial environment. This equipment generates, uses, and can radiate radio frequency energy and, if not installed and used in accordance with the instructions, may cause harmful interference to radio communications. Operation of this equipment in a residential area is likely to cause harmful interference in which case the user will be required to correct the interference at his own expense.

Properly shielded and grounded cables and connectors (IEEE Std 1284-1994 compliant) must be used in order to meet FCC emission limits. Proper cables and connectors are available from IBM authorized dealers. IBM is not responsible for any radio or television interference caused by using other than recommended cables and connectors or by unauthorized changes or modifications to this equipment. Unauthorized changes or modifications could void the user's authority to operate the equipment.

This device complies with Part 15 of the FCC Rules. Operation is subject to the following two conditions: (1) this device may not cause harmful interference, and (2) this device must accept any interference received, including interference that may cause undesired operation.

**Responsible Party:** 

International Business Machines, Corp. Old Orchard Road Armonk, NY 10504 Tele: 1-919-543-2193

#### European Community (EC) Conformity Statement

This product is in conformity with the protection requirements of EC Council Directive 89/336/EEC on the approximation of the laws of the Member States relating to electromagnetic compatibility. IBM cannot accept responsibility for any failure to satisfy the protection requirements resulting from a non-recommended modification of the product, including the fitting of non-IBM option cards.

#### **German Conformity Statement**

Zulassungsbescheinigung Gesetz über die elektromagnetische Verträglichkeit von Geraten (EMVG) vom 30. August 1995

Appendix D. Notices 261

Dieses Gerät ist berechtigt in Übereinstimmung mit dem deutschen das EG-Konformitätszeichen - CE - zu führen.

Der Außteller der Konformitätserklärung ist die IBM ......(1)

Informationen in Hinsicht EMVG Paragraph 3 Abs. (2) 2:

Das Gerät erfüllt die Schutzanforderungen nach EN 50082-1 und EN 55022 Klasse A.

EN 55022 Klasse A Geräte bedürfen folgender Hinweise:

Nach dem EMVG: "Geräte dürfen an Orten, für die sie nicht ausreichend entstört sind, nur mit besonderer Genehmigung des Bundesminesters für Post und Telekommunikation oder des Bundesamtes für Post und Telekommunikation betrieben werden. Die Genehmigung wird erteilt, wenn keine elektromagnetischen Störungen zu erwarten sind." (Auszug aus dem EMVG, Paragraph 3, Abs.4) Dieses Genehmigungsverfahren ist nach Paragraph 9 EMVG in Verbindung mit der entsprechenden Kostenverordnung (Amtsblatt 14/93) kostenpflichtig.

Nach der EN 55022: "Dies ist eine Einrichtung der Klasse A. Diese Einrichtung kann im Wohnbereich Funkstörungen verursachen; in diesem Fall kann vom Betreiber verlangt werden, angemessene Maßnahmen durchzuführen und dafür aufzukommen."

Anmerkung: Um die Einhaltung des EMVG sicherzustellen sind die Geräte, wie in den Handbüchern angegeben, zu installieren und zu betreiben.

#### The United Kingdom Telecommunications Act 1984

This apparatus is approved under approval No. NS/G/1234/J/100003 for the indirect connections to the public telecommunications systems in the United Kingdom.

#### **Industry Canada Compliance Statement**

This Class A digital apparatus meets the requirements of the Canadian Interference-causing equipment regulations.

Cet appareil numérique de la classe A respecte toutes les exigences du Réglement sur le matériel brouilleur du Canada.

# Statement of CISPR 22 Edition 2 Compliance

#### Attention:

This is a Class A Product. In a domestic environment this product may cause radio interference in which case the user may be required to take adequate measures.

Japanese VCCI

この装置は、情報処理装置等電波障害自主規制協議会(VCCI)の基準に 基づくクラスA情報技術装置です。この装置を家庭環境で使用すると電波妨害を 引き起こすことがあります。この場合には使用者が適切な対策を講ずるよう要求 されることがあります。

Appendix D. Notices 263

# Index

# Numerics

100BaseTx NIC setting AppleTalk values 27 setting NetBIOS values 38 setting Netware 3 values 50 setting Netware 4 values 69 setting TCP/IP addresses 229

#### Α

ADDTCPIFC 91, 104, 105 ADDTCPRTE 92, 103 AIX APARs for 159 apars needed to create queues 159 ARP command for 216 BOOTP daemon on 222 bootptab file for 219 configure to format and print PCL 159 configure to format and print PostScript 159 configure to print formatted PCL 167 configure to print formatted PostScript 167 configuring for IPDS 171 default name 164 default queue for 164 default queue name 166 enq command 166 handling printing problems 242 handling TCP/IP printing problems 243 hosts file for 224 installing printer driver 160 installing utilities 160 lp print command 166 lpr command 166 NIC hardware type ids 220 non-BOOTP way to assign addresses 165 port switching 173 print queue window 164 printer sharing with PSF Direct 174 qprt command 166 queue name for 164 queue name for datastream 165 AIX (continued) sharing printers 173 starting BOOTP daemon on 221 Telnet command for 248 using BOOTP to set addresses for 165 verifying a configuration 166, 170 APAR for AIX 159, 167 for AIX IPDS 171 for AS/400 102 for AS/400 IPDS 102 for MVS IPDS 123 AppleTalk changing the name of the printer 26 installing printer driver 23 multiple printers on Macintosh 26 selecting PPD for 25 setting with embedded web pages 27 APRINT to print OS/2 IPDS 156 ARP setting IP address with 215 AS/400 checking output queue 120 configuring for TCP/IP 91 configuring TCP/IP on 104 line descriptions 88 PCL printing on 98 printing envelopes on 95 resolving printing problems 119 SCS printing on 85, 101 sharing printers 117 verifying a configuration 98 verifying IPDS printing on 116 AS/400 Host print transform options 86 options for AS/400 releases 86

# B

BOOTP on OS/2 222 on SUN 223 setting TCP/IP addresses with 218, 231 under AIX 221 BOOTP (continued) using to set TCP/IP addresses 218 CFGTCP 92, 105

CHGLINETH 88 CHGLINTRN 89 commands enq 170 lp 170 lpr 170 qprt 170 configuration page for NIC 9 for printer 7 LAN-dependent for NIC 10 LAN-independent for NIC 10 CRTDEVPRT 106, 109, 113, 120 CRTLINETH 88 CRTLINTRN 88, 89 CRTOUTQ 95, 98 CRTPSFCFG 109, 113, 120, 121

# D

DEC using network printers on 6 defaults NIC parameter value 5 resetting NIC 253 DEFLT Ethernet frame types 7 login passwords 5 lpd queue 5 lpd service port 5 NIC node name 5 printer service name 5 printer service name for AppleTalk 26 printer service name for NetWare 3 44, 47 printer service name for NetWare 4 57, 59, 62, 64, 67 SNMP community name 5 SNMP packet size 5 TCP/IP port number 5 Telnet and RCF port number 5 TES port number 5 token ring line speed 5

© Copyright IBM Corp. 1996, 1998

265

DHCP address pool 233 configuring on OS/2 235 configuring on Windows NT 239 hostname Tag 12 231, 236, 239 hostname Tag 12 issue 236, 239 industry standards for 231 lease period for permanent addresses 234 NT scope (pool of addresses) 233 reserving permanent IP addresses 234 setting dynamic addresses 235 setting dynamic addresses with 235 setting TCP/IP addresses with 233 standard ways of setting TCP/IP addresses 231 Tag 12 issue 231 domain name for AS/400 92 DOS requester for OS/2 TCP/IP 36 Telnet command for 248 version needed for OS/2 requesters 143 version needed for submitters on NetBIOS 29 driver, port LPR for OS/2 150 drivers, printer for AIX 160 for Apple 23 for HP-UX 178 for NetWare 3 51 for OS/2 NetBIOS 31 for OS/2 peer-to-peer 150 for OS/2 TCP/IP 146 for SCO 182 for SUN Solaris 186 for Windows 3.1 peer-to-peer 151 for Windows 95 199 for Windows NT 82, 83 MVS use of 132 PMPrint as a 146 printing binary files 244 printing PCL without a 5 printing PostScript without a 5 printing without 93, 168 printing without a 244 dynamic DHCP addresses 235

### Ε

embedded web pages overview 251 setting AppleTalk values 27 setting NetBIOS values 38 setting Netware 3 values 50 setting Netware 4 values 69 setting TCP/IP addresses 229 Envelope printing on AS/400 95 Ethernet configuring TCP/IP interface for AS/400 91 frame types 7 line description for AS/400 88 TCP/IP interface on AS/400 for 104 F frame types 7 н hostname for AS/400 92 hostname on DHCP 231 HP-UX

-UX installing printer driver 178 printer queue name 179 verifying a configuration for 179

#### -IP address

industry standards for setting 231 needed for Telnet login 248 setting dynamic addresses with DHCP 235 setting from operator panel 213 setting symbolic name for 224 setting with ARP 215 setting with BOOTP 218, 231 setting with DHCP 231, 233 setting with embedded web pages 229 setting with RARP 235 IPDS configuring on AIX 171 for AIX 171 for MVS 123 on OS/2 153 printing from AS/400 101 verifying printing on AS/400 116

# Κ

Kermit needed for IPX logon to NIC 245

# L

LAA address resetting from operator panel 228 resetting to MAC 228 setting from command line 227 setting from operator panel 225 LAN Manager Printer Utility configuring printer on OS/2 with 144, 145 installing 31 using 32 LAN Server Printer Utility configuring printer on OS/2 with 144, 145 installing 31 using 32 using for peer-to-peer configurations 149 verifying a LAN Server Printer Utility configuration 149 Lease time for IP address 238 logging into a NIC 245, 248 LPD no ports on workstation 148 queue name for OS/2 145, 147 selecting ports for 148 LPR for AIX 243 for AS/400 94 for NetWare TCP/IP 243 for OS/2 243 for Windows NT 243 in AIX environment 166, 170, 174 in AS/400 environment 94 LPRMON, starting 151 LPRMON for peer-to-peer printing 151 LPRMON window 151 LPRPORTD for peer-to-peer 150 lprportd service 150

# Μ

MAC address changing to LAA 225, 227 resetting from LAA 228 microcode updating for NIC 256

MTU for network printers cannot change for network printers 133 MVS cannot change MTU size for network printer 133 define the printer to JES 128 defining the communications control unit 125 defining the printer to PSF/MVS 128 modifying the TCP/IP profile 125 PORTNO PRINTDEV keyword 123 verifying the printer connection 127

# Ν

name alias name for OS/2 33 changing printer name on AppleTalk 26 domain name for OS/2 33 driver name for NT 82 file server name for NetWare 3 44.47 file server name for NetWare 4 59, 62 for NetBIOS printer service 32 host name for AIX 169 hostname for HP-UX 178 hostname for SCO 182 hostname for SUN 186 LPD queue name for NT 194 LPD queue name for OS/2 145, 146 name of the printer for NT 194 NetWare print server name 47 NetWare print server name for NetWare 4 64, 67 NetWare queue name 83 NetWare queue name for NetWare service 82 NIC hostname for AIX 163, 164 NIC name (print server) for NetWare 3 44 NIC name for NetBIOS 30 NIC name for NetWare 3 47 NIC name for NetWare 4 57, 59, 62 NIC queue name for AIX 172 print queue name for NetWare 3 44, 47

name (continued) print queue name for NetWare 4 62, 64, 67 printer driver name 83 printer driver name for NT 194 printer name for NT 194 printer object name for OS/2 145, 146 printer queue name for AIX 168 , 169, 172 printer queue name for NetBIOS 30, 32 printer queue name for NetWare 4 57 printer queue name for OS/2 145 printer service name for AppleTalk 25 printer service name for NetBIOS 30 printer service name for NetWare 3 44.47 printer service name for NetWare 4 57, 59, 62, 64, 67 printer service name for OS/2 145 queue name for NetWare 44 queue name for NetWare printer 51 queue name for OS/2 154 remote printer queue name for AIX 168, 169 remote printer queue name for AS/400 93 server name for NetBIOS 32 server name for OS/2 33 service name for NetBIOS 32 spooler queue name for OS/2 33 NetBIOS handling problems 39 installing printer driver 31 installing the printer 32 installing utilities for 31 setting with 100BaseTx NIC 38 verifying a configuration 37 **NetWare** advertising name 59, 66 assigning a PServer in RPrinter mode 71 Client 32 for Windows 95 52 configuring a remote printer under 67 diabling PServer if using RPrinter 71

NetWare (continued) disable RPrinter if using only PServer 71 discovery burden on large networks 70 file server discovery 70 licenses required for NICs 72 logging into NIC with IPX 245 LPR over TCP/IP 243 NWAdmin 64, 67 print queue under TCP/IP 244 printing from OS/2 53 PServer discovery method 71 queue name 58 RPrinter discovery method 71 RPrinter mode 43, 46, 62 saving on discovery searches 71 setting with 100BaseTx NIC 50, 69 NIC configuration page for 9 connecting to LAN 14 installing in printer 14 logging into from IPX 245 logging into via Telnet 248 resetting parameters 253 updating microcode for 256 verifying LAN connection 18 NPM configuring NetWare with NPM 44 О operator panel resetting LAA from 228 setting TCP/IP addresses from 213 using to set LAA 225 OS/2ARP command for 216 bootptab file for 219 configuring DHCP for 235

configuring for IPDS 154 configuring print requesters 34 creating a printer alias 33 creating a printer object 146 handling printing problems 242 handling printing problems under TCP/IP 243 hosts file for 224 installing printer driver for 31 installing utilities for 31 NIC hardware type ids 220 peer-to-peer on WIN-OS2 151

peer-to-peer printing 150

Index 267

OS/2 (continued) PMPRINT queue driver 37, 149 printing from over NetWare 53 Telnet command for 248 verifying a PSF/2 configuration 156 verifying LAN Server configuration 149

#### Ρ

pages, embedded web 251 peer-to-peer for native OS/2 applications 150 in WIN-OS2 using LPRMON 151 on OS/2 149 using LPRPORTD in OS/2 150 using OS/2 for 149 using Windows for Workgroups 149 with Warp Connect peer service 149 ping the printer from AIX 215 from DOS 215 from JES2 127 from MVS 133 from OS/2 215 from SUN 215 from TSO 127 from Windows NT 215 problems with AS/400 120 PMPRINT 149 queue driver for OS/2 37 port 10BASE-T 16 capture function 52 capturing from DOS 52 configuration 14 default for AIX IPDS 173 default LPT 51 for DOS capture 51 for OS/2 TCP/IP 146 for OS/2 under NetWare 53 for print job capturing 75 for RCF 5 for Telnet 5 for TES 5 for Windows LPT 52 if there are no LPD icons 148 LPD output port 148 OS/2 IPDS printer sharing by switching 155 port 5 port number for lprmon 151

port (continued) PORTNO keyword for MVS 123 selecting LPD 148 starting LPR daemon for 147 switching for sharing under MVS 132 value for OS/2 IPDS 155 port switching on printer 173 PPD for IBM printer driver 25 PQT3603 message 120 printer drivers for AIX 160 for AppleTalk 23 for HP-UX 178 for NetWare 51 for OS/2 31, 35 for SCO 182 for SUN Solaris 186 for Windows NT 81 for Windows NT TCP/IP 194 obtaining for AIX 160 PSC parameter for AS/400 121 PSF Direct and printer sharing 174 for AIX printer sharing 174 sharing a printer on AIX 173 used on AS/400 for IPDS 101 used on MVS for IPDS 123 used on OS/2 for IPDS 153 using on AIX for IPDS 171 PTF for AIX 167 for AIX IPDS 171 for AS/400 86, 102 for MVS IPDS 123

# Q

QSPL subsystem 120 queue AIX default names 166 AIX print 164 apars needed for AIX 159, 167 capturing 51, 75 checking for AS/400 problems 120 CRTOUTQ for AS/400 95 default for AIX 164 default name for AIX 164 for AIX IPDS printing 174 for AIX print jobs 166 for AIX remote printer 168 for AS/400 93 for BOOTP under AIX 165

queue (continued) for HP-UX 179 for lpd 5 for NetBIOS 32 for NetBIOS printer 30 for NetWare 3 44 for NetWare 4 57, 58 for NetWare on Windows NT 84 for NetWare printer 49, 51 for NetWare PServer 42 for NetWare TCP/IP 244 for OS/2 IPDS 154 for OS/2 LPD 145, 146 for PCL or PS under AIX 165 for SCO 183 for SUN Solaris 187 for Windows 95 under NetWare 52 name for AIX 164 name for AS/400 output 96 name for LPRMON 151 name for NetWare 48 name for OS/2 print 145 name for remote output queue for AS/400 96 name of 60 NetBIOS printer queue 32 NetWare 3 available 46 NetWare 3 print 45 number of devices for AIX IPDS 173 print 61 print queue name 244 printer name under AIX 172 priority 49 priority for 61 redirecting LPT port to 75 remote output for AS/400 95 setting priority for 46 volume for 58

### R

RARP for TCP/IP addresses 235 Remote printer mode assigning a PServer in RPrinter mode 71 configuring with NWAdmin 67 disabling if using PServer 71 disabling PServer mode 71 enabling if disabled 62 for NetWare 43 for NetWare 3 46 if it is disabled 48 is remote printer disabled? 62 under NetWare 4 62

Remote Writer for AS/400 94 RMTLOCNAME 120 RMTSYS 120 route definition for AS/400 92

# S

SCO installing printer driver 182 printer queue name 183 verifying a configuration for 183 SCS on AS/400 112, 116 printing on AS/400 85 service name on NetBIOS 32 sharing printers for AIX 173 on DOS requester 36 on MVS 132 on NT network 83, 84 on OS/2 33 on OS/2 requester 35 on WIN-OS/2 requester 36 on Windows NT 196 PSF for AIX 174 under PSF Direct 174 with PSF/2 155 SSAP list for AS/400 88 STRPRTWTR 117 STRPTRWTR 98 STRRMTWTR 98 STRTCP 116 SUN Solaris ARP command for 216 BOOTP daemon on 223 bootptab file for 219 hosts file for 224 installing printer driver 186 NIC hardware type ids 220 printer queue name 187 starting BOOTP daemon on 223 Telnet command for 248 verifying a configuration for 187 symbolic name for IP address 224

#### **T** TCP/IP

configuration directory 150 configuring AS/400 on 91 configuring Windows on 189 handling AIX printing problems 243 handling OS/2 printing problems 243 handling problems 241 TCP/IP (continued) handling Windows NT printing problems 243 LPR for NetWare 243 setting addresses 213, 217 setting addresses from operator panel 213 setting addresses with ARP 215 setting addresses with BOOTP 218. 231 setting LAA address 225, 227 setting symbolic name for IP address 224 setting with embedded web pages 229 standard ways of setting addresses 231 tcpstart 151 using BOOTP to set addresses 218 using RARP to set addresses 235 Windows configuration on 189 Telnet for logging into a NIC 248 Tes needed for IPX logon to NIC 245 **Token Ring** beaconing problem 163 configuration page for NIC 11 configuring TCP/IP interface for AS/400 91 frame types 7 line description for AS/400 89 TCP/IP interface on AS/400 for

# V

VRYCFG 117

105

#### W

web pages, embedded 251 Windows 3.1 printing over NetWare from 52 Windows 95 configuring NetWare with NPM 44 configuring on TCP/IP 189 print queue under NetWare 52 printing from using NetWare Client 32 52 TCP/IP configuration 189 Windows for Workgroups as print client on TCP/IP 210 configuring on TCP/IP 189 Windows for Workgroups (continued) configuring under OS/2 for peer-to-peer 150 using Warp Connect Peer Services 149 Windows NT ARP command for 216 configuring DHCP for 239 configuring for TCP/IP 194 configuring NetWare with NPM 44 configuring on TCP/IP 189 handling TCP/IP printing problems 243 hosts file for 224 TCP/IP configuration 189 Telnet command for 248 World Wide Web for HP-UX utilities 178 for SUN Solaris utilities 186 information on Warp Server Redbook 235 obtaining AppleTalk printer driver 23 OS/2 printer driver from 31 OS/2 utilities from 31 WRKACTJOB 120 WRKAFP2 106, 108, 120, 121 WRKOUTQ 120

Index 269

# **Readers' Comments — We'd Like to Hear from You**

IBM Network Printers IBM InfoPrint 20 IBM InfoPrint 32 Ethernet and Token Ring Quick Configuration Guide

#### Publication No. G544-5499-02

#### Overall, how satisfied are you with the information in this book?

|                                                             | Very Satisfied | Satisfied | Neutral | Dissatisfied | Very Dissatisfied |
|-------------------------------------------------------------|----------------|-----------|---------|--------------|-------------------|
| Overall satisfaction                                        |                |           |         |              |                   |
| How satisfied are you that the information in this book is: |                |           |         |              |                   |
|                                                             | Very Satisfied | Satisfied | Neutral | Dissatisfied | Very Dissatisfied |
| Accurate                                                    |                |           |         |              |                   |
| Complete                                                    |                |           |         |              |                   |
| Easy to find                                                |                |           |         |              |                   |
| Easy to understand                                          |                |           |         |              |                   |
| Well organized                                              |                |           |         |              |                   |
| Applicable to your tasks                                    |                |           |         |              |                   |

Please tell us how we can improve this book:

Thank you for your responses. May we contact you?  $\Box$  Yes  $\Box$  No

When you send comments to IBM, you grant IBM a nonexclusive right to use or distribute your comments in any way it believes appropriate without incurring any obligation to you.

Name

Address

Company or Organization

Phone No.

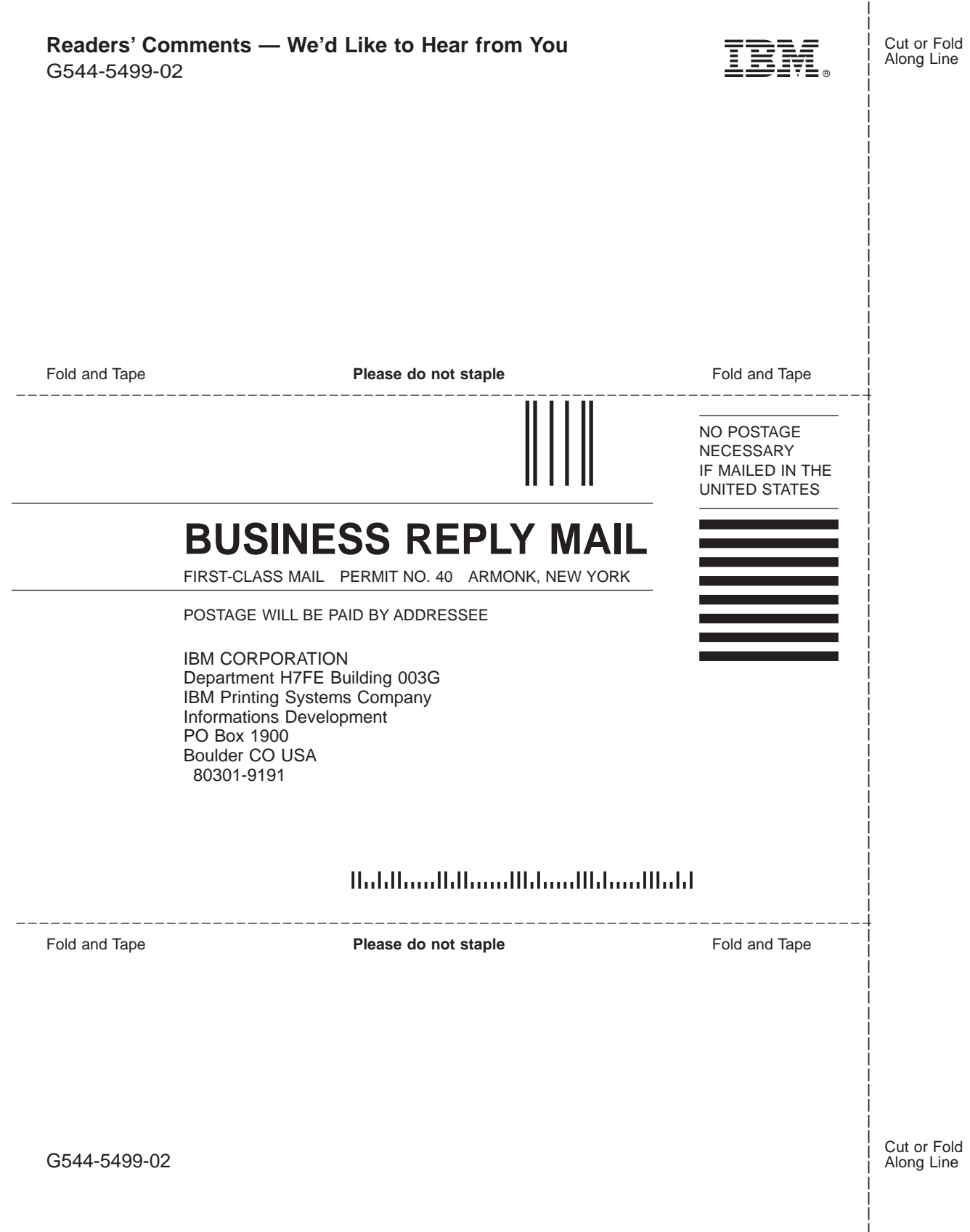

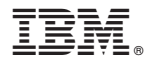

Part Number: 11L6626

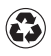

Printed in the United States of America on recycled paper containing 10% recovered post-consumer fiber.

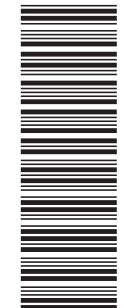

11L6626

G544-5499-02

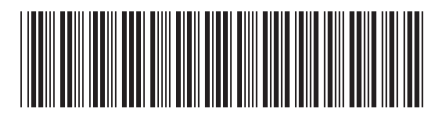